## O'ZBEKISTON RESPUBLIKASI OLIY VA O'RTA MAXSUS TA'LIM VAZIRLIGI

## A. SATTOROV

## MA'LUMOTLAR BAZASINI BOSHQARISH SISTEMASI

(A C C E S S WINDOWS - 9X/2000 UCHUN)

TOSHKENT - 2006

32, 973, 26-018, 2 Komnbrotephap A. Sattorov. Ma'lumotlar bazasini boshqarish sistemasi (ASSES windows-99/2000 uchun). T., «Fan va texnologiya», 2006, 304-bet.

# Tagrizchilar:A. A. XOLJIGITOV, O'zMU professori;<br/>Sh. UMAROVA, JIDU katta o'qituvchisi.

Mazkur kitobda ma'lumotlar bazasini loyihalash, uning usullari va ma'lumotlarni ma'lum bir tizimga keltirish haqida tushunchalar hamda loyihalashga doir bir qator misollar berilgan. Windows-95 va uning keyingi versiyalari asosida ishlaydigan Access-ma'lumotlar bazasini boshqarish sistemasining tafsiloti keltirilgan. Accessning tarkibini tashkil etuvchi asosiy elementlar – jadvallar, so'rovlar, formalar, hisobotlar, modullar, makroslar, misollar va rasmlar yordamida keng yoritilgan. Access imkoniyatlarining keng yoritilishi ma'lumotlar bazasini yaratuvchilar uchun qulayliklar tug'diradi. Kitobdan akademik litsey, kollej va oliy o'quv yurti talabalari, shuningdek, mustaqil o'rganuvchilar ham foydalanishlari mumkin. Kitobning sodda va tushunarli tilda yozilganligi undan foydalanishni osonlashtiradi.

This book is intended to give the students the no fines about projecting of database, and examples concerning them, methods of projecting and also notions of systema tizered the information. It contains the details controlling the database working under the Access programme of "Windows-95" and later versions of this programme.

The main elements of the Access programme is given in the forms of charts, tables, inquiries, modules, examples of macros and pictures. Breed description of possibilities of the Access programme mashes it easier to create programmes for the creators of database.

This book can widely be used by the students of academic lyceum and colleges, higher educational restitutions and also in self studying.

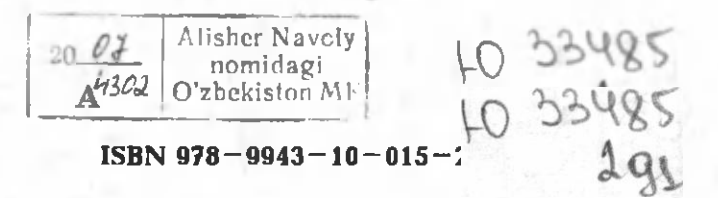

© «Fan va texnologiya» nashriyoti, 2006

Ma'lumotlar bazasi siz o'ylaganchalik narsalar yoki predmetlar ombori emas, balki predmetlar haqidagi ma'lumotlarning tizimlashtirilgan to'plami (bazasi)dir. Siz bunga kitobni o'qish jarayonida ishonch hosil gilasiz.

## KIRISH

Ma'lumki, informatika fani ma'lumotlar (axborotlar) ustida ish olib boradi, ya'ni bir ma'lumotdan (ma'lumotlardan) boshqa bir ma'lumotni (ma'lumotlarni) hosil qiladi. Masalan, ixtiyoriy programmalashtirish tillari yordamida boshlang'ich ma'lumot asosida yangi ma'lumotlarni hosil qilishni ko'rgansiz. Kvadrat tenglama koeffitsiyentlari a, b, s berilgan deb, yangi ma'lumotlar: kvadrat tenglamaning ildizlari  $X_1$  va  $X_2$ larni hosil qilishni har birimiz o'rta maktabdan bilamíz.

Zamonaviy kompyuterlardan foydalangan holda yangi axborot texnologiyalari asosida ma'lumotlarni qayta ishlash bilan akademik litsey va kasb-hunar kollejlari o'quvchilari, shuningdek, institut va universitet talabalari keng shug'ullanmoqdalar. Hozirgi kunda kompyuterdan foydalanuvchi har bir kishi WORD matn muharriri yordamida matnlarni qayta ishlashni, ya'ni kerakli ko'rinishda formatlashni, chop etishni va bir qancha nusxa olishni qiynalmasdan amalga oshiradi. Hisoblashlar bilan bogʻliq masalalarni EXCELda, taqdimot jarayonlarini PowerPointda amalga oshirish koʻpchilikka ma'lum. Xuddi shuningdek, internet sahifalariga ma'lumotlarni kiritish uchun HTML tilidan yoki FrontPage programmasidan foydalanish kerakligini bilasiz.

Kompyuter bilan bogʻliq va kompyuter yordamida juda tez amalga oshirish mumkin boʻlgan shunday masalalar turkumi mavjudki, ular bilan har kuni va har qadamda roʻbaroʻ boʻlasiz. Bunday masalalar turkumi ma'lumotlar bazasi deb ataladi. Ma'lumotlar bazasini loyihalash, hosil qilish, ma'lum bir sistemaga keltirish, ma'lumotlarni toʻplash, tashkil etilgan bazadan kerakli ma'lumotlarni qidirib topish va h.k. masalalar bilan shugʻullanuvchi programmaga ma'lumotlar ba-

zasini boshqarish sistemasi deb ataladi. Windows muhitida ishlovchi shunday programmalardan biri Accessdir. Hozirgi kunda Accessning juda koʻp koʻrinishlari (versiyalari) mavjud. Masalan, Access 2.0, Windows 95 uchun Access, Access 2000 va b.q. Bu programmalar zamonaviy kompyuterlarning paydo boʻlishi va zamonaviy operatsion sistemalarning yaratilishi bilan bogʻliq boʻlib, ular bir-birini toʻldirib boradi. Programmalarning har biri oldingisining imkoniyatlarini qaytarish bilan birga, yangi imkoniyatlarga ham ega. Lekin bu programmalarning qaysi birini oʻrganishingizdan qat'i nazar, ularning asosi bir xildir.

Access paydo boʻlmasidan oldin ham ma'lumotlar bazasi bilan ishlovchi bir qator programmalar mavjud boʻlgan. Hozirgi kunda Access kabi keng qoʻllanilayotgan juda mukammal ma'lumotlar bazasini boshqarish sistemalari mavjud boʻlib, ulardan mutaxassislar va foydalanuvchilar unumli foydalanib kelmoqdalar. Masalan, PC-FILE, Reflex, Lotus, Paradox, FoxPro, Dbase, Karat, Oracle, MS SQL Server kabi programmalardir. Ammo Accessning qulayligi shundaki, uni oʻrganish juda oson boʻlishi bilan birga, deyarli barcha kompyuterlarda qoʻllanilayotgan Windows operatsion sistemasi muhitida ham ishlay oladi.

Ma'lumotlar bazasi yugorida ta'kidlanganidek, predmetlar ombori emas, balki ombordagi predmetlar haqidagi ma'lumotlarning sistemalashtirilgan ma'lum bir strukturasidir. Masalan, dorixonani (aptekani) garaydigan boʻlsak, unda turli-tuman dorilar toʻplangan. Agar biz shu dorixonadagi dorilar haqidagi ma'lumotni toʻplasak, shu dorixonadagi dorilarning ma'lumotlar bazasini yaratgan bo'lamiz. Bu ma'lumotlar nimalardan iborat bo'lishi mumkin: dorilarning nomi, gaysi kasalga davoligi, ularning narxi, gaysi firma tomonidan ishlab chiqilgani, saqlanish muddati va h.k. Agar shu ma'lumotlar har bir dori uchun shu sistemada (shu tahlilda) yozilib bir yerga toʻplansa, u holda siz dorilarning ma'lumotlar bazasini yaratgan bo'lasiz. Yaratilgan ma'lumotlar bazasidan oʻzingizga kerakli ma'lumotni qidirib topishingiz mumkin va bu ma'lumotlar asosida dorixonada ish yuritish osonlashadi. Albatta, dorixonaga yangi-yangi dorilar kelib turganidek (dorilar ombori yangilanib turganidek), mos ma'lumotlar bazasi ham doimo o'zgarib turadi. Bu o'zgarishlarni MS Access programmasi

- 4 -

kompyuter yordamida juda tez amalga oshiradi.

Yuqorida ta'kidlangan ishlarni **Access** yordamida amalga oshirishni oʻrgatish mazkur kitobning asosini tashkil etadi va kitobning har bir bobi **Access**ni tashkil etuvchi obyektlarning tavsifini akslantiradi.

Kitobning 1-bobida ma'lumotlar ularning turlari, loyihalash va ma'lumotlar bazasiga tegishli bir qator tushunchalar keltirilgan.

2-bobda ma'lumotlar bazasini boshqarish sistemalari, ularning turlari va Access oynasi va menyu elementlari haqida ma'lumot berilgan.

Darslikning 3-bobi jadvallarga, 4-bobi soʻrovlarga, 5-bobi formalarga, 6-bobi hisobotlarga bagʻishlangan boʻlib, ular misollar va rasmlar yordamida yoritilgan.

7-bobda modul va makroslar keltirilgan boʻlib, ularni loyihalash usullari aniq misollar yordamida tushuntirilgan.

Mazkur kitobga talabalarning reyting tizimini tashkil etish va kerakli ma'lumotlarni olish uchun yaratilgan «REYTING» ma'lumotlar bazasi disketada ilova qilinadi. Bu sistema Accessni oʻrganishni yana ham osonlashtiradi va shu sohaga toʻgʻridan-toʻgʻri qoʻllash imkoniyatini yaratadi.

## I bob. MA'LUMOTLAR BAZASI

Mazkur bobda ma'lumotlar bazasi haqida fikr yuritiladi. Ma'lumotlar bazasi oʻzi nima, u ganday yaratiladi? Ma'lumotlar bazasini loyihalash deganda nimani nazarda tutish kerak? Ma'lumotlarni jadvallarda qay yoʻsinda saqlash, ularning takrorlanmasligini ta'minlash kabi bir gator tushunchalar keltiriladi. Kitobning kirish gismida ta'kidlanganidek, ma'lumotlar bazasi narsalar yoki predmetlar ombori emas, balki ombordagi predmetlar haqidagi ma'lumotlarning sistemalashtirilgan ma'lum bir strukturasidir. Bu strukturada nafagat predmetlar, balki insonlar haqidagi ma'lumotlar ham bo'lishi mumkin. Masalan, kadrlar bo'limidagi xodimlar haqidagi ma'lumot, oʻqishga kirayotgan abiturientning shaxsiy yaraqasi yoki shifoxonadaqi har bir bemor uchun toʻldiriladigan kasallik tarixi varagasi va h.k.

Ma'lumotlar bazasini yaratishda eng muhim narsalardan biri – loyihalash. Yaxshi loyihalangan ma'lumotlar bazasi tejamli, puxta bo'lib, ma'lumotlarning takrorlanmasligini va undan boy ma'lumotlar olish imkonini yaratadi. Siz qurayotgan uyingiz uchun avvalo loyiha tayyorlaysiz. Loyihani tajribali mutaxassis ustalardan so'rab olasiz. Natijada, siz qurgan uy puxta, ko'rkam bo'ladi va eng asosiysi kam mablag' sarflanadi, lekin uning foydali xonalari ko'proq bo'ladi.

Ma'lumotlar bazasini qurish ham xuddi uy qurishdek gap. Avkerak. lovihalash Loyihalashda ganaga turdagi val. uni ma'lumotlarning bo'lishi va bu ma'lumotlardan ganday foydalana olish juda muhimdir. Chunki biror loyiha asosida qurilgan uyni buzib, qaytadan qurish qanchalik qimmatga tushishini tasavvur gilamiz, albatta. Xuddi shuningdek, ma'lumotlar bazasining loyihasi yoqmasa yoki loyihaning ayrim elementlarini oʻzgartirishga ehtiyoj tugʻilsa, bu ishni Access osongina amalga oshiradi, fagatgina ayrim ma'lumotlar yoʻqolishi mumkin. Bundan hech choʻchimaslik kerak. Qilingan ayrim xato va kamchiliklar sizga keyingi loyihalarning puxta boʻlishi uchun dars vazifasini bajaradi.

### 1.1. Ma'lumotlar bazasi nima?

Ma'lumotlar bazasi — bu ma'lumotlar (informatsiyalar)ni saqlash uchun moʻljallangan tashkiliy struktura. Ma'lumotlar bazasi elektron saqlash va qayta ishlash vositalariga bogʻliq boʻlishi shart emas.

Kundalik turmushda juda koʻp misollar mavjud:

 Yon daftaringizdagi doʻstlaringizning ismi-sharifi va ularning telefon raqamlari.

 Dekanatdagi talabalar roʻyxati va ular toʻgʻrisidagi ma'lumotlar.

3. Kadrlar boʻlimidagi ishchilar va ular haqidagi ma'lumotlar (shaxsiy varagalari).

4. Ombordagi tovarlarning nomlari, ularning soni, narxi va h.k.

5. DAN idorasidagi mashinalar haqida ma'lumot, ularning egalari, nomerlari va h.k...

6. Telefon ragamlari va ular egalarining adreslari.

7. Kutubxonadagi kitoblar va ular hagidagi ma'lumotlar.

8. Dorixonadagi dorilar haqida ma'lumot.

9. Bank va bank xodimlari haqidagi ma'lumot.

10. Respublikadagi oliy oʻquv yurtlari haqidagi ma'lumot.

11. Va h.ĸ..

Yuqoridagi misollardan koʻrinib turibdiki, ma'lumotlar bazasini har bir sohada koʻrish mumkin ekan. Ayniqsa, hozirgi paytda muhim masalalardan biri arxivlardir. Arxivga ma'lumotlarni ma'lum bir sistemaga solib yozishning oʻzi ma'lumotlar bazasidir. Undan kerakli ma'lumotlarni qidirib topish juda mashaqqatli ishlardandir. Agar shu va shunga oʻxshash masalalar uchun ma'lumotlar bazasining loyihasi yaratilsa va u kerakli ma'lumotlar bilan toʻldirib borilsa (Access yordamida), u holda bizga kerakli ma'lumotlarni kompyuter yordamida daqiqa ichida qidirib topishimiz mumkin.

- 7 -

Keling, birinchi misolga qaytaylik. Siz bilgan-bilmagan holda oʻzingiz uchun ma'lumotlar bazasini yaratgansiz. Yon daftarchangizga e'tibor qarating, unda siz oʻzingiz uchun eng sodda koʻrinishdagi ma'lumotlar bazasini doʻstlaringiz va tanishbilishlaringiz haqidagi ma'lumotlar yordamida tuzib chiqqansiz. Unda ancha palapartish shaklda yozilgan quyidagi koʻrinishdagi ma'lumotlarni koʻrishingiz mumkin:

| 1-                          | misol         |
|-----------------------------|---------------|
| Alimov Uchqun               | 23-41-33      |
| Salimov B                   | 162-41-67     |
| 65-66-72                    | Parpiev Ahmad |
| Razzoqov Vahob              | 45-67-52      |
| Turdieva Zilola (Andijondar | a) 35-43-56   |
|                             |               |

Shu zaylda siz yon daftarchangizni ma'lumotlar bilan to'ldirib borasiz. Undagi ma'lumotlar juda palapartish yozilgan, ya'ni ayrim yozuvlarda oldin familiya va ism, keyin esa telefon nomeri, ayrim yozuvlarda faqat ism, so'ngra telefon nomeri. Bir xil yozuvlarda oldin telefon nomeri, so'ngra familiya va ism, hattoki esdan chiqmaslik uchun ayrim tushuntirishlar (Andijon) ham yozib qo'ygansiz. O'zingiz tuzgan bu ma'lumotlar bazasidan kerakli ma'lumotni qidirib topishda ancha vaqtingiz sarf bo'ladi. Ayrim hollarda daftarchangizdagi bor ma'lumotni qidirib topolmaysiz ham. Varaqlashga erinasiz. Shundaymi?

Bu qiyinchilikdan qutulish uchun siz endi boshqa koʻrinishdagi yon daftarchadan, ya'ni alfavit harflari ketma-ketligida tartiblangan va har bir varagʻi ikki qismga chiziq bilan ajratilgan daftarchadan foydalanasiz. Bu daftarchaga familiyani yozishda siz, albatta, alfavitga e'tibor berasiz va qidirishda ham familiyaning qaysi harfdan boshlanishiga qarab uni tezda topasiz. Endi, albatta, topasiz (agar shu ma'lumot daftarchangizda boʻlsa).

Siz endi ma'lumotlarni ma'lum bir strukturaga solib yozganligingizni payqadingiz shekilli va bu struktura sizga ma'lumotni tezda qidirib topish imkonini yaratdi. Buni endi qoʻrqmasdan ma'lumotlar bazasi deb aytsa boʻladi. Yashang. Mana, siz tuzgan ma'lumotlar bazasi:

|   | - 0-                                                                                                    | 1.316.5     |
|---|----------------------------------------------------------------------------------------------------|-------------|
| А | Alimov Yorqin                                                                                                    | 162-42-56   |
|   | Axmedov U                                                                                                    | 45-26-23    |
|   | Akramov Botir                                                                                                    | 344567      |
|   | and a state of the state of the | all All All |
| B | Botirov Nozim                                                                                                    | 67-46-78    |
|   | Boltaev Sobir                                                                                                    | 123-45-99   |
|   | Bakirov T                                                                                                    | 567893      |
|   |                                                                                                    |             |
| К | Komilov T                                                                                                    | 34-35-35    |
|   | Karimov Sh                                                                                                    | 67-34-23    |
|   | Kabirov Ilxom                                                                                                    | 56-45-56    |
|   |                                                                                                    |             |

Xo'sh, sizning ma'lumotlar bazangizda nimalar mavjud va undan nimalarni topish mumkin? Koʻrinib turibdiki, undan familiyani yoki telefon nomerlarini, yoki familiya va telefon nomerini topishingiz mumkin. Juda ham kam ma'lumot to'g'rimi? Magazinda yoki omborda narsalar, yoki narsalarning turi ganchalik koʻp boʻlsa, undan xarid qiladigan narsalarimiz ham shunchalik koʻp bo'ladi. Xuddi shuningdek, ma'lumotlar bazasi ganchalik to'lig undan shunchalik koʻp ma'lumot olishimiz mumkin. boʻlsa. Ma'lumotlar bazasining magazin yoki ombordan fargi shundaki, siz magazindan narsa xarid gilganingizda magazindagi narsalar kamayib boradi (shuning uchun ham magazinni shu narsalar bilan toʻldirib turishadi), ammo ma'lumotlar bazasidan ma'lumot olganingizda u kamaymaydi. Ma'lumotlar bazasini fagat vangi ma'lumotlar bilan to'ldirib turish mumkin, bu esa sizga yanada yangi ma'lumotlar olish imkonini tugʻdiradi.

Yuqoridagi misollardan ikkinchisini koʻraylik, ya'ni dekanatlardagi talabalar haqidagi ma'lumot. Har bir talaba uchun dekanatlarda shunchalik koʻp ma'lumotlar toʻplanadiki, hatto uni qayta ishlash uchun kamida ikkita-uchta uslubchilar ish olib boradilar. Buni har bir dekan juda yaxshi biladi. Respublikamizda juda koʻp oʻquv yurtlari mavjud va ularda talabalar haqidagi ma'lumotlar turli-tuman koʻrinishda toʻplanadi (har bir oʻquv yurtining xususi-

yatlariga qarab). Quyida Jahon iqtisodiyoti va diplomatiya universiteti misolida keltirilgan ma'lumotlar bazasining eng sodda koʻrinishi tasvirlangan.

## 2-misol

Ma'lumotlar bazasini jadval shaklida tasvirlaymiz.

|     |                 |                  |      |         |                     | 1.1-jadva                   |
|-----|-----------------|------------------|------|---------|---------------------|-----------------------------|
| t/r | F.I.Sh.         | Fakul-<br>tet    | Kurs | Guruh   | Qaysi<br>viloyatdan | O'rtacha<br>reyting<br>bali |
| 1   | Tolipov E.      | XIM <sup>2</sup> | 3    | 0-1a-00 | Andijon             | 92                          |
| 2   | Ahmedov N.O.    | XX <sup>3</sup>  | 1    | 1-1a-02 | Samarqand           | 84                          |
| 3   | Sobirov K.G.    | XM <sup>4</sup>  | 1    | 3-2a-02 | Toshkent            | 88                          |
| 4   | Parpiyev R.O.   | XIM              | 2    | 0-5a-01 | Вихого              | 79                          |
| 5   | Mansurov G.Sh.  | XX               | 5    | 1-2a-98 | Toshkent            | 80                          |
| 6   | Nosirov V.A.    | XX               | 1    | 1-5a-02 | Sirdaryo            | 98                          |
| 7   | Valiyev A.E.    | XM               | 2    | 3-3a-01 | Farg'ona            | 81                          |
| 8   | Sattorov X.A.   | XIM              | 1    | 0-6a-02 | Toshkent            | 90                          |
| 9   | Mahsudov P.O.   | XM               | 3    | 3-4a-00 | Namangan            | 82                          |
| 10  | Shamsiyeva K.N. | XIM              | 1    | 0-7a-02 | Xorazm              | 84                          |

Bu ro'yxatni universitetda nechta talaba bo'lsa, shuncha davom ettirish mumkin. Hozir biz uchun uning nechtaligi emas, balki ma'lumotlar bazasining strukturasi va undagi ma'lumotlarning turi muhimdir. Mazkur ma'lumotlar bazasida yetti xildagi ma'lumotlar mavjud bo'lib, ular quyidagilardan iborat:

- <sup>1</sup> Familiyalar ixtiyoriy olingan.
- <sup>2</sup> Xalqaro iqtisodiy munosabatlar.
- <sup>3</sup> Xalqaro huquq.
- <sup>4</sup> Xalqaro munosabatlar.

- 1. Talabaning tartib nomeri.
- 2. Talabaning familiyasi, ismi va sharifi.
- 3. Talabaning qaysi fakultetda oʻqishi.
- 4. Talabaning qaysi kursda oʻqishi.
- 5. Talabaning guruh nomeri.
- 6. Talaba qaysi viloyatdan ekanligi.
- 7. Talabaning o'rtacha reyting bali.

Biz tuzgan bu ma'lumotlar ma'lum bir sistemaga solib yozilgan, jadvalning har bir ustunida gat'iv bir turdagi ma'lumotlar tasvirlangan. Jadvalning har bir satridagi ma'lumot faqat bitta tegishlidir. Shu shaklda tuzilgan ma'lumotlarni talabaga ma'lumotlar bazasi deb atash mumkin. Ammo jadvalda keltirilgan ma'lumotlar juda kam. Sizda yana bir gancha ma'lumotlar kiritish hagida fikr tugʻilishi tabiiy. Jadvalning ustunlariga yangi ma'lumotlar kiriting, masalan, talabaning tug'ilgan yili, stipendiya migdori, mutaxassisligi, budjetda yoki kontraktda oʻgishi va h.k. Bu yangi ma'lumotlar har bir talabani (yoki obyektni) yana ham toʻliqroq aniqlaydi. Jadvalning har bir katagida, albatta, ma'lumot boʻlishi shart emas, biror bir paytda sizda biror obyektning ma'lum bir tomonini aniqlovchi ma'lumot boʻlmasliqi ham mumkin. Uni keyinchalik yozib qoʻysa boʻladi. Yuqoridagi jadvalda keltirilgan ma'lumotlar bazasida keltirilgan ma'lumotlardan uchta narsaga e'tibor garating, chunki hular keyinchalik ma'lumotlar bazasini boshqarish sistemasida (Accessda) ishlashingizda muhim rol o'ynaydi. Bular guyidagilar:

- > jadval ustunlarida yozilgan ma'lumotlar turlarining har xilligi;
- > jadvalning bir ustunida yozilgan ma'lumot turining bir xilligi;

> jadval satrida yozilgan barcha ma'lumotlar bitta obyektga tegishliligi.

Endi uchinchi misolga e'tibor qarataylik. Ishga kirmoqchi bo'lgan har bir xodim kadrlar bo'limiga uchrashishi va shaxsiy varaqa to'ldirishi shartligini biladi. Shaxsiy varaqa ma'lum bir formada bo'lib, unda har bir shaxs haqida ma'lumot to'planadi. Sizga tushunarli bo'lishi uchun quyidagi ko'rinishdagi formani olamiz:

|                    | 3-misol<br>Sbaxsiy varaqa |            |
|--------------------|---------------------------|------------|
| Familiyasi         |                           | Rasm uchun |
| Ismi               |                           | 내 안망하는 것   |
| Otasining ismi     |                           |            |
| Millati            | Jinsi                     |            |
| Tugʻilgan<br>yíli  | Mutaxassisligi            | 100 B      |
|                    | Tugʻilgan joyi:           |            |
| Respublika         | Viloyat yoki shahar       |            |
| Tuman              | Koʻcha                    |            |
|                    | Turar joyi:               |            |
| Respublika         | Viloyat yoki shahar       |            |
| Tuman              | Koʻcha                    |            |
| Qaysi oliygohni qa | achon tugatgan            |            |
| Pasport            | №                         | Seriya     |
| Qachon va kim to   | monidan berilgan          |            |
| Toʻldirilgan kuni  | lmzo                      |            |

Har bir ishga kiruvchi bu formani to'ldirganda oʻzi haqida ma'lumot yozadi va shu tariqa kadrlar boʻlimida ma'lumotlar bazasi tashkil topadi. Bu ma'lumotlar bazasida ishchilar haqidagi ma'lumotlar toʻplanib, keyinchalik undan kerakli ma'lumot olinadi

yoki toʻldirib boriladi. Mazkur ma'lumotlar bazasiga e'tibor bersak, unda biz oldingi misollarda uchramagan yangi ma'lumotni uchratdik. Bu rasmdir. Demak, ma'lumotlar bazasidagi ma'lumotlar turlituman boʻlishi mumkin ekan. Hozirgi zamon kompyuterlari bu xildagi ma'lumotlarni ham xotirasida saqlash imkoniyatiga ega. Bunga, Siz kompyuter bilan muloqot paytida ishonch hosil qilgansiz.

Yana bir misolga e'tiboringizni qarataylik. Ombor uchun ma'lumotlar bazasini yaratishga harakat qilaylik. Ombordagi narsalarning nomini N1, N2, N3, ... va shu narsalarni ishlab chiquvchi firmalarning nomlarini F1, F2, F3, ... ko'rinishda yozaylik. Qulaylik uchun ma'lumotlar bazasini jadval shaklida tasvirlaymiz.

| T/r | Tovar nomi | Firma | Narxi (bir-birligi<br>uchun soʻmda) | Tarqatish<br>formasi | Zaxirasi | Omborda bor yoki<br>yoʻqiigi |
|-----|------------|-------|-------------------------------------|----------------------|----------|------------------------------|
| 1.  | N1         | F1    | 1000                                | kg                   | 500 t.   | ba                           |
|     |            | F2    | 850                                 | kg                   | 600 t    | yoʻq                         |
| 2.  | N2         | F2    | 120                                 | metr                 | 5000 m.  | ha                           |
|     |            | F3    | 150                                 | metr                 | 1000 m.  | ha                           |
| 3.  | N3         | F4    | 350                                 | dona                 | 6000 d   | ha                           |
|     |            | F1    | 200                                 | dona                 | 4000 d.  | yoʻq                         |
| 4.  | N4         | F3    | 5000                                | quti                 | 500 k.   | ha                           |
|     |            | F5    | 4500                                | quti                 | 4000 k.  | ha                           |
|     |            | F6    | 4000                                | quti                 | 0 k.     | yoʻq                         |
|     |            | F7    | 5000                                | quti                 | 4500 k.  | ha                           |

4-misol

1.2-jadval

Jadvalni xohlagancha davom ettirish mumkin, chunki omborda kamida yuz xildan ortiq narsalar boʻladi. Biz uchun muhimi jadvaldagi narsalarning sonida emas, balki ularning yozilish strukturasida. Jadvaldagi ma'lumotlarga e'tibor bersak, unda bir xil nomli narsalarning bir qancha firmalarda ishlab chiqarilganligini koʻramiz. Omborchi uchun balki shu koʻrinishda ma'lumotlar bazasini yaratish muhimdir, chunki u har bir tovarning qaysi firmalarda ishlab chiqarilishini, ularning narxi va zaxirasi qanchaligini birpasda aniqlaydi. Ammo ma'lumotlar bazasini boshqarish sistemalari bilan ishlash jarayonida bu koʻrinishdagi ma'lumotlarning loyihasini tuzishda ma'lum bir qoidalarga e'tibor berishga toʻgʻri keladi. Bular bilan keyingi boblarda tanishamiz.

O'ylaymanki, Sizda ma'lumotlar va ma'lumotlar bazasi haqida ayrim tushuncha va tasavvurlar hosil bo'ldi. Qolgan misollar uchun yoki o'zingiz xohlagan masalalar uchun ma'lumotlar bazasini u yoki bu ko'rinishda yaratishga harakat qiling. Keyingi bo'limlarda ma'lumotlar bazasining turlari va ularni loyihalash ustida fikr yuritamiz.

## 1.2. Ma'lumotlar bazasining turlari

Yuqoridagi misollardan koʻrinib turibdiki, ma'lumotlar turli koʻrinishda boʻlishi mumkin ekan. Qanchalik turli-tuman boʻlishidan qat'i nazar, ularni uchta guruhga ajratish mumkin. Bu guruhlar quyidagicha nomlanadi:

- daraxtsimon ma'lumotlar bazasi;
- tarmoq koʻrinishidagi ma'lumotlar bazasi;
- relatsion (jadval) koʻrinishdagi ma'lumotlar bazasi. Bularni misollarda koʻrib chiqamiz.

## Daraxtsimon ma'lumotlar bazasi

Daraxtsimon ma'lumotlar bazasi sizga informatika kursidan ma'lum boʻlgan **Norton kommander**da kataloglar strukturasini daraxtsimon koʻrinishda tasvirlash misol boʻla oladi. Uni quyidagicha tasvirlash mumkin (1.1-rasm):

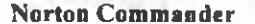

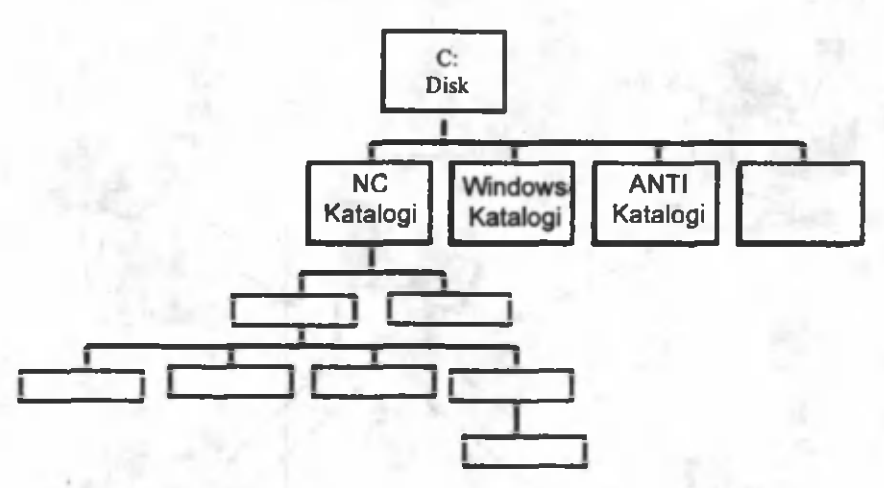

1.1-rasm.

Xuddi shuningdek, 4-misolni ham daraxtsimon koʻrinishda tasvirlash mumkin. Ayrim hollarda ma'lumotlar bazasini bu koʻrinishda tasvirlash foydalanuvchi uchun ma'lum qulayliklar tugʻdiradi. Bunga, Siz Norton programmasida ishlaganingizda ishonch hosil qilgansiz. Ayniqsa, ichma-ich joylashgan (qism) kataloglarni daraxtsimon koʻrinishda tasvirlash foydalanuvchiga qulayliklar tugʻdiradi. Shuningdek, daraxtsimon ma'lumotlar bazasini Windows bilan ishlaganda ham koʻrgansiz. **PUSK** menyusi yoki **PROVODNIK** bilan ishlaganingizda bunga amin boʻlgansiz.

## Tarmoq koʻrinishidagi ma'lumotlar bazasi

Bu koʻrinishdagi ma'lumotlar bazasiga internet tarmogʻi misol boʻla oladi. Internetda ma'lumot ma'lum bir protokol asosida yoziladi va shu protokol asosida barcha internetga ulangan kompyuterlar uni oʻqiydi. Ma'lumotlar bazasi esa bir-biridan uzoqda joylashgan serverlarda (kompyuterlarda) saqlanadi. Bu turdagi ma'lumotar bazasini quyidagi rasmda koʻrish mumkin (1.2-rasm):

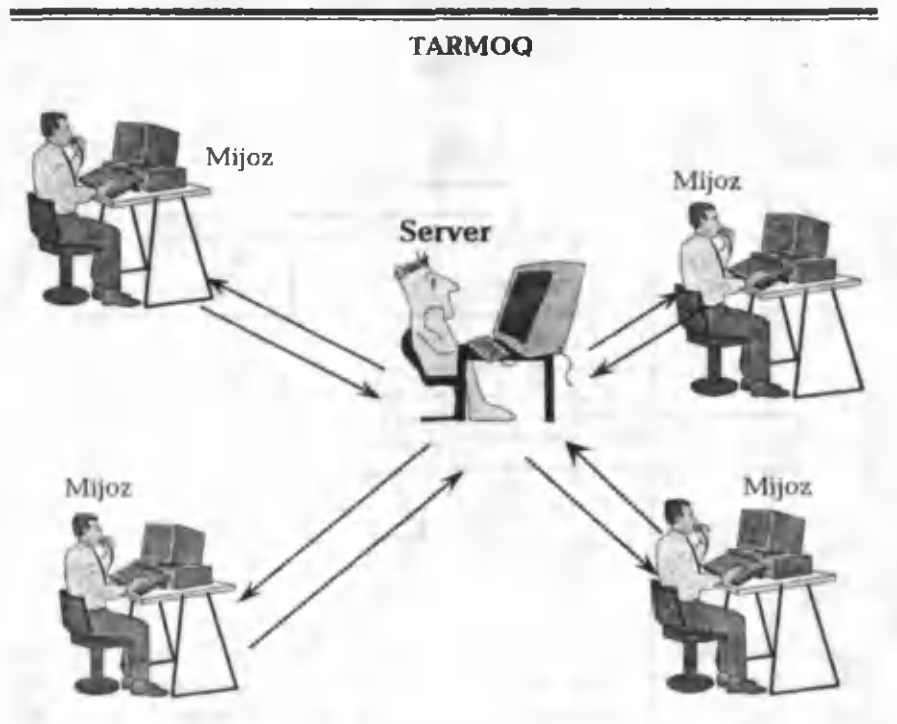

1.2-rasm.

## Relatsion (jadval) koʻrinishdagi ma'lumotlar bazasi

Relatsion yoki jadval koʻrinishdagi ma'lumotlar bazasi hayotda keng qoʻllanadigan ma'lumotlar bazasi boʻlib, Access ham relatsion ma'lumotlar bazasi bilan ishlaydi. Relatsion ma'lumotlar bazasi -bu shunday ma'lumotlar bazasiki, unda ma'lumotlar ikki oʻlchovli jadvallarda saqlanadi va ular oʻrtasida oʻrnatilgan bogʻlanish qayta ishlash samaradorligini oshiradi hamda bir xil ma'lumotlarning takrorlanishini (dublirovanie) kamaytiradi.

Relatsion ma'lumotlar bazasi maydon (ustun) va yozuv (qator) dan tashkil topgan (1.3-rasm).

|   | A-FIRMON | The Contest of the | USTUNLAR        |          | hell. III |   |
|---|----------|--------------------|-----------------|----------|-----------|---|
| S | 1.0.000  | 1-maydon           | 2-maydon        | 3-maydon | 4-maydo   | n |
| A | 1- yozuv | Confidence of      |                 |          |           |   |
| T | 2- yozuv | - 11 - 1 - 1 M     |                 |          |           |   |
| R | 3- yozuv | Arristant 1        |                 |          |           |   |
| L | 4- yozuv | MF THE T           |                 |          |           |   |
| A | 5- yozuv | a second second    | C. S. and south |          |           |   |
| K |          | 10.0 To 1          |                 |          |           |   |

#### 1.3-rasm.

Maydon – ma'lumotlar bazasida saqlanadigan obyektning bitta parametrini (xarakteristikasini) kiritish uchun mo'ljallangan jadvalning elementi (ustuni). Bitta maydonning barcha elementlari faqat bir turli ma'lumotlarni saqlaydi. Yozuv – ma'lumotlar bazasiga tegishli biror obyekt haqida axborot beruvchi (bir qatorda yozilgan) barcha maydonlar majmui. Bu holda jadvalning asosini satr va ustunlar tashkil etadi. Har bir satr biror obyekt haqidagi ma'lumotlardan iborat bo'lib, yozuv (zapis) deb ataladi. Har bir ustun bir xil turdagi ma'lumotlardan iborat bo'lib, maydon (polya) deyiladi.

Bunga misol qilib, dekanatdagi talabalarning roʻyxati tuzilgan 2-misolni (ma'lumotlar bazasi) olish mumkin. Har bir satrda joylashgan ma'lumotlar aniq bir talabaga tegishli boʻlib, ular mos ravishda talabaning tartib nomerini, familiyasini, ismini, sharifini, qaysi fakultetda oʻqishini, kursini, guruhini, talaba qaysi viloyatdan kelganligini va uning oʻrtacha reyting balini aniqlaydi. Har bir ustundagi ma'lumotlar bir xil turda boʻlib, ularning turi quyidagichadir:

1.3-jadval

| Ustun nomi   |        | Ma'lumot turi                                                |
|--------------|--------|--------------------------------------------------------------|
| Nº           |        | Butun                                                        |
| F.I.Sh.      |        | Matn                                                         |
| Fakultet     |        | Matn                                                         |
| Kurs         |        | Butun                                                        |
| Guruh        |        | Matn                                                         |
| Viloyat      |        | Matn                                                         |
| Reyting bali |        | Butun                                                        |
|              | - 17 - | 20 <u>03</u><br>Alisher Navoly<br>nomidagi<br>Oʻzbekiston Mi |

Jadvaldan koʻrinib turibdiki, bir qancha maydonlarning turlari bir xil boʻlishi mumkin ekan. Koʻp hollarda obyektni aniqlovchi parametrlar soni juda ham koʻpayib, jadvalni toʻldirish va uni oʻqish murakkablashib ketadi. Bu hollarda ma'lumotlarni boʻlaklarga boʻlish va bir nechta jadvallardan foydalanish maqsadga muvofiqdir. Accessda bir paytda bir qancha jadvallardan foydalanish va ularni oʻzaro bogʻlash imkoniyati mavjud. Bu holda ma'lumotlarning takrorlanishi kabi ayrim kamchiliklardan xoli boʻlamiz. Bu ishlarni qanday amalga oshirish keyingi boʻlimlarda aniqlanadi. Siz oʻzingiz oʻylagan yoki yuqorida keltirilgan misollarning jadval koʻrinishidagi ma'lumotlar bazasini yarating.

## 1.3. Ma'lumotlar bazasini loyihalash

Siz yuqoridagi boʻlimlardan ma'lumotlar bazasi nima va u qanaqa koʻrinishda boʻlishi mumkinligi haqida ma'lum tushuncha va tasavvurlarga egasiz. Ma'lumotlar bazasini yaratishdagi eng muhim tushunchalardan biri uni loyihalashtirishdir. Keyingi barcha mulohazalarimiz relatsion koʻrinishdagi ma'lumotlar bazasiga tegishli boʻladi.

Ma'lumotlar bazasini loyihalashtirishning dastlabki bosqichida ma'lumotlar bazasini yaratishning maqsadini, uning asosiy funksiyalarini va unda saqlanadigan ma'lumotlarni aniqlab olish zarur. Ya'ni ma'lumotlar bazasi jadvallarining asosiy mavzuini va jadval maydonlarida saqlanadigan axborotlarni aniqlab olish zarur.

Ma'lumotlar bazasi u bilan doimiy ishlovchilarning talablariga muvofiq bo'lishi kerak. Buning uchun mavzularni, ma'lumotlar bazasi chiqarib beradigan hisobotlarni aniqlab olish, ma'lumotlarni yozishda qo'llanayotgan formalarni tahlil qilib chiqish, yaratilayotgan ma'lumotlar bazasini unga o'xshash yaxshi loyihalashtirilgan ma'lumotlar bazasi bilan taqqoslash lozim.

Microsoft Accessda jadval, forma va boshqa obyektlarni hosil qilishdan oldin ma'lumotlar bazasining tuzilishini aniqlab olish zarur. Ma'lumotlar bazasining tuzilishi qancha yaxshi boʻlsa, ma'lumotlar bazasi ham barcha talablarni qanoatlantiruvchi va samarali boʻladi. Loyihalashda ikki bosqich boʻlishi mumkin:

| Dastlabki<br>"kompyu-<br>tersiz"<br>bosqichlar | <ul> <li>Masalaning aniq qoʻyilishi. Ma'lumotlar bazasini<br/>qurishning maqsadini aniqlash. Masalalarni oydin-<br/>lashtirish.</li> <li>Ma'lumotlar bazasiga qanaqa ma'lumotlarni<br/>kiritish.</li> </ul> |
|------------------------------------------------|----------------------------------------------------------------------------------------------------|
|                                                | <ul> <li>Masalalar bajarilishining ketma-ketligi.</li> <li>Ma'lumotlarni tahlil qilish. Ma'lumotlar bazasini o'zida saqlovchi jadvalni aniqlash.</li> </ul>                                                 |
|                                                | <ul> <li>Ma'lumotlar bazasida ma'lumotlarning takror-<br/>lanmasligini ta'minlash.</li> </ul>                                                                                                    |
|                                                | <ul> <li>Ma'lumotlarning tizimini, jadvaldagi kerakli<br/>maydonlarni va ular o'rtasidagi o'zaro aloqani<br/>aniqlash.</li> </ul>                                                                           |
|                                                | • Ma'lumotlar bazasidan qanaqa ma'lumotlar talab qilinishini aniqlash.                                                                                                    |
| Ishning<br>"kompyu-                            | <ul> <li>Ilovaning maketini va foydalanuvchi interfeysini ishlab chiqish.</li> </ul>                                                                                                    |
| terga<br>bogʻliq"<br>bosqichlari               | <ul> <li>Ilovaning tashkil qilinishi.</li> <li>Tekshirish va mukammallashtirish. MS Accessda tahlil qilish vositalaridan foydalanish.</li> </ul>                                                            |

## Ma'lumotlar bazasi uchun zarur jadvallarni aniqlash

Ma'lumotlar bazasini loyihalashtirishda jadvallarni ishlab chiqish murakkab bosqichlardan biridir. Jadvallarni loyihalashtirishda umuman MS Accessdan foydalanish shart emas. Ma'lumotlar bazasining strukturasini, avvalo, qogʻozda qilib olgan ma'qul. Jadvallarni loyihalashtirishda quyidagi asosiy prinsiplarga amal qilish maqsadga muvofiq:

• Jadvaldagi ma'lumot takrorlanmasligi kerak. Jadvallararo ham takrorlanishlar boʻlmasligi zarur.

• Agar ma'lum bir axborot faqat bitta jadvalda saqlansa, uni o'zgartirish ham faqat bitta joyda amalga oshiriladi. Bu esa ishning yanada samarali bo'lishini ta'minlaydi hamda ma'lumotning turli jadvallarda muvofiq kelmay golishining oldini oladi.

• Har bir jadvalda faqat bitta mavzudagi ma'lumotlar saqlanishi kerak. Har bir mavzuga oid ma'lumotlar bir-biriga bogʻliq boʻlmagan jadvallarda saqlansa, ularni qayta ishlash osonroq boʻladi. Masalan, mijozning manzili va buyurtmasi alohida jadvallarda saqlansa, buyurtma haqidagi ma'lumot oʻchirilgan taqdirda ham, mijoz haqidagi ma'lumot ma'lumotlar bazasida saqlanib qoladi.

• Jadvaldagi zaruriy maydonlarni aniqlash. Har bir jadvalda alohida mavzuga oid ma'lumotlar saqlanadi, jadvalning har bir maydonida esa jadvalning mavzuiga oid alohida axborotlar saqlanadi. Har bir jadval uchun maydonlarni aniqlashda quyidagilarni e'tiborga olish zarur:

har bir maydon jadval mavzui bilan bogʻliq boʻlishini;

> jadvalga kiritilayotgan ma'lumotlar biror ifodaning natijasi boʻlmasligini;

jadvalda barcha kerakli ma'lumotlar mavjud bo'lishi zarurligini;

> ma'lumotlarni imkoni boricha kichik mantiqiy birliklarga ajratish kerakligini (masalan, "F.I.Sh." degan umumiy maydon emas, balki "Familiyasi", "Ismi" va "Sharifi" maydonlari).

## Har bir maydonga yagona qiymat berish

MS Access turli jadvallardagi ma'lumotlarni bogʻlay olishi uchun (masalan, mijoz va uning buyurtmalari haqidagi ma'lumotlarni) har bir jadval shu jadvaldagi har bir yozuvga alohida (individual) qiymat beruvchi maydon yoki maydonlar majmuyiga ega boʻlishi zarur. Bunday maydon yoki maydonlar majmuyi asosiy kalit hisoblanadi.

## Jadvallararo bogʻlanishni aniqlash

Ma'lumotlarni jadvallarga taqsimlab va asosiy maydonlarni aniqlab boʻlgandan soʻng, turli jadvallardagi ma'lumotlarni bogʻlovchi sxemani tanlab olish zarur. Buning uchun jadvallararo bogʻlanishni belgilab olish kerak.

Ma'lumotlarni qoʻshish va ma'lumotlar bazasining boshqa obyektlarini yaratish Jadval strukturasi qoʻyilgan talablarga javob bergandan soʻng, ma'lumotlarni kiritish, soʻngra istalgan soʻrov, forma, hisobot, makros va modullarni hosil qilish mumkin.

Umuman, hamma ma'lumotlar jadvallarda saqlanadi. Accessda jadvallar ishlatilishiga qarab uch turda boʻladi. Ular quyidagilardir:

- 1) asosiy jadvallar;
- 2) ma'lumotli jadvallar;
- 3) yordamchi jadvallar.

Buni misollarda koʻrib chiqamiz. Bu misol uchun ma'lumotlar bazasi 1.1-jadvalda keltirilgan (1.4-jadval).

|     | COLUMN THE REPORT OF | 11 10         | 1.000 | 14.11 L | I                   | .4-jaavai                   |
|-----|----------------------|---------------|-------|---------|---------------------|-----------------------------|
| t/r | F.I.Sh.              | Fakul-<br>tet | Kurs  | Guruh   | Qaysi<br>viloyatdan | O'rtacha<br>reyting<br>bali |
| 1   | 2                    | 3             | 4     | 5       | 6                   | 7                           |
| 1   | Tolipov E.           | XIM           | 3     | 0-1a-00 | Andijon             | 92                          |
| 2   | Ahmedov N.O.         | XX            | 1     | 1-1a-02 | Samarqand           | 84                          |
| 3   | Sobirov K.G.         | XM            | 1     | 3-2a-02 | Toshkent            | 88                          |
| 4   | Parpiyev R.O.        | XIM           | 2     | 0-5a-01 | Buxoro              | 79                          |
| 5   | Mansurov G.Sh.       | XX            | 5     | 1-2a-98 | Toshkent            | 80                          |
| 6   | Nosirov V.A.         | XX            | 1     | 1-5a-02 | Sirdaryo            | 98                          |
| 7   | Valiyev A.E.         | XM            | 2     | 3-3a-01 | Farg'ona            | 81                          |
| 8   | Sattorov X.A.        | XIM           | 1     | 0-6a-02 | Toshkent            | 90                          |
| 9   | Mahsudov P.O.        | XM            | 3     | 3-4a-00 | Namangan            | 82                          |
| 10  | Shamsiyeva K.N.      | XIM           | 1     | 0-7a-02 | Xorazm              | 84                          |

1.4-jadvalni asosiy jadval sifatida qabul qilamiz. Ammo bu jadvalning uchinchi, beshinchi va oltinchi ustunlarida (4-ustunni e'tiborga olmaganda) takrorlanishlarni koʻrishimiz mumkin. Ya'ni fakultetlar soni uchta boʻlishiga qaramasdan ular koʻp marta tak-

rorlanadi. Xuddi shuningdek, 6-ustunda viloyatlar nomi ham takrorlanadi. Endi faraz giling, ma'lumotlar bazasida talabalar soni mingdan ortig boʻlsa (amalda shunday ham boʻladi), u holda takrorlanishlar soni yana ham ortadi. Bu ma'lumotlar bazasini toʻldirish uchun koʻp vaqt talab etsa, ikkinchidan, xatoliklarga yoʻl goʻyilishiga olib keladi. Undan tashgari, ma'lumotlarni toʻldirish soʻzining oʻrniga «Xim» voki «xim», «XIM» jaravonida siz «Samargand» soʻzining oʻrniga «SAMARQAND» va h.k. yozib yuborishingiz mumkin. Siz va men uchun bu soʻzlarning ma'nosi bir xil boʻlishiga qaramasdan, kompyuter uchun ular boshqaboshqa soʻzlardan iboratdir. Goʻyoki kompyuter uchun «XIM», «Xim» va «xim» nomli uchta fakultet mavjud, xuddi shuningdek, «Samargand» va «SAMARQAND» nomli ikkita viloyat paydo boʻladi.

Agar siz «XIM» fakultetida oʻqiydigan talabalarning roʻyxatini kompyuter yordamida, ya'ni **Access**da hosil qilmoqchi boʻlsangiz, u holda sizning roʻyxatingizga «Xim» va «xim»da oʻqiydigan talabalar kirmaydi. Vaholanki, ular ham shu fakultetning talabalaridir. Shu kabi muammolar viloyatlar uchun ham yuz berishi ehtimoldan xoli emas.

Faraz gilaylik, rektorning buyrug'i bilan biror fakultetning nomi oʻzgardi. U holda siz ma'lumotlar bazasida shu fakultet nomi necha marta uchrasa, shuncha marta oʻzgartirishingizga toʻgʻri keladi. Shunga oʻxshash bir gator muammolar mavjudki, bular ma'lumotlar bazasi bilan ishlashni ancha murakkablashtiradi. Bu muammolardan qutulishning yoʻli bormi? Bor, albatta. Buning uchun ma'lumotli jadvallardan foydalanish kerak boʻladi. Asosiy jadval bilan ma'lumotli jadvallarni oʻzaro bogʻlash va birgalikda ishlatish Accessda juda yaxshi yoʻlga goʻyilgan. Ma'lumotli jadvallardan foydalanish yuqoridagi muammolarga oʻz-oʻzidan chek goʻyadi. Xoʻsh, ma'lumotli jadval nima va unda ganaga ma'lumotlar saglanadi. Umuman, ma'lumotli jadvallarga asosiy jadtakrorlanishi mumkin boʻlgan ma'lumotlarni kiritish valda magsadga muvofigdir. Yugoridagi misol uchun birinchi ma'lumotli jadvalga fakultetlarni kiritamiz:

| 4 5 |               |
|-----|---------------|
| 1 5 | 1/1 /1 72/1 7 |
| 1 1 |               |
| 1.0 | AREA FOR THE  |

1 6-jadval

| Fak_kodi | Fak_nomi |
|----------|----------|
| 1        | XIM      |
| 2        | XH       |
| 3        | XM       |

1.5-jadval ikki ustundan iborat ekan (koʻp hollarda ma'lumotli jadvallar ikki ustundan iborat boʻladi). Birinchi ustunda fakultetga mos qoʻyilgan raqam (kod) va ikkinchi ustunda mos fakultetning nomi. Kod har doim ham natural sonlar boʻlishi shart emas.

Xuddi shuningdek, viloyatlar uchun ham ma'lumotli jadval tuzish mumkin. Uning koʻrinishi quyidagicha boʻlishi mumkin (1.6jadval):

|          | 1.0 Juliu        |
|----------|------------------|
| Yil kodi | Viloyatlar       |
| 1        | Toshkent sh      |
| 2        | Toshkent         |
| 3        | Samarqand        |
| 4        | Sirdaryo         |
| 5        | Jizzax           |
| 6        | Вихого           |
| 7        | Navoiy           |
| 8        | Qashqadaryo      |
| 9        | Surxondaryo      |
| 10       | Farg'ona         |
| 11       | Andíjon          |
| 12       | Namangan         |
| 13       | Xorazm           |
| 14       | Qoragalpogʻiston |

Struktura jihatidan bu jadval ham oldingisiga oʻxshar ekan. Faqat ular ma'lumotlar soni (yozuvlar) va ma'lumotlarning tarkibi jihatdan farq qilar ekan. Bu ikki jadvalni shartli ravishda maydonlar nomi orqali quyidagicha tasvirlash mumkin:

| Fakultet jadvali |
|------------------|
| Fak_kodi         |
| Fak_nomi         |
| Viloyat jadvali  |
| Vil_kodi         |
|                  |

Asosiy jadvalda (1.4-jadval) fakultet va viloyat ustunlarida mos fakultet va viloyatlarning oʻrniga ularning kodini qoʻyib chiqamiz. U holda asosiy jadvalning koʻrinishi quyidagicha boʻladi (1.7-jadval).

|     | A CONTRACTOR    | 1 mil 1 mil 1 mil 1 mil 1 mil 1 mil 1 mil 1 mil 1 mil 1 mil 1 mil 1 mil 1 mil 1 mil 1 mil 1 mil 1 mil 1 mil 1 m |      |         |                          | 1.7-jadval                  |
|-----|-----------------|----------------------------------------------------------------------------------------------------|------|---------|--------------------------|-----------------------------|
| t/r | F.I.Sh.         | Fakul-<br>tet                                                                                                   | Kurs | Guruh   | Qaysi<br>vilo-<br>yatdan | Oʻrtacha<br>reyting<br>bali |
| 1   | 2               | 3                                                                                                    | 4    | 5       | 6                        | 7                           |
| 1   | Tolipov E.      | 1                                                                                                    | 3    | 0-1a-00 | 11                       | 92                          |
| 2   | Ahmedov N.O.    | 2                                                                                                    | 1    | 1-1a-02 | 3                        | 84                          |
| 3   | Sobirov K.G.    | 3                                                                                                    | 1    | 3-2a-02 | 2                        | 88                          |
| 4   | Parpiyev R.O.   | 1                                                                                                    | 2    | 0-5a-01 | 6                        | 79                          |
| 5   | Mansurov G.Sh.  | 2                                                                                                    | 5    | 1-2a-98 | 2                        | 80                          |
| 6   | Nosirov V.A.    | 2                                                                                                    | 1    | 1-5a-02 | 4                        | 98                          |
| 7   | Valiyev A.E.    | 3                                                                                                    | 2    | 3-3a-01 | 10                       | 81                          |
| 8   | Sattorov X.A.   | 1                                                                                                    | 1    | 0-6a-02 | 2                        | 90                          |
| 9   | Mahsudov P.O.   | 3                                                                                                    | 3    | 3-4a-00 | 12                       | 82                          |
| 10  | Shamsiyeva K.N. | 1                                                                                                    | 1    | 0-7a-02 | 13                       | 84                          |

Xuddi shu ishni quruhlar uchun ham gilish mumkin, chunki ular ham juda koʻp marta takrorlanadi. Har bir kodning gavsi fakultet yoki gaysi viloyatga mos kelishini biz oʻzimiz tuzgan jadvallarga garab aniglashimiz mumkin. Access aniglashi uchun asosiy va jadvallar orasida bogʻlanish boʻlishi kerak. Bu ma'lumotli bogʻlanish ya'ni fakultet kodi asosiy jadvalda 1 raqami boʻlsa, u ma'lumotli jadvaldagi «XIM» fakultetiga mos kelishi, xuddi shuningdek, asosiy jadvaldagi 3 ragamli vilovat kodiga «Samargand» viloyati mos kelishi mumkin. Agar asosiy jadvalning 3-ustuni (fakultet)ni ma'lumotli «Fakultet jadvali» jadvalining «Fak kodi» maydoni bilan va xuddi shuningdek, asosiy jadvalning 6-ustuni (viloyat)ni ma'lumotli «Viloyat jadvali» jadvalining «Vil kodi» maydoni bilan mos bogʻlanishlarni oʻrnatsak, u holda Access ham biz tushungandek tushunadi. Bunga siz Access bilan tanishish jaravonida ishonch hosil gilasiz. Jadvallar orasidagi oʻzaro aloga guvidagicha boʻladi:

|          | Asosiy<br>jadval |                 |
|----------|------------------|-----------------|
| Fakultet | Tal_kodi         |                 |
| jadvali  | F.I.Sh.          |                 |
| Fak_kodi |                  |                 |
| Fak nomi | -> Fak kodi      | Viloyat jadvali |
|          | Kurs             | Vil_kodi        |
|          | Guruh            | Viloyatlar      |
|          | Vil_kodi         |                 |
|          | Reyting          | -               |

#### 1.4-rasm.

1.4-rasmda asosiy va ma'lumotli jadvallarning mos maydonlari orasidagi bogʻlanishlar keltirilgan. Asosiy jadvalning «Fakultet» va «Qaysi viloyatdan» nomli maydonlari ma'lumotli jadvallarning mos ravishda «Fak\_kodi» va «Vil\_kodi» nomli maydonlari bilan almashgan.

Jadvallar orasidagi bu bogʻlanishlarni oʻrnatish yuqorida sanab oʻtilgan barcha kamchilik va muammolarni bartaraf etadi, ya'ni:

jadvallardagi ma'lumotlarning takrorlanishlarini yoʻqotadi;

har xil koʻrinishdagi yozishlarga barham beradi («XIM»)

oʻrniga «Xim» kabi yozishlar). Barcha yozuvlar ma'lumotli jadvalda qaysi koʻrinishda boʻlsa, shu koʻrinishda tasvirlanadi;

asosiy jadvaldagi biror ma'lumot oʻzgarsa (masalan, «XIM» soʻzi «MEO» soʻziga almashganda), uni mos ma'lumotli jadvalda bir marta almashtirish yetarli;

asosiy jadvalni toʻldirish juda tezlashadi va xatoliklarga barham beriladi.

Biz yuqorida asosiy va ma'lumotli jadvallar, ular orasidagi bogʻlanishlarni koʻrdik. Jadvallarning yana bir turi yordamchi jadvallar boʻlib, ular bilan biz sizni keyingi boʻlimlarimizda tanishtirib oʻtamiz.

Accessni oʻrganish uchun kompyuter tili уокі дгек alfavitini bilish shart emas. Matematikani yaxshi bilish ham talab etilmaydi

## II bob. MA'IUMOTIAR BAZASINI BOSHQARISH SISTEMALARI (MBBS)

MBBSlar katta informatsion massivlar-ma'lumotlar bazasini (MB) boshqarish sistemasi boʻlib, u yangi bazalar sistemasini yaratishga, uni yangi ma'lumotlar bilan toʻldirishga va tahrir qilishga hamda ma'lumotlarni vizuallashtirishga moʻljallangan vositalar majmuyidir.

Ma'lumotlarni vizuallashtirish—koʻrsatilgan omillarga koʻra ma'lumotlarni tanlash, ularni tartiblash, chiqarish qurilmasiga berish uchun moslab tahrir qilishdir. MBBClarning bir necha turlari mavjud:

Oddiy MBBSlar. Bular faqat bitta informatsion massivlar (jadvallar) bilan ishlash imkoniyatini beradi, masalan, shaxsiy kartoteka. Ular yordamida ma'lumotlarni kiritish, qidirish, saralash, hisobot tayyorlash va h.k. mumkin. Ularga PC-FILE, Reflex, Q&A misol boʻladi

Mukammal MBBSlar. Bular bir paytda bir necha informatsion massivlar bilan ishlash imkonini beradi va ular orasidagi bogʻlanishni ta'minlaydi. Odatda, bunday MBBSlarida programmalashtirish imkoniyatlari ham mavjud. Ularga Lotus, Paradox, FoxPro, Dbase, Access, Karat, RIHC va boshqalar kiradi.

Mijoz-server turidagi MBBClar. Ularda ma'lumotlar bazasi server deb ataluvchi kuchli kompyuterlarda saqlanadi. Serverga ma'lumotlar boshqa kompyuterlardan-mijozlardan keladi. Ularga Öracle, MS SQL Server, Informix misol boʻladi.

Biz quyida mukammal MBBS lardan biri boʻlgan va Windows muhitida ishlaydigan Access ma'lumotlar bazasini boshqarish sistemasi bilan tanishib oʻtamiz.

**MS Access** – funksional toʻliq relatsion MBBS. Access turli manbalardan olingan ma'lumotlarni bitta relatsion ma'lumotlar bazasiga birlashtiradi. Tuzilgan formalar, soʻrovlar va hisobotlar ma'lumotlarni tez va samarali yangilash, savollarga javob olish, kerakli ma'lumotlarni qidirishni tashkil etish, ma'lumotlarni tahlil qilish, hisobot va diagrammalarni chop etish imkonini beradi.

MB da har bir manbadan kelgan ma'lumot alohida jadvalda saqlanadi. Bir necha jadvallardagi ma'lumotlar bilan ishlaganda, ular oʻrtasida bogʻlanish oʻrnatiladi. Ma'lum talablarga javob beruvchi ma'lumotlarni qidirish va tanlash uchun soʻrovlar tuziladi. Shu bilan birga soʻrovlar bir vaqtning oʻzida bir necha yozuvlarni yangilash yoki oʻchirish, maxsus hisoblashlarni bajarish imkonini beradi.

Jadvallarga ma'lumotlarni kiritish, ularni koʻrish yoki oʻzgartirish uchun formalardan foydalaniladi. Forma bir yoki bir necha jadvallardan ma'lumotlarni standart yoki foydalanuvchi tomonidan tuzilgan maket asosida tanlash va ularni ekranga chiqarish imkonini beradi.

Ma'lumotlarni tahlil qilish va ma'lum tartibda chop etish uchun hisobotdan foydalaniladi. Masalan, ma'lumotlarni guruhlovchi va natijalarni hisoblovchi hisobotni tuzish va chop etish mumkin.

Access quyidagilarni amalga oshirish imkonini beradi:

Ma'lumotlarni aniqlash-siz ma'lumotlar bazasida aynan qanday axborot saqlanishini aniqlashingiz, ma'lumotlarning tizimi va turini (masalan, raqam va belgilarning soni), shuningdek, bu ma'lumotlar o'zaro qanday bog'langanligini berishingiz mumkin. Ayrim hollarda siz ma'lumotlarni tekshirishning format va xususiyatlarini berishingiz mumkin.

Ma'lumotlarni qayta ishlash — ma'lumotlarni turli usullar bilan qayta ishlash mumkin. lxtiyoriy maydonni tanlash, filtrlash va ma'lumotlarni saralash mumkin. Ma'lumotlarni unga o'zaro bog'langan boshqa ma'lumotlar bilan birlashtirish va yakuniy natijani hisoblash mumkin.

Ma'lumotlarni boshqarish — siz ma'lumotlar bilan tanishish, ularni tahrir qilish va yangi ma'lumotlar qoʻshish uchun kim huquqli ekanligini koʻrsatishingiz mumkin.

## 2.1. MS Accessning arxitekturasi

MS Access nuqtayi nazaridan ma'lumotlar bazasi bu yozuvlar va umumiy masala boʻyicha oʻzaro bogʻlangan obyektlar toʻplamidir. MS Access — ma'lumotlar bazasini boshqarish sistemasining fayli (kengaytmasi '.mdb) ma'lumotlar bazasi haqidagi barcha axborotlarni oʻz ichiga oladi.

Accessda nomga ega boʻlgan barcha narsalar obyektlar deb ataladi. Accessda asosiy obyektlar boʻlib jadvallar (таблицы), soʻrovlar (запросы), formalar (форми), hisobotlar (отчеты), makroslar (макросы) va modullar (модулы) hisoblanadi. Offise 2000 tarkibiga kiruvchi Accessda yana bir obyekt kiritilgan boʻlib, uning nomi sahifalar (страницы) deb nomlangan.

Jadval Ma'lumotlarni saqlash uchun aniqlanadigan va foydalaniladigan obyekt. Har bir jadval ma'lum turdagi axborotlarni o'z ichiga oladi, masalan, talabalar haqidagi. Jadval turli ma'lumotlar, masalan, talabalarning familiyasi yoki manzilgohini o'zida saqlovchi maydon (ustun)dan va yozuv (qator deb ham ataladi)dan iborat. Yozuvda muayyan predmet haqidagi barcha ma'lumotlar yig'ilgan, masalan, Alisher Olimov ismli talaba haqida. Har bir jadval uchun siz dastlabki kalit (har bir yozuv uchun yagona qiymat oluvchi bir yoki bir nechta maydon)ni va ma'lumotlarga kirish tezligini oshirish maqsadida bir yoki bir nechta indekslarni aniqlab olishingiz mumkin.

So'rov

Foydalanuvchiga bir yoki bir necha jadvallardan kerakli ma'lumotlarni olish imkoniyatini beruvchi obyekt. So'rovni tuzishda «конструктор запроса» (namunaga ko'ra so'rov)dan yoki SQL ko'rsatmalaridan foydalanishingiz mumkin. Siz ma'lumotlarni tanlash, yangilash, o'chirish yoki qo'shish maqsadida so'rovlarni tuzishingiz mumkin. Mavjud bir yoki bir necha jadvallardagi ma'lumotlardan foydalanib, so'rovlar yordamida siz yangi jadvallar tuzi-shingiz mumkin.

Forma

Asosan ma'lumotlarni kiritishga, ularni ekranga chiqarishga yoki ilova ishini boshqarishga moʻljallangan obyekt. Soʻrov yoki jadvallardan olingan ma'lumotlarni

foydalanuvchi talablariga koʻra, tasvirlash maqsadida siz formalardan foydalanishingiz mumkin. Shuningdek, formalarni chop etish mumkin. Forma yordamida siz ayrim hodisalarga javob tariqasida makros yoki modullarni ishga tushirishingiz mumkin — masalan, aniq• bir ma'lumotlarning qiymati oʻzgarganida makrosni ishga tushirishingiz mumkin.

Hisobot

t Hujjat tuzishga moʻljallangan obyekt. Tuzilgan hujjat boshqa ilova hujjatiga kiritilishi yoki chop etilishi mumkin. Hisobotni printerda chop etishdan oldin ekranda koʻrib chiqishingiz mumkin.

Makros Bir yoki bir necha harakatning tartiblangan tavsifi boʻlib, ma'lum bir hodisaga javoban Access bajarishi lozim boʻlgan harakatdir. Masalan, siz asosiy formadagi biror elementni oʻzgartirishingizga javoban boshqa formani ochuvchi makrosni aniqlashingiz mumkin. Boshqa makros yordamida siz biror maydonda oʻzgartirish kiritilganida, uning qiymatini tekshirishingiz mumkin. Makrosga kiritilgan harakatlardan birortasining bajarilish yoki bajarilmasligi uchun, makrosga yana qoʻshimcha shartlar kiritish mumkin. Shuningdek, siz bir makrosdan boshqa makrosni yoki modul funksiyasini ishga tushirishingiz mumkin.

Modul

Ish jarayonini ancha kichik harakatlarga parchalab va makroslar yordamida aniqlanmay qolgan xatolarni topish imkonini beruvchi programmalarni MS Access Basicda saqlovchi obyekt. Modullar ilovaning ixtiyoriy joyidan chaqirish mumkin boʻlgan funktsiyalarni oʻzida jamlagan mustaqil obyektlar boʻlishi ham mumkin. Lekin ular alohida forma yoki hisobotlarga, ularda roʻy berishi mumkin boʻlgan ayrim oʻzgarishlarga reaksiya uchun bevosita «bogʻlangan» boʻlishi mumkin.

Sahifa

Ma'lumotlarga murojaat ailish sahifasi maxsus koʻrinishdagi Web-sahifa boʻlib, Internetdagi ma'lumotlarni koʻrish va unda ishlash imkoniyatini yaratadi. Shuningdek, MS Accessning voki MS SQL Serverning ma'lumotlar bazasida saglanuvchi ma'lumotlar bilan giziguvchilarga tanishish uchun imkoniyat yaratadi. Ma'lumotlarga murojaat sahifasi MS Excel kabi boshga ma'lumotlar manbalarini ham oʻz ichiga oladi.

## 2.2. Accessni ishga tushirish va Access oynasi

Accessni ishga tushirish Windowsning boshqa ilovalarini (programmalarini) ishga tushirishdek amalga oshiriladi. Uning bir qancha usullari mavjud:

1. ПУСК menyusi orqali (2.1-rasm).

2. Office paneli orgali.

3. Accessda tayyorlangan biror faylning ustida sichqonchaning chap tugmasini ikki marta bosish orqali.

4. Agar fayl **ПУСК** menyusining **Документы** boʻlimidagi fayllar roʻyxatida boʻlsa, uning ustida sichqonchaning chap tugmasini ikki marta bosish orqali.

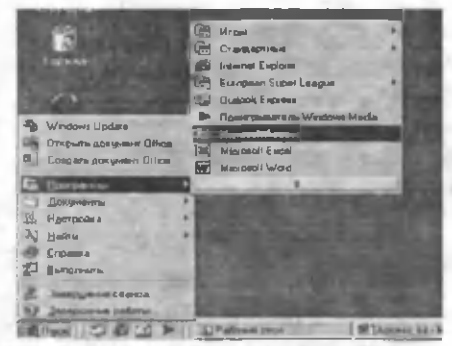

2.1-rasm.

| Microsoft Access                   | 21-1        |
|------------------------------------|-------------|
| Спате бана данных                  | State State |
| C Ignas Cos Aveau                  | Carrier     |
| 🖄 🕫 да тара, странець и пром ты бо | -           |
| C Disterie Gein anterio            | 1           |
| C Selacyich1                       | -           |
| dbs<br>db5<br>db4                  | 1           |
|                                    | P.Druma     |

2.2 - rasm.

Uchinchi va to'rtinchi usullarda Access bilan birga mos fayl ham ochiladi. Birinchi usulda Access ishga tushirilganda ekranda 2.2-rasmda tasvirlangan taklif oynasi hosil bo'ladi:

Agar siz birinchi bor ma'lumotlar bazasini hosil qilishni boshlasangiz, **Новая база данных**ni tanlang.

Agar sizda ma'lumotlar bazasi bo'lsa, u holda **Открыт базу** dannixni tanlang (Access yuklanganda shu holat aktiv bo'ladi).

Agar siz master yordamida ma'lumotlar bazasini yaratmoqchi bo'lsangiz, **Мастера, страницы и проекты база данных**ni tanlang.

Bizda hozircha ma'lumotlar bazasi yoʻq, shuning uchun ham eng yuqoridagi boʻlimni tanlaymiz. Natijada, Access sizga fayl

nomi va u hosil qilinadigan joyni taklif etadi (2.3-rasm). Kerakli joyni (**Папка**) va nomni oʻzingizga yoqadigan koʻrinishda oling (yaxshisi masalaning qoʻyilishiga mos boʻlgani ma'qul, masalan, «Talaba»). Oʻylaymanki, bu ishlarni amalga oshirish uchun sizda tajriba bor, chunki siz boshqa programmalar bilan ishlab, ancha tajriba orttirgansiz.

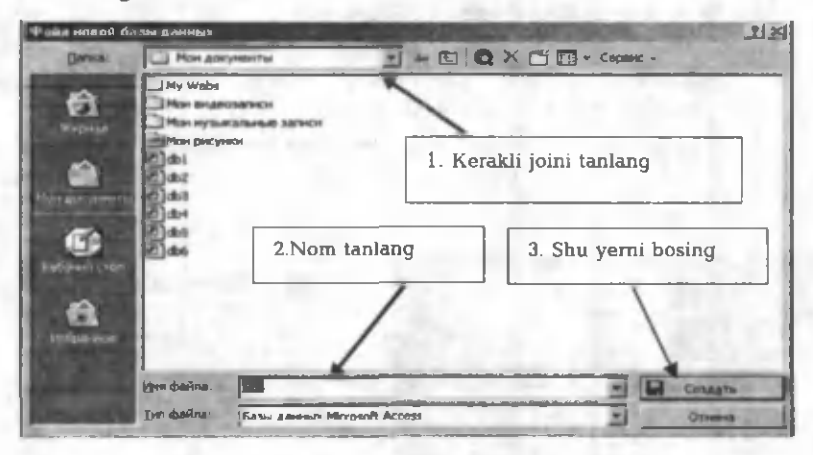

2.3-rasm.

2.3-rasmdan koʻrinib turibdiki, Access sizga oʻzi ham nom taklif etadi (db1, db2 va h.k.). Xohlasangiz, bu nomlarni qoldirishingiz ham mumkin. Yaxshisi, oʻzgartirganingiz ma'qul. Ammo fayl nomi nima boʻlishidan qat'i nazar, uning kengaytmasi mdb (masalan, Talaba.mdb) koʻrinishda boʻladi. Siz Создать tugmachasini bosishingiz bilan ekranda ma'lumotlar bazasining oynasi paydo boʻladi (2.4-rasm). 2.4-rasmda keltirilgan oyna Accessning markaziy oynalaridan biri boʻlib, barcha boshqarishlar shu yerdan amalga oshiriladi, goʻyo bu joy Accessning boshqarish pultidir. Haqiqatan ham shunday, siz bunga ma'lumotlar bazasini yaratish jarayonida ishonch hosil qilasiz. Windows 95 uchun moʻljallangan Accessda va uning keyingi versiyalarida bu oynaning koʻrinishi biroz farq qiladi (2.5-rasm).

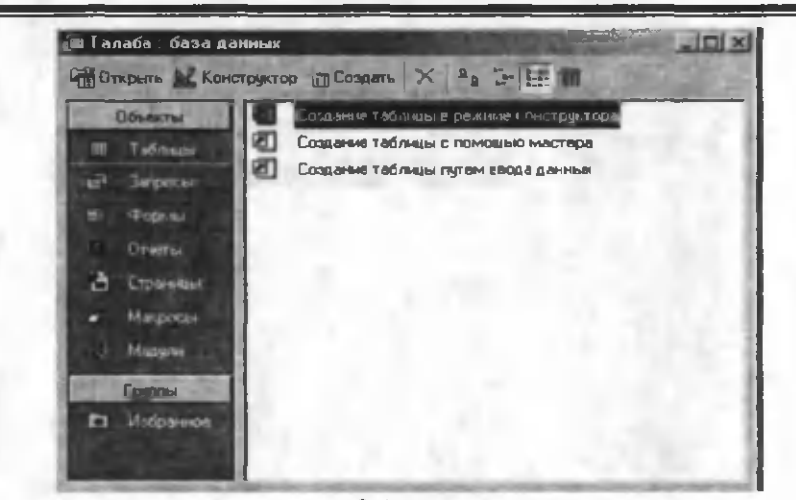

2.4-rasm.

| Табляцы 🛃 Запросы 🖪 Формы 🖬 Отчеты 🔀 Макросы | Модули<br>Старать |
|----------------------------------------------|-------------------|
|                                              | Слорыть           |
|                                              |                   |
|                                              | POHOLDAR, LOD     |
|                                              | Гладать.          |
|                                              | 12416             |
|                                              |                   |
|                                              |                   |
|                                              |                   |
|                                              |                   |

2.5-rasm.

Accessning qaysi bir obyektini (jadval, soʻrov, forma, hisobot, sahifa, modul va makros) hosil qilmoqchi boʻlsangiz, shu nomli boʻlimni faollashtiring. Hozir sizda bu boʻlimlar boʻsh. Ma'lumotlar bazasi hosil boʻla borishi bilan, bu boʻlimlarda jadvallarning, soʻrovlarning va h.k. roʻyxati paydo boʻladi. Mukammal yaratilgan ma'lumotlar bazasidagi roʻyxatlarda bir qancha obyektlar boʻladi (2.6-rasm).

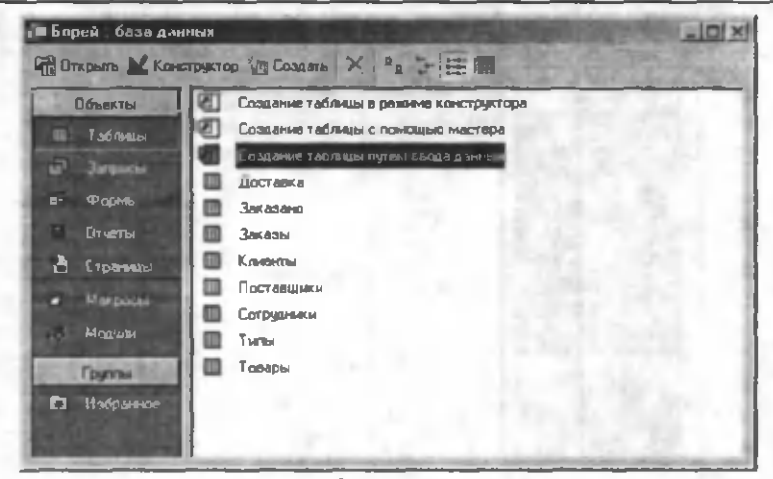

2.6-rasm.

2.3. Access menyusi

Access yuklanganda ma'lumotlar bazasi oynasi (2.4-rasm) Access oynasining ichida paydo bo'ladi. Access programmasining oynasi Windows boshqa programmalarining (Word, Excel va b.q.) oynasidek ko'rinishda bo'lib, faqat menyularining ro'yxati va ularning tarkibida farq bo'lishi mumkin. Quyida Access menyusi bilan qisqacha tanishib o'tamiz. Umuman, Windows tarkibiga kiruvchi programmalarda biror obyekt ustida bajarilishi mumkin bo'lgan ma'lum bir ishni (nusxa olish, qirqish, ajratish va h.k.) kamida uch xil usulda amalga oshirish mumkin:

- 1. Asosiy menyu orgali.
- 2. Konteks menyu orqali.
- 3. Asboblar panelidagi asboblar orqali.

Qaysi usulda ishlash foydalanuvchining ixtiyorida, ammo natijasi bir xildir. Access oynasida (2.7-rasm) quyidagi menyular roʻyxati keltirilgan.

## Fayl menyusi

Fayl menyusi ochilganda (uni siz qanday ochish kerakligini bilasiz, bu Windowsning boshqa programmalaridek, ya'ni mos

menyu ustida sichqonchaning chap tugmasini bir marta bosish bilan amalga oshiriladi), obyektlarning aktiv yoki passiv holatiga qarab uning qaysidir boʻlimlari aktiv, qaysilaridir passiv boʻladi. 2.5-rasmda **T\_talaba** nomli jadval aktiv (ya'ni belgilangan). Agar birorta ham obyekt belgilanmagan boʻlsa, u holda menyuning bir qancha boʻlimlari passiv holatda boʻladi. Bu hol barcha menyular uchun ham oʻrinlidir.

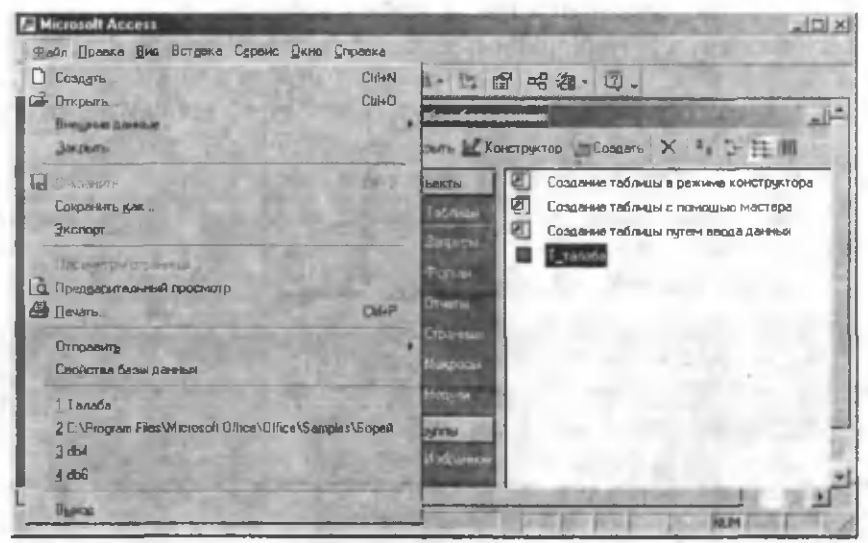

2.7-rasm.

Создать — yangi fayl hosil qilish. Bu holatda ochilgan fayl avtomatik tarzda yopiladi va yangi fayl hosil boʻladi, ya'ni 2.3rasmdagi holat takrorlanadi. Bu ishni Ctrl+N tugmalarini birgalikda bosib ham amalga oshirish mumkin.

Открыть(Ctrl+O) – mavjud faylni ochish. Agar siz qidirgan fayl Fayl menyusining quyi qismida keltirilgan fayllar roʻyxatida boʻlmasa, bu holatdan foydalaning. Bu holda sizga tanish 2.3rasmdagidek oyna paydo boʻladi. Faqat Создать soʻzining oʻrniga Открыть boʻladi. Kerakli joydan kerakli faylning nomini tanlab Открыть tugmachasini bosing yoki tanlangan fayl nomi ustida sichqonchaning chap tugmasini ikki marta bosing. Закрыть — faylni yopish. Bu holda aktiv ma'lumotlar bazasi oynasi yopiladi, ammo Access oynasi ochiq qoladi.

**Сахранить (Ctrl+S)** –biror ochiq obyektdagi (konstruktor holatida ham boʻlishi mumkin) oʻzgarishlarni saqlash.

Сахраныть как — bu hol ochiq faylning biror obyekti (masalan, biror jadval belgilangan) aktiv boʻlganda ishlaydi va shu faylda belgilangan obyektdan qaysi koʻrinishda (jadval, forma, hisobot) nusxa olish kerakligini koʻrsatadi (2.8-rasm).

Экспорт – faylning biror aktiv obyektidan boshqa bir faylga nusxa olish.

Предварительные просмотр –biror aktiv obyektni chop etishdan oldin qogʻozdagi holatini koʻrish.

Печать (Ctrl+P)- biror aktiv obyektni chop etish.

Свойства база данных — shu fayl haqida qoʻshimcha ma'lumotlar olish.

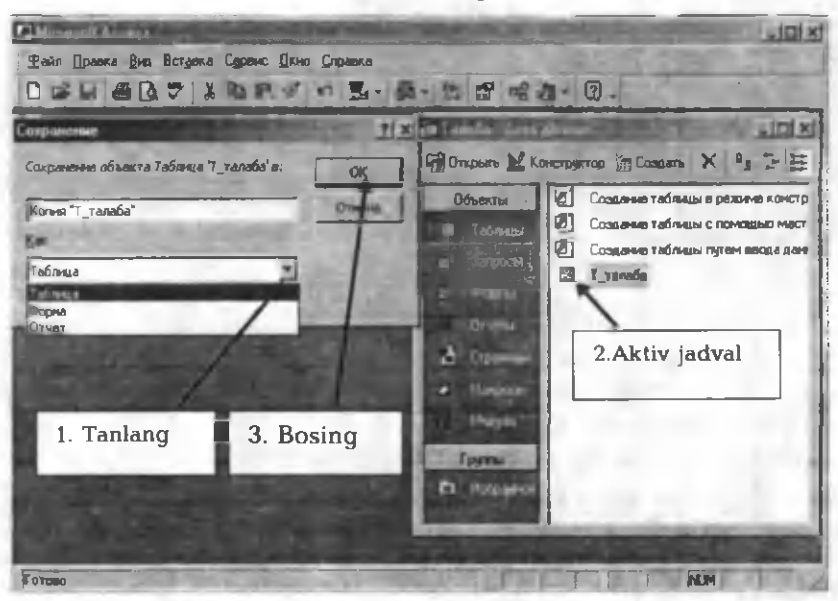

Выход (Alt+F4) - Accessdan chiqish.

2.8-rasm.
## Pravka menyusi

Pravka menyusidagi boʻlimlar obyektning holatiga va uning ustida bajarilgan ishga qarab oʻzgarib turadi (2.9-rasm).

Отменить (Ctrl+Z) – soʻnggi bajarilgan ishdan voz kechish.

Вырезать (Ctrl+X) – qirqish (buferga olish).

Коперовать(Ctrl+C) – nusxa olish (buferga olish).

Вставыть(Ctrl+V) - joylashtirish (buferdan qoʻyish).

Создать ярлык — biror obyekt uchun yorliq hosil qilish (masalan, biror jadvalni ishchi stoldan yorliq yordamida ochish).

Удалить (Delete) – belgilangan obyektni yoʻqotish.

Переименовать (F2) – aktiv obyektning nomini oʻzgartirish.

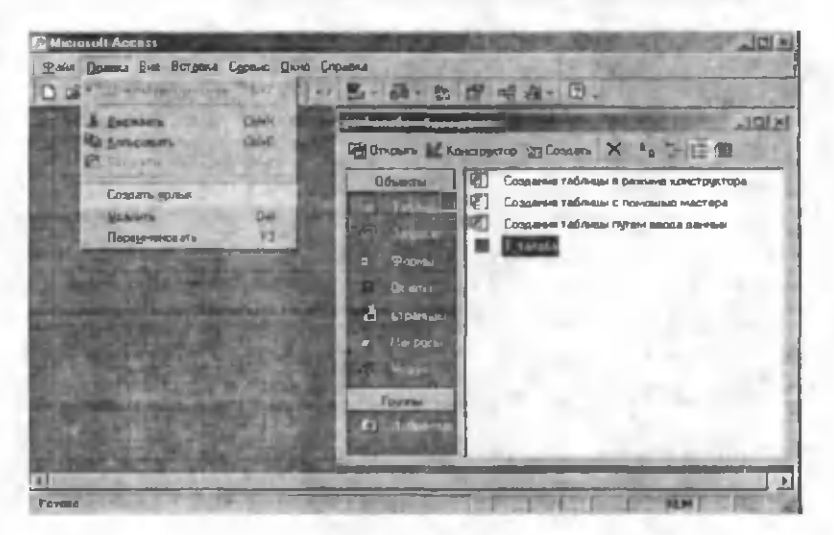

2.9-rasm.

## Vid menyusi

Vid menyusining umumiy koʻrinishi 2.10-rasmda keltirilgan. Qaysi holatda boʻlishingizga qarab menyuning boʻlimlari oʻzgaradi.

| Citizen and Provident                                                                                                    |                                                                                                    |  |
|----------------------------------------------------------------------------------------------------|----------------------------------------------------------------------------------------------------|--|
| Dein Donne Bie Bergene Ognec (d.<br>D all left in Ethnice numer<br>S Manne numer<br>EE Dreig<br>D Leftanz<br>Lingencen numer<br>S formen numer<br>S formen numer<br>S formen numer<br>S formen numer<br>S formen numer<br>S formen Numer<br>S formen N | а Срева<br>С Дании<br>В Эллон<br>В Эллон<br>Эллон<br>В Эллон<br>В Эллон<br>В Эллон<br>В Эллон<br>В Эллон<br>В Эллон<br>В Эллон<br>В Эллон<br>В Эллон<br>В Эллон<br>В Эллон<br>В Эллон<br>В Эллон<br>В Эллон<br>В Эллон<br>В Эллон<br>В Эллон<br>В Эллон<br>В Эллон<br>В Эллон<br>В Эллон<br>В Эллон<br>В Эллон<br>В Эллон<br>В Эллон<br>В Эллон<br>В Эллон<br>Эллон<br>Эло |  |

2.10-rasm.

Обекты база данных – bu holatda siz Accessning asosiy obyektlaridan biriga oʻtishingiz mumkin. Bu ishni ma'lumotlar bazasining oynasi orqali ham amalga oshirish mumkin.

Крупные значки, мелкые значки, список, таблица – bu toʻrtta boʻlim yordamida ma'lumotlar bazasidagi obyektlarning (jadvallar, soʻrovlar va h.k.) koʻrinish holatini tanlashingiz mumkin.

Упорядочит значки — bu boʻlim orqali siz ma'lumotlar bazasidagi obyektlarning (jadvallar, soʻrovlar va h.k.) joylashish tartibini tanlashingiz mumkin (masalan, yaratilish vaqti, oʻzgartirilgan vaqti va h.k.).

Панели инструментов - kerakli asboblar panelini tanlash.

Обновить (F5) – menyu elementlarini yangilash (oʻzgartirish).

### Вставка menyusi

Вставка menyusi va uning boʻlimlari 2.11-rasmda keltirilgan boʻlib, unda Accessning asosiy obyektlarini hosil qilish mumkin. Bu jarayonni toʻgʻridan toʻgʻri ma'lumotlar bazasi oynasi orqali ham amalga oshirish mumkin. Sizga ma'lumki, Windowsda biror ishni amalga oshirishning bir yancha usullari (alternativlari)

mavjud. Agar biror obyekt aktiv boʻlsa (rasmɗa «Talaba» nomli jadval belgilangan), u holda menyudagi oxirgi ikkita boʻlim ham aktiv boʻladi:

Автоформа – aktiv jadvalga Accessning oʻzi forma quradi. Автоотчеть – aktiv jadvalga Accessning oʻzi hisobot quradi.

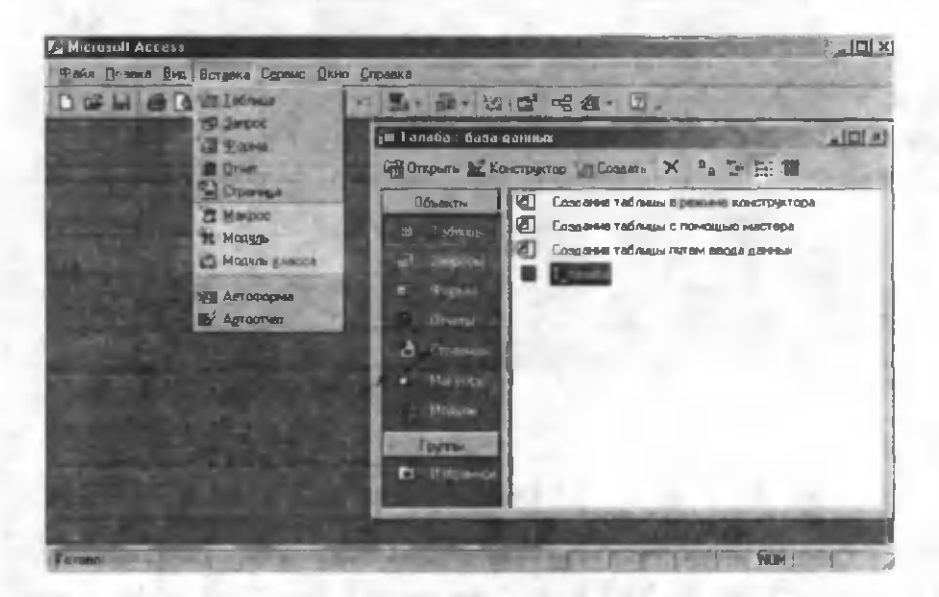

2.11-rasm.

#### Servis menyusi

Servis menyusi Access bilan ishlash jarayonida ma'lum bir qulayliklarni (opsiyalarni) oʻrnatish uchun kerak. Undagi boʻlimlar bilan siz Accessni oʻrganish jarayonida tanishib borasiz. Ulardan eng muhimi Параметры (2.12-rasm) boʻlimi boʻlib, unda ma'lum opsiyalar joylashgan. Ularning mazmuni keyinchalik tushunarli boʻladi.

| Формы и отметы                     | Арутив Та      |                      | блицы и запросы                                                                                                    |  |
|------------------------------------|----------------|----------------------|----------------------------------------------------------------------------------------------------|--|
| виа общие                          | Правка и поиск | Клавнатура           | Рожин таблица                                                                                                    |  |
| Паразод при нажатни Enter<br>С дет | SEC. P.        | Поведение при входе  | в поле<br>ИКОИ                                                                                                    |  |
| С спедующее доле                   | 10 million     | С перейти в начало п | enco                                                                                                    |  |
| С спидующая запись                 | Carried B      | С парейти в конец по | and the second second se |  |
| С сдедующий знак                   | S.             |                      |                                                                                                    |  |
| С сдедующий знак                   |                |                      |                                                                                                    |  |
| с сдедующий знак                   |                |                      |                                                                                                    |  |

2.12-rasm.

## **Окно** menyusi

Окно menyusida (2.13-rasm) barcha ochiq obyektlarning (jadvallar, soʻrovlar va h.k.) roʻyxati va ularni joylashtirish usullarining roʻyxati keltirilgan. Bu obyektlarga ma'lumotlar bazasining oynasi ham kiradi. 2.13-rasmda uchta oynaning (ikkita jadval va ma'lumotlar bazasi oynasi) roʻyxati keltirilgan. Ulardan uchinchisi aktiv holatda (uning oldidagi belgi buni bildiradi). Qaysi oynaga oʻtish kerak boʻlsa, roʻyxatdan shu oynani tanlaysiz.

Albatta, bu yagona yoʻl emas. Ammo oynalar ekranda bir paytda koʻrinib turishi yoki boshqa usulda joylashishini (Сверху вниз — yuqoridan pastga, Слева направо — chapdan oʻngga, Каскадом — qatlam) Окно menyusining mos boʻlimlaridan tanlashingiz mumkin.

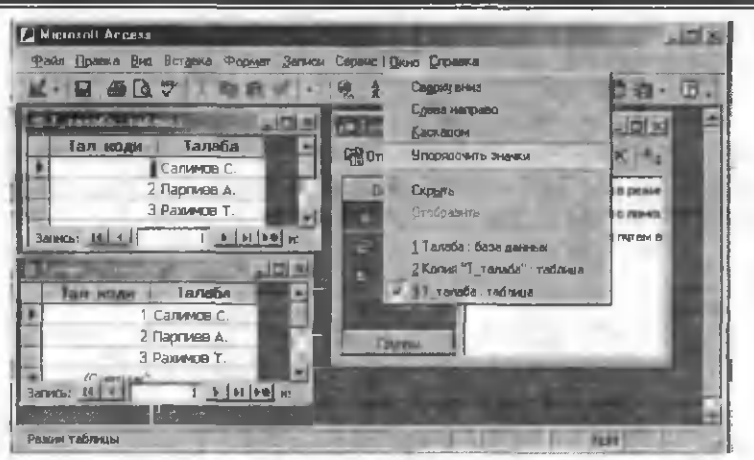

2.13-rasm.

| Micianal Access                                                                                                    |                           | 1014                                                                                                    |
|----------------------------------------------------------------------------------------------------|---------------------------|----------------------------------------------------------------------------------------------------|
| Tasin Doasse Ben Borgone Lynes Davit Copease                                                                                                    |                           |                                                                                                    |
| D # (  # D 7 % D 8 / ~ D 1                                                                                                    | <b>留 唱 相 ①</b>            |                                                                                                    |
|                                                                                                    | الد لعاد.                 | 100                                                                                                    |
| Consperts 📈 Konceptung 📷 Constants 🗙 🔍 👷 🚌 🗰                                                                                                    | 10.2                      |                                                                                                    |
| Созрание таблицы в разнике конструктора                                                                                                    | Спартни таблицы           | 110                                                                                                    |
| Создание табласы путан выска данные                                                                                                    | A SPACE AND               |                                                                                                    |
| A DE CONTRACTOR OF                                                                                                    | DIRDER-                   |                                                                                                    |
|                                                                                                    | Конструктор               | - 20                                                                                                    |
| E Recent                                                                                                    | di Devere                 |                                                                                                    |
| C DI DI C                                                                                                    | С. Предарительный пробнот | p i de la composición de la composición de la composición de la composición de la composición de la composición |
| A CONTRACTOR OF CONTRACTOR OF  | X Bairingara              | - 100                                                                                                    |
| and the second second se                                                                                                    | B Konsenstra              | - 100                                                                                                    |
| Contraction of the local data and the local data and the local data an | -dil Ace estavata         |                                                                                                    |
| 1 Isyny 1 41                                                                                                    | . Сохранить вак           |                                                                                                    |
| ALCONTRACTOR AND A REAL PROPERTY AND A REAL PROPERTY AND A REAL PR |                           |                                                                                                    |
| the second second second second second second second second second second second second second second second se                                                                                                    | Omplenay                  | 1.000                                                                                                    |
| Contract of the second second s                                                                                                    | Determine a regime        | 14                                                                                                    |
| the second second second second second second second second second second second second second second second s                                                                                                    | Соволть дольк             | 100                                                                                                    |
|                                                                                                    | X Maanna                  |                                                                                                    |
| CONTROL AND ADDRESS OF ADDRESS OF | Перменаналь               | 100                                                                                                    |
|                                                                                                    | Спобалав                  |                                                                                                    |

2.14-rasm.

## Контекст тепуц

Biz yuqorida tanishgan menyulardan tashqari yana bir menyu mavjud. Windowsda bu menyu контекст menyu deb ataladi. Bu menyuni hosil qilish uchun biror belgilangan obyekt ustida sichqonchaning oʻng tugmasini bir marta bosish yetarli. Ekranda

shu obyekt ustida hozir nima ishlarni bajarish mumkinligi haqidagi roʻyxat (menyu) hosil boʻladi. Siz undan keraklisini tanlashingiz mumkin (2.14-rasm).

2.14-rasmda «Talaba» nomli jadval belgilangan boʻlib, bu obyekt ustida nima ishlarni bajarish mumkinligi kontekst menyuda keltirilgan. Bu menyuning boʻlimlari bilan biz yuqorida tanishib oʻtdik.

### Справка menyusi

Справка menyusi yordamida Accessga tegishli har qanday savolga javob olishingiz mumkin. Windowsning kutubxonasi shunchalik boyki, uning yordamida istagan savolingizga tezda va toʻliq javob topishingiz mumkin. Uning kutubxonachisi doim sizning xizmatingizda. Faqat savolingizni toʻgʻri bersangiz boʻldi. Savolga javob olishning ikki xil usuli mavjud (2.15-2.16-rasmlar):

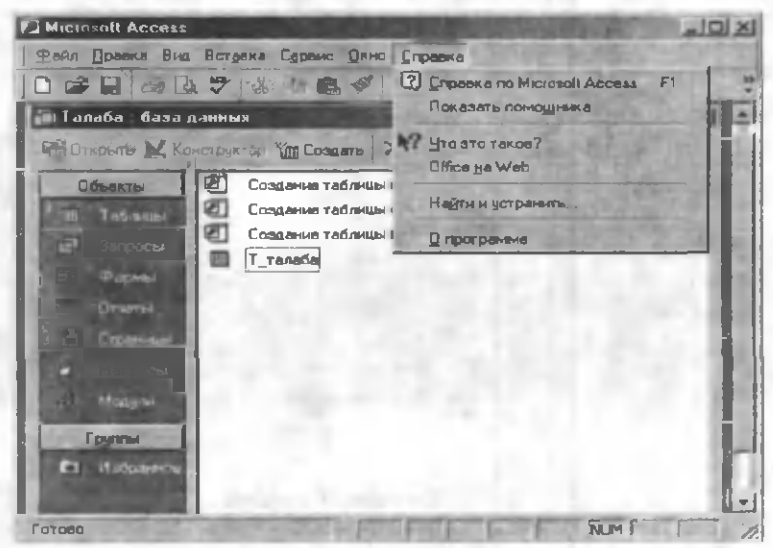

2.15-rasm.

Справка по Microsoft Access (F1) — bu holda siz umuman Access haqida ma'lumot olishingiz mumkin. Oʻzingizni qiziqtirgan

savolni savol yoziladigan darichaga yozib, **Haŭru** tugmachasini bosishingiz bilan savolingizga javob olasiz.

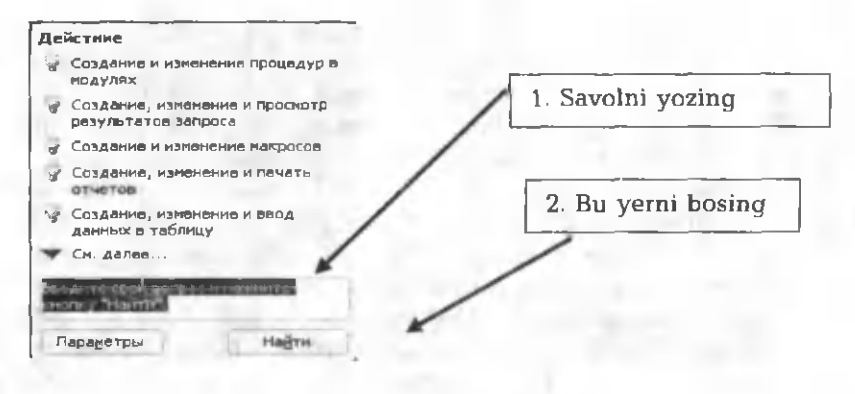

2.16-rasm.

**UTO 3TO TAKOE? (Shift+F1)** – bu holda siz aniq bir obyekt haqida ma'lumot olishingiz mumkin. Bu usulni tanlashingiz bilan (2.15-rasm) sichqoncha kursori **W** ko'rinishni oladi. Bu yangi kursorni biror obyekt ustiga olib kelib, sichqonchaning chap tugmasini bir marta bosishingiz bilan shu obyekt haqida ma'lumot ekranda paydo bo'ladi (2.17-rasm). Yozuv tashqarisida sichqonchaning chap tugmasini bir marta bosish bilan yozuvni yo'qotish mumkin.

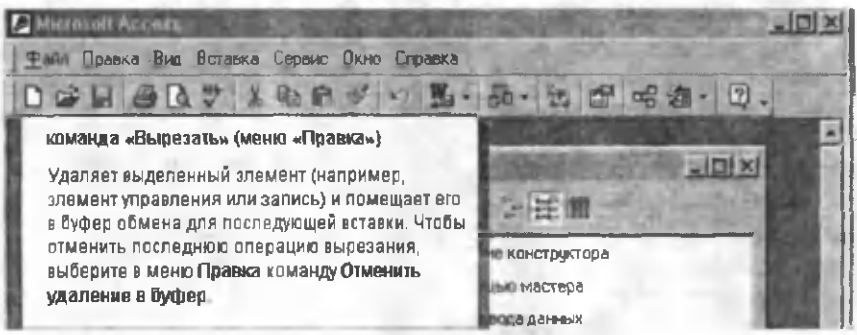

2.17-rasm.

#### Asboblar paneli

Asboblar paneli menyu satridan keyin joylashgan boʻlib, unda har xil piktogrammalar joylashgan. Har bir piktogramma ma'lum bir ma'noni anglatadi va u asosiy menyuning boʻlimlarini takrorlaydi. Bu piktogrammalarning nima ish bajarishini menvu boʻlimlarini oʻrgangan paytimizda koʻrib chigganmiz. Agar biror piktogrammaning nima ish bajarishi yodingizdan koʻtarilsa, sichgonchaning kursorini shu piktogramma ustiga olib kelib biroz kuting (taxminan bir soniya). Natijada, piktogramma tagida shu piktogrammaning vazifasini eslatuvchi mos yozuv paydo boʻladi. piktogrammalar panelidagi siz gavsi holatda Asboblar boʻlishingizga garab doimo oʻzgarib turadi. Hattoki, asboblar panelining oʻzi ham oʻzgarishi mumkin. Siz asboblar panelining gaysilari kerakliligini Вид 🛪 Панели инструментов menyusi orgali tanlashingiz yoki ortigchasini olib tashlashingiz mumkin. Kerakli piktogrammalarni asboblar paneliga oʻrnatish uchun Вид 🔿 Панели инструментов  $\Rightarrow$  Настройка menyusidan foydalanish lozim. Yoki standart asboblar panelidan foydalanib ham (Access 2000da) bu ishni amalga oshirish mumkin (2.18-rasm).

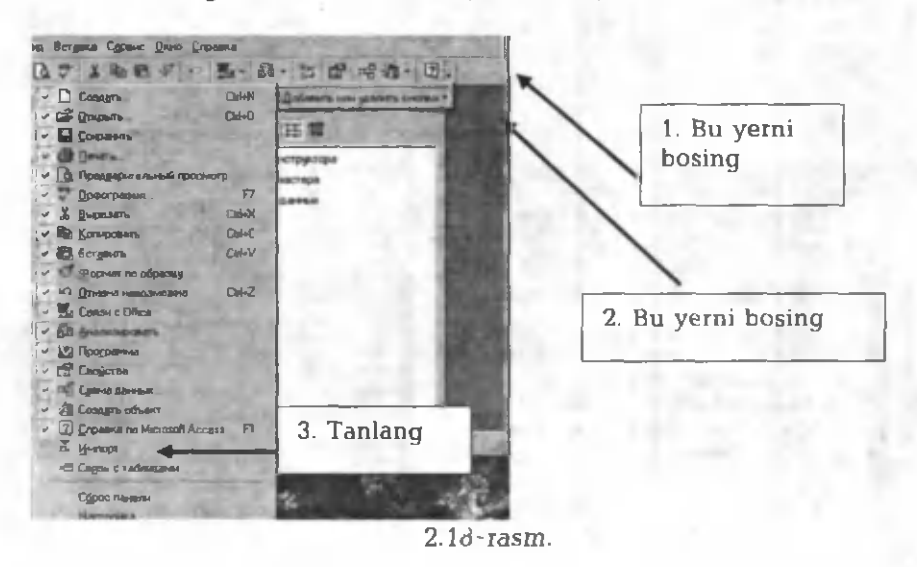

- 44 -

Mening barcha narsalarim chamadonda taxlangan, Accessning barcha ma'lumotlari jadvalda joylashtirilgan.

# III bob. JADVALLAR

Ha, Accessda barcha ma'lumotlar jadvalda saqlanadi. Undan kerakli ma'lumotlarni siz ham, Access ham tezda topa oladi. Buning uchun ma'lumotlarni shunday joylashtirish kerakki, ular jadvaldan (chamadondan) imkon boricha kam joy olsin. Ikkinchidan, chamadonga bir xil narsadan ikki-uchtadan joylashtirish maqsadga muvofiq emas, xuddi shuningdek, jadvalda ham ma'lumotlarni takrorlamaslikka harakat qilish kerak.

Jadval Accessning eng muhim tomonlaridan biri bo'lib. ma'lumotlar bazasini loyihalash deganda ham jadval (jadvallar)ni ganday tanlash koʻzda tutiladi. Siz uy gurish uchun uyning loyihasini tuzishga harakat gilasiz, ya'ni xonalari nechta bo'lishi va har bir xonaning boʻyi va eni ganday boʻlishi kerakligini oʻylaysiz. Bu hammasi ketadigan sarf-xarajatlar bilan bogʻlig. Hech gachon oshxonangizning enini o'n metr, bo'yini sakkiz metr gilib loyihalamaysiz yoki mehmonxonangizni torgina gilmay, imkoni boricha keng gilishga harakat gilasiz. Bu narsa Accessda ham juda muhim rol oʻynaydi. Jadval maydonlarining (ustunlarining) oʻlchamini tanlash xonalarning o'lchamini tanlashdek muhimdir. Chunki xonalarning oʻlchamini notoʻgʻri tanlash ortigcha sarf-xarajatlarga yoki nogulayliklarga olib kelganidek, maydonlarning oʻlchamini notoʻgʻri kompyuter xotirasidan ortiqcha joy olishga tanlash voki ma'lumotlarning yo'golishiga sabab bo'ladi.

Shuni nazarda tutish kerakki, Accessda xohlagan paytda jadvalning xohlagan joyiga yangi ustunlar qoʻshishingiz yoki nokeraklarini olib tashlashingiz mumkin. Jadvalga yangi ustunlar qoʻshilganda ma'lumotlar yoʻqolmaydi, faqatgina mavjud maydonning turi yoki oʻlchami oʻzgarganda undagi ma'lumotlar yoʻqolishi mumkin. Bundan ehtiyot boʻlish lozim.

## 3.1. Jadval maydonlaridagi ma'lumotlarning turlari

Yuqorida ta'kidlanganidek, jadval satrlardan (yozuvlardan) va ustunlardan (maydonlardan) tashkil topgan. Har bir yozuv bitta obyektga tegishli va ustun elementlari bir turda bo'lishi shartligini biz oldingi boblardan bilamiz. Jadval ustunlariga (Accessda maydonlar deb ataladi) kiritiladigan ma'lumotlarning turiga qarab, har bir maydon oldindan aniqlangan bo'lishi kerak. Bitta ustunda bir xil turdagi ma'lumotlar yoziladi.

Maydonni aniqlash deganda quyidagilar tushuniladi:

- 1. Maydonning nomi.
- 2. Maydon elementlarining turi.
- 3. Maydonga beriladigan izoh.

1. Maydonning nomi, albatta, boʻlishi shart va bu nom kiritiladigan ma'lumotning mazmuniga bogʻliq boʻlgani ma'qul (masalan, kurs, stipendiya, viloyat va h.k.). Accessda maydon nomining uzunligi eng koʻpi bilan 64 ta belgidan tashkil topgan boʻlishi mumkin (probellarni qoʻshib hisoblaganda). 64 ta belgidan tashkil topgan nom deyarli uchramaydi, amalda nomlarning uzunligi 5-8 ta belgidan tashkil topgan boʻladi.

2. Maydon elementlarining turi maydonga kiritiladigan ma'lumotning turiga bog'liqdir. Accessda maydonda kiritiladigan ma'lumotlarning turi 3.1-jadvalda keltirilgan.

3.1-jadval

| Ma'lumot<br>turlari          | Maydonda boʻlishi mumkin                                                         | Oʻlchami                                                                                                    |
|------------------------------|----------------------------------------------------------------------------------|----------------------------------------------------------------------------------------------------|
| Matnli<br>Текстовый          | Hisoblashda ishlatilmaydigan<br>matn yoki sonlar, masalan, telefon<br>raqamlari. | Belgilar soni 255<br>tadan oshmasligi<br>kerak. MS Access<br>maydonning foy-<br>dalanilmagan qis -<br>midagi boʻsh belgi-<br>larni saqlamaydi. |
| MEMO<br>maydoni<br>Pole MEMO | Uzun matn yoki matn va raqamlar<br>kombinatsiyasi.                               | Koʻpi bilan 65535<br>tagacha belgi                                                                                                    |
| Sonli<br>Числовый            | Sonli ma'lumotlar hisob-kitob<br>ishlarini bajarish uchun foyda-<br>laniladi.    | 1, 2, 4 yoki 8 bayt ·                                                                                                    |

| Sana/vaqt<br>Дата/время                       | 1000 — 9999 — yillarga taalluqli<br>boʻlgan sanalar va vaqt.                                                                                                    | 8 bayt                                                   |
|-----------------------------------------------|----------------------------------------------------------------------------------------------------|----------------------------------------------------------|
| Pulli<br>Денежный                             | Pul qiymatlari va butun qismida<br>15 ta, kasr qismida 4ta belgigacha<br>aniqlikda boʻlgan, matematik<br>hisoblarda ishlatiladigan sonli<br>qiymatlar.                                                        | 8 bayt                                                   |
| Hisobchi<br>Счетчик                           | Oʻziga xos ketma-ketlikda<br>{1 taga) oʻsuvchi va jadvalga har<br>bir yangi yozuv qoʻshilganda<br>avtomatik tarzda kiritiluvchi<br>sonlar. Bu turdagi maydonning<br>qiymatlarini oʻzgartirish mumkin<br>emas. | 4 bayt                                                   |
| Мапtiqiy<br>Логический                        | Mantiqiy qiymatlar, shuningdek,<br>Ha/Yoʻq (Да/Нет) qiymatlaridan<br>birini qabul qilishi mumkin<br>boʻlgan maydonlar.                                                                                        | 1 bit                                                    |
| OLE obyekt<br>maydoni.<br>Поле обеъкта<br>OLE | MS Access jadvallariga bogʻlan-<br>gan yoki kiritilgan obyekt (ma-<br>salan, Excel, Word hujjati, rasm<br>va h.k.)                                                                                            | Bir Gigabaytgacha<br>(disk hajmi bilan<br>chegaralanadi) |
| Giper-murojaat<br>Гиперссилка                 | Gipermurojaatni koʻrsatuvchi ixti-<br>yoriy matn.                                                                                                    | Matn uzunligi 1048<br>tagacha boʻlishi<br>mumkin         |

Sonli ma'lumotlar qiymatiga qarab xotiradan 1-, 2-, 4-, 8-bayt joy egallashi mumkin. Bu joylarga qanday kattalikdagi sonlarni yozish mumkinligi 3.2-jadvalda keltirilgan.

3.2-jadval

| Qiymati    | Bayoni                                                   | Kasr  | O'lchami |
|------------|----------------------------------------------------------|-------|----------|
| - TILET    | for most and the state of the                            | qismi |          |
| Bayt       | 0 dan 255 gacha boʻlgan butun sonlar                     | Yo'q  | 1 bayt   |
| Butun      | -32768 dan 32767 gacha boʻlgan<br>sonlar                 | Yo'q  | 2 bayt   |
| Uzun butun | -2 147 483 648 dan<br>2 147 483 647 gacha boʻlgan sonlar | Yo'q  | 4 bayt   |

| Oʻnli kasr | Manfiy qiymatlar uchun -<br>3,402823E38 <sup>3</sup> dan -1,401298E-45<br>gacha boʻlgan sonlar va musbat<br>qiymatlar uchun 1,401298E-45 dan<br>3,402823E38 gacha boʻlgan sonlar. | 7 taga-<br>cha<br>raqam  | 4 bayt |
|------------|----------------------------------------------------------------------------------------------------|--------------------------|--------|
| Oʻnli kasr | Manfiy qiymatlar uchun<br>-1,79769313486231E308 dan<br>-4.94065645841247E-324 gacha va<br>musbat sonlar uchun<br>1.79769313486231E308 dan<br>4.94065645841247E-324 gacha          | 15 ta-<br>gacha<br>raqam | 8 bayt |

3. Maydonga beriladigan izoh boʻlishi ham, boʻlmasligi ham mumkin. Agar izoh yozilgan boʻlsa, u jadvalning mos maydonini toʻldirish jarayonida holatlar satrida paydo boʻladi. Ayrim hollarda, maydonni toʻldirish jarayonida ma'lumotning formati, matnning uzunligi, sonlar qiymatining chegaralari esdan chiqib qolishi mumkin. Yoki ma'lumotlar bazasini yaratgan kishi boshqa, undan foydalanuvchi esa boshqa kishi boʻlishi mumkin. Bunday hollarda ayrim tushunmovchiliklarning oldini olish uchun izoh yoziladi.

## 3.2. Jadvalni loyihalash

Endi biz **Access**da jadvallarni hosil qilishni koʻrib oʻtamiz. Faraz qilaylik, bizda loyihalashtirilgan ma'lumotlar bazasi bor. Buni I bobdagi dekanatdagi talabalarning roʻyxati misolida koʻrishimiz mumkin (2-misol).

1. Accessni yuklang(2.1-rasm): Пуск ⇒ Программы ⇒ Microsoft Access.

2. Hosil boʻlgan oynada (2.2-rasm) **Новая база данных** boʻlimini tanlang va **OK** tugmasini bosing.

3. Hosil boʻlgan oynada (2.3-rasm) fayl nomi sifatida «Talaba» soʻzini yozing va rasmdagidek amallarni ketma-ket bajaring.

4. Hosil boʻlgan ma'lumotlar bazasi oynasidan (2.4-rasm yoki 2.5-rasm) Таблицы obyektini aktivlashtiring va Создать tugmasini sichqonchaning chap tugmasi bilan bir marta bosing. Natijada, yangi oyna paydo boʻladi (3.1-rasm).

 $<sup>^{5}</sup>$  Sondagi E harfi 10 darajasi ekanligini bildiradi (masalan, 1,2E2 = 1,2\*10<sup>2</sup>).

| айн Правна Вно Вст                             | атка Серени Окно Опри                                                   | MEA .                                                             |                    |
|------------------------------------------------|-------------------------------------------------------------------------|-------------------------------------------------------------------|--------------------|
| 1911 - 7                                       | 1. 2. 1. 1. 1. 1. 1. 1. 1. 1. 1. 1. 1. 1. 1.                            |                                                                   | -                  |
| Taxably Train Lines                            | Constant and and                                                        |                                                                   | -                  |
| Очарыть 🔟 Канстру                              | crop 🔐 Congara 🔀 🖻                                                      |                                                                   |                    |
|                                                | Создання таблицы в ри<br>Создання таблицы с по<br>Создання таблицы путе | хонн конструктора<br>назына мастара<br>м веода денени<br>21 х1    | Bu yerda<br>bosing |
| Diani<br>di Oranani<br>e Massini<br>di Massini | Созданию Таблицы в<br>ременя таблицы                                    | Контруктер<br>Мастер таблец<br>Интору таблец<br>Связь с таблецани |                    |
| En Hodparence                                  |                                                                         | OK Otsens (                                                       | -                  |

3.1-rasm.

3.1-rasm. Jadval hosil qilishning besh xil usuli keltirilgan.

Режим таблицы — ma'lumotlarni toʻgʻridan-toʻgʻri jadvalga kiritish yoʻli. Bu usul bilan Создание таблицы путём ввода данных usuli bir xildir.

Конструктор – bu usul yordamida jadvalning har bir maydoni alohida loyihalashtiriladi, ya'ni maydon nomi, maydondagi ma'lumotning turi va maydonga berilgan izoh aniqlanadi. Bu usul jadval qurishning eng qulay usuli bo'lib, asosan undan foydalaniladi. Bu usul bilan Создание таблицы в режиме конструктора usullari bir xildir.

Мастер таблиц – bu usul tanlanganda Access sizga bir qator oldindan tuzilgan jadvallarning roʻyxatini va ularga mos maydonlarning roʻyxatini taklif etadi. Siz hosil qilayotgan ma'lumotlar bazasiga qarab bu roʻyxatdan oʻzingizga keragini tanlab olishingiz mumkin. Bu usul bilan Создание таблицы с помощю мастера usullari bir xildir.

Импорт таблиц — bu usulda siz boshqa ma'lumotlar bazasidan (boshqa fayldan) tayyor jadvalni koʻchirib olishingiz (import qilishingiz) mumkin.

Связ с таблицамы – bu usul tanlanganda boshqa ma'lumotlar bazasidan (boshqa fayldan) biror jadvalni (jadvallarni) joriy fayl bilan bog'lashingiz (import gilishingiz) mumkin. Bu usul

ham импорт usuliga oʻxshashdir. Bu usulda bogʻlangan (импорт qi-lingan) jadvalga ixtiyoriy oʻzgartirishlar kiritish mumkin emas. Lekin siz oʻz faylingizdan turib aloqa oʻrnatilgan jadvalga oʻzgartirishlar kiritsangiz (yangi yozuvlar qoʻshsangiz), bu oʻzgarishlar aloqa oʻrnatilgan boshqa fayldagi mazkur jadvalning oʻzgarishiga ham sabab boʻladi.

# 3.3. Konstruktor yordamida jadval hosil qilish

3.1-rasmdan констукторni tanlang, natijada, jadval qurishning конструктор holatiga oʻtasiz (3.2-rasm).

Demak, bizda ma'lumotlar bazasining nomi «Talaba», hosil qilinayotgan birinchi jadval hozircha «Taблица 1» deb nomlangan. 3.2-rasmdan koʻrinib turibdiki, konstruktor oynasi ikki qismdan iborat. Yuqori qismi jadval maydonlarini aniqlash uchun, pastki qismi esa har bir maydonning xossasini (Свойство поля) aniqlash uchun moʻljallangan. Bu qism hozir passiv holatda. Maydonning nomini va ma'lumotning turini koʻrsatishimiz bilan u aktivlashadi. Xuddi shuningdek, konstruktor oynasining pastki qism oʻng tomonida maydon haqida qisqacha ma'lumot paydo boʻladi. Oynaning eng pastki qismida Access qoʻshimcha ma'lumot ham berib boradi. Bu ma'lumot qaysi holatda boʻlishingizga qarab oʻzgarib turadi.

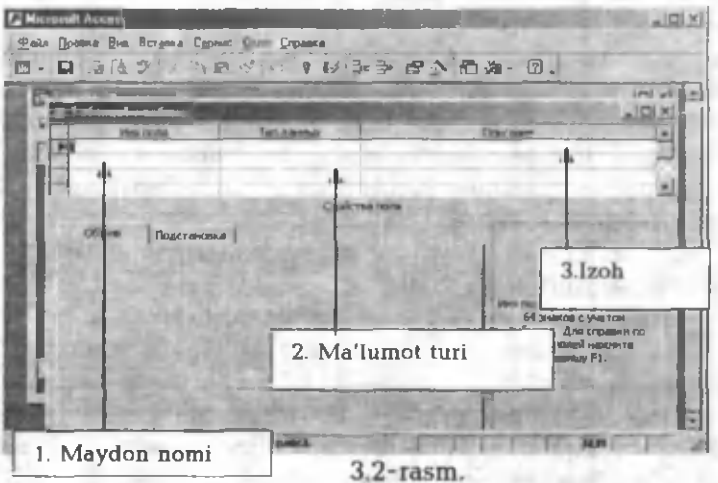

Endi jadval maydonlarini aniqlashni davom ettiramiz. I-bobda keltirilgan 3.4-jadvalni konstruktor yordamida aniqlaymiz.

| ~ ~    |           |         |
|--------|-----------|---------|
| - e n  | -100      | 71042   |
| - 3.44 | - // // / | VIII    |
| · · ·  | 1 200 000 | A 100 1 |

| t/r | F.I.Sh.         | Fakultet | Kurs | Guruh   | Qaysi<br>viloyatdan | Oʻrtacha<br>reyting<br>bali |
|-----|-----------------|----------|------|---------|---------------------|-----------------------------|
| 1   | Tolipov E       | XIM      | 3    | 0-1a-00 | Andijon             | 92                          |
| 2   | Ahmedov N.O.    | XX       | 1    | 1-1a-02 | Samarqand           | 84                          |
| 3   | Sobirov K.G.    | ХМ       | 1    | 3-2a-02 | Toshkent            | 88                          |
| 4   | Parpiyev R.O.   | XIM      | 2    | 0-5a-01 | Buxoro              | 79                          |
| 5   | Mansurov G.Sh.  | XX       | 5    | 1-2a-98 | Toshkent            | 80                          |
| 6   | Nosirov V.A.    | XX       | 1    | 1-5a-02 | Sirdaryo            | 98                          |
| 7   | Valiyev A.E.    | XM       | 2    | 3-3a-01 | Farg'ona            | 81                          |
| 8   | Sattorov X.A.   | XIM      | 1    | 0-6a-02 | Toshkent            | 90                          |
| 9   | Mahsudov P.O.   | XM       | 3    | 3-4a-00 | Namangan            | 82                          |
| 10  | Shamsiyeva K.N. | XIM      | 1    | 0-7a-02 | Xotazm              | 84                          |

3.4-jadval ustunlari nomini 3.2-rasmda keltirilgan jadval konstruktorining Имя поля maydoniga yozamiz (3.3-rasm).

Birinchi maydon nomi bu talabaning tartib raqami, uni «Tal\_kodi» deb nomladik. Tab tugmasini bosib (yoki Enter tugmasini bosib, yoki sichqoncha kursorini olib kelish bilan) Тип данных maydoniga oʻtamiz. Access sizga текстовый (matnli) ma'lumot turini taklif etadi. Ammo bizning hol uchun ma'lumotning bu turi toʻgʻri kelmaydi. Chunki talabalarning tartib raqami natural sonlardan (1, 2, 3, ...) iboratdir. Shuning uchun ham shu maydonning oʻng tomonida paydo boʻlgan tugmachani bosamiz. Natijada, ma'lumotlarning turini koʻrsatuvchi roʻyxat ochiladi. Bundan Cчетчик (hisobchi)ni tanlaymiz va yana Tab tugmasini bosib keyingi maydonga oʻtamiz. Описание maydoniga ixtiyoriy matn, masalan, «Talabaning tartib raqami»ni yozib qoʻyish mumkin. Yana Tab tugmasini bosib, keyingi maydonning nomini kiritamiz. U talabaning familiyasi, ismi va sharifining bosh harflaridan iborat boʻlgan nom (3.4-rasm).

|                    |                                                                                                    | 1 - 10 - 0                                                                                                    | press when     |        |
|--------------------|----------------------------------------------------------------------------------------------------|----------------------------------------------------------------------------------------------------|----------------|--------|
| is fande detaile   | - 10 - C.C.                                                                                                    | The Wellington                                                                                                    | CERTIFIC -     |        |
| 💽 🔳 Tatimmal : 1ai | 6 mm a                                                                                                    | and the second second se | PAGE 100 March | × lota |
|                    | Peet Joans                                                                                                    | Тип данных                                                                                                    | Onicasia       | 1.     |
| Тальюди            |                                                                                                    | Поле МЕМО                                                                                                    |                |        |
| і—і<br>Сбщис і     | Подстановка                                                                                                    | Дата/время<br>Денежный                                                                                                    | 100            |        |
| Fазиер поля        | 50                                                                                                    | Поле объекта ОLE                                                                                                    |                |        |
| Формат поля        |                                                                                                    | Гиперссылка                                                                                                    |                |        |
|                    | and the second second sec | in Price and the                                                                                                    |                |        |

### 3.3-rasm.

Bu rasmga e'tibor bersangiz **конструктор** oynasining quyi qismida XI bo'limdan tashkil topgan maydonning xossalarini aniqlovchi bo'limlar ochiladi. Bu bo'limlar maydonning turiga qarab doim o'zgarib turadi. Har bir bo'limning mazmuni keyinchalik o'z-o'zidan tushunarli bo'lib boraveradi. Hozir biz uchun **Pasmep поля** qismidagi 50 soni muhimdir. Access sizga shu maydonda yoziladigan matnning uzunligini har doim 50 tadan oshmasin deb taklif etadi. Sizga ma'lumki, bu maydonga yozish mumkin bo'lgan matnning uzunligi 255 tadan oshmasligi kerak edi. Bizning misolimizda familiya uchun (ism va sharifning bosh harflari) 50 ta joy juda ko'p. Uni 20 ga o'zgartirib qo'ysak ham bo'laveradi. Har qanaqa ortiqcha joy kompyuter xotirasidan qo'shimcha joy talab etadi. Imkoni boricha ajratiladigan joylarni minimumga keltirish kerak. Ortiqcha joy ortiqcha sarf-xarajat deganidir.

|               |           | _    | -         |               |                                                                                                    |    |
|---------------|-----------|------|-----------|---------------|----------------------------------------------------------------------------------------------------|----|
| -             | 10010040  | -    |           | Acquiser      |                                                                                                    | 괴츠 |
| Tan KORH      | NEW CROWN |      | Cutting   | lanahaner sa  | NOTE HOUSE                                                                                                    |    |
| E H H         | -         |      | Текстовый | тапабання ф   | веняяси.Исни ва шарифизинг бош харфлари                                                                                                    | 17 |
|               |           |      |           |               | Second States                                                                                                    | 3  |
| -             |           |      |           |               | the second second second second second second second second second second second second second second second s                                                                                                    | -0 |
| 1             |           |      | _         |               | and the second second s    | 2  |
|               | -         |      |           | BOAK TEA NONA |                                                                                                    |    |
| Общие         | DOACTINO  | ma 1 |           |               |                                                                                                    | 50 |
| Размео по вя  | 1         | 50   |           |               | THE REAL PROPERTY AND ADDRESS OF ADDRESS OF ADDRES<br>ADDRESS OF ADDRESS OF ADDRESS OF ADDRESS OF ADDRESS OF ADDRESS OF ADDRESS OF ADDRESS OF ADDRESS OF ADDRESS OF ADDRESS OF ADDRESS OF ADDRESS OF ADDRESS OF ADDRESS OF ADDRESS OF ADDRESS OF ADDRESS OF ADDRESS OF ADDRESS OF ADDRESS OF ADDR |    |
| DOCIMET NO.74 |           |      |           |               | and the second second second                                                                                                    |    |
| Macka BROAA   |           | -    |           |               |                                                                                                    |    |
| Подлись       |           |      |           |               |                                                                                                    |    |
| Энечение по у | DEMANDIN  |      |           |               | Тип данных определяет значения,                                                                                                    |    |
| Условие на эн | BHHBHB    |      |           |               | Которые ножно сохранять а этон<br>по ра Два гордина по типина выяви:                                                                                                    |    |
| Сообщение об  | ошнбка    |      |           |               | махиите клавных FL.                                                                                                    |    |
| Обязательное  | none      | Нат  |           |               |                                                                                                    |    |
| Пустые строк  | и         | Her  |           |               | CH- ALL ALL ALL ALL ALL ALL ALL ALL ALL AL                                                                                                    |    |
| Индекснрова   | ное лоле  | Hen  |           |               |                                                                                                    |    |
|               |           | 4.5  |           |               |                                                                                                    |    |

3.4-rasm.

Ви boʻlimlarning (3.4-газт) yana biriga e'tibor bering. U Обязательное поле boʻlimidir. Agar bu boʻlimda Her soʻzi turgan boʻlsa, bu jadvalni ma'lumotlar bilan toʻldirish jarayonida mos maydonni hozircha boʻsh qoldirish ham mumkin degan ma'noni anglatadi. Agar maydonni ma'lumotlar bilan toʻldirish, albatta, shart boʻlsa, bu boʻlimga **Aa** soʻzini yozib qoʻying. Buni shu maydonda ochiluvchi menyudan ham tanlashingiz mumkin. **Aa** soʻzi yozilgandan soʻng, jadvalning mos maydoniga ma'lumot yozmaguningizcha Access sizni boshqa maydonga oʻtkazmaydi. Sizda bir savol tugʻilishi mumkin. Nima uchun Access har doim maydonning turini matnli (Текстовый) va maydon uzunligini 50 deb taklif etadi. Buni siz Сервис ⇒ Параметры ⇒ таблицы и запросы menyusi orqali koʻrishingiz va xohlasangiz oʻzingizga moslab oʻzqartirishingiz mumkin.

3.4-rasmdagi konstruktor oynasini toʻldirishni davom ettiramiz. Keyingi maydonning nomi «Fakultet» boʻlsin. Bizning misolimizda fakultetlarning nomi sifatida XIM, XX, XM soʻzlari olingan. Shuning uchun ham maydonning turi matnli boʻlib, uzunligini 3 qilib olish yetarlidir.

Keyingi maydonning nomini «Kurs» deb nomlaymiz. Kursning qiymati bizning misolimizda 5 dan oshmagan butun sonlar. Shuning uchun ham bu maydonning turi sonli (Числовой) boʻladi va u uchun bir bayt joy yetarli. Bir bayt joyni oʻrnatish uchun конструктор oynasining Свойства поля qismidan Размер поля boʻlimiga kiramiz va ochiluvchi menyudan Байтni tanlaymiz. Umuman, sonli ma'lumotlar uchun sonli format shu yerdan tanlanadi (3.5-rasm).

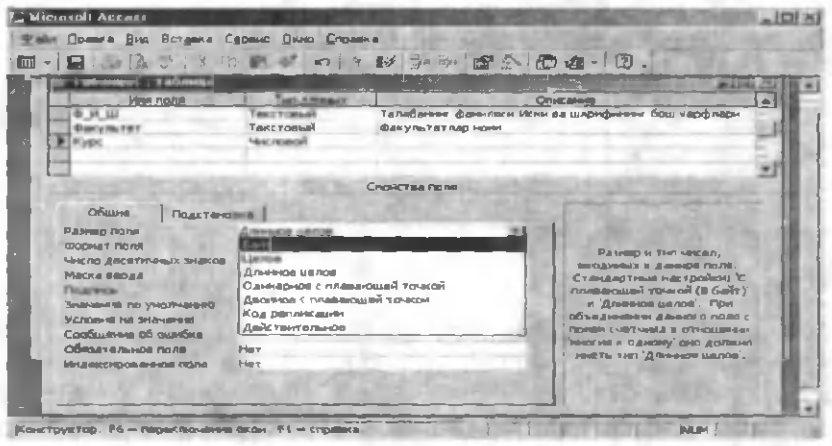

3.5-rasm.

Navbatdagi maydon «Guruh» boʻlib, uning turi matnli va uzunligi 7 ta boʻlishi yetarli. Keyingi maydonning nomi «Viloyat» boʻlib, uning turi matnli va uzunligi 15 ta boʻlishi yetarlidir. Oxirgi maydonning nomini «Reyting\_bali» koʻrinishida olamiz. Bu maydondagi sonlar butun boʻlgani va qiymati 100 dan oshmagani tufayli, ma'lumotning turini sonli (Числовой) va maydon oʻlchovini (Размер поля) Байт deb tanlash yetarli. Natijada, jadval konstruktori oynasining koʻrinishi 3.6-rasmdagidek boʻladi.

Shunday qilib, biz jadvaldagi barcha maydonlarni aniqladik. Bu ishlarning barchasi konstruktor holatida amalga oshirildi. Umuman, jadvalga yangi maydonlar qoʻshish yoki olib tashlash, maydonlarning turini va oʻlchamini oʻzgartirish kabi barcha tuzatishlar **кон**-

структор holatida amalga oshiriladi. Bu holatdan chiqishdan oldin jadvalda shunday maydonni aniqlash kerakki (bu har doim ham emas, masalan, yordamchi jadvallarda), bu maydondagi giymat har bir yozuvni bir qiymatini aniqlasin. Bizning misolimizda bunday maydonga «Tal kodi» nomli maydon va undagi giymat, ya'ni talabaning tartib ragami mos keladi. Chunki har bir talaba uchun yagona kod (ragam) mavjud. Qolgan maydondagi giymatlar bu ishni amalga oshira olmaydi. Masalan, «Kurs» nomli maydondagi giymatlarni oladigan boʻlsak, ularda takrorlanishlar mavjud. Oʻzoʻzidan koʻrinib turibdiki, bir xil kursda oʻqiydigan talabalar bir gancha. Xuddi shuningdek, golgan maydonlarning giymatlari ham bir yozuvni bir giymatini aniglay olmaydi. Fagatgina bar «Tal kodi» nomli maydondagi giymat (har bir talabaning oʻz kodi bor va bu kod boshqa talabada uchramaydi) har bir yozuvni bir qiymatli aniqlaydi. Accessda bunday maydonlar kalitli maydon (Ключевой поле) deb ataladi. Kalitli maydonni jadvalni loyihalash jarayonida (конструктор holatida) aniqlash lozim. Agar siz kalitli maydonni aniqlamagan boʻlsangiz, Access hisobchi (Счетчик) turidagi maydonni kalitli maydon sifatida oladi. Jadvalda hisobchi koʻrinishidagi maydon boʻlmasa, Access oʻzi bunday maydon hosil qiladi va uni kalitli maydon deb belgilaydi.

| Microsoft Access         | 100 million (1990) |                                                                                                    |
|--------------------------|--------------------|----------------------------------------------------------------------------------------------------|
| Файл Правка Эна Встан    | вка Едремс Окно    | Справка                                                                                                    |
| <b>M</b> . <b>D</b>      | and a per set in a | S 1 3                                                                                                    |
|                          | - 02               |                                                                                                    |
| Talanci and and          |                    | - IDX-                                                                                                    |
| ithe more                | Torn growing       | QTINE ANIME                                                                                                    |
| Тап_ным                  | Счетчек            | Талабанинг тартиб номери                                                                                                    |
| a_N_W                    | Текставый          | Талабанинг фамиласи Иони ва шарифининг бош харфлари                                                                                                    |
| Carynu ret               | Текстовый          | Факультетлар нони                                                                                                    |
| Курс                     | Числавой           | 1                                                                                                    |
| Гурух                    | Текстовый          | And the second second s |
| CHINORY                  | Текстовый          | the second second second second second second second second second second second second second second second se                                                                                                    |
| Рейтинг_бали             | 141.10809          |                                                                                                    |
| H-1                      |                    |                                                                                                    |
|                          |                    | Confictee notes                                                                                                    |
| Ofare Dogstand           | вка                |                                                                                                    |
| Paceto nue               | Длияное целов      | In the second second second                                                                                                    |
| Форнат поля              | ~                  | Contraction of the second second second second second second second second second second second second second s                                                                                                    |
| Число десятичных знаков  | ABTO               |                                                                                                    |
| Маска досаа              |                    | Необязательный паранатр.                                                                                                    |
| Подлжа                   |                    | Вызодится в строку                                                                                                    |
| 3-2-10-10 TO YHOR-48-PHO | 0                  | састаяния при выборе поли в                                                                                                    |
| Усповие на значение      | 1. 1               | форна для справки по                                                                                                    |
| Спобщение об ошибке      |                    |                                                                                                    |
| Обязательное поля        | fier               |                                                                                                    |
|                          | Her                | the second start and the second second secon |
| 4                        | Contract in        | ALL REAL PROPERTY AND A REAL PROPERTY AND A RE |

3.6-rasm.

Biror maydonni kalitli maydon deb belgilash uchun konstruk-

tor holatida shu maydon belgilanadi va asboblar panelidan kalit yorligʻi sichqonchaning chap tugmasi bilan bosiladi. Natijada, mos maydon nomi oldida kalit belgisi paydo boʻladi. Bu shu maydonning kalitli maydonligini bildiradi (3.7-rasm).

| Microsoft Access                             | AD.                                          |
|----------------------------------------------|----------------------------------------------|
| Файн Полина Вид Еставии Сровис Діхид Справия |                                              |
|                                              | 5 × 5 4 · 0.                                 |
| Informal - and more                          | (minim)                                      |
| a der vereigt in 1. 2. 1 cm several in       | All all all all all all all all all all      |
| Attestion Inter-security                     |                                              |
| auf D Territonal Tataforme danner            | исни ва шарифизини бош харфлари              |
| Oaxynster Oaxynster                          |                                              |
| Traver Texester                              | \                                            |
| artest Teertemai                             | 1                                            |
| Philter Gates "excessed                      |                                              |
| Cantana                                      | 1                                            |
| Cacade Line Pariste                          |                                              |
| Charter Rogeraticaeca                        |                                              |
| Passed com America Revealed                  |                                              |
| Flor n#20641vmbHaid                          | 1 January 1                                  |
| Print And                                    | 0. 0. 1. 1. 1. 1. 1. 1. 1. 1. 1. 1. 1. 1. 1. |
| Han a fine de (Conteased He appychicage)     | Z. Bu joint bosing                           |
|                                              | the state party and                          |
|                                              | Handtham Distanti Hatakhary e                |
| L. Bu joini belgilang [                      | a subscript i i                              |
|                                              |                                              |
|                                              |                                              |
|                                              |                                              |

3.7-rasm.

Konstruktor holatida jadval hosil qilingandan soʻng, uni saqlash lozim. Agar jadval birinchi marta saqlanayotgan boʻlsa, Файл ⇒ Сахранить yoki asboblar panelidan yorliqni bosish yoki Ctrl+S tugmalarini birgalikda bosish yetarli. U holda ekranda jadval nomini soʻrovchi oyna paydo boʻladi (3.8-rasm). Access sizga jadvalning nomi sifatida «Таблица1» ni taklif etadi. Yaxshisi,

| <u>? ×</u> |
|------------|
| ОК         |
| Отмена     |
|            |

bu nomni oʻzgartirish va masalaning mohiyatiga moslab nom berish maqsadga muvofiqdir. Bizning misolimizda bu nom «J\_asosiy» boʻlsin (3.9-rasm). Nomning oldiga «J » ni goʻshib

3.8-rasm.

yozishning qulayligi shundaki, ma'lumotlar bazasi yaratish jarayonida obyektlar juda koʻpayib ketadi va ularning qaysi biri jadval,

| Сохранение   | 20     |
|--------------|--------|
| Имя таблицы: | ок     |
| Ж_асосий     | Отмена |

3.9-rasm.

gaysilari soʻrov yoki formaligi yodingizdan koʻtariladi. Shu holsiz nomning larda birinchi harfiga garab, ularni tezda ajratib olish imkoniga erra boʻlasiz. Agar iadval

oldindan hosil qilingan bo'lsa va siz unga ma'lum o'zgartirishlar kiritib, uni yuqoridagi usullarning biri yordamida saqlasangiz 3.8rasmdagi oyna hosil bo'lmaydi. Barcha o'zgarishlar shu jadvalning o'zida saqlanadi. Jadval saqlangandan so'ng ma'lumotlar bazasi oynasining ko'rinishi 3.10-rasmdagidek bo'ladi. Agar biror obyekt (rasmda «J\_asosiy» nomli jadval) aktiv bo'lsa, ma'lumotlar bazasi oynasida **Открыть, Конструктор** va **Создать** bo'limlari ham aktiv bo'ladi. Aks holda, faqat **Sozdat** bo'limi aktiv holda bo'ladi. **Создать** yordamida biz yangi obyekt hosil qilishimiz mumkin. Umuman, **Access**da har bir obyekt ikki xil holatda bo'lishi mumkin.

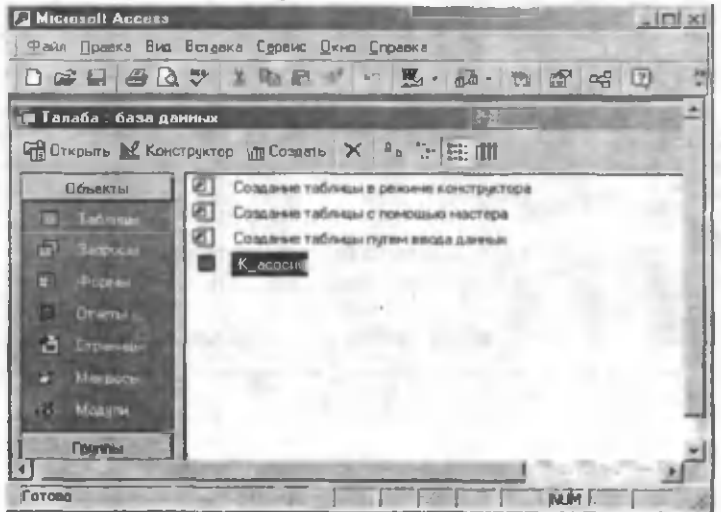

3.10-rasm.

**Birinchisi** — **Конструктор** holati. Bu holatda aktiv obyektni ochib, uning strukturasiga oʻzgartirishlar kiritish mumkin, ya'ni yangi maydonlar qoʻshish, kerakmaslarini olib tashlash, ma'lumotlar turini va oʻlchamini oʻzgartirish va h.k.

**Ikkinchisi** — **jadval** (yoki soʻrov, yoki forma, yoki hisobot va h.k.) holati. Bu holatga **Открыть** buyrugʻi yordamida oʻtiladi va jadvalga yangi ma'lumotlar kiritilishi yoki avvalgi ma'lumotlarga oʻzgartirishlar kiritilishi, ma'lumotlar formatlanishi mumkin va h.k.

## 3.4. Jadvalga ma'lumot kiritish

Aktiv jadvalni jadval holatida ochish uchun **Открыть**ni tanlash yoki jadval nomi ustida sichqonchaning chap tugmasini ikki marta bosish yetarli. Shu usullarning biri bilan ochilgan «J\_asosiy» jadvalning koʻrinishi 3.11-rasmda keltirilgan. Har bir maydonga mos izoh holatlar satrida akslanadi va bir maydondan ikkinchisiga oʻtganda oʻzgarib turadi. **Tab** 'yoki **Enter** tugmasini bosish yordamida bir maydondan ikkinchisiga oʻtiladi.

| 🖉 Microsoft Access                             | X                           |
|------------------------------------------------|-----------------------------|
| Файл Правка Вид Вставка Формат Записи Серенс О | кно Справка                 |
|                                                | \$ 多百日 A H K 回名·回.          |
| 🖽 🗶 асосий : табянва                           |                             |
| Тал_ноди Ф.И.Ш Факультет Кур                   | с Гурух Вилолт Рейтинг_бали |
| Счетчин                                        |                             |
| Maic                                           | longa mos izoh              |
|                                                |                             |
| Талабанинг тартиб нокери                       | NUM                         |

### 3.11-rasm.

3.11-rasmda hozir «Tal\_kodi» nomli maydon aktiv va maydon turi hisobchi (Счетчик). Shuning uchun ham holatlar satrida shu maydonga mos izoh koʻrinib turibdi. Bu turdagi maydonlarga qiymat kiritilmaydi. Uning qiymatini Access avtomatik ravishda oʻzi hosil qiladi (1, 2, 3, ..). Tab tugmasini bosib «F\_I\_Sh» nomli maydonga oʻtishimiz bilan «Tal\_kodi»da mos qiymat hosil boʻladi. Qolgan maydonlarga 3.4-jadvalga mos qiymatlarni kiritamiz. Natijada, «J\_talaba» nomli jadvalning koʻrinishi 3.12-rasmdagidek boʻladi. Bir yozuvdan ikkinchisiga oʻtilganda ma'lumotlar xotirada saqlanib boradi.

Marker ustuni deb ataluvchi ustunga e'tibor bering. Shu ustundagi ixtiyoriy to'rt burchakni sichqonchaning chap tugmasi bilan bir marta bosish yordamida mos satr belgilanadi. Bu ustunda maxsus belgilar hosil bo'lishi mumkin va ular quyidagi ma'noni bildiradi:

🕨 — xotirada saqlangan joriy yozuv;

\* | – ma'lumot kiritish mumkin boʻlgan yangi yozuv;

🗕 — xotirada hali saqlanmagan, oʻzgartirilayotgan yozuv;

🤷 — bu yozuvni oʻzgartirish mumkin emas.

3.12-rasmda 11-yozuv hali xotirada saqlanmagan. Jadvalning Запись deb nomlangan satriga e'tibor bering. Unda joylashgan ba'zi bir belgilarning ma'nosi quyidagicha (belgilar bosilganda bajariladigan amallar):

birinchi yozuvga o'tish;

💶 – bitta yozuv orgaga oʻtish; 👘

11 – kursor turgan yozuv raqami;

-bitta yozuv oldinga o'tish;

🔟 – oxirgi yozuvga oʻtish;

yangi ma'lumot kiritish uchun jadvalning oxirgi boʻsh satriga oʻtish.

| Promoti Access                                   | Затнон Гаринс | Don Comes<br>II To The Mark                                                                                                    | • # 00   |                  |
|--------------------------------------------------|---------------|----------------------------------------------------------------------------------------------------|----------|------------------|
| Сарональ Конструктор Сознат<br>Жасосий ; таблика | x 437         | ×                                                                                                    |          |                  |
| TAN BRAN D.H. LI                                 | CHETASTET     | Kype I Fypys                                                                                                    | Bales    | Petron fiant     |
| 1 Tournos 3                                      | XHM           | 30-1e-00                                                                                                    | And      | 92 9             |
| 2 Акмедов Н                                      | XX            | 1 1-14-02                                                                                                    | Camponna | 64               |
| 3 Codapos K F                                    | XM            | 1 3 - 2s - 02                                                                                                    | Tousest  |                  |
| 4 Парвие» Р.О                                    | MNX           | 2 0 - 5a - 01                                                                                                    | Бужере   | Marker ustuni    |
| 5 Мансурсь ГШ                                    | XX            | 5 l - 2a - 98                                                                                                    | Toument  | i luidikei ustum |
| 6 Hocupos 8 A                                    | XX            | 1 1 - 5= - 02                                                                                                    | Ceparpé  | 20               |
| 7 Beauen A.E                                     | XM            | 2 3 - 3a - 01                                                                                                    | Фаргове  | 81               |
| 8 Carropos X.A.                                  | MNX           | 1 0-8e-02                                                                                                    | Tospear  | × .              |
| 9 Межгудев П.О.                                  | XM            | 33-44-00                                                                                                    | Hamanyan | 0                |
| 10 Manacas as KH                                 | 30KM          | 10-74-02                                                                                                    | Koptist  | Bell             |
| 11 Aaadaca III Г                                 | 1             |                                                                                                    | 12       |                  |
| Che reasel                                       | -             |                                                                                                    |          |                  |
| 3000031 24 8 1 13 5 10 10 4                      | H DH          | Contraction of the local division of the local division of the loc | 1000     | -                |
| Darys formag volve                               |               |                                                                                                    |          | NH               |

3.12-rasm.

# 3.5. Konstruktor holatida jadvalga oʻzgartirishlar kiritish

Jadval aktiv boʻlganda, uni biror holatda ochish uchun ma'lumotlar bazasi oynasidagi **Открыть** yoki **Конструктор** boʻlimlaridan foydalanish mumkin. Agar jadval biror holatda ochiq boʻlsa, bir holatdan ikkinchi holatga tezda oʻtish uchun asboblar

panelidagi (Bna) tugmasidan foydalanish mumkin. Bu tugmacha koʻrish holatini oʻzgartirish uchun qoʻllanadi, u barcha obyektlar uchun ham oʻrinli.

Jadval konstruktori holatida yangi maydonlar qoʻshish, olib tashlash yoki mavjud maydonlarni moslash hisobiga yangi jadvallar hosil qilish mumkin.

# Maydonlarning oʻrnini oʻzgartirish

Agar siz tuzgan jadvalda biror maydonning oʻrnini almashtirishga toʻgʻri kelsa, quyidagi ishlarni bajaring (3.13-rasm).

1. Marker ustunidan joyi oʻzgarishi kerak boʻlgan maydonni tanlang.

2. Tanlangan satrning marker ustunida sichqonchaning chap tugmasini bosing.

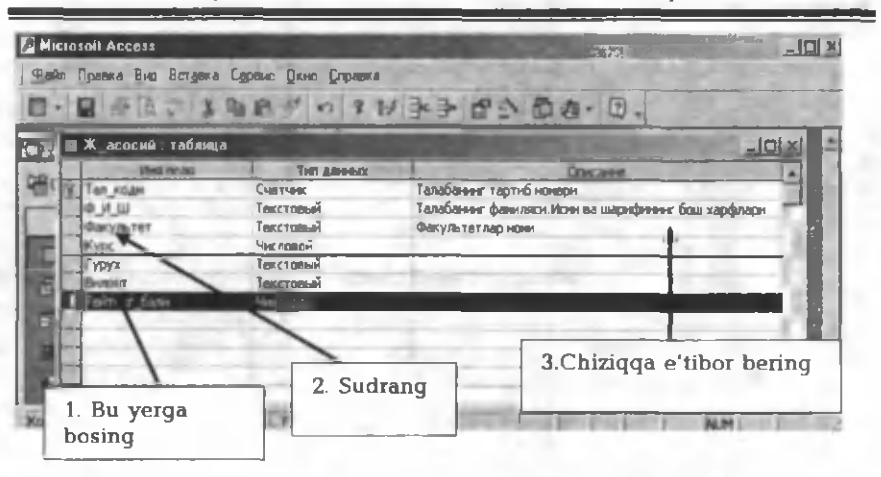

<sup>3.13-</sup>rasm.

3. Sichqonchaning chap tugmasini bosgan holda yuqoriga (qaysi maydondan oldin) yoki pastga (qaysi maydondan keyin) sudrang.

4. Quyuq qora chiziq (satr) kerakli joyga kelganda sichqonchaning chap tugmasini qoʻyib yuboring.

Natijada, maydonning oʻrni almashadi, ya'ni «Reyting» nomli maydon «Guruh» nomli maydondan oldin joylashib qoladi. Maydonni sudrash jarayonida quyuq qora chiziqqa e'tibor bering. Bu chiziq sizga qaysi maydonga kelganingizni koʻrsatib turadi.

# Jadvalga yangi maydon qoʻshish

Konstruktor holatida jadvalga yangi maydon qoʻshish uchun (masalan, siz talabaning reyting balidan keyin uning stipendiyasini ham qoʻshmoqchisiz) «Reyting\_bali» nomli maydondan (3.13-rasm) keyingi satrga mos ravishda maydon nomini (masalan, «Stipendiya»), maydondagi ma'lumot turini (masalan, Денежный) va lozim boʻlsa, izohni kiriting. Тип данных boʻlimida Денежный turi tanlangandan keyin, Формат поля qismida mos formatni tanlang (3.14-rasm).

|                                                                                                    |                                                                                                    |                                                                                                    | and the second                                                                                                    |                            |
|----------------------------------------------------------------------------------------------------|----------------------------------------------------------------------------------------------------|----------------------------------------------------------------------------------------------------|----------------------------------------------------------------------------------------------------|----------------------------|
| Albert (K)erre                                                                                                    | Test Adverse                                                                                                    |                                                                                                    | 0.000                                                                                                    |                            |
|                                                                                                    | Tipice Turning                                                                                                    |                                                                                                    |                                                                                                    |                            |
| K years                                                                                                    | APAL INCIDEN                                                                                                    |                                                                                                    |                                                                                                    |                            |
| Druce (                                                                                                    | Terra Family                                                                                                    |                                                                                                    |                                                                                                    |                            |
| Permer Gates                                                                                                    | *Archoport                                                                                                    |                                                                                                    |                                                                                                    |                            |
| Chanadana                                                                                                    | Данаточной                                                                                                    |                                                                                                    | _                                                                                                    |                            |
| and the local division of the local division of the local division | tion in provide states of                                                                                                    | Carlo Santa                                                                                                    | and the second second                                                                                                    | in the formula             |
| CONT NOR                                                                                                    | dentermoread                                                                                                    | -                                                                                                    | Post .                                                                                                    |                            |
| for an appretting of particular                                                                                                    | Courses                                                                                                    | 1456 289                                                                                                    | A 4 4 7 7 7                                                                                                    |                            |
|                                                                                                    | Anerical                                                                                                    | 3 456.790.                                                                                                    | the second second                                                                                                    |                            |
| Name -                                                                                                    | Farm                                                                                                    | 3 456.794                                                                                                    | 1 1 1 1 1 1 1                                                                                                    |                            |
|                                                                                                    | The second second                                                                                                    | and the second second se | Формат вые                                                                                                    | 020                        |
| CALCULATION OF A DESCRIPTION                                                                                                    | DATASTIC TRANSPORT                                                                                                    | acm 3 456.79                                                                                                    | лоня. Выбери                                                                                                    | па стандартный формал      |
| CROMMING SHANNING                                                                                                    | (Intermed)                                                                                                    | 123.00%                                                                                                    | HAN COMMANY                                                                                                    | новый. Для справки по      |
| CODULATION OF CLARKER                                                                                                    | Be montheast month                                                                                                    | 3 46E+03                                                                                                    | форматан                                                                                                    | Hammer Tel Krymbertiny F3. |
| Calsere and the second                                                                                                    |                                                                                                    |                                                                                                    |                                                                                                    |                            |
|                                                                                                    | Different Contraction of Contraction of Contractio |                                                                                                    | 1                                                                                                    |                            |
| Bron Bowerson war                                                                                                    |                                                                                                    |                                                                                                    | and the second second se |                            |

3.14-rasm.

Siz kiritmoqchi boʻlgan maydon mavjud maydonlarning orasida joylashishi kerak boʻlsa, yuqoridagi usul bilan jadvalning oxiriga maydon kiritish va uni kerakli joyga surib qoʻyish mumkin. Maydonlar orasiga yangi maydon kiritishning yana bir usuli quyidagicha (masalan, siz viloyatdan oldin talabaning millatini ham kiritmoqchisiz 3.14-rasm):

1. «Viloyat» nomli maydonni tanlang (3.14-rasm).

2. Asboblar panelidan Добавить строки 📰 tugmasini bosing, natijada, jadvalning shu satri ustida boʻsh satr hosil boʻladi (3.15-rasm).

| 📲 🗶 асосна табли              | u.a                              | And Person in case of the local division of the local division of |                                       | _10) × |
|-------------------------------|----------------------------------|----------------------------------------------------------------------------------------------------|---------------------------------------|--------|
| Heg notes<br>Kypic<br>Cytoric | Числовой<br>Текстрем             | A here of                                                                                                    | Отикания                              |        |
| Виловт<br>Рептина 8           | Такстаны<br>Числаной<br>Денежный | Свойства пони                                                                                                    |                                       |        |
| Общие Подс                    | Teromia                          |                                                                                                    | · · · · · · · · · · · · · · · · · · · |        |
| I.Maydon no<br>aniqlang       | mini                             | 2. Ma'lumot turini<br>aniqlang                                                                                                    | 3. Izohni aniqiang                    |        |

3. Yangi maydonni aniqlang.

## Maydonlarni yoʻqotish

Konstruktor holatida jadvaldan keraksiz biror maydonni olib tashlash uchun shu maydonni belgilash va asboblar panelidan YAa-

лить строки <sup>27</sup> tugmachasini bosish yetarli. Access sizdan yana bir bor shu maydon va undagi ma'lumotlarni yoʻqotish haqida soʻraydi va sizdan tasdiq olgandan keyingina uni yoʻqotadi.

Ketma-ket joylashgan bir nechta maydonni birdaniga yoʻqotish uchun quyidagi ishlarni amalga oshirish kerak:

1. Yoʻqotilishi ketak boʻlgan birinchi maydonni belgilang.

2. Shift tugmasini bosgan holda oxirgi maydonni belgilang. Natijada, birinchi va oxirgi maydon oraligʻi (birinchi va oxirgi maydon ham) belgilanadi.

3. Shift tugmasini qoʻyib yuboring.

4. Delete tugmasini bosing.

Xuddi shu yoʻl bilan ketma-ket joylashgan bir nechta maydonning joyini ham oʻzgartirish mumkin.

# Maydon oralarini kengaytirish

kinchi satr chegarasiga oʻtish davrida **b** koʻrinishda boʻladi. Shu holda sichqonchaning chap tugmasini bosgan holda chegara yuqoriga (kichraytirish) yoki pastga (kengaytirish) tortilsa, barcha satrlarning oʻlchami bir xil oʻzgaradi. Xuddi shu usul bilan Имя поля, Тип данных va Описание uchun ajratilgan kengliklarni ham oʻzgartirish mumkin. Bu holda oʻzgarish har bir ustun uchun alohida boʻladi.

Yuqorida konstruktor holatida jadvalga ba'zi bir oʻzgartirishlar kiritish mumkinligini koʻrib oʻtdik. Bu oʻzgarishlarning koʻplarini kontekst menyu orqali ham amalga oshirish mumkin.

## 3.6. Jadval bolatida jadvalga oʻzgartirishlar kiritish

Biror jadvalni yuqoridagi usullarning biri bilan jadval holatida oching. Bizning misolimizda bu «J\_talaba» nomli jadval, 3.12rasmdagi koʻrinishda boʻladi. Koʻrinishidan hammasi yaxshiga oʻxshaydi. Ammo Accessda ishlash jarayonida jadvalga ma'lum bir oʻzgartirishlar kiritishga toʻgʻri keladi. Bular quyidagilar boʻlishi mumkin:

## Shriftlarni oʻzgartirish

Kursorni jadvalning ixtiyoriy katagiga oʻrnating. Menyu satridan Format  $\Rightarrow$  Shrift ni tanlang. Hosil bo'lgan oynadan (3.16-rasm) siz koʻrinishini, shriftning turini. o'lchamini va rangini oʻzgartirishingiz mumkin. Barcha oʻzgartirishlarni kiritganingizdan bosing. Natijada, jadvaldagi barcha so'na OK tuamasini ma'lumotlar siz o'rnatgan ko'rinishga o'tadi. Accessda alohida katakdagi matnning oʻzini formatlash mumkin emas. Jadvaldagi ixtiyoriy formatlash jadvalning barcha elementlariga tegishli boʻladi.

| Прифт:                                                                                                    | Начертание:                        | Размер:                                |        |
|----------------------------------------------------------------------------------------------------|------------------------------------|----------------------------------------|--------|
| BalticaUzbek                                                                                                    | куронв 12                          |                                        | OK     |
| Tr AcademyUzbek<br>Tr Arial<br>Tr Arial Black<br>Tr Arial Narrow<br>Tr Arial Unicode MS<br>Boltical Data<br>Tr Batang | обычный<br>жирный<br>жирный курсив | - 10 +<br>11<br>14<br>16<br>18<br>20 + | Отмена |
| Видоизманения                                                                                                    | Образ                              | eu                                     |        |
| ирет: Малиновый                                                                                                    |                                    | аВЬБ6Фф                                |        |
| Црифт ТгиеТуре. Он исполы                                                                                             | уется как при вывод                | е на экран, так и                      |        |

3.16-rasm.

Формат таблицы ? X Оформление Линии сетки OK С обычное И по горизонтали Отмена С приподнятов И по вертикали С утопленное Цвет фона: Цвет линий сетки: сиренево-розовый \* ярко-зеленый 140 · 060a3eu: Вид границы и лин----Сплошная лин Граница таблицы -

## Jadval koʻrinishini oʻzgartirish

3.17-rasm.

Ma'lumotlar bazasi bilan ishlash jarayonida Access sizga jadvallarning ko'rinishini 3.12-rasmdagidek taklif etadi. Ayrim hollarda, bu ko'rinish sizga yoqmasligi yoki foydalanuvchi uchun noqulay bo'lishi mumkin. Bu hollarda jadval ko'rinishiga ba'zi bir o'zgartirishlar kiritishingiz mumkin (masalan, jadval foni, chegara chiziqlarining ko'rinishi, rangi va h.k.). Bu ishlarni amalga oshirish uchun menyu satridan **Format**  $\Rightarrow$  **Режим таблицы** ni tanlang. Natijada 3.17-rasmdagi ko'rinishdagi oyna paydo bo'ladi. Undan mos o'zgarishlarni tanlashingiz mumkin. Agar kiritgan o'zgartirishlaringiz yoqmasa, yana bu holatga qayta kirib, har xil tajribalar qilib ko'ring. Natijada o'zingizga yoqadigan jadval ko'rinishini hosil qilasiz.

# Satrlarning boʻyi va ustunlar kengligini oʻzgartirish

Satrlar boʻyi va ustunlar kengligini oʻzgartirish jadvalning konstruktor holatidek amalga oshiriladi. Bu holda ham biror satr

bo'yining o'zgarishi barcha satrlar balandligiga bir xil ta'sir etadi, ya'ni ular bir xilda o'zgaradi (3.18-rasm).

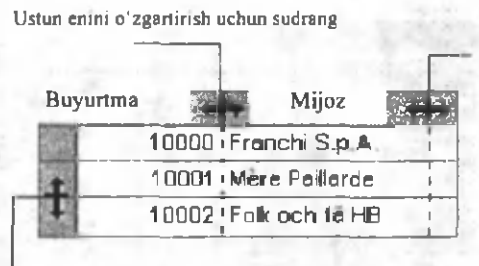

Ma'lumot katakda to'liq ko'rinishi uchun, o'ng chegarani sichqonchaning chap tugmasi bilan ikki marta bosing

Satr balandligini oʻzgartirish uchun sudrang

3.18-rasm.

Agar biror maydonning oʻng chegarasida sichqonchaning chap tugmasini ikki marta bossangiz, maydonning kengligi undagi eng uzun ma'lumot kengligida oʻzgaradi (bunga maydon nomi ham kiradi).

Satrlar balandligini menyu satridan Format ⇒ Высота строки orqali ham amalga oshirish mumkin. Bu oʻzgarish ham barcha satrlarga tegishli boʻladi. Kursor turgan ustunning enini oʻzgartirishda ham menyu satrida Format ⇒ Ширина столбца dan foydalangan holda bajarish mumkin.

## Katakdagi ma'lumotlarni oʻzgartirish

1. Jadval holatida jadvalni oching.

2. Katak ichidagi ma'lumotlarni oʻzgartirish uchun shu katakning ichiga koʻrsatkichni oʻrnating va sichqonchaning chap tugmasini bosing. Jadval holatida butun katakni belgilash uchun koʻrsatkichni maydonning chap chegarasiga olib boring va sichqonchaning tugmasini bosing.

3. Klaviaturadan matnni kiriting.

### Izoh.

• Agar matnni kiritishda xatoga yoʻl qoʻyilgan boʻlsa, BACK-SPASE tugmasini bosing. Joriy maydonda qilingan oʻzgarishni bekor qilish uchun ESC tugmasini bosing. Butun yozuvda qilingan oʻzgarishlarni bekor qilish uchun maydondan chiqishda yana ESC tugmasini bosing.

MS Access qilingan oʻzgarishlarni boshqa yozuvga oʻtish vaqtida saqlab qoladi.

# "Область ввода" oynasini ochish

Ayrim hollarda biror maydonga kiritiladigan ma'lumot juda uzun boʻlib, uni bir paytda koʻrish va tahrirlashda ma'lum noqulayliklar vujudga keladi. Shuning uchun ham Accessda ma'lumotlarni bir paytda koʻrib turish uchun Область ввода oynasidan foydalaniladi. Buning uchun quyidagi ishlarni amalga oshirish kerak:

1. Jadvalni jadval holatida oching.

2. O'zgartirilishi (ma'lumot kiritilishi) lozim bo'lgan maydonni tanlang.

3. SHIFT+F2 tugmalarini bosing. Natijada, ekranda Область ввода oynasi (3.19-rasm) paydo boʻladi.

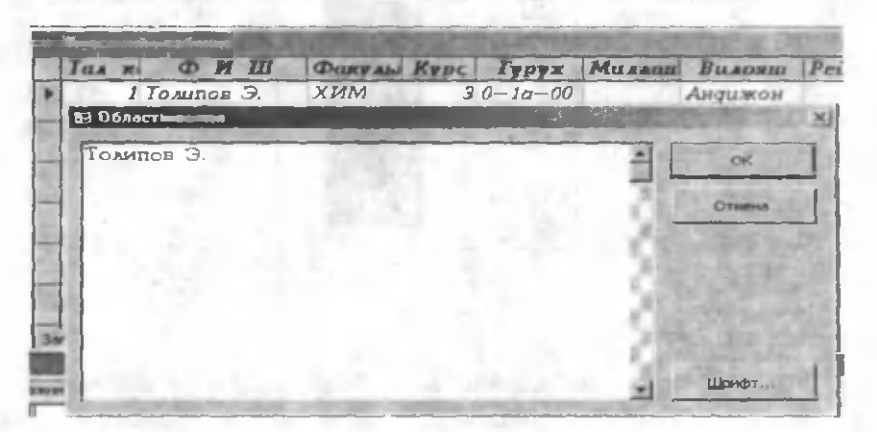

3.19-rasm.

Agar kursor turgan katakda ma'lumot boʻlsa, u Облась ввода oynasida hosil boʻladi. Siz bu oynada turib yangi ma'lumotlar kiritishingiz yoki avvalgilarini tahrirlashingiz mumkin. Barcha oʻzgartirishlardan soʻng OK tugmasini bosing.

# Jadval ustunlarining oʻrnini almashtirish

Konstruktor holatidagidek jadval holatida ham maydonlarning oʻrnini, nomini almashtirish va yangi maydonlar qoʻshish mumkin.

Maydonlarning oʻrnini almashtirish uchun oʻrni almashtirilishi kerak boʻlgan maydonni aniqlang va maydon nomi ustida sichqonchaning chap tugmasini bir marta bosing. Natijada shu maydon belgilanadi (3.20-rasm). Maydon nomi ustida sichqonchaning chap tugmasini qaytadan bir marta bossangiz qora quyuq vertikal chiziq paydo boʻladi. Sichqonchaning chap tugmasini qoʻyib yubormagan holda uni chapga yoki oʻngga sudrang. Qora chiziq kerakli joyga kelganda sichqonchaning chap tugmasini qoʻyib yuboring. Natijada belgilangan maydon surilib goladi.

| 🖉 M | icrosoft Access          |             | 1.2.7  | 200        | 100     | 0.010.71  | SID X  |
|-----|--------------------------|-------------|--------|------------|---------|-----------|--------|
| 90  | ил Правка Вид Вставка Фо | изичеб тема | Серенс | Пкно Справ | ка      | 1201      | 1212   |
| K   |                          | 13 4 10     | 12 1   | 1 24       | 17 4    | H. 英国公    | 值•12]. |
|     | Жасанын таблыда          | 1111        |        |            | Ser. Se |           |        |
|     | Талк Ф.И.Ш               | Факулы      | Kypc   | Гуруя      | MURACI  | Валоят    | Рейн   |
|     | ! Толипов Э.             | ХИМ         | 3      | D−1a−06    |         | Андижон   |        |
|     | 2 Ахмедов Н.             | ХХ          | 1      | 1- ta-02   | 1       | Саназканд | _      |
|     | 3 Собиров К.Г.           | ХМ          | 1      | 3-26-02    |         | Тошкент   | 10     |
|     | 4 Парлиев Р.О.           | ХИМ         | 2      | 0-50-01    | -       | Бужоро    | -      |
|     | 5 Мансуров<br>Г.Ш.       | xx          | 5      | 1-20-95    | 1       | Тошкент   |        |
| Pex | ни таблицы               |             |        | e ptri     | FFE     | NLM       |        |

3.20-rasm.

Yonma-yon joylashgan bir necha maydonlarning oʻrnini ham bir paytda almashtirish mumkin. Buning uchun yuqoridagi usul bilan biror maydonni belgilang va sichqonchaning chap tugmasini qoʻyib yubormasdan kursorni chapga yoki oʻngga suring. Natijada yonma-yon joylashgan maydonlar belgilanadi. Bu ishni boshqacha ham amalga oshirish mumkin. Birinchi maydonni belgilang. Shift tugmasini bosgan holda koʻchirilishi kerak boʻlgan oxirgi maydonni belgilang va sichqonchaning chap tugmasini qoʻyib yuboring. Natijada, siz aniqlagan barcha maydonlar belgilanadi. Sichqonchaning chap tugmasini belgilangan biror maydon nomi ustida bosib, chapga yoki oʻngga sudrang. Belgilangan barcha maydonlar birgalikda oʻrnidan koʻchadi.

Jadval maydonlarining nomini oʻzgartirish, yangi maydonlar qoʻshish va maydonlarni yoʻqotish

Jadval biror maydonining nomini oʻzgartirish uchun, shu maydon nomi ustida sichqonchaning chap tugmasini ikki marta bosish kerak va yangi nomni kiritish lozim. Bu ishni maydon nomi ustida sichqonchaning oʻng tugmasini bosib, hosil boʻlgan kontekst menyudan Переименовать столбец boʻlimini tanlab ham amalga oshirish mumkin.

Jadvalga yangi maydon qo'shish uchun uni qaysi maydondan oldin qo'yishingizni aniqlang va bu maydonni belgilang. Kontekst menyudan **Добавить столбец** bo'limini tanlang. Natijada, **Поле 1** nomli yangi maydon hosil bo'ladi. Uni yuqoridagi usullar bilan qayta nomlashingiz mumkin. Maydondagi ma'lumotning turini **Access** matnli qilib tanlaydi.

Jadvaldan biror maydonni undagi ma'lumotlar bilan birga olib tashlash uchun, shu maydonni belgilang va kontekst menyudan **Удалить столбец** boʻlimini tanlang. Access sizdan maydonni olib tashlash tasdigʻini soʻraydi va shundagina maydonni yoʻgotadi.

# Maydonlarni vaqtincha yashirish

Katta jadvallar bilan ishlash jarayonida jadvalning bir nechta maydonlari vaqtincha kerak emas va ular ishlash paytida (ma'lumot kiritish, ma'lumotlarni tahrirlash va h.k.) sizga xalaqit berishi mumkin. Bunday hollarda mazkur maydonlarni vaqtincha yashirish (ekranda koʻrinmay turishini ta'minlash) mumkin. Buning uchun:

| Uro <del>ópenenne - me</del> daue    | × IT · · · · · · · · · · · · · · · · · · |
|--------------------------------------|------------------------------------------|
| Столбоц:<br>Стал годо<br>С бакультат | 2mpurs                                   |
|                                      | Yashiringan<br>maydonlar                 |
| CONCEASE.                            | Street Line and                          |

3.21-rasm.

1. Shu maydonni belgilang yoki kursorni shu maydonning ixtiyoriy katagiga oʻrnating.

2. Menyu satridan Format = Скрыть столбцы ni tanlang.

Natijada, shu maydon jadvaldan vaqtincha yoʻqoladi va undan oʻngdagi barcha maydonlar bitta chapga suriladi. Bu ishni kontekst menyu orqali ham amalga oshirish mumkin. Yashiringan maydonlarni qaytadan hosil qilish uchun, menyu satridan Format => Отобразить столбцы boʻlimini tanlang. Natijada 3.21-rasmdagi oyna hosil boʻladi. Unda shu jadvaldagi harcha maydonlarning roʻyxati keltirilgan. Oldida belgi qoʻyilmagan maydonlar yashiringan maydonlardir. Ular oldidagi toʻrtburchaklarni sichqonchaning chap tugmasini bir marta bosish bilan belgilashingiz va ekranda koʻrinishini ta'minlashingiz mumkin. Birdaniga shu oynani ochib, xohlagan maydonlaringizni yashirishingiz yoki ekranda koʻrsatishingiz mumkin.

# Maydonni doim koʻrinadigan holga keltirish

Maydonlari koʻp jadvallar bilan ishlash (ma'lumot kiritish, tahrirlash va h.k.) jarayonida bir maydondan ikkinchi maydonga oʻtishda maydonlar ekrandan yoʻqolib boradi va ma'lum qiyinchiliklar tugʻiladi. Masalan, biror talabaga tegishli ma'lumotlarni kiritish jarayonida talaba familiyasi koʻrsatilgan maydon ekrandan yoʻqoladi va siz bir zumda qaysi talaba haqida ma'lumot kiritayotganingizni unutib qoʻyishingiz tabiiydir. Siz yana orqaga qaytib, talabaning familiyasini koʻrib olasiz va ortiqcha vaqt yoʻqotasiz. Bu jarayon bir necha bor takrorlansa, asabingizga tegadi. Bu vaziyatdan chiqish uchun Access da ayrim maydonlarni doimo ekranda koʻrinib turadigan qilish imkoniyati kiritilgan (yodingizda boʻlsa, bu Excel da ham bor edi). Siz, masalan, 3.20-rasmda «F\_1\_Sh» nomli maydonni ekranda doimo koʻrinadigan qilmoqchisiz. Buning uchun quyidagi ishlarni bajaring:

1. «F\_I\_Sh» nomli maydonni belgilang.

2. Menyu satridan Format ⇒ Закрепить столбцы ni tanlang.

Natijada, siz tanlagan maydon birinchi ustun boʻladi va doim ekranda koʻrinib turadi. Bu holatdan chiqish uchun menyu satridan Format ⇒ Освободить все столбцы ni tanlang. Bir paytda bir nechta maydonlarni ham ekranda doimo koʻrinib turadigan qilish mumkin. Maydonni oʻz joyiga qaytarish uchun yuqoridagi usullardan birini tanlang.

# Jadval maydonlarida foydalaniladigan ma'lumotlar

Maydonda foydalaniladigan ma'lumotlarning turini tanlashda quyidagilarni e'tiborga olish zarur:

 Maydonda qanday qiymatlar aks ettirilishi kerak? Masalan, maydonga berilgan ma'lumotlar turi raqamli bo'lsa, unga matn kiritish mumkin emas.

Maydonda qiymatlarni saqlash uchun qancha joy kerak?

Maydonda qiymatlar ustida qanday amallar bajarilishi kerak. Masalan, sonli va pul formatlari berilgan maydonlarda qiymatlarni qoʻshish mumkin, lekin OLE obyektlari va matnli maydonlarda mumkin emas.

 Maydonni indekslash yoki saralash kerakmi? MEMO maydonlarini saralash va indekslash mumkin emas, xuddi shuningdek,
OLE obyektlari va gipermurojaatlar uchun ham mumkin emas.

 Soʻrov yoki hisobotlardagi yozuvlarni guruhlashda maydonlardan foydalanish zarurmi? Yozuvlarni guruhlashda MEMO maydonlari, OLE obyektlari va gipermurojaatlardan foydalanish mumkin emas.

• Maydondagi qiymatlar qay tartibda saralanishi kerak? Matnli maydonlardagi sonlar sonli qiymatlar sifatida emas, balki sonli qatorlar sifatida saralanadi (1, 10, 100, 2, 20, 200 va h.k.). Sonlarni sonli qiymatlar sifatida saralash uchun sonli yoki pul formatli maydonlardan foydalaning. Shuningdek, matn maydonlariga kiritilgan koʻpgina sana formatlarini kerakli darajada saralash mumkin emas. Saralashni amalga oshirish uchun «**Дата/время**» turidagi maydondan foydalaning.

## 3.7. Foydalaniladigan kalit maydonlarning turlari

Biz yuqoridagi boʻlimlarda kalitli maydon va uni aniqlash haqida fikr yuritdik. **MS Access** kabi relatsion ma'lumotlar bazalarining afzalligi shundaki, ular soʻrov, forma va hisobotlar yordamida turli jadvallardagi ma'lumotlarni tezda topib bogʻlay oladi-

lar. Buning uchun har bir jadvalda jadvaldagi har bir yozuvni bir qiymatli nomlovchi (aniqlovchi) bir yoki bir necha maydonlar boʻlishi kerak. Bu maydon (maydonlar) jadvalning kalitli maydoni (maydonlari) deb ataladi. Agar jadvallar uchun kalit maydonlar belgilangan boʻlsa, **MS Access** kalit maydonlarga boʻsh qiymatlarning kiritilishi va takrorlanishining (dublirovanie) oldini oladi.

MS Accessda kalit maydonlarni uchta turga ajratish mumkin: hisobchi (schetchik), oddiy kalit va tarkibli kalit.

## Schetchikning (hisobchining) kalit maydonlari

Hisobchi maydoni shundayki, jadvalga har bir yozuvni kiritish bilan bu maydonga avtomatik ravishda tartib raqami kiritiladi. Kalit maydonlarni hosil qilishning eng sodda usuli, hisobchi maydonning kalit maydon sifatida qabul qilinishi boʻladi. Tuzilgan jadval yopilgunga qadar kalit maydon belgilanmagan boʻlsa, saqlash jarayonida kalit maydon tuzilganligi haqida ma'lumot chiqadi.

## **Oddiy kalit**

Agar maydon yagona qiymatga ega boʻlsa (masalan, kod yoki inventar raqamlari kabi), bu maydonni kalit maydon sifatida qabul qilish mumkin. Agar maydon takrorlanuvchi yoki boʻsh qiymatlarga ega boʻlsa, bu maydon kalit maydon boʻla olmaydi. Takrorlanuvchi ma'lumotlarga ega boʻlgan yozuvlarni aniqlash uchun, takrorlanuvchi yozuvlarni qidirishga oid soʻrov berish mumkin. Qiymatlarni oʻzgartirish yoʻli bilan ham takrorlanishlarni bartaraf etishning iloji boʻlmasa, jadvalga kalit maydon sifatida hisobchi maydonni qoʻshish kerak yoki tuzilgan kalitni aniqlash kerak.

### Tarkibli kalit

Har bir maydon qiymatlarining yagonaligini ta'minlab bo'lmasa, bir necha maydonlardan iborat bo'lgan kalit tuzish imkoniyatidan foydalanish mumkin. Ko'pincha bunday holat ikkita jadvalni «ko'pga-ko'p» munosabatda bog'lash uchun foydalaniladigan jadvallarda vujudga keladi. «Ko'pga-ko'p» munosabatlar bilan keyingi boblarda tanishib o'tamiz.
Ilova. Agar tarkibli kalit uchun mos maydonlar toʻplamini aniqlash qiyin boʻlsa, hisobchi maydon qoʻshing va uni kalit maydoni gilib qoʻying. Masalan, kalitni "Ism" va "Familiya" maydonlari boʻyicha aniglash tavsiya etilmaydi, chunki turli shaxslar uchun bu juftlikning giymatlari takrorlanmasligining oldini olib boʻlmaydi.

## 3.8. Ma'lumotlarni klaviatura yordamida tahrirlash

Izoh. Agar kursor ekranda koʻrinmasa, uni chiqarish uchun F2 tugmasini bosing.

|                                                           | <u> </u>             |
|-----------------------------------------------------------|----------------------|
| Bajariladigan isb                                         | Klaviaturadan        |
| Bir belgi oʻngga                                          | $\rightarrow$        |
| Bir belgi chapga                                          | ←                    |
| Bir soʻz oʻngga                                           | $CTRL + \rightarrow$ |
| Bir soʻz chapga                                           | CTRL + ←             |
| Bitta qatordan tashkil topgan maydonning<br>oxiriga       | END                  |
| Bir necha qatordan tashkil topgan maydon-<br>ning oxiriga | CTRL + END           |
| Bitta qatordan tashkil topgan maydonning<br>boshiga       | HOME                 |
| Bir necha qatordan tashkil topgan maydon-<br>ning boshiga | CTRL + HOME          |
| Keyingi maydonga                                          | Tab yoki Enter       |
| Oldingi maydonga                                          | Shift + Tab          |
| Keyingi sahifaga                                          | PageDown             |
| Oldingi sahifaga                                          | PageUp               |

## Kursorni maydonda harakatlantirish

# Matnni koʻchirish, undan nusxa olish va yoʻqotish

| Виугид         | Menyu orqali        | Tugmachalar<br>orqali | Klaviatura<br>orgali |
|----------------|---------------------|-----------------------|----------------------|
| Qirqish        | Правка ⇒ Вырезать   | X                     | Ctrl+X               |
| Nusxa<br>olish | Правка ⇒ Колировать |                       | Ctrl+C               |
| Qoʻyish        | Правка ⇒ Вставить   |                       | Ctrl+V               |

# Harakatni bekor gilish

Klaviaturadan kiritilgan yozuvni butunlay bekor qilish: Ctrl+Z yoki Alt+Backspace.

Joriy maydon yoki jorii yozuvdagi oʻzgarishlarni bekor qilish; Esc tugmasini bir marta bosish maydondagi, ikkinchi marta bosish yozuvdagi oʻzgarishlarni bekor qiladi.

## Jadval holatida ma'lumotlarni kiritishni tezlatish

|                        | 3.7-jadval                                                        |
|------------------------|-------------------------------------------------------------------|
| Buyruq                 | Natija                                                            |
| CTRL+;(nuqtali vergul) | Joriy sanani kiritish                                             |
| CTRL + :(ikki nuqta)   | Joriy vaqtni kiritish                                             |
| CTRL + ALT + probel    | Qiymatlar maydoniga avtomatik ravishda<br>qiymat berish           |
| CTRL + E(' apostrof)   | Maydonning qiymat maydoniga oldingi<br>yozuvdagi qiymatni qoʻyish |
| CTRL + + (plus)        | Yangi yozuv qoʻshish                                              |
| CTRL + - (minus)       | Joriy yozuvni oʻchirish                                           |
| SHIFT + ENTER          | Joriy yozuvdagi oʻzgarishlarni saqlash                            |
| PROBEL                 | Holat bayroqchasini oʻrnatish                                     |
| CTRL + ENTER           | Yangi satr qoʻyish                                                |

Maydondagi ma'lumotlarning turi va qiymatlarga qoʻyilgan talablarning kiritilayotgan ma'lumotga ta'siri

Ma'lumotlarni kiritib bo'lib, maydondan chiqishda Access kiritilgan qiymatning shu maydonga mos yoki mos emasligini tekshirib ko'radi. Agar mumkin bo'lmagan qiymat bo'lsa, ekranga bu haqda xabar chiqadi. Bu holda maydondan chiqish uchun to'g'ri qiymat kiritish yoki avval kiritilgan qiymatni bekor qilish lozim.

Maydondagi qiymat quyidagi sabablarga koʻra, qabul qilinmasligi mumkin;

• Qiymat maydonning ma'lumot turiga mos emas (masalan, sonli va matnli maydonlar yoki sana maydoni). Agar maydonga turi to'g'ri kelmaydigan ma'lumot kiritilsa, **Access** uni maydonning turi bo'yicha to'g'rilashga harakat qiladi. Lekin ayrim ma'lumotlarni boshqa turga o'tkazib bo'lmaydi, masalan, sonli maydonda matnli qiymatni saqlash mumkin emas.

 Ma'lumotlar shu maydonning Условие назначения xossasida o'rnatilgan barcha shartlarni qanoatlantirmaydi.

Maydonga ma'lumotlar kiritilmasdan bo'sh qoldirilishi mumkin emas.

 Maydonning yangilanishi До обновления xossasi bilan bogʻlangan makrosda bekor qilingan, lekin bu tekshirilayotgan shartga ziddir.

Ma'lumotlar, shuningdek, yozuvdan chiqilayotganda ham tekshiriladi. Yozuvni saqlashdan avval Access Условие назначения xossasida oʻrnatilgan barcha shartlarni tekshiradi. Bundan tashqari, oʻzgartirish kiritilayotgan jadval kalitga yoki unikal indeksga ega boʻlsa, oʻzgartiriladigan yozuvda jadvalning boshqa yozuvlaridagi qiymat bilan ustma-ust tushuvchi maydonlar bor-yoʻqligi tekshiriladi. Agar yozuvni saqlash mumkin boʻlmasa, kerakli oʻzgarishlarni kiriting yoki **Отменить** tugmasini bosib yozuvga kiritilgan oʻzgarishlarni bekor qiling.

## Jadval holatida maydon va yozuvlarni belgilash

3.8-jadvalda ma'lumotlar bazasining jadval holatida ma'lumot va yozuvlarni belgilash uchun sichqoncha yordamida qilinadigan harakatlar bayon qilingan.

3.8-jadval

| Belgilash                 | Koʻrsatkichni oʻrnatish va sichqoncha                                                                                                    |
|---------------------------|----------------------------------------------------------------------------------------------------|
| 12                        | tugmalarini bosish                                                                                                    |
| Maydondagi<br>ma'lumotlar | Koʻrsatkich belgilanadigan sohaning boshiga<br>keltiriladi. Sohani kengaytirish uchun sichqon-<br>chaning tugmasini bosgan holda koʻrsatkich suri-<br>ladi. |
| Butun maydon              | Jadval maydonining chap chegarasida, ya'ni koʻr-<br>satkich 🚺 koʻrinishini olgan holda sichqoncha-<br>ning tugmasi bosiladi.                                |
| Qoʻshni<br>maydonlar      | Koʻrsatkich maydonning chap chegarasida. Sohani<br>kengaytirish uchun sichqonchaning tugmasini<br>bosgan holda koʻrsatkich suriladi.                        |
| Ustun                     | Maydonni belgilash sohasida (maydon nomi<br>ustida) sichqonchaning chap tugmasi bosiladi.                                                                   |
| Qoʻshni<br>ustunlar       | Maydonning nomida sichqonchaning tugmasi bo-<br>siladi. Sohani kengaytirish uchun sichqonchaning<br>tugmasini bosgan holda koʻrsatkich suriladi.            |
| Yozuv                     | Yozuvni belgilash sohasida (marker ustunida) sich-<br>qonchaning chap tugmasi bosiladi.                                                                     |
| Bir nechta yoz-<br>uvlar  | Birinchi yozuv belgilanadi. Sohani kengaytirish<br>uchun sichqonchaning tugmasini bosgan holda<br>koʻrsatkich suriladi.                                     |
| Barcha yozuvlar           | Правка menyusida Выделить все записи buyru-<br>gʻini tanlang.                                                                                               |

3.9-jadvalda yozuv va ma'lumotlarni klaviatura yordamida qanday belgilash mumkinligi bayon etilgan.

# 3.9-jadval

| Belgilash                 | Bajariladigan amallar                                                                                                    |
|---------------------------|----------------------------------------------------------------------------------------------------|
| Maydondagi<br>ma'lumotlar | Koʻrsatkich belgilanadigan matnning boshiga olib<br>kelinadi va Shift tugmasini bosgan holda koʻchi-<br>ruvchi klavishlar(←↑→↓) yordamida kerakli soha<br>belgilanadi. |
| Butun maydon              | Koʻrsatkichni maydonda joylashtiring va F2 tug-<br>masini bosing.                                                                                                    |
| Qoʻshni<br>maydonlar      | Maydonni belgilang va Shift tugmasini bosgan<br>holda mos koʻchiruvchi (←↑→↓) klavishlarni bo-<br>sing.                                                                |
| Joriy ustun               | Ctrl+probel tugmalarini bosing                                                                                                    |
| Joriy yozuv               | Shift +probel tugmalarini bosing.                                                                                                    |
| Bir necha yozuv           | Shift +probel, soʻngra Shift +↑yoki Shift +↓                                                                                                    |

# Jadval elementlariní saralash

Jadval satrlarini bir yoki bir necha ustunlardagi qiymatlarga koʻra saralash mumkin. Buning uchun saralash amalga oshiriladigan maydonni tanlang. Agar saralash bitta ustun boʻyicha boʻladigan boʻlsa, kursorni saralanadigan maydonning ixtiyoriy katagiga oʻrnatish yoki maydonni belgilash yetarli. Saralash bir necha maydon boʻyicha amalga oshiriladigan boʻlsa, bu maydonlarni belgilash lozim. Bu holda ham saralash birinchi maydon boʻyicha amalga oshiriladi. Faqat birinchi maydonning ikki yoki bir qancha elementi ustma-ust tushgan holdagina saralanishi kerak boʻlgan ikkinchi maydonning mos elementi boʻyicha saralanadi va h.k. Maydonlar saralanganda mos yozuvlarning oʻrni oʻzgaradi.

Мауdon elementlarini saralash uchun asboblar panelidan Сортировка по возрастанию (oʻsish tartibida) yoki Сортировка по убыванию (kamayish tartibida) tugmalaridan mosini bosing. Saralash chapdan oʻngga tartibda amalga oshiriladi. Bu ishni menyu satridan Запись ⇒ Сортировка ⇒ Сортировка по возрастанию yoki Запись ⇒ Сортировка ⇒ Сортировка по убыванию orqali ham amalga oshirish mumkin. Xuddi shuningdek, kontekst menyu orqali bajarsa ham boʻladi.

Faraz qilaylik, 3.12-rasmda keltirilgan «J\_talaba» nomli jadval elementlarini kurs boʻyicha oʻsish tartibida saralamoqchimiz, ya'ni oldin birinchi kurs, soʻngra ikkinchi kurs va h.k. shaklda talabalar roʻyxati hosil boʻlsin. Buning uchun kursorni «Kurs» nomli maydonning ixtiyoriy katagiga oʻrnatamiz yoki bu maydonni belgilaymiz va asboblar panelidan tugmachani bosamiz. Natija 3.22rasmdagidek koʻrinishda boʻladi.

|     | Ж_асоснА : та | аблица        |         |           | and in the | The second second | ALL 1.  | _ 0  × |
|-----|---------------|---------------|---------|-----------|------------|-------------------|---------|--------|
|     | Fax magn      | <b>о н</b> Ш  | Typyz   | Потраьтет | BTE        | MROAU             | Pedmanr | бали   |
|     | 11            | Алимов Ш.Г.   |         |           |            |                   |         |        |
|     | 10            | Шамсиева К.Н. | 0-70-02 | ХИМ       | 1          | Хоразм            |         | 84     |
|     | 8             | Сатторов ХА.  | 0-6a-02 | ХИМ       | 1          | Тошкент           |         | 90     |
|     | 6             | Носиров В.А.  | 1-50-02 | XX        | 1          | Cupgape           |         | 98     |
|     | 3             | Собиров К.Г.  | 3-20-02 | ХМ        | 1          | Тошкент           |         | 88     |
|     | 2             | Атмедов Н.    | 1-1a-02 | XX        | 1          | Самарханд         |         | 84     |
|     | 7             | Banies A.E.   | 3-3a-01 | XM        | 2          | Фартона           |         | 81     |
|     | 4             | Парпиев Р.О.  | 0-5a-01 | ХИМ       | 2          | Буторо            |         | 79     |
|     | 9             | Мажудов П.О.  | 3-4a-00 | XM        | 3          | Намантан          |         | 82     |
|     | 1             | Толипов Э.    | 0-1a-00 | ХИМ       | 3          | Андижон           |         | 92     |
|     | 5             | Мансуров Г.Ш. | 1-2a-98 | XX        | 5          | Тошкент           |         | 80     |
| *   | (Cvemvuz)     |               |         |           |            |                   |         |        |
| Заг | ись: 14 4 1   | 1 Diation     | H9 11   |           | 1.5.       |                   |         |        |

## 3.22-rasm.

### Jadval elementlarini filtrlash

Filtrlash jadvaldagi faqat ma'lum bir yozuvlarni ko'rish imkonini beradi, ya'ni siz o'zingizga kerakli yozuvlarni ko'rmoqchi bo'lsangiz filtrlashdan foydalanganingiz maqsadga muvofiq. Masalan, sizga faqat birinchi kurs yoki toshkentlik talabalarining ro'yxati kerak. Bu holda siz «Kurs» yoki «Viloyat» nomli maydonlar bo'yicha filtrlashingiz lozim. Natijada, jadvalda faqat birinchi kurs yoki toshkentlik talabalarning ro'yxati qoladi. Xohlasangiz filtrni bekor qilib, jadvalni qayta tiklashingiz mumkin.

Filtrlashning uch xil usuli mavjud.

Tanlash o'tkazilishi mo'ljallangan ma'lumotni aniqlang, so'ngra

Фильтр по выделенному 💹 tugmasini bosing.

Jadvalning bir yoki bir necha maydonlariga talab qilingan qiy-

matlarni chiqarish uchun Изменить фильтр 🔤 tugmasini bosing.

 Filtrlash yoki yozuvlarni saralash maqsadida ancha kengroq shartlarni berish uchun, Записи menyusining Фильтр buyrugʻidan Распирение фильтра boʻlimini tanlang.

Oddiy yoki kengaytirilgan filtrni qoʻllash uchun Применить фильтр Ituamasi bosiladi.

Faraz qilaylik, sizga faqat birinchi kurs talabalarining roʻyxati kerak (3.22-rasm). Buning uchun quyidagi ishlarni amalga oshiring:

1. Kursorni «Kurs» nomli maydonning qiymati 1 boʻlgan katagiga oʻrnating. Masalan, 10-raqamli talaba Shamsiyeva K.N. uchun.

2. Asboblar panelidan 💹 tugmachani bosing.

Natijada, 3.23-rasmdagi jadval hosil boʻladi.

|    | DAD          | TIDE         | 100              | AL AL VAR  | A    | - 版 后 法   | . 2     |
|----|--------------|--------------|------------------|------------|------|-----------|---------|
| X  | асосний : та | блица        |                  | 11 X1 2 B  |      |           |         |
| I  | LA ROOU      | ФИШ          | Гурух            | Ошку льтет | Курс | Вилоят    | Реитинг |
|    | 10           | Шамсиева КН  | 0-7a-02          | ХИМ        |      | Хоразм    | 84      |
|    | 8            | Сатторов Х.А | 0 <b>-6</b> a-02 | ХИМ        | 1    | Тошкент   | 90      |
|    | 6            | Носиров В.А. | 1-50-02          | XX         | 1    | Cupgapë   | 98      |
|    | 3            | Собиров К.Г. | 3-2a-02          | ХМ         | 1    | Тошкент   | 85      |
|    | 2            | Ахмедон Н.   | 1-1a-02          | XX         | 1    | Самарқанд | 84      |
| 11 | четчик)      |              |                  | _          | 1    |           |         |

3.23-rasm.

E'tibor bering, filtr qo'llangandan so'ng, kursor o'rnatilgan katakdagi yozuv belgilanib qoldi. Shuning uchun ham bunday filtrlashni Фильтр по выделенному deb atashadi. Xohlasak, biz o'zimiz biror katakdagi matnning ma'lum qismini belgilab, shu bo'yicha ham filtrlashimiz mumkin, ya'ni belgilangan matn qismining boshqa kataklarda uchrashi qidiriladi. Filtrlash jarayoni amalga oshgandan so'ng (3.22-rasm) asboblar panelidagi tugmacha aktiv ko'rinishda bo'ladi va uning vazifasi o'zgaradi, ya'ni endi u filtrni bekor qilish vazifasini bajaradi. Bu tugmachani yana bir bosib, jadvalni avvalgi holiga keltirish mumkin.

## Ma'lumotlarni qidirish va almashtirish

Jadval holatida kerakli ma'lumotlarni biror maydon bo'yicha yoki butun jadval bo'yicha qidirish va almashtirish imkoniyati ham mavjud. Maydondagi aniq bir ma'lumotni qidirish uchun asboblar panelida **Haŭru** tugmasini bosing va shu ma'lumot mavjud bo'lgan barcha vozuvlar bo'vicha ketma-ket go'llang (3.24-rasm).

| оиск и заме | на                                  | ?                      |
|-------------|-------------------------------------|------------------------|
| Пюмск       | Замена                              |                        |
| Образец:    | XVIM                                | Найти далее            |
|             | and the second second               | Отивна                 |
| Mar a       | を進行するとう                             |                        |
| онок е:     | Ж_асосий : таблица                  | Contraction of         |
|             | С любой частью поля                 | << Меньше              |
| Canal Canal | С любой частью поля<br>Поля целиком | and the second line of |
| pochoih:    | все                                 | регистра               |
|             | С учетом                            | і формата полен        |

3.24-rasm.

Торіlgan ma'lumotlarni almashtirish uchun 3.24-rasmdagi Замена boʻlimiga kiring yoki menyuning Правка boʻlimida Заменить buyrugʻini tanlang. Yangi yozuvlar kiritish uchun Новая запись и tugmasidan foydalaniladi. Bu tugmani bosish bilan jadvalning oxirida boʻsh satr paydo boʻladi. Yozuvlarni oʻchirish uchun yozuvlarning ixtiyoriy maydonini tanlab, Удалить запись ugmasini bosish kerak.

## 3.10. Jadval holatida yangi jadval yaratish

Biz yuqoridagi boʻlimlarda konstruktor holatida jadval qurishni koʻrdik. Yangi jadval hosil qilishning yana bir yoʻli jadval holatidir. Buning uchun 3.1-rasmdan Режим таблицы boʻlimini tanlang va OK tugmasini bosing. Natijada, ekranda 3.25-rasmdagi jadval hosil boʻladi.

| ⊞ T. | аблица1 : табл | ица         | Name Ballings has | a starting | _[0] ×                                  |
|------|----------------|-------------|-------------------|------------|-----------------------------------------|
| 11   | Поде1          | Поде2       | ПолеЗ             | Поде4      | Поде5                                   |
| •    |                |             |                   |            |                                         |
|      |                |             |                   |            |                                         |
|      |                |             |                   |            |                                         |
|      |                | 11-11-11-11 |                   |            | ~~~~~~~~~~~~~~~~~~~~~~~~~~~~~~~~~~~~~~~ |
|      |                |             |                   |            |                                         |
|      |                | 1           |                   |            | 1 20                                    |
|      |                |             | -                 |            | 2                                       |
|      | and a fi       |             |                   |            |                                         |
| Bank |                | 1 1 11      | N3 21             | -          | -                                       |

3.25-rasm.

E'tibor bering: bu jadvalda maydonlarning nomlari **Pole 1**, **Pole 2**, **Pole 3** va h.k. ko'rinishda nomlangan bo'lib, ularning soni 10 tadir. Yozuvlar soni esa 21 ga teng (Access 97 da ustunlar 20 ta, yozuvlar esa 30 ta). Agar maydonlar yoki yozuvlar soni yetarli bo'lmasa, siz yuqoridagi usullarning biri bilan xohlagancha maydon yoki yozuvlar qo'shishingiz mumkin.

Maydonlarning nomi, albatta, sizni qanoatlantirmaydi. Ularning nomlarini oʻzgartirish uchun nomning ustida (marker satrida, bu satrda sichqoncha kursori ♥ koʻrinishda boʻladi) sichqonchaning chap tugmasini ikki marta bosib, yangi nomni kiritish yetarli. Bu ishni Формат ⇒ Переименовать столбец yoki kontekst menyuning Переименовать столбец boʻlimi orqali ham amalga oshirish mumkin. Buning uchun mos maydon belgilangan boʻlishi lozim. Masalan, 3.12-rasmdagi jadvalni hosil qilish uchun mos ravishda nomlarni kiritib chiqish yetarli (3.26-rasm). Endi maydonlarga mos qiymatlarni kiritib chiqamiz. Qiymat kiritish jarayonida har bir maydondagi qiymatlarning turi bir xil boʻlishi kerak.

Masalan, sizda sana/vaqt formatida kiritayotgan qiymatingiz «10.05.1950» koʻrinishida boʻlsa, qolganlari ham shu koʻrinishda boʻlishi kerak. Agar siz boshqa yozuv uchun uni «10-may 1950» koʻrinishda kiritsangiz Access tushunmasligi mumkin yoki matnli formatda qabul qilib, shu maydonni matnli maydon deb olishi mumkin. Access maydon elementlarining turini undagi qiymatlarga qarab oʻzi aniqlaydi. Bunga, albatta, qoyil qolish kerak. Siz, 3.12rasmdagi jadvalda «Tal\_kodi» nomli maydon bor edi, nima uchun u endi yoʻq, degan savolni berishingiz tabiiy.

| аблицаї:табинца<br>Ф_И_Ш божкультет Курс Гуруз Вильах Рейлани П |        |
|-----------------------------------------------------------------|--------|
| 7 - 2 34444 - 2 - 0 4- 00 4 01                                  | ovel 👘 |
| ICANDOR 3 ANIMI 3 0-18-00 ANAUMON 92                            |        |
| Алиедов Н XX 1 1-1а-02 Самарданд 84                             | -      |
| Собыров КГ ХМ 1 3-28-02 Тошлент ВВ                              | 1.0    |
|                                                                 | 1.162  |
|                                                                 |        |

3.26-rasm.

Bunga javob quyidagicha: 3.26-rasmdagi jadvalni saqlang. Jadvalga kerakli nomni bering. Access sizdan kalitli maydon hosil qilish haqida soʻraydi, rozi boʻling. Natijada, siz 3.27-rasmdagi jadvalga ega boʻlasiz.

MA'LUMOTLAR BAZASINI BOSHQARISH SISTEMASI (ACCESS WINDOWS-9X/2000 UCHUN)

| ₩  | Ж_талаба1 : таблица |              |           |        |         |           |        |  |
|----|---------------------|--------------|-----------|--------|---------|-----------|--------|--|
| 1  | Kan                 | Ф_И_Ш        | Фенультет | Курс   | Гурух   | Вилонт    | Рейтны |  |
|    | 1                   | Толипов Э.   | ХИМ       | 3      | 0-18-00 | Андижон   | 92     |  |
|    | 2                   | Ажиедов Н.   | XX        | 1      | 1-1a-02 | Самарканд | 84     |  |
| Þ  | 3                   | Собиров К.Г. | XM        |        | 3-28-02 | Тошкент   | 88     |  |
| *  | (Счетчик)           |              |           | -      |         |           | 11     |  |
| За | пись: 14 4          | Э 🕨          | N N 13    | Series | -       | 10000     | ALL I  |  |

#### 3.27-rasm.

Bu jadvaldagi «Kod» nomi yoqmasa, uni oʻzgartirishingiz mumkin. Jadvalni saqlash jarayonida qiymat kiritilmagan maydonlar oʻz-oʻzidan yoʻqoladi. Endi jadval konstruktori holatiga oʻting. Maydonlarning turiga va **Свойства поля** qismidagi boʻlimlarga e'tibor bering. Qanoatlantirmaydigan joylarini oʻzgartirib chiqing.

Jadvallar hosil qilishning bu usuli ancha qulay boʻlib, juda qisqa vaqt ichida jadvalni loyihalash imkoniyatini beradi.

## 3.11. Jadval masteri yordamida jadval hosil qilish

Jadvallarni hosil qilishning yana bir usuli **Macrep** yordamida hosil qilishdir. **Access**da ma'lum bir mavzular bo'yicha oldindan jadvallar va ularga mos maydon nomlari hosil qilingan bo'lib, undan siz ma'lumotlar bazasini yaratishda foydalanishingiz mumkin. Buning uchun siz **Access** taklif etadigan dialogli oynalarda ma'lum bir ishlarni amalga oshirishingiz yetarli. **Macrep** yordamida biror jadvalni hosil qilish uchun 3.1-rasmdan **Macrep** таблиц bo'limini tanlang va **OK** tugmasini bosing. Ekranda 3.28-rasmda tasvirlangan oyna paydo bo'ladi. Bu oyna uch qismdan iborat:

Образцы таблицы – bu yerdan siz mavzuga mos jadvalni tanlashingiz mumkin. Tanlangan jadvalga mos maydonlar Образцы полей qismida paydo boʻladi.

Образцы полей — bu boʻlimdan siz kerakli maydonlarni tanlashingiz mumkin. Biror maydonni tanlash uchun shu maydon nomi belgilanadi va > tugmacha bosiladi. Birdaniga barcha maydonlarni tanlash >> tugmasi yordamida amalga oshiriladi.

Поля новой таблицы – bu boʻlimda tanlangan maydonlarning roʻyxati paydo boʻladi. Agar siz biror maydonni notoʻgʻri tanlab qoʻygan boʻlsangiz, bu maydonni Поля новой таблицы boʻlimida belgilang va < tugmachani bosing. Natijada, maydon nomi mazkur boʻlimdagi maydonlar roʻyxatidan yoʻqotiladi. Sizga bu boʻlimdagi barcha maydonlar kerak boʻlmasa, u holda << tugmasini bosing.

| ыберита категорно и<br>олой на несколыних та<br>учше добаенть это по | образни таблічны, а затам нужны<br>блиц. Если зарання неяско, будет<br>пе в таблицу. Есо насложно будет | е образцы полей. Допускается выбор<br>т ли использоваться поле или нёт,<br>т удалить позднее. |
|----------------------------------------------------------------------|----------------------------------------------------------------------------------------------------|-----------------------------------------------------------------------------------------------|
| (* "Aenonae                                                          | Образцы полай:                                                                                          | Поля новой таблицы:                                                                           |
| C /brins                                                             | Toodeecc                                                                                                | 티의                                                                                            |
| Хіралцы таблиц:                                                      | Maya                                                                                                    | - Inville                                                                                     |
| тинсок ранссылите                                                    |                                                                                                    | 100                                                                                           |
| Кливиты                                                              | Суффикс                                                                                                 | - 100                                                                                         |
| Сотру аники                                                          | Долоность                                                                                               |                                                                                               |
| Tomapul                                                              | ч ИноОрганизации                                                                                        | -                                                                                             |

3.28-rasm.

Faraz qilaylik, biz talaba uchun jadval qurmoqchimiz. Jadvallar roʻyxatidan **Студенты** nomli jadvalni olamiz (3.29-rasm) va oʻzimizga kerak boʻladigan maydonlarni tanlab olamiz.

| ыбарите катагарию и об<br>полай из наскольких табл<br>кучше добавить это поле | іразни таблицы, а затен нужные<br>ни. Если заранее наясно, будет<br>в таблицу. Его ческовию будет | образцы по<br>ян использо<br>у валить пот | анй. Допускает<br>ваться поле или<br>анос. | са выбор<br>навт, |
|-------------------------------------------------------------------------------|---------------------------------------------------------------------------------------------------|-------------------------------------------|--------------------------------------------|-------------------|
| б Деловый                                                                     | Образцы поляй:                                                                                    |                                           | Поля новой таба                            | 141 <u>16</u> 1   |
| С Личные                                                                      | КодСтудента                                                                                       |                                           | КодСтудента<br>Иня<br>Фаннлия              |                   |
| Записи работ<br>Операции<br>Задачи<br>Сотоханики Задачи                       | Санилия<br>Родители<br>Адрес<br>Город                                                             | -                                         | KACH8                                      |                   |
| Т денты                                                                       | Областькраинеспуслика                                                                             | •1                                        | Geometrica                                 | 75 70564          |

3.29-rasm.

Rasmda to'rtta maydon tanlangan. Siz xohlasangiz yangi maydonlar qo'shishingiz mumkin. Agar Access taklif etgan maydonlar nomi sizni qanoatlantirmasa, shu maydonni belgilang va Переименовать поле tugmasini bosing. So'ngra hosil bo'lgan 3.30rasmdagi oynaga yangi maydon nomini kiriting va OK tugmasini bosing. Agar qilgan ishlaringiz sizni qanoatlantirmasa, Отмена

| A STATE OF STATE |
|------------------|
| OK               |
| Отмена           |
|                  |

#### 3.30-rasm.

tugmasini bosing. Agar jadval nomini Access taklif etgan «Студенты» koʻrinishida qoldirishni xohlasangiz Готово tugmasini, aks holda Далее

tugmasini bosing. **Готово** tugmasi bosilganda jadval tayyor boʻladi va ma'lumotlar kiritish uchun u jadval holatida ochiladi (3.34rasm). **Далее** tugmasi bosilganda 3.31-rasmdagi yangi oyna hosil boʻladi. Bu oynada siz jadvalga yangi nom berishingiz mumkin. Hozircha kalitni aniqlashni **Access** ixtiyoriga qoldiring. Agar shu ishlarni yetarli deb qarasangiz, **Готово** tugmasini tanlang, natijada, jadval tayyor boʻladi va u jadval holatida ochiladi. Siz unga ma'lumot kiritishingiz mumkin (3.34-rasm). 3.31-rasmda **Далее** tugmasi tanlansa, yangi oyna paydo boʻladi (3.32-rasm). Bu oynada ma'lumotlar bazasida mavjud jadvallar bilan master yordamida tuzilgan jadval orasida bogʻlanish (aloqa) oʻrnatiladi.

| адайтё имя для нав      | ай таблицы:                                                                                                    |
|-------------------------|----------------------------------------------------------------------------------------------------|
|                         | Ключевов поле однозначно определяет наждую запись<br>таблицы подобно тону, как нонерной знак однозначно<br>определяет автонобиль. |
| d, no zli ni<br>3 m m m | Выберита способ опредаления ключа.                                                                                                |
|                         | - Microsoft Access автонатически определяет ключ                                                                                  |
|                         | С Пользователь определяют ключ саностоятельно.                                                                                    |
| alain-PW                |                                                                                                    |

3.31-rasm.

Hozircha 3.32-rasmda tasvirlangani boʻyicha jadvallar orasida aloqa oʻrnatilmagan. Bizda ham jadvallar orasidagi aloqa toʻgʻrisida tushuncha berilmagan. Shuning uchun ham bu rasmdan **Далее** yoki **Готово** tugmachalaridan birini tanlashimiz mumkin.

| Создание таблиц                                                   | CONTRACTOR OF A MARKET BURGER PHONE                                                                                                    |
|-------------------------------------------------------------------|----------------------------------------------------------------------------------------------------|
| Связана ли новая таблиц<br>соответствующие записи<br>базы данных. | а с другими таблицами базы данных? Связанные таблицы содержат<br>и. Обычно новая таблица связана хотя бы с одной таблицей текущей                                                                                                    |
| 8 некоторых случаех мас<br>связи таблицы, Чтобы их                | тер создает связи нежду таблицани. В описке показаны инеющиеся<br>изменить, выберите таблицу и нажните кнопку "Связи".                                                                                                    |
| lais contour d                                                    | Новая таблица "Студенты"                                                                                                    |
|                                                                   | Halts as the birth of present                                                                                                    |
|                                                                   | не связана с "Ж_вилоят"<br>не связана с "Ж_талаба1"                                                                                                    |
|                                                                   | the stand of stand of the stand of the stand                                                                                                    |
| MACH CANPER                                                       | and the second second s |
|                                                                   | Связи                                                                                                    |
|                                                                   | Отивна < Назад Далее > [отово                                                                                                    |

3.32-rasm.

Готово tanlanganda yuqoridagi hol yuz beradi. Далее tugmasini tanlash natijasida masterning oxirgi dialogli oynasi paydo boʻladi (3.33-rasm). Oynada uchta asosiy qism mavjud boʻlib, ular quyidagi ma'noni anglatadi:

Изменить структуру тыблицы — bu holat oʻrnatilganda hosil qilingan jadvalni Access jadval konstruktori holatida ochadi. Siz jadvalga ixtiyoriy oʻzgartirishlar kiritishingiz mumkin.

Ввести данные непосредственно в таблицу — bu holat tanlanganda hosil qilingan jadvalni Access jadval holatida ochadi va ma'lumotlar kiritishga tayyor boʻladi (3.33-rasm).

Ввести данные в таблицу с помощью формы, создаваемой мастером – bu holatda master hosil qilingan jadvalga forma quradi va forma yordamida jadvalga ma'lumotlar kiritish mumkin bo'ladi. Hozircha forma bilan biz tanish emasmiz va shuning uchun ham bu holatni tanlamay turamiz.

|            | Указаны все сведения, необходиные для создания теблицы с<br>поницые настера. |
|------------|------------------------------------------------------------------------------|
|            | Дальнейшие действия посла создения таблицы                                   |
| 100        | С Изненить структуру таблицы.                                                |
| A          | Г II ести данные не осредственно в таблицу.                                  |
| 1.0        | С Ввасти данные в табляцу с понощью формы, создаваеной<br>Настерон.          |
| The second | Вывести справку по работе с таблицей.                                        |
| 1 James    |                                                                              |

3.33-rasm.

Siz uchala holatdan birini tanlab va bir paytda Вывести справку по работе с таблицей holatini ham o rnatsangiz, Access ishlash jarayonida sizga mavzuga mos ma'lumotlarni avtomatik ravishda berib boradi. Agar 3.33-rasmda oʻrnatilgan holatni tanlab, Готово tugmasini bossak, ekranda hosil qilingan jadval ochiladi (3.34-rasm) va u ma'lumotlar kiritishga tayyor boʻladi.

| Студенты : таблиц           | ā                | and the second second se                                                                                                    |                              | _10     |
|-----------------------------|------------------|----------------------------------------------------------------------------------------------------|------------------------------|---------|
| Код студента                | Иня              | Damaras                                                                                                    | Appec                        | 1000    |
| (Счетчик)                   |                  |                                                                                                    |                              | 100.000 |
| a set of the set of the set | the state of the | Contraction of the local division of the local division of the loc | The Real Property lies, Name | 1000    |

3.34-rasm.

Bu holat bilan biz yuqoridagi boʻlimlarda tanishib oʻtganmiz. Umuman, jadval qurishning bu usuli juda qulay boʻlib, ayrim oʻzgarishlarni konstruktor holatida amalga oshirish mumkin.

## Postroitel yordamida maydonlar kiritish

Accessida mavjud jadvallarga master yordamida yangi maydonlar kiritish imkoniyati mavjud. Umuman, biror jadvalga yangi

maydon kiritishni konstruktor yordamida ham amalga oshirsa bo'ladi. Shunga qaramasdan Accessda mavzular bo'yicha oldindan jadvallar va ularga mos maydonlar tuzib qo'yilgan. Siz bu jadvallardan xohlagan maydonlarni tanlab, o'zingizning mavjud jadvallingizga qo'shib olishingiz mumkin. Bu maydonlardagi ma'lumotlarning turlari oldindan aniqlab qo'yilgan. Bu ishni amalga oshirish uchun mavjud jadvallardan birini konstruktor holatida oching va quyidagi ishlarni amalga oshiring:

1. Eng oxirgi boʻsh satrda (shu satrda maydon kiritiladi) sichqonchaning oʻng tugmasini bosing.

2. Hosil boʻlgan kontekst menyudan Doctpourteni tanlang.

3. Sizga yuqoridagi boʻlimlardan tanish boʻlgan oynadan (3.35-rasm) kerakli jadvalni va maydonni aniqlang. Деловые yoki Авчные holatlaridan birini tanlab turli xil jadvallarning roʻyxatini koʻrishingiz mumkin. Biror jadval va unga mos maydon tanlangandan keyin OK tugmasini bosing. Natijada, siz tanlagan maydon nomi va unga mos maydon turi konstruktor holatida ochiq boʻlgan jadvalingizning oxirida paydo boʻladi. Yana yangi maydon qoʻshish uchun yuqoridagi ishlarni takrorlab chiqing.

| 🗄 Лостроитель полей                                                                           |                                                                                   |        |  |
|-----------------------------------------------------------------------------------------------|-----------------------------------------------------------------------------------|--------|--|
| Выберите образец таблик                                                                       | цы, а затем требуемый образец                                                     | поля.  |  |
| Образцы таблиц:                                                                               | Образцы полей:                                                                    | ОК     |  |
| Список рассылки<br>Контакты<br>Клиенты<br>Сотрудники<br>Товары<br>Заказы<br>Сведения о заказе | КодСпискаРассылки<br>Префикс<br>Имя<br>Отчество<br>Фамилия<br>Суффикс<br>Прозвище | Отмена |  |
| <ul><li>Деловые</li><li>Личные</li></ul>                                                      | Должность<br>ИмяОрганизации<br>Адрес                                              |        |  |

3.35-rasm.

## 3.12. Jadvallar orasidagi bogʻlanishlar

Birinchi bobda siz jadvallarni loyihalash, jadvallar orasidagi aloqalarni oʻrnatish va bu aloqalarning roli haqida ba'zi bir tushunchalarga ega boʻldingiz. Asosiy jadval bilan ma'lumotli jadvallar orasidagi aloqani oʻrnatish uchun mos maydonlarni tanlash, bu maydonlardagi ma'lumotlarning turi mos boʻlishini ta'minlash haqida tushunchalarga egasiz (1.4-rasm). Bu boʻlimda biz, Accessda mavjud boʻlgan jadvallararo aloqalarning turi va qanday qilib bu aloqalarni oʻrnatish haqida fikr yuritamiz.

Sizga ma'lumki, Accessda aloqalar jadvallar o'rtasida o'rnatiladi. Aniqroq aytganda, aloqa ikki jadvalning mos maydonlari o'rtasida o'rnatiladi. Maydonlarning mosligi deganda, bu maydonlardagi ma'lumotlarning turi aynan bir xil bo'lishini ta'minlash tushuniladi. Aks holda, ikki maydon orasida aloqa o'rnatib bo'lmaydi. Aloqa o'rnatilayotgan maydonlarning nomlari umuman bir xil bo'lishi shart emas, lekin ko'p hollarda ular bir xil bo'ladi (3.36rasm).

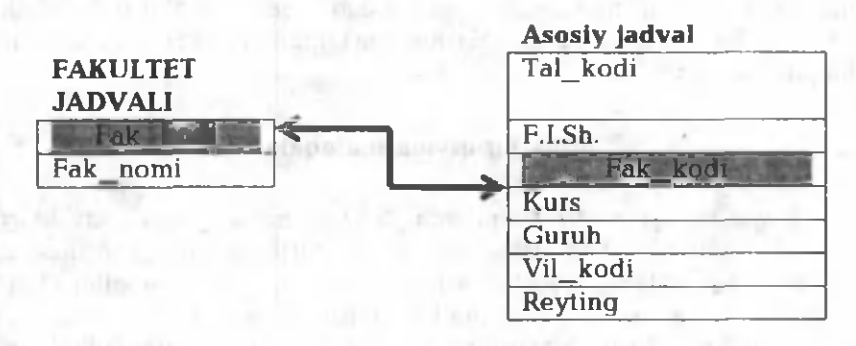

### 3.36-rasm.

Jadvallar orasida aloqa oʻrnatishda ular ma'lumotlar bilan toʻldirilgan boʻlishi shartmi, degan savol tugʻilishi tabiiy. Umuman, bu shart emas. Yaxshisi, jadvallar orasida aloqalar oʻrnatilgandan soʻng, jadvallarga ma'lumot kiritish maqsadga muvofiq. Sizga ma'lumki, biz Accessda jadvallarning uch turi haqida fikr yuritgan edik.

Yodingizda boʻlsa, ular quyidagilar edi:

1. Asosiy jadvallar.

2. Ma'lumotli jadvallar.

3. Yordamchi jadvallar.

Jadvallarga ma'lumot kiritishdan oldin ular orasidagi aloqalarni o'rnatish lozim (agar ular orasida aloqa o'rnatish mumkin bo'lsa), keyin ma'lumotlarni kiritish maqsadga muvofiq. Jadvallarga ma'lumot kiritishni avval ma'lumotli jadvallardan boshlash kerak, chunki ko'p hollarda ular asosida asosiy jadvallar to'ldiriladi. Ikkinchi bosqichda asosiy jadvallarga ma'lumot kiritish lozim, chunki ma'lumotli va asosiy jadvallar asosida yordamchi jadvallar to'ldiriladi. Uchinchi bosqichda esa yordamchi jadvallarni ma'lumotlar bilan to'ldirish tavsiya etiladi.

Accessda aloqalarning uch turi mavjud va ular quyidagilardir:

- Birga bir qiymatli aloqalar;
- Birga koʻp qiymatli aloqalar;
- Koʻpga koʻp qiymatli alogalar.

Ma'lumotlar bazasini yaratish jarayonida bulardan eng koʻp qoʻllaniladigani *birga koʻp qiymatli* aloqalardir. Aloqalarning qolgan turlari ham masalaning qoʻyilishiga qarab ishlatib boriladi. Keyingi boʻlimlarda bu aloqalarning mazmuni va oʻrnatish usullari haqida fikr yuritamiz.

## Birga bir qiymatli aloqalar

Birga bir qiymatli aloqalarda (3.37-rasm) «J\_fam» jadvaldagi har bir yozuvga «J\_oʻqish» jadvalidagi bittadan ortiq boʻlmagan yozuv mos keladi (bogʻlanadi). Bu turdagi munosabatlar kam qoʻllaniladi, chunki bunday ma'lumotlarni bitta jadvalda ham joylash mumkin. Birga bir qiymatli aloqalar juda katta jadvallarni qismlarga boʻlishda, himoya maqsadida jadvaldan boʻlaklar ajratib olishda, shuningdek, asosiy jadvaldagi yozuvga tegishli boʻlgan qoʻshimcha ma'lumotlarni saqlashda qoʻllaniladi. Masalan, talabalarning qay darajada va oʻqishning qaysi turida oʻqishi (3.37rasm) haqidagi ma'lumotlarni saqlash uchun jadvalda shu turdagi bogʻlanishdan foydalanish mumkin. Ikkala jadvalda ham bir xil nomlangan «Tal\_kodi» nomli maydon mavjud boʻlib, ular oddiy

kalitli maydonlardir. Bu maydonlarning turlari hisobchi (Счетчик) koʻrinishida boʻladi.

| ШЖ фан : таблица |            |               |      |  |
|------------------|------------|---------------|------|--|
| Тал код          | E Damean   | исни Исни     |      |  |
| •                | Акбаров    | Нозим         |      |  |
|                  | 2 Собирова | Шажло         |      |  |
|                  | Э Лжиедов  | Capys         | 102  |  |
|                  | 4 Шарипов  | а Гулруж      | 200  |  |
|                  | 5 Рамимов  | Вали          | -    |  |
| Запись:          | 1 1        | HI   HH I I 5 |      |  |
| Ш.Ж_укиш та      | бянна      | -15           |      |  |
| Tan_HoAE         | Фаранти    | Уцина_тури    | -    |  |
| نا ر             | Аълочи     | Бюджет        | 16   |  |
| 2                | Ялши       | Контракт      |      |  |
| 3                | Уртача     | Бюджет        |      |  |
| 4                | Аълочи     | Контракт      |      |  |
| 5                | NILLIKR    | Контракт      | -1   |  |
| Запис: 14 4      | 6          | ▶1 ▶₩ ИЗ 6    | 2.17 |  |

Bu qiymatlar "J\_fam"dagi "Tal\_kodi" maidonidagi qiymatlar bilan bir xil.

3.37-rasm.

## Birga koʻp qiymatli aloqalar

Accessda eng koʻp qoʻllaniladigan aloqalardan biri birga koʻp qiymatli aloqalardir. Yodingizda boʻlsa, biz I bobdagi 2-misol uchun uchta jadval tuzgan edik: 1.4-jadval asosiy, 1.5-jadval va 1.6-jadvallar esa ma'lumotli jadvallar. Ma'lumotli jadvallar asosida 1.4-jadvalni 1.7-jadval koʻrinishiga keltirdik va ular orasidagi aloqani 1.4-rasm koʻrinishida tasvirladik. Mazkur bobda asosiy jadvalni Accessda loyihalashning ikki xil usulini va unga ma'lumot kiritishni koʻrdik. Konstruktor yordamida 1.5-jadval va 1.6-jadvallarni loyihalashtiramiz va ularga mos qiymatlarni kiritamiz (3.38, 3.39-, 3.40-rasmlar).

tasvirlangan «J asosiy» jadvalning 3.40-rasmda «Fakultet» tasvirlangan nomli mavdoni bilan 3.39-rasmda ma'lumotli nomli jadvalning «Fakultet» «J fakultet» nomli maydonlarini taggoslab, guyidagiga amin boʻlamiz: «J fakultet» jadvalida fakultetlarning nomi bir martadan ishtirok etsa, «J asosiy» jadvalda esa ular koʻp martadan ishtirok etadi. Xuddi shuni «J asosiy» jadvalning «Viloyat» maydoní bilan «J viloyat» jadvalning «Viloyat» maydonlari orasida ham kuzatish mumkin, ya'ni «J viloyat» jadvalida viloyatlarning nomlari bir martadan uchrasa, «J asosiy» jadvalda ular koʻp martadan ishtirok etadi. Shuning uchun ham ma'lumotli jadvallar bilan asosiy jadvallar orasidagi bu koʻrinishdagi alogalarga birga koʻp qiymatli alogalar deb ataladi.

|   | BRA KOA   | BRADST 4    |
|---|-----------|-------------|
|   | 1         | Tourseum    |
| - |           | тошкент ш.  |
|   | 2         | Тошкент     |
|   | 3         | Самарканд   |
|   | 4         | Сирдарё     |
|   | 5         | Жизэвх      |
|   | 6         | Бухоро      |
|   | 7         | Навоий      |
|   | 8         | Қашқадаре   |
|   | 9         | Сурхондаре  |
|   | 10        | Фаргона     |
|   | 11        | Андижон     |
|   | 12        | Наманган    |
|   | 13        | Хоразм      |
| E | 14        | Каракалок А |
| * | (Счетчик) |             |

3.38-rasm.

| Dak_KOA | Факультет |
|---------|-----------|
| 1       | MNX       |
| 2       | XX        |
| 3       | XM        |

3.39-rasm.

| Tas sogn OH   | Ш    | Typyx   | Факульност | Kypc | BUARA     | Рейтинг | бамі |
|---------------|------|---------|------------|------|-----------|---------|------|
| Толипов З     | ).   | 0-1a-00 | ХИМ        | 3    | Андижон   |         | 92   |
| 2 Азиедов Н   | Ł    | 1-1a-02 | XX         | 1    | Самарданд |         | 84   |
| 3 Собиров I   | K.T. | 3-20-02 | XM         | 1    | Тошкент   | 1       | 88   |
| 4 Парнаев Р   | .0.  | 0-30-01 | ХИМ        | 2    | Булири    |         | 79   |
| 5 Мансуров    | Г.Ш. | 1-2a-98 | ХХ         | 5    | Тошкент   |         | 90   |
| 6 Носиров В   | A.E  | 1-5a-02 | XX         | 1    | Cupgape   |         | 98   |
| 7 Bannes Al   | Ε.   | 3-3a-01 | XM         | 2    | Фартона   | -       | 81   |
| 8 Cammopos    | A.X. | 0-6a-02 | ХИМ        | 1    | Тошкент   |         | 90   |
| 9 Мажудов     | П.О. | 3-40-00 | XM         | 3    | Наманган  | -       | 82   |
| 10 Шамсиева   | KH.  | 0-70-02 | ХИМ        | 1    | Хорази    |         | 84   |
| 11 Anunas III | I.T. |         | 1          |      |           |         |      |

3.40-rasm.

Kompyuter xotirasini tejash uchun (katta ma'lumotlar bazasi xotiradan juda ko'p joy talab etadi) asosiy jadvallardagi uzun nomlar o'rniga ularning mos kodlari ma'lumotli jadvallardan olib qo'yiladi. Masalan, «J\_asosiy» jadvalning «Fakultet» maydonidagi barcha «XIM» so'zlarining o'rniga «J\_fakultet»dan «1» kodi, «XX» o'rniga «2» kodi va «XM» o'rniga esa «3» kodi yoziladi. Xuddi shuningdek, viloyatlar uchun ham ularga mos kodlarni yozish kerak. Qog'ozda bu narsalarni yozib qo'yish qiyin emas. Ammo bu ishlarni Accessda amalga oshirish uchun ma'lumotlar bir qancha qoidalarga rioya qilishi lozim. Bular nimalardan iborat?

Biz «J\_asosiy» jadvalning «Fakultet» nomli maydonidagi matnli qiymatlarni «J\_fakultet» jadvalining «Kod\_fak» maydonidagi 1, 2, 3 kabi natural qiymatlar bilan almashtir-moqchimiz. Accessda ularni almashtirish uchun bu ikki maydondagi ma'lumotlarning turlari bir xil bo'lishi kerak, aks holda bu ikki maydon orasida aloqa o'rnatib bo'lmaydi. Shuning uchun ham bu ikki maydondagi ma'lumotlarning turini moslashtiramiz. Kodlarni ma'lumotli jadvallardan asosiy jadvallarga qo'yganimiz uchun, asosiy jadvaldagi mos maydonning turini ma'lumotli jadvaldagi «kod»larning turiga moslaymiz. «J\_fakultet» jadvalidagi «Kod\_fak» maydonining turi hisobchi (счетчик) va u kalitli maydon. Bu turdagi maydonga mos keluvchi maydonning turi sonli (числовой), maydonning uzunligi

(размер поля) Длинное целое koʻrinishida boʻlishi shart. Demak, bizning misolimizdagi «J\_asosiy» jadvalning «Viloyat» va «Fakultet» maydonlarining turi yuqoridagidek boʻlishi kerak. Shuning uchun ham jadvallarni loyihalashda birdaniga shu narsalarga e'tibor berish lozim. Aks holda koʻp vaqtingiz jadvallarni qayta loyihalashga va ma'lumotlarni boshqatdan kiritishga ketadi.

Maydonlarning nomi ustida gap ketadigan boʻlsa, bu sizning ixtiyoringizdagi narsa. Xohlasangiz, ularni bir xil tanlashingiz mumkin. Accessda ularni oʻzgartirish qiyin ish emas. Koʻp hollarda asosiy jadvaldagi nom ma'lumotli jadvaldagi nomga moslashtiriladi, ya'ni asosiy jadvaldagi «Fakultet» oʻrniga «Fak\_kod», xuddi shuningdek «Viloyat» oʻrniga «Vil\_kod» kabi nomlar yoziladi. Bu almashtirishlar bizga tushunarli boʻlishi uchun boʻlib, Access uchun hech qanday ahamiyati yoʻq.

Endi sizga jadval nima uchun ma'lumotli jadval deb atalishi tushunarli bo'lgandir. Axir, biz asosiy jadvallar uchun ma'lumotlarni u yerdan olayapmiz. Shuning uchun ham bu turdagi jadvallarni ma'lumotli jadvallar deb yuritiladi. Asosiy jadval bilan ma'lumotli jadvallar orasidagi aloqalarni o'rnatishni va ulardan foydalanishni keyingi bo'limlarda ko'rib o'tamiz.

## Koʻpga koʻp qiymatli aloqalar

Ko'pga ko'p qiymatli aloqalarda A jadvalining har bir yozuviga B jadvalining bir necha yozuvlari mos keladi, B jadvaldagi har bir yozuvga A jadvalidan bir necha yozuv mos kelishi mumkin. Bunday sxema faqat uchinchi (bog'lovchi) jadval yordamida amalga oshiriladi. Shu bog'lovchi jadvalga yordamchi jadval deb ataladi. Masalan, faraz qilaylik, siz asosiy jadvalga (3.40-rasm) talabaning qaysi chet tillarini bilishini kiritmoqchisiz. Agar siz chet tillari uchun ikkita maydon aniqlab, ularga har bir talabaning qaysi tilni bilishini kiritmoqchi bo'lsangiz, shunday bir talaba topiladiki, u uchinchi bir tilni ham biladi. Yoki talaba faqat bitta tilni bilishi mumkin. Balki shunday talabalar topilishi mumkinki, ular to'rtta chet tilda gaplashishni biladi. Demak, asosiy jadvalda oldindan tillar uchun maydonlar sonini aniqlab bo'lmas ekan.

Bu misolni quyidagicha ham ifodalash mumkin, ya'ni bitta talaba bir qancha tilni biladi va bitta tilni bir qancha talaba biladi.

Agar biz tillar uchun ma'lumotli jadval tuzib, unga tillarning ro'yxatini kiritib qo'ysak, u holda asosiy jadvaldagi har bir talabaga (har bir yozuvga) til jadvalidagi bir qancha til (bir qancha yozuv) mos keladi va aksincha, til jadvalidagi har bir tilga (bitta yozuvga) asosiy jadvaldan bir nechta talaba (bir nechta yozuv) mos keladi. Shu xildagi aloqalarga ko'pga ko'p qiymatli aloqalar deb ataladi.

Bu koʻrinishdagi aloqalarga juda koʻp misollar keltirish mumkin. Masalan, talabalarning kutubxonadan olgan kitoblari. Bitta talaba bir nechta kitobni olishi mumkin (odatda shunday ham boʻladi), bir xil nomli kitobni (bu kitobdan kutubxonada bir necha nusxa boʻlishi mumkin) bir nechta talaba olishi mumkin. Yana bir misol, siz bir nechta taomni yoqtirishingiz mumkin, bitta taomni bir necha kishi yoqtirishi mumkin. Yoki bitta taomga bir necha xil masalliq ketsa, bitta masalliq bir necha taomga ishlatiladi.

Qishloq xoʻjaligida qaraydigan boʻlsak, bitta fermer bir necha xil mahsulot yetishtirsa (masalan, paxta, bugʻdoy, pomidor, bodring, karam, kartoshka, sabzi, piyoz va h.k.), bitta mahsulotni (masalan, paxtani) bir qancha fermerlar yetishtiradi. Shunga oʻxshash turli misollarni keltirish mumkin.

| <b>1</b> | Ж_тиллар   |         |
|----------|------------|---------|
| 100      | Тил_коди   | TEA     |
|          | I          | Инглиз  |
|          | 2          | Француз |
| 1-       | З          | Немис   |
|          | 4          | Рус     |
| 24       | 5          | Испан   |
| 1        | 6          | Хитой   |
| 24       | 7          | Япон    |
|          | 8          | Kopeu   |
|          | 9          | Хинд    |
| 1        | 10         | Фарс    |
| *        | (Счетчик)  |         |
| За       | пись: 14 4 | 1       |

3.41-rasm.

Bu turdagi alogalarni Accessda o'rnatish uchun uchinchi bir jadvallardan (yordamchi jadvaldan) foydalaniladi va koʻpga koʻp giymatli alogalar goʻyoki alogaga keltiriladi. Asosiy jadval ikkita bilan vordamchi jadval orasidagi aloga (birga koʻp giymatli) va yordamchi jadval bilan ma'lumotli (masalan, tillar jadvali) orasidagi aloqaga (koʻpga jadval bir giymatli). Koʻpga bir giymatli aloga bilan birga koʻp giymatli alogalar bir xildir.

Endi yordamchi jadvalni loyihalashni va unga qanday qiymatlar yozilishini koʻraylik. Bizda «J-asosiy» nomli asosiy jadval bor (3.40-rasm). Tillar uchun ma'lumotli jadval tuzamiz va uni «J\_tillar» deb nomlaymiz. Uning strukturasi 3.38-rasmda yoki

3.39-rasmda keltirilgan mos «J\_viloyat» yoki «J\_fakultet» nomli ma'lumotli jadvallarning strukturasidek boʻladi (3.41-rasm). Endi

yordamchi jadvalni loyihalashtiramiz. Yordamchi jadval ikkita maydondan iborat boʻlib, uning birinchi maydoniga talabaning kodi yozilsa, ikkinchi maydoniga tilning kodi yoziladi. Bu jadvalning hech qaysi maydoni kalitli maydon boʻlolmaydi, chunki har bir maydonda bir xil kodlar bir necha bor takrorlanishi mumkin. Lekin bu maydonlar asosiy va ma'lumotli jadvallarning kalit maydonlari bilan bogʻlanganligi tufayli ular orasida ma'lum moslik boʻlishi kerak. Buni yuqorida koʻrgan edik. Yordamchi jadvalni «J\_yordamchi» deb nomlaymiz va uni konstruktor yordamida hosil qilamiz (3.42-rasm).

| Microsoft Access        | A DESCRIPTION OF THE OWNER |                                       | - A Partie | ×  |
|-------------------------|----------------------------|---------------------------------------|------------|----|
| Фалл Правка Вих Вставка | Саранс Окно Словека        |                                       |            |    |
| × · · ·                 | BBSOTH                     | · · · · · · · · · · · · · · · · · · · | 12.        | 1  |
|                         |                            |                                       |            |    |
| 🖩 Ж_ордамчи : таблица   |                            |                                       |            |    |
| Mies nons               | THE AGREENT                | Oracionat                             |            | E  |
| Tan etide               | 14-C/028124                |                                       |            |    |
| Тил_коди                | 4HCMB0H                    |                                       | 100        |    |
|                         |                            | and the second second                 |            | 14 |
|                         | an orona Si na comana      |                                       |            |    |

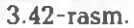

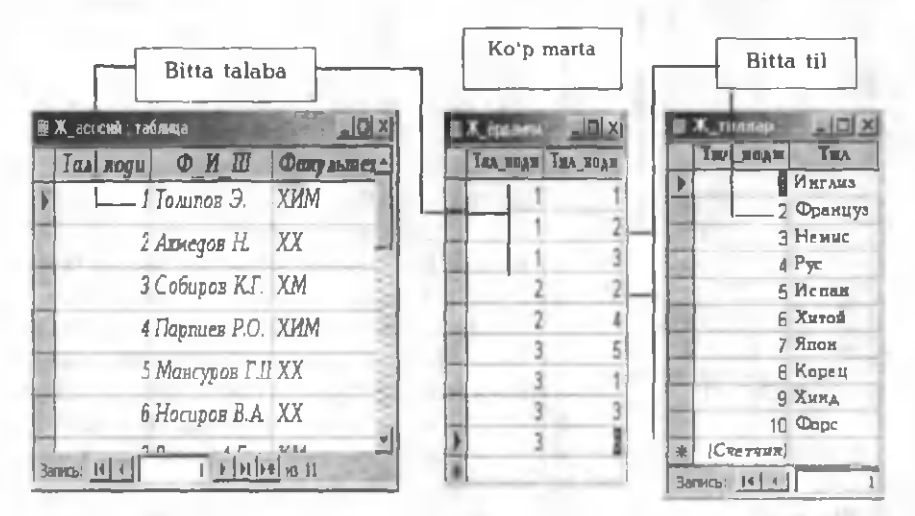

3.43-rasm.

3.43-rasmda tasvirlangan «J\_yordamchi» nomli jadvalning maydonlaridagi qiymat mos ravishda «J\_asosiy» va «J\_tillar» nomli jadvallarning mos maydonlaridan olinadi. «J\_yordamchi» jadvalning «Tal\_kodi» maydonida turgan uchta bir - birinchi raqamli talabaning (Tolipov E.) uchta tilni bilishini (ingliz, fransuz va nemis) aniqlaydi. Xuddi shuningdek, ingliz tilini birinchi talaba (Tolipov E.) va uchinchi talaba (Sobirov K.G.) bilar ekan. Demak, yordamchi jadvalning mos maydonlarida talaba va til kodlari koʻp martadan ishtirok etar ekan. Shuning uchun ham bu xildagi aloqalar koʻpga koʻp qiymatli aloqa deb ataladi va ular ikkita birga koʻp qiymatli aloqalarga keltiriladi, ya'ni «J\_asosiy» bilan «J\_yordamchi» orasidagi birga koʻp qiymatli aloqa va «J\_yordamchi» bilan «J\_tillar» orasidagi koʻpga bir qiymatli aloqalar.

## Jadvallar orasidagi aloqalarni aniqlash

Jadvallar orasidagi bogʻlanishni oʻrnatish uchun ma'lumotlar bazasi oynasida jadval boʻlimi aktiv boʻlishi kerak (3.44-rasm).

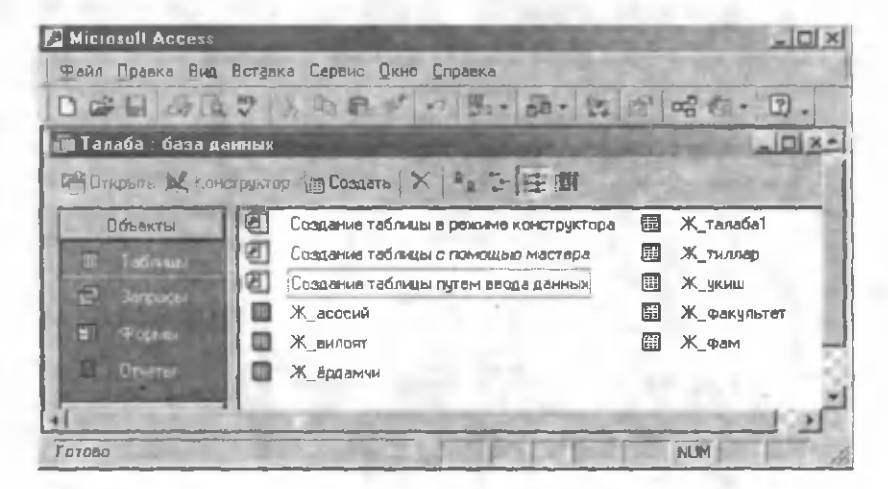

### 3.44-rasm.

Siz 3.44-rasmda, shu paytgacha hosil qilgan jadvallar roʻyxatini koʻrib turibsiz. Bunga siz boshqa boʻlimlarni aktivlashtirib ishonch

hosil qilishingiz mumkin. Jadvallararo aloqani oʻrnatish uchun (agar aloqa oʻrnatilgan boʻlsa ularni koʻrish, oʻzgartirishlar kiritish uchun) menyu satridan Формат ⇒ Схема данных yoki kontekst menyudan Схема данных boʻlimlarini tanlash kerak. Bu ishni asboblar panelidagi tugmachani bosib ham amalga oshirish mumkin. Bulardan biri tanlanganda ekranda Схема данных oynasi ochiladi (3.45-rasm). Bu oynaning ichida yana bir oyna (Добавление таблицы) boʻlib, unda uchta boʻlim mavjud:

Таблицы – barcha jadvallar roʻyxati.

Запросы – barcha soʻrovlar roʻyxati.

Таблицы и запросы — barcha jadvallar va soʻrovlar roʻyxati.

Agar siz faqat jadvallar orasida bogʻlanish oʻrnatmoqchi boʻlsangiz, **Таблицы** boʻlimini tanlang.

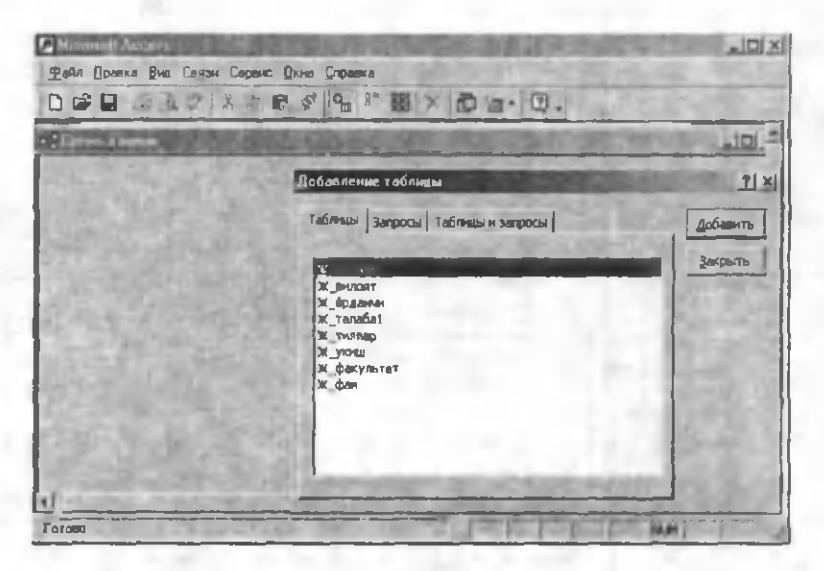

3.45-rasm.

Agar soʻrovlar orasida aloqa oʻrnatmoqchi boʻlsangiz (Accessda nafaqat jadvallar orasida, balki soʻrovlar orasida ham aloqa oʻrnatish mumkin), Запросы boʻlimini tanlang. Natijada, Добавление таблицы oynasida barcha soʻrovlarning roʻyxati hosil boʻladi.

Agar siz ham jadvallar, ham soʻrovlar orasida aloqa oʻrnatmoqchi boʻlsangiz, Таблицы и запросы boʻlimini tanlang. Natijada, Добавление таблицы oynasida barcha jadvallar va soʻrovlarning roʻyxati paydo boʻladi.

Faraz gilaylik, siz jadvallar orasida aloga oʻrnatmogchisiz. Buning uchun Добавление таблицы oynasidan kerakli jadvalni tanlaysiz va Добавить tugmachasini bosasiz. Natijada, siz tanlagan jadval Схема данных oynasida paydo boʻladi. Shu usulda barcha jadvallarni tanlash mumkin. Yonma-yon joylashgan jadvallarni birdaniga tanlash ham mumkin. Buning uchun roʻyxatdan kiritmoqchi boʻlgan birinchi jadvalni tanlaysiz va Шяфт tuqmasini bosib turgan holda roʻyxatdagi oxirgi jadvalni tanlaysiz. Barcha jadvallar belgilanadi va Добавить tugmasini bosib, ularni Схема данных оупаsida hosil gilish mumkin. Xuddi shuningdek, yonma-yon joylashmagan bir necha jadvallarni ham bir paytda tanlash mumkin. Buning uchun birinchi jadvalni tanlaysiz ya Ctrl tugmasini bosgan holda golgan jadvallarni ham tanlash mumkin. Barcha tanlangan jadvallarni oldingi usul bilan Схема данных oynasida hosil gilish mumkin. Kerakli jadvallar tanlangandan soʻng Добавление таблицы oynasini yopish kerak. Buning uchun Закрыть tugmasini bosish yoki Windows ovnalari uchun umumiy boʻlgan yopish tugmachasidan foydalanish mumkin. Bu oyna yopilgandan soʻng ekranda faqat Cxema данных oynasi qoladi va unda siz tanlagan jadvallar oʻziga mos maydonlarning roʻyxati bilan koʻrinib turadi (kalitli maydonlar guyug gora shriftda boʻladi).

Biror jadvalni **Схема данных** oynasiga kiritish yodingizdan

chiqqan boʻlsa, asboblar panelidan **Стобразить таблицу** tugmasini bosib, qaytadan **Добавление таблицы** oynasini hosil qilish mumkin. Qolgan ishlarni qanday amalga oshirishni endi siz bilasiz. Agar **Схема данных** oynasida biror jadval ortiqcha tanlangan boʻlsa, uni bu oynadan yoʻqotish uchun, shu jadvalning ixtiyoriy maydonini belgilang va **Delete** tugmasini bosing.

Endi 3.38-, 3.39- va 3.40-rasmlarda keltirilgan «J\_asosiy», «J\_fakultet», va «J\_viloyat» jadvallari orasidagi bogʻlanishni oʻrnatamiz. Bu bogʻlanishlarni hosil qilishdan oldin «J\_asosiy» jadvaldagi «Fakultet» va «Viloyat» nomli maydonlardagi ma'lumotlarning turini jadval konstruktor holatida (matnlidan sonliga) oʻz-

gartiramiz. Xuddi shuningdek, ularning nomlarini ham mos ravishda «Fak kod» va «Vil kod»ga oʻzgartiramiz. Yugorida keltirilgan usullarning biri bilan bu jadvallarni tanlab, ularni Схема данных oynasida hosil gilamiz (3.46-rasm). Har bir jadvalning oʻrnini va oʻlchamlarini Windows goidasi boʻyicha oʻzgartirish mumkin. Jadvallarning oʻrnini va oʻlchamlarini oʻzingizga gulav koʻrinishda oʻzgartiring. Iloji boricha jadvallar va ulardagi maydonlarning roʻvxati ekranda koʻrinib tursin (3.46-rasmdagidek). Endi «J viloyat» jadvalining «Vil kod» nomli kalitli maydonini sichgonchaning chap tugmasini bosib turgan holda «J asosiy» jadvalning «Vil kod» nomli maydoni ustiga sudrab kelamiz va sichgonchaning chap tugmasini goʻvib yuboramiz. Bu ishni teskarisiga ham bajarish mumkin, ya'ni «J asosiy» jadvalning «Vil kod» nomli maydonini «J viloyat» jadvalining «Vil kod» nomli kalitli maydoniga sudrab kelish ham mumkin. Natijada, 3.47-rasmda tasvirlangan mulogot oynasi paydo boʻladi. Bu oynada tanlangan jadvallarning gaysi maydonlari oʻzaro bogʻlanayotganligi keltirilgan.

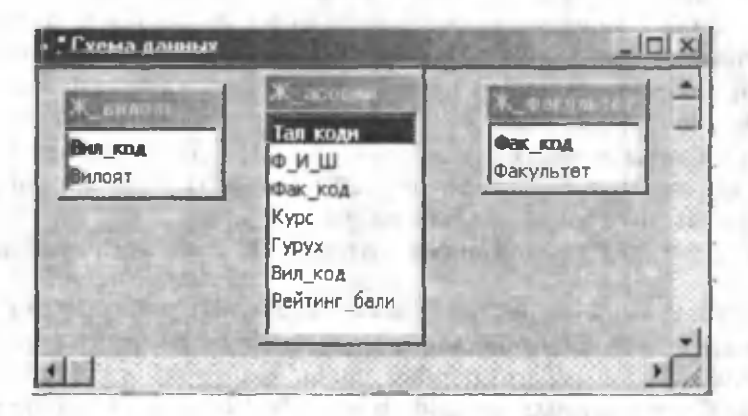

3.46-rasm.

Bogʻlanishning turi bogʻlanish oʻrnatilayotgan maydonlarga bogʻliq boʻladi.

 Agar maydonlarning faqat bittasi kalitli maydon boʻlsa yoki unikal indeksga ega boʻlsa, birga koʻp qiymatli aloqa oʻrnatiladi.

Agar maydonlarning har ikkalasi ham kalitli maydon va ular счетчик turida boʻlsa yoki unikal indeksga ega boʻlsa, birga bir qiymatli aloga oʻrnatiladi.

Koʻpga koʻp qiymatli aloqalar aslida uchinchi jadval (yordamchi) orqali bogʻlanuvchi ikkita birga koʻp qiymatli aloqaga mos keladi.

Bizning misolimizda bir jadvalning («J\_viloyat») kalitli maydoni («Vil\_kod») ikkinchi jadvalning («J\_asosiy») mos maydoni (tashqi kalit) bilan bogʻlanayapti, shuning uchun ham aloqa turi birga koʻpdir (3.47-rasm).

| A              |                          | Создать     |
|----------------|--------------------------|-------------|
| W_вилоат       | 💌 Ж_асосий 💌             | 074040      |
| Вил_код        | Вил_код                  |             |
|                |                          | Объединение |
| П Юбеспечение  | Новое.                   |             |
| Г каскадное об | MEL TEMP                 |             |
| Г каркадное уд | вление связанных записей | Desta and   |

3.47-rasm.

3.47-rasmda keltirilgan oynaning pastki qismida uchta boʻlim mavjud boʻlib, ular quyidagilardir:

Обеспечение целостности данных (Ma'lumotlarning beshikastligini ta'minlash);

Каскадное обновление связанных полей (Bogʻlangan maydonlarning barchasini yangilash);

Каскадное удаление связанных записей (Bogʻlangan yozuvlarning barchasini yoʻqotish).

## Ma'lumotlarning beshikastligi nimani bildiradi?

Accessda oʻzaro bogʻlangan jadvallarning yozuvlari orasidagi munosabatni oʻrnatish, shuningdek, bogʻlangan ma'lumotlarni tasodifiy oʻchirilish yoki oʻzgartirishdan saqlash maqsadida qoʻllanuvchi qoidalar sistemasi ma'lumotlar beshikastligi deyiladi. Ma'lumotlar beshikastligini oʻrnatish uchun quyidagi shartlar bajarilishi kerak:

Ma'lumotli jadvalning bog'langan maydoni kalitli maydon bo'lishi yoki unikal indeksga ega bo'lishi lozim.

Bogʻlangan maydonlar bir xil turdagi ma'lumotlarga ega.

• Ikkala jadval ham Accessning bitta ma'lumotlar bazasiga tegishli boʻlishi lozim. Agar jadvallar bogʻlangan boʻlsa, ular, albatta, Accessning jadvallari boʻlishlari kerak. Ma'lumotlarning beshikastligini oʻrnatish uchun jadval joylashgan ma'lumotlar bazasi ochiq boʻlishi kerak. Boshqa formatdagi ma'lumotlar bazasidagi bogʻlangan jadvallar uchun ma'lumotlar beshikastligini oʻrnatishning iloji yoʻq.

Ma'lumotlar beshikastligini oʻrnatgandan soʻng quyidagi qoidalarga amal qilish lozim:

Asosiy jadvalning tashqi kalit maydoniga («Vil\_kod») ma'lumotli jadvalning kalitli maydonida bo'lmagan qiymatni kiritish mumkin emas. Masalan, respublikada yangi viloyat tashkil etilgan, ammo uning nomi sizning «J\_viloyat» nomli jadvalingizga hali kiritilmagan. Agar siz bu yangi viloyatning nomini (yoki kodini) «J\_asosiy» jadvalning «Vil\_kod» maydoniga kiritmoqchi bo'lsangiz, Access bunga yo'l qo'ymaydi.

Lekin tashqi kalit maydonini boʻsh qoldirish mumkin. Masalan, asosiy jadvalda biror talabaning qaysi viloyatdan ekanligi haqida hozircha sizda ma'lumot yoʻq. Vaqtincha bu maydonni boʻsh qoldirishingiz mumkin.

Agar asosiy jadvaldagi yozuvga ma'lumotli jadvaldagi yozuvlar bogʻlangan boʻlsa, ma'lumotli jadvaldagi yozuvni oʻchirish mumkin emas. Masalan, «J\_asosiy» jadvalida biror talabaning Toshkent viloyatidan ekanligi qayd etilgan boʻlsa, «J\_viloyat» jadvalidan Toshkent viloyati joylashgan yozuvni oʻchirish yoki oʻzgartirish mumkin emas.

Bu qoidalarni muayyan bir bogʻlanishga tatbiq etish uchun bogʻlanish hosil qilinayotganda **Обеспечение целостности данных** bayrogʻini oʻrnatib qoʻyish lozim. Agar bayroq oʻrnatilgan boʻlsa, yuqorida sanab oʻtilgan qoidalarni buzuvchi har qanday harakatda ekranda bu harakatning mumkin emasligini bildiruvchi xabar chiqadi va u bajarilmaydi.

Ma'lumotlar beshikastligini ta'minlagan holda bogʻlangan yozuvlardagi ma'lumotlarni oʻchirish yoki oʻzgartirish mumkin boʻlishi uchun Каскадное обновление связанных полей va Каскадное удаление связанных записей bayroqlarini oʻrnatib qoʻyish lozim.

Agar **Kackaghoe обновление связанных полей** bayrogʻi oʻrnatilgan boʻlsa, ma'lumotli jadvalning kalit maydoni oʻzgarishi bilan bogʻlangan yozuvlardagi unga bogʻliq qiymatlar ham mos ravishda oʻzgaradi va ma'lumotlarning beshikastligi saqlanib qoladi. Masalan, faraz qilaylik, biror viloyatning nomi oʻzgardi va bu oʻzgarishni siz ma'lumotli «J\_viloyat» jadvaliga kiritdingiz. U holda «J\_asosiy» jadvalda shu viloyat nomi bilan bogʻlangan barcha yozuvlarda yangi nom yoziladi.

Agar **Kackaдhoe удаление связанных записей** bayrogʻi oʻrnatilgan boʻlsa, ma'lumotli jadvaldagi biror yozuv oʻchirilishi bilan bogʻliq jadvallardagi unga mos yozuvlar ham oʻchib ketadi va ma'lumotlarning beshikastligi saqlanib qoladi. Masalan, «J\_viloyat» jadvalidan biror yozuvni (viloyatni) olib tashladingiz, u holda «J\_asosiy» jadvalda shu viloyat nomi bilan bogʻlangan barcha yozuvlar yoʻqoladi.

Ma'lumotlarning beshikastligini ta'minlovchi bayroqcha o'rnatilishi bilan qolgan ikki hol ham aktivlashadi. Ularga mos bayroqchalarni o'rnatib (masalaning qo'yilishiga qarab), 3.47-rasmda **Co3**-**Aatb** tugmasini bossak, jadvallar orasida aloqa o'rnatiladi (3.48rasm).

Yuqoridagi usul bilan «J\_asosiy» va «J\_fakultet» jadvallari orasida ham aloqa oʻrnatish mumkin (3.49-rasm). Bu rasmlardagi 1 mos jadvalda qiymatlar bir martadan ishtirok etishini bildirsa, belgi esa, mos jadvalda qiymatlarning koʻp marta ishtirok etishini bildiradi. Ixtiyoriy paytda jadvallar orasidagi aloqalarni oʻzgartirish mumkin. Buning uchun bogʻlovchi chiziqlar ustida sichqonchaning chap tugmasini ikki marta bosish kerak. Natijada, chiziq quyuqla-

shadi va 3.47-rasmda tasvirlangan oyna paydo boʻladi. Bu oyna bilan qanday ishlash kerakligini siz bilasiz. Bu ishni chiziq ustida sichqonchaning oʻng tugmasini bir marta bosib, hosil boʻlgan kontekst menyu orqali ham amalga oshirish mumkin (3.50-rasm). Agar **Изменить связь** tanlansa, ekranda 3.47-rasmda tasvirlangan oyna paydo boʻladi. **Удалить** tanlansa, jadvallar orasidagi aloqa yoʻqotiladi. Shunday qilib, biz jadval orasida qanday qilib aloqa oʻrnatish va u bilan bogʻliq ba'zi bir tushunchalarni koʻrdik.

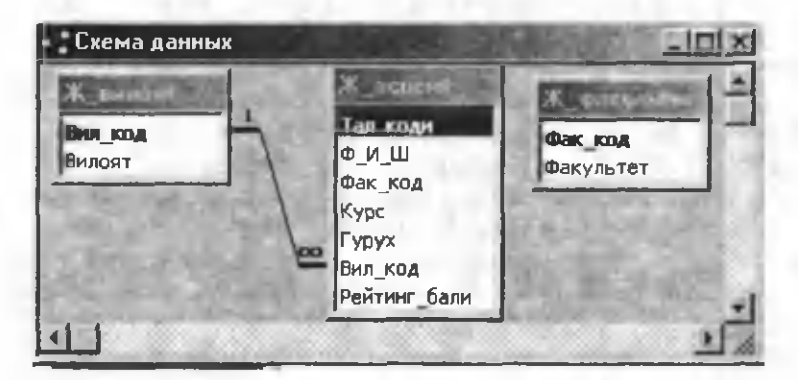

3.48-rasm.

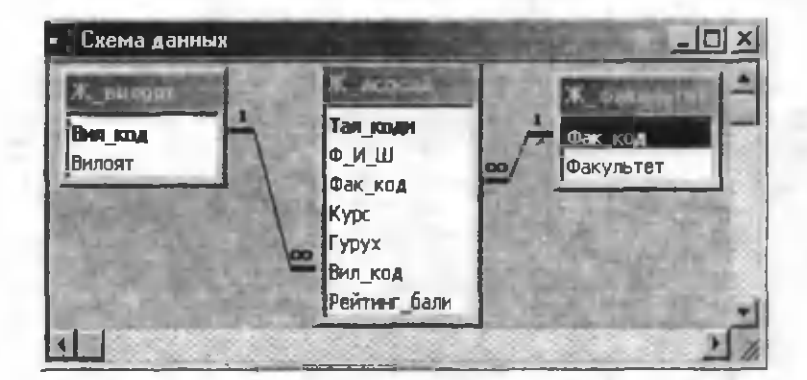

3.49-rasm.

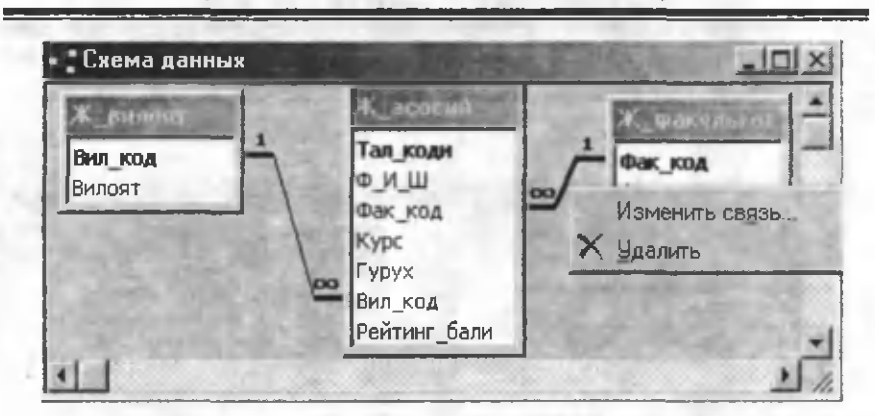

3.50-rasm.

## Birga bir qiymatli aloqalarni oʻrnatish

Biz yuqorida birga koʻp qiymatli aloqalarni oʻrnatish va u bilan bogʻliq boʻlgan ba'zi bir tushunchalarni koʻrib oʻtdik. Birga bir qiymatli aloqalar ham yuqoridagi usul bilan oʻrnatiladi. Agar aloqa oʻrnatilayotgan ikki jadvalning mos maydonlari turi **счетчи**к va ular kalitli boʻlsa, aloqalar oʻz-oʻzidan birga bir qiymatli koʻrinishda boʻladi. Bu turdagi aloqani 3.37-rasmda keltirilgan «J\_fam» va «J\_oʻqish» jadvallari uchun oʻrnatamiz. Buning uchun quyidagi ishlarni bajarish yetarli:

1. Asboblar panelidagi 🗂 tugmacha yordamida Схема данных ochamiz.

2. Asboblar panelidagi ugmacha yordamida Добавление таблицы oynasini ochamiz.

3. Добавление таблицы oynasidan «J\_fam» va «J\_oʻqish» jadvallarini tanlab, ularni Схема данных oynasiga oʻtkazamiz.

4. Добавление таблицы oynasini yopamiz.

5. «J\_fam» jadvalining «Tal\_kodi» maydonini «J\_ʻqish» jadvalining «Tal\_kodi» maydoniga sudrab oʻtkazamiz.

6. Xohishimizga qarab, Обеспечение целостности данных (Ma'lumotlarning beshikastligi ta'minlash) bayroqchasini o rnata-

miz. Bu turdagi aloqalarda qolgan ikki holni oʻrnatish mumkin emas.

7. Natijada, 3.51-rasmda tasvirlangan oyna hosil boʻladi.

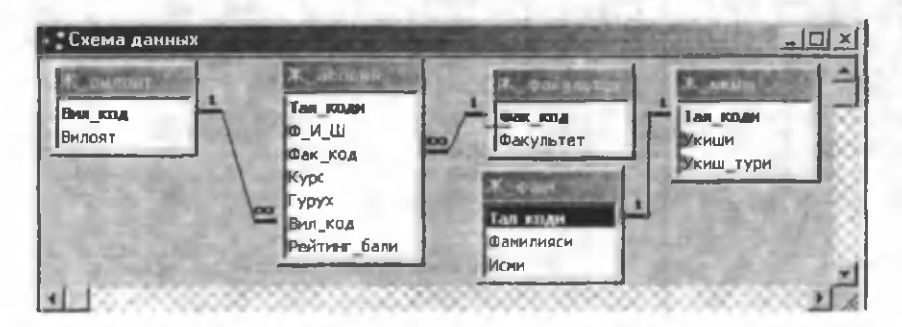

3.51-rasm.

## Koʻpga koʻp qiymatli aloqalarni oʻrnatish

Yuqorida ta'kidlanganidek, ko'pga ko'p qiymatli aloqalar ikkita birga ko'p qiymatli aloqalarga keltiriladi. Bu turdagi aloqalarni o'rnatish uchun 3.43-rasmda keltirilgan «J\_asosiy», «J\_tillar» va «J\_yordamchi» nomli jadvallardan foydalanamiz va quyidagi ishlarni amalga oshiramiz:

1. Asboblar panelidagi dugmacha yordamida Схема данных oynasini ochamiz.

2. Asboblar panelidagi **ш** tugmacha yordamida **Добавление** таблицы oynasini ochamiz.

3. Добавление таблицы oynasidan «J\_tillar» va «J\_yordamchi» nomli jadvallarni tanlab, ularni Схема данных oynasiga oʻtkazamiz («J\_asosiy» nomli jadval Схема данных oynasida bor, shuning uchun uni qayta kiritmaymiz).

4. Добавление таблицы oynasini yopamiz.

5. «J\_asosiy» jadvalining «Tal\_kodi» maydonini «J\_yordamchi» jadvalining «Tal\_kodi» maydoniga sudrab oʻtkazamiz.

6. Xohishimizga qarab, Обеспечение целостности данных (Ma'lumotlarning beshikastligi ta'minlash) bayroqchasini va u bilan bogʻliq boʻlgan ikkita bayroqchani oʻrnatamiz.

7. Создать tugmasini bosamiz.

8. «J\_yordamchi» jadvalining «Til\_kodi» maydonini «J\_tillar» jadvalining «Til\_kodi» maydoniga sudrab oʻtkazamiz.

9. Xohishimizga qarab, Обеспечение целостности данных (Ma'lumotlarning beshikastligi ta'minlash) bayroqchasini va u bilan bogʻliq boʻlgan ikkita bayroqchani oʻrnatamiz.

10. Создать tugmasini bosamiz.

Natijada, 3.52-rasmda tasvirlangan oyna hosil boʻladi.

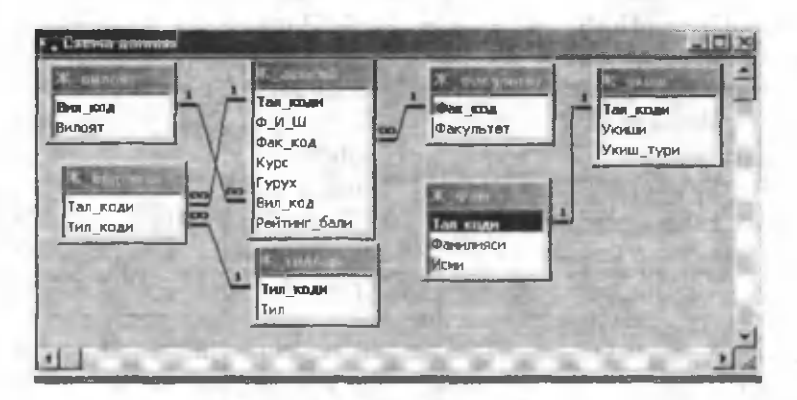

3.52-rasm.

3.52-rasmda tasvirlangan Схема данных oynasida jadvallar orasidagi aloqalarning uchala holi ham tasvirlangan. Koʻpga koʻp qiymatli aloqalar oʻrnatilgan jadvallarga e'tibor bersak, bu aloqa yordamchi jadval yordamida ikkita birga koʻp («J\_asosiy» bilan «J\_yordamchi» orasida birga koʻp va «J\_yordamchi» bilan «J\_tillar» orasida koʻpga bir ) qiymatli aloqalarga mos kelar ekan.

Barcha aloqalar oʻrnatilgandan soʻng Схема данных oynasini yopish lozim boʻladi.

## 3.13. Ma'lumotlarning turi

Konstruktor yordamida jadvallarni loyihalash haqida 3-bobda fikr yuritgan edik. Jadvallari yaxshi loyihalashtirilgan ma'lumotlar bazasi juda koʻp imkoniyatlarga ega boʻladi. Jadvalni loyihalash —

bu uning maydonlarini loyihalash demakdir. Yodingizda boʻlsa, har bir maydon oʻzining uchta parametri bilan aniqlanar edi (3.2-rasm):

- УИмя поля Maydon nomi.
- Тип данных Ma'lumotlar turi.
- > Описание Izoh.

Bulardan eng muhimi ma'lumotlar turi bo'lib, Accessda uning 10ta ko'rinishi mavjud (3.3-rasm):

| 1. | Текстовой        | -   | Matnli.        |
|----|------------------|-----|----------------|
| 2. | Поле МЕМО        | -   | MEMO maydon.   |
| 3. | Числовой         | -   | Sonli.         |
| 4. | Дата/время       | -   | Sana/vaqt.     |
| 5. | Денежный         | -   | Pul.           |
| 6. | Счетчик          | -   | Hisobchi.      |
| 7. | Логический       | -   | Mantigiy.      |
| 8  | Поле объекта ОЦЕ | - 1 | OLE obvekt may |

- 9. Гиперссылка
- OLE obyekt maydoni.
- Gipermurojaat.
- 10. Мастер подстановок O'rnatish ustasi.

Har bir maydon ma'lumotlarning turi bilan bogʻliq oʻzining xossasiga ega (3.4-rasm). Xossalar ma'lumotning turiga qarab oʻzgarib turadi va uni toʻliqroq aniqlaydi. Quyida har bir ma'lumot turiga mos ayrim xossalarning muhimlari bilan tanishib oʻtamiz.

## Текстовой - Matnli

Bu holda maydonning xossasi quyidagi qismlardan iborat boʻladi (3.53-rasm):

Размер поля – maydondagi belgilar soni;

Формат поля – bu hol uchun ahamiyatsiz;

Macka ввода – kiritish golipi.

**Macka BBOAA** — bu ma'lumotlarni biror qolip (maska) asosida kiritishni aniqlaydi. «Maska»ni siz tayyor roʻyxatdan tanlashingiz yoki oʻzingiz tuzishingiz kerak boʻladi. Masalan, siz tuzgan jadvalning biror maydonida telefon nomerini kiritmoqchisiz. Odatda, telefon nomeri matnli koʻrinishda boʻladi va faraz qilaylik, u quyidagi koʻrinishlarning birida yozilsin:

- ▶ 45 50 60;
- > 162-65-72;
- ▶ 67\_35\_23.
| and the state of the state of | Свойства поля       |
|-------------------------------|---------------------|
| Общие Подстан                 | овка                |
| Размер поля                   | 50                  |
| Формат поля                   | 6 E.S.              |
| Маска ввода                   |                     |
| Подпись                       | 1                   |
| Значение по умолчанию         |                     |
| Условие на значение           |                     |
| Сообщение об ошибке           |                     |
| Обязательное поле             | Нет                 |
| Пустые строки                 | Нет                 |
| Индексированное поле          | Нет                 |
| Сжатие Юникод                 | Да                  |
|                               | and have the second |

## 3.53-rasm.

Bulardan qaysi birini tanlash sizning ixtiyoringizda, ammo uchala hol ham ma'lum bir qolipga tushadi, ya'ni birinchi guruh ko'pi bilan uchta raqam (kamida ikkita). Ulardan keyin bitta ajratuvchi belgi (bo'sh joy yoki «-» yoki «\_»). Belgidan keyin yana ikkita raqam (ikkalasi ham bo'lishi shart) va oldingidek ajratuvchi belgi va ikkita raqam. Bu qolipda faqat raqamlar o'zgarib turishi mumkın, ajratuvchi belgilar esa doim bir xil ko'rinishda bo'ladi. **Macka ввода**ning roli shundaki, u har doim siz tanlagan formani saqlab turadi va ajratuvchi belgilarni avtomatik ravishda yozib boradi. Bu jadvalga ma'lumotlar kiritishni tezlashtiradi va foydalanuvchining ishini yengillashtiradi. **Macka ввода**ni o'rnatish uchun kursorni shu maydonga keltiramiz (3.53-rasm). Natijada, maydonning o'ng tomonida ko'rinishdagi tugmacha paydo bo'ladi. Uni bosib **Создание маски ввода** oynasini hosil qilamiz (3.54-rasm).

Bu oynaning **Macka BBOA** boʻlimida tayyor «maska»larning nomlari, **Bua Aahhia** boʻlimida esa ularning koʻrinishlari keltirilgan. Ulardan birortasi sizni qanoatlantirsa, shunisini tanlashingiz va **Mpoбa** darichasida sinab koʻrishingiz mumkin. **Mpoбa** darichasida yozilgan @ belgi toʻldiruvchi belgi deb ataladi. Bu belgi siz jadvalning mos maydonini «maska» yordamida toʻldirgan vaqtingizda shu maydonda hosil boʻladi. Siz biror belgini kiritishingiz bilan bu belgi yoʻqoladi. U sizga ma'lumotni qayerga kiritish kerakligini koʻrsatib turadi. Aqar sizni roʻyxatdagi «maska»lar qanoatlantirmasa, ixtiyoriy ravishda ulardan birini oʻzgartirishingiz ham mumkin. Buning uchun oldin oʻzgartirmoqchi boʻlgan «maska»ni belgilash va **Далее** tugmasini bosib, keyingi oynaga oʻtish lozim boʻladi (3.55-rasm).

| Проверить работу выбранной                 | і наски ножно в поле "Проба". |
|--------------------------------------------|-------------------------------|
| Для из <mark>менения списка насок</mark> в | вода нажните кнопку "Список". |
| Часка ввода:                               | Вид данных:                   |
| Пароль                                     | ******                        |
| MANANA                                     | 1234                          |
| Длинный формат времени                     | 3:12:00                       |
| Краткий формат даты                        | 27.09.1969                    |
| Краткий формат времени                     | 03:12                         |
| Спельний формат вранени                    | 03:12                         |

3.54-rasm.

| Созданые масок в           | Bogla                                  | the second second second second second second second second second second second second second second second se |
|----------------------------|----------------------------------------|----------------------------------------------------------------------------------------------------|
| Изиенить наску вео         | aan laa                                | Maskani oʻzgarlirish                                                                                            |
| Ини наски ввода:           | Определяются пользователен             |                                                                                                    |
| Partia model               | 00_00_00                               |                                                                                                    |
| выберите знак запо         | лиителя для отображения в поле.        | Toʻldiruvchini tanlash                                                                                          |
| Эн <b>аки заполни</b> теля | Sandresorce no hope booas Agenetic and |                                                                                                    |
| Заполнитель:               |                                        |                                                                                                    |
|                            | and the second second second           |                                                                                                    |
|                            |                                        | Maskani sinab koʻrish                                                                                           |
| Проба: 1060_0              |                                        | -                                                                                                    |
| 01                         | нона «Назва Дание» Сотово              |                                                                                                    |
|                            | 3.55-resm.                             |                                                                                                    |

3.55-rasmdagi oynada kerakli ishlarni amalga oshirganingizdan soʻng **Aa**nee tugmasini bosing. Keyingi oynalar sizga «maska»ning tayyor boʻlganligi haqida ma'lumot beradi va sizdan **Готово** tugmasini bosishni soʻraydi. Siz tanlagan «maska» 3.53-rasmda tasvirlangan **Macka ввода** maydonida hosil boʻladi.

Agar siz yangi «maska» qurmoqchi va uni «maska»lar roʻyxatiga kiritib qoʻymoqchi boʻlsangiz (bu «maska»dan yangi jadvallarda va boshqa ma'lumotlar bazalarida ham foydalanish mumkin), u holda 3.54-rasmdagi oynaning **Список** tugmasini bosing. Natijada, 3.56-rasmda tasvirlangan muloqot oynasi paydo boʻladi. Bu holda ham roʻyxatdagi ixtiyoriy "maska"ni oʻzgartirish va yangi nom berish mumkin. Bu holda roʻyxatda yettita "maska" mavjud va ularning birinchisi koʻrinib turibdi. **1** tugmacha yordamida boʻsh, ya'ni sakkizinchi yozuvga oʻtamiz va mos ma'lumotlarni kiritamiz (3.57-rasm).

| 🔡 Настройка мас   | сок ввода                                | SUPPO.  | ×  |
|-------------------|------------------------------------------|---------|----|
| Измените или доба | выте маски ввода, отображаемые мастером. |         |    |
| MARK .            |                                          | 1 again |    |
| Описание:         | assword                                  | Справка | 20 |
| Маска ввода:      | PASSWORD                                 | Plan    |    |
| Заполнитель:      | P                                        | Закрыть | -  |
| Образцы данных:   | *****                                    |         |    |
| Тип маски:        | Текст/свободный                          |         | 1  |
| Запись: 14 4      | 1 1 1 1 1 1 13 7                         | N.52 4  |    |

3.56-rasm.

Bu yerda:

Описание – "maska"ning nomi (masalan, telefon).

Маска ввода – "maska"ning oʻzi. Bu joyda har xil belgilar boʻlishi mumkin. Ularning mazmuni bilan sal keyinroq tanishamiz.

Заполнитель — ixtiyoriy belgi, uning mazmuni bilan siz yuqorida tanishdingiz.

Образцы данных — bu boʻlimda siz "maska"ni tekshirib koʻrishingiz mumkin.

Тип маски – bu holda rasmdagidek boʻladi.

| 😢 Nacrpolica wa   | cox eagle                                 | X           |
|-------------------|-------------------------------------------|-------------|
| Измените или доба | авыте маски ввода, отображаемые мастером. |             |
|                   |                                           |             |
| Описание:         | Телефон                                   | Справка     |
| Маска ввода:      | 900_00_00                                 |             |
| Заполнитель:      | 0                                         | Закрыть     |
| Образцы данных;   | 000_00_00                                 | 2, 372, 4   |
| Тип маски:        | Текст/свободный -                         |             |
| Запись: 14 4      | 8 × ++ ++ ++ +3 8                         | A. A. S. S. |

Закрыть tugmasini bosib va keyingi hosil boʻladigan muloqot oynalarda Далее yoki Готово tugmalaridan birortasini tanlab, yangi "maska"ni hosil qilamiz. Hosil boʻlgan bu yangi «Telefon» nomli "maska" 3.54-rasmda tasvirlangan "maska"lar roʻyxatida paydo boʻladi va u 3.53-rasmdagi maydonlarning xossalari boʻlimining Macka ввода satrida 900/\_00/\_00;;@ koʻrinishda boʻladi (3.58rasm). "Maska"dagi raqamlar va undagi ayrim belgilarning ma'nosi nima yoki "maska"da qaysi belgilar ishtirok etadi, degan savol tugʻilishi tabiiy.

Umuman, 3.58-rasmdagi **Маска ввода** darichasida yozilishi mum-kin boʻlgan "maska" uch qismdan iborat boʻladi va ular birbiridan nuqtali vergul (;) bilan ajratiladi (masalan, (999) 000-0000!;0;" ").

## Qismlar

## Mazmuni

Birinchi Ikkinchi «Maska»

Matnli belgini saqlash yoki saqlamaslik haqida koʻrsatma beradi. 0 - matnli belgi kiritilgan qiymatlar bilan birga saqlanadi, 1 yoki hech narsa koʻrsatilmasa, faqat kiritilgan qiymatlar saqlanadi. Misolda (3.58-rasm) «gʻ» belgini

<sup>3.57-</sup>rasm.

saqlash yoki saqlamaslik ustida gap ketmoqda. Bu holda belgi saqlanmaydi.

Uchinchi

 «Maska»dagi toʻldiruvchi belgini bildiradi (misolda «@» belgisi). Bu joyda ixtiyoriy belgini koʻrsatish mumkin.
 «Probelni» tasvirlash uchun uni " " koʻrinishda yozish kerak. Agar bu qism boʻsh qoldirilsa, Access avtomatik ravishda ( \_ ) belgini oʻrnatadi.

| 🖩 Ж_асосий : т                     | габлица         |                                   | Sale Conception ( Section ) | _101;                 |
|------------------------------------|-----------------|-----------------------------------|-----------------------------|-----------------------|
| Steen er                           | оля             | THE AMPRIX                        | Описание                    | - 14 J                |
| Вил_код<br>Рейтинг_бали<br>Телефон |                 | Числовой<br>Числовой<br>Текстовый |                             |                       |
| and the second                     | 1000            | Свойстве поля                     | P. Star Starting            | 20.00                 |
| Общие                              | Подстан         | Deka                              | and the second              |                       |
| Разнер поля<br>Формат поля         | 101-1           | 15                                |                             | 1.10                  |
| Маска ввода<br>Подпись             |                 | 900\_00 <u>\_</u> 00;;@           | -                           | Маска                 |
| Значание по уни<br>Условие на знач | олчанию<br>Юние |                                   | 1                           | аля<br>веода<br>любых |
| Сообщение об с<br>Обязательное п   | шибке<br>юле    | Here                              |                             | данных<br>6 Поле      |
| Пустые строки<br>Индексировання    | ое поле         | Нет                               |                             | 1254                  |
| Сжатие Юникод                      | and to the      | Да                                |                             |                       |

3.58-rasm.

«Maska»da koʻrsatilmagan ayrim belgilarni Access avtomatik ravishda oʻzi oʻrnatadi va bu belgilar 3.58-rasmdagi Macka ввода maydonida hosil boʻladi.

# «Maska»da ishtirok etishi mumkin boʻlgan belgilar

Quyidagi jadvalda «maska»ning birinchi qismida uchrashi mumkin boʻlgan belgilarning ma'nosi keltirilgan. Jadvalda keltirilgan belgilar (harf, raqam va belgilar)dan tashqari boshqa belgilarni "maska"ga kiritish uchun ularni kerakli joyda yozish kifoya. Agar "maska"ga jadvaldagi belgilarni yozish ehtiyoji tugʻilsa, bu belgilardan oldin / (ogʻma chiziq) belgini yozish kerak.

| Belgi | Ma'nosi                                                                                                    |
|-------|----------------------------------------------------------------------------------------------------|
| 0     | Kiritilishi shart boʻlgan Odan 9gacha boʻlgan ixtiyoriy<br>raqam. Raqam oʻrniga plus [+] yoki minus [-] belgisini<br>vozish mumkin emas                                                                                                    |
| 9     | Kiritilishi shart boʻlmagan Odan 9gacha boʻlgan ixtiyoriy<br>raqam yoki «probel». Plus [+] yoki minus [-] belgisini<br>yozish mumkin emas.                                                                                                    |
| #     | Kiritilishi shart boʻlmagan ixtiyoriy raqam yoki «probel».<br>Raqam oʻrniga plus [+] yoki minus [-] belgisini yozish<br>mumkin. Kiritilmagan belgi «probel»ga almashtiriladi.                                                                                               |
| L     | Kiritilishi shart bo'lgan harf (Adan Zgacha yoki Adan Ya-<br>gacha).                                                                                                    |
| Ş     | Kiritilishi shart boʻlmagan harf (Adan Zgacha yoki Adan Yagacha).                                                                                                    |
| Α     | Kiritilishi shart boʻlgan harf yoki ragam.                                                                                                    |
| a     | Kiritilishi shart bo'lmagan harf yoki ragam.                                                                                                    |
| &     | Kiritilishi shart boʻlgan ixtiyoriy belgi yoki «probel».                                                                                                    |
| С     | Kiritilishi shart boʻlmagan ixtiyoriy belgi yoki «probel».                                                                                                    |
| ::-/  | Butunni kasrdan ajratuvchi oʻnli belgi.                                                                                                    |
| <     | Shu belgidan keyin yozilgan barcha belgilarni quyi regis-<br>trga o'tkazishni bildiradi (masalan, bosh harflarni kichik<br>harflarga).                                                                                                    |
| >     | Shu belgidan keyin yozilgan barcha belgilarni yuqori re-<br>gistrga oʻtkazishni bildiradi (masalan, kichik harflarni bosh<br>harflarga).                                                                                                    |
| e da  | <b>Macka BBOA</b> ani chapdan oʻngga emas, balki oʻngdan<br>chapga qarab toʻldirishni koʻrsatadi. «Maska» ni belgilar<br>bilan toʻldirish har doim ham chapdan oʻngga amalga<br>oshiriladi. Undov belgisini <b>Macka BBOA</b> aning ixtiyoriy joy-<br>iga oʻrnatish mumkin. |
| /     | Roʻyxatdagi ixtiyoriy belgini matnli konstanta koʻrinishida                                                                                                    |
| -     | tasvirlashni bildiradi (masalan, /A yozilsa «A» belgi                                                                                                    |
|       | koʻrinishda tasvirlanadi).                                                                                                    |
| Parol | Маска вводаda Пароль tanlansa, parolni kiritish uchun                                                                                                    |
|       | maydon hosil boʻladi. Bu maydonga kiritilgan ixtiyoriy<br>belgi shu koʻrinishida saqlanadi, ammo yulduzcha(*) shak-<br>lida akslantiriladi.                                                                                                    |
|       |                                                                                                    |

# «Maska» ga misollar

Umuman «maska» jadval va soʻrovlarning matnli maydonlarida, shuningdek, formaning roʻyxatli maydonlarida ma'lumotlarni formatlash va kiritilayotgan ma'lumotlarni boshqarish uchun ishlatiladi. «Maska»dan asosan matnli, sana/vaqt, sonli va pul turidagi maydonlarda foydalaniladi.

Quyida «maska»ning koʻrinishi va kiritilishi mumkin boʻlgan unga mos ayrim qiymatlar keltirilgan.

| «Maska»ning koʻrinishi                         | Qiymatiga misollar |
|------------------------------------------------|--------------------|
| (000) 000-0000                                 | (123) 456 - 7890   |
| (999) 999-9999!                                | (123) 456 - 7890   |
| at a fill through the state                    | ( ) 456-7890       |
| (000) AAA-AAAA                                 | (123) 456 – CTRL   |
| a South and the state of the                   | (123) WIN – 1985   |
| #999                                           | -20                |
| - Frank -                                      | 1234               |
|                                                | -123               |
| >L\$\$\$\$T\$000F0                             | WSSSSAA123F3       |
|                                                | MAY R 452Yu7       |
| >LOL OLO                                       | S1S 8A8            |
| 00000-9999                                     | 12345-1234         |
|                                                | 12345-             |
| >T<\$\$\$\$\$\$\$\$\$\$\$                      | Sattorov           |
|                                                | Axat               |
| WIN 0-&&&&&&&&-0                               | WIN 1-2345-6789-9  |
|                                                | WIN 1-23-456789-0  |
| <ll00000-< td=""><td>ss12345-</td></ll00000-<> | ss12345-           |

Shunday qilib, biz matnli turga tegishli boʻlgan maydon xossalaridan biri **Macka ввода** bilan tanishdik. Quyida maydonning boshqa xossalarini oʻrganishni davom ettiramiz.

Подпись — jadvalning biror maydonini aniqlashda Подпись boʻlimiga (3.53-rasm) kiritilgan biror nom, jadvalni jadval holatida ochganda, shu maydonning nomi sifatida keladi. Bu hol jadvalga mos soʻrov va formada ham qaytariladi. Jadval konstruktor holatida ochilganda maydonning avvalgi nomi saqlanadi.

Значение по умолчанию – maydonning bu xossasi jadval maydonlarini qiymatlar bilan toʻldirishda juda muhim rol oʻynaydi. Bu satrga (3.53-rasm) yozilgan qiymat avtomatik ravishda jadvalning mos maydonida hosil boʻladi. Agar biror maydonga yoziladigan qiymat koʻp marta takrorlansa, uni yaxshisi shu maydon xossasining Значение по умолчанию boʻlimiga kiritish maqsadga muvofiq.

Условие на значение — maydonning (3.53-rasm) bu xossasi maydonga kiritilayotgan qiymatlarning toʻgʻri yoki notoʻgʻriligini tekshirib boradi. Maydonga kiritilayotgan har bir qiymat Условие на значение satrida yozilgan shart bilan taqqoslanadi. Shartni qanoatlantirmagan qiymatlarni Access qabul qilmaydi (mos xabar beriladi). Masalan, 3.40-rasmdagi «J\_asosiy» nomli jadvalda «Kurs» maydonining qiymatlari sonli boʻlib, ular 5 dan oshmasligi kerak. Hozir siz unga adashib 5 dan katta qiymatlar bersangiz ham qabul qilaveradi. Vaholanki, kurs 5 dan oshmasligi kerak. Bu hollarni istisno qilish uchun yaxshisi Условие на значение satriga mos shartni yozgan ma'qul. Bizning misolimizda bu shart «<=5» koʻrinishida boʻladi.

Shartlarga misollar:

=4 faqat 4 qiymatni qabul qiladi;

<5 faqat 5dan kichik qiymatlar;

>5 faqat 5dan katta qiymatlar;

**Between 5 And 10** 5 va 10 oraligʻidagi qiymatlar (5 ham, 10 ham kiradi);

"X•" X (katta yoki kichik) harfidan boshlangan ixtiyoriy matn;

"F?F" uchta belgidan iborat boʻlib, birinchisi va oxirgisi F harfi boʻlgan ixtiyoriy matn (harflarning katta yoki kichikligining farqi yoʻq);

>31/12/2000 2001-yil 1-yanvardan boshlab hozirgacha boʻlgan barcha sanalar;

Between 1/1/01 And 31/12/01 faqat 2001-yildagi sanalar Условие на значение satrida yozilishi mumkin boʻlgan shartlar bilan soʻrovlar boʻlimida toʻliqroq tanishamiz.

Сообщение об ошибке — biror maydonga kiritilayotgan qiymat Условие на значение satriga kiritilgan shartni qanoatlantirmasa, Сообщение об ошибке satrida yozilgan matn (xabar) ekranda paydo boʻladi.

Обязательное поле — agar mos maydonning qiymati, albatta, kiritilishi kerak boʻlsa, bu satrga «Da» soʻzini, aks holda «Net» soʻzini yozish kerak. Bu soʻzlarni ochiluvchi roʻyxatdan tanlab olish ham mumkin.

Пустые строки — agar maydonning qiymati, albatta, boʻlishi kerak boʻlsa (yuqoridagi boʻlimdek), «Da» soʻzini, aks holda «Net» soʻzini yozish kerak.

Индексированное поле — indeks ma'lumotlarni qidirishni va maydon boʻyicha tartiblashni tezlashtiradi. Maydonga takrorlanadigan qiymatlarni kiritishni man etish uchun «Da (Совпадения не допускаются)»ni tanlash kerak.

Сжатие Юникод – MS Access 2000 dan boshlab matnli, MEMO va Гиперссылка turidagi maydonlardagi ma'lumotlarni xotirada saqlashda Yunikod kodirovkasidan foydalaniladi. Bu kodirovkada har bir belgi ikki bayt joy egallaydi.

Shunday, qilib biz matnli ma'lumotlar uchun maydon xossalari bilan qisqacha tanishib oʻtdik.

# Поле MEMO – MEMO maydon

Bu turdagi maydonlar uchun matnli maydonlarning xossalari mos keladi va ularning mazmuni matnli maydonlar xossalariga oʻxshashdir.

## Числовой – sobli

Bu turdagi ma'lumotlar uchun maydonning xossalari deyarli 3.58-rasmdagidek boʻladi. Faqat unda Сжатие Юникод ishtirok etmaydi. Sonli maydonlar uchun xossalarning ayrimlari bilan tanishib oʻtamiz.

Размер поля – Accessda maydonning oʻlchovini unda yoziladigan sonning turi va kattaligiga bogʻliq holda tanlash kerak (3.59-rasm). Bu haqda oldingi boblarda ham fikr yuritgan edik. Access oʻzi sizga Длинное целоепі taklif etadi. Agar sizda shu maydon bilan boshqa bir jadvalning schetchik turidagi kalitli maydoni orasida bogʻlanish boʻlsa yoki unga yoziladigan qiymatlar juda katta sonlardan iborat boʻlsa, maydonning oʻlchovini shu koʻrinishda tanlash maqsadga muvofiqdir.

| Общие Подстано                                                                                                    | BKà                                                                                                    |
|----------------------------------------------------------------------------------------------------|----------------------------------------------------------------------------------------------------|
| Разнер поля<br>Формат поля<br>Число десятичных знакое<br>Маска авода<br>Подпись<br>Эначение по умолчанию<br>Условие на значение | Алинное целое<br>Байт<br>Целое<br>Одинарное с плавающей точкой<br>Двойное с плавающей точкой<br>Код репликации<br>Действительное |
| Обязательное поле<br>Индексированное поле                                                                                       | Нет                                                                                                    |

# 3.59-rasm.

Формат поля — maydonning bu xossasi sonlatning jadvalda qaysi koʻrinishda tasvirlanishini aniqlaydi. Accessda maydon formatining bir necha koʻrinishi mavjud (3.60-rasm). Agar Размер поля boʻlimida siz butun son koʻrinishini tanlagan boʻlsangiz, sonning kasr qismi har doim nol deb olinadi. Sondagi raqamlar soni bu holda koʻpi bilan 7 ta boʻlishi mumkin. Agar sondagi raqamlar soni 7 tadan koʻp boʻlsa, Размер поляda Двойное с плавающей точкой ni tanlash maqsadga muvofiqdir.

| Общие                                                                                                    | Подстано | вка                                                                                                    |                                                                                   |
|----------------------------------------------------------------------------------------------------|----------|----------------------------------------------------------------------------------------------------|-----------------------------------------------------------------------------------|
| Размер поля<br>Формат поля                                                                                                    | No.      | Одинарное с плавающей то                                                                                    | чкой                                                                              |
| Форнат поля<br>Число десятичных знаков<br>Маска ввода<br>Подпись<br>Значение по умолчанию<br>Условие на значение<br>Сообщение об ошибке |          | Основной<br>Денежный<br>Евро<br>Фиксированный<br>С разделителями разрядов<br>Процентный<br>Экспоненциальный | 3456,789<br>3 456,79p.<br>3 456,79€<br>3456,79<br>3 456,79<br>123,00%<br>3,46£+03 |
| Индексированн                                                                                                    | ос поле  | Нет                                                                                                    |                                                                                   |

### 3.60-rasm.

Число десятичных знаков – sonning kasr qismidagi raqamlar sonini aniqlaydi. Access maydonning bu xossasiga Avto soʻzini yozib qoʻyadi. Bu sonning kasr qismida nechta raqam boʻlsa, u

shundayligicha jadvalda tasvirlanishini bildiradi. Ayrim hollarda sonlarning kasr qismidagi raqamlar sonini bir xil qilib tasvirlash (ortiqchalarini yaxlitlash yoki yetmaganlarini nol bilan toʻldirish) maqsadga muvofiqdir. U holda bu boʻlimga sonning kasr qismidagi raqamlar sonini yozish yoki ochiluvchi menyudan birortasini tanlash kerak boʻladi.

Maydon xossalarining qolgan boʻlimlari matnli maydon xossalarinikidek. Faqat bu holda **Маска ввода**ni qoʻllab boʻlmaydi.

# Дата/время – sana/vaqt

Maydonlarning bu turi sana va vaqtni kiritishni aniqlaydi. Bu turdagi maydonning **Формат поля** xossasida vaqtni qaysi koʻrinishda tasvirlash aniqlanadi (3.61-rasm). Maydonning boshqa xossalari matnli maydonning xossalari bilan ustma-ust tushadi. **Формат поля**da siz **Длинный формат даты**ni tanlasangiz va jadvalning mos maydoniga ma'lumotni «12.05.01» koʻrinishda kiritsangiz, **Access** siz tanlagan formatga moslab uni «12 maya 2001 g.» koʻrinishga keltiradi.

| OBKA                   |                                                                                                    |
|------------------------|----------------------------------------------------------------------------------------------------|
|                        | *                                                                                                    |
| Полный формат даты     | 19.06.1994 17:34:                                                                                                    |
| Длинный формат даты    | 19 июня 1994 г.                                                                                                    |
| Средний формат даты    | 19-июн-94                                                                                                    |
| Краткий формат даты    | 19.06,1994                                                                                                    |
| Дпинный формат времени | 17:34:23                                                                                                    |
| Средний формат времени | 5:34                                                                                                    |
| Краткий формат времени | 17:34                                                                                                    |
|                        | овка<br>Полный формат даты<br>Длинный формат даты<br>Средний формат даты<br>Краткий формат даты<br>Длинный формат времени<br>Средний формат времени<br>Краткий формат времени |

## 3.61-rasm.

Денежный – pul – bu holda maydon xossalari sonli maydon xossalaridek boʻladi (3.60-rasm).

Счетчик – hisobchi – bu hol bilan siz yuqoridagi boʻlimlarda tanishdingiz. Maydon turining bu holi uchun maydonning xossalari chegaralangan (3.62-rasm). Bu holda Размер поля uchun Длинное целое olinadi. Maydon xossalaridan Новые значения uchun ik-

kita koʻrinish mavjud: Последовательные va Случайные. Bulardan ixtiyoriy birini shu satrdagi ochiluvchi menyudan tanlash mumkin. Birinchisi tanlanganda maydonning qiymatlari ketma-ket kelgan natural sonlardan iborat boʻlsa, ikkinchisida esa ular tasodifiy sonlardan iborat boʻladi. Формат поля sonli maydonlarnikidek boʻladi. Maydonning keyingi xossalari matnli maydonlar bilan bir xildir.

| Общие Подстан        | новка            |
|----------------------|------------------|
| Размер поля          | Длинное целое    |
| Новые значения       | Последовательные |
| Формат поля          | Последовательные |
| Подпись              | Случайные        |
| Индексированное поле | Нет              |

3.62-rasm.

# Логический – mantiqiy.

Mantiqiy turdagi maydonlarning xossalari chegaralangan boʻlib, format polyaning uch koʻrinishi mavjud (3.63-rasm). Ulardan qaysi biri tanlanishidan qat'i nazar, jadvalning mos maydonida □ koʻrinishdagi belgi paydo boʻladi va u mantiqiy maydonning «Лож» (yolgʻon) yoki «Het» (yoʻq), yoki «Выкл» (ulanmagan) hollarining biriga mos keladi. Mantiqiy maydonning «Истина» (rost) yoki «Да» (ha), yoki «Вкл» (ulangan) qiymatlaridan birini oʻrnatish uchun belgining ustiga sichqonchaning chap tugmasini bir marta bosish kerak. Natijada, belgi voʻrinishga keladi. Maydon xossalarining qolgan boʻlimlari ma'nosi oldingi hollarga mos keladi.

| Общие Подстан                                                                                                  | овка               | 的东口上部出版                      |  |
|----------------------------------------------------------------------------------------------------|--------------------|------------------------------|--|
| Формат поля                                                                                                    | Да/Нет             |                              |  |
| Подпись                                                                                                    | Истина/Ложь        | Истина                       |  |
| Значение по умолчанию                                                                                          | Да/Нет             | Да                           |  |
| Условие на значение                                                                                            | Вкл/Выкл Өкл       |                              |  |
| Сообщение об ошибке                                                                                            | Contraction of the | A second and second and      |  |
| Обязательное поле                                                                                              | Нет                |                              |  |
| Индексированное поле                                                                                           | Нат                | and the second second second |  |
| the second second second second second second second second second second second second second second second s |                    |                              |  |

3.63-rasm.

# Поле объекта OLE – OLE obyektli maydon

Bu turdagi maydonlar uchun ikkita xossa (Подпись va Обязательное поле) mavjud boʻlib, ular ham matnli maydonlarning xossalari kabidir.

# Гиперссылка - Gipermurojaat

Bu turdagi maydonlar uchun matnli maydonlarning ayrim xossalari oʻrinli. Faqat Формат поля bu holda boʻsh boʻladi.

# Мастер подстановок - o'rnatish ustasi

Biz yuqoridagi boʻlimlarda maydonlarning turlari va ularning xossalari bilan tanishib oʻtdik. Ularga koʻra oldin maydon turi aniglanar, keyin esa mos xossalar tanlanar ekan. Bulardan tashgari, jadval mavdonlariga vana bir xususiyat goʻshish mumkinki, u Macтер подстановок orgali amalga oshiriladi (3.3-rasm). Koʻp hollarda jadvalning ayrim maydonlaridagi giymatlar doimo takrorlanib turadi. Masalan, 3.37-rasmda keltirilgan «J oʻqish» nomli jadvalning «Oʻqishi» maydonida doimo «Alochi», «Yaxshi» va «O'rtacha» so'zlar takrorlanib keladi. Xuddi shuningdek, shu jadvalning «Oʻqish turi» maydonida ham «Budjet» yoki «Kontrakt» soʻzlari qayta-qayta takrorlanadi. Jadvalni ma'lumotlar bilan toʻldirishda bu soʻzlarni har doim yozish, birinchidan, koʻp vaqtni olsa, ikkinchidan, ayrim xatoliklarga olib kelishi mumkin. Accessda shu va shunga oʻxshash soʻzlar ketma-ketligini har doim ham yozib o'tirmaslik uchun, ularning ro'yxatini oldindan bir marta tuzib qoʻyish va jadvalning mos maydonini ma'lumotlar bilan toʻldirishda bu roʻyxatdan kerakli soʻzni tanlab olish imkoniyati mavjud. Bu ishni Mactep подстановок amalga oshiradi. Yuqorida aytilganlarni 3.37-rasmda keltirilgan «J oʻqish» nomli jadvalning «Oʻqishi» maydoni uchun qoʻllab koʻramiz. Buning uchun jadvalni (3.34rasm) konstruktor holatida ochamiz (3.64-rasm). Maydon turi Texстовый tanlangandan soʻng rasmdaqidek Мастер подстановок turini o'rnatamiz. Natijada, o'rnatish ustasining birinchi dialogli oynasi ochiladi (3.65-rasm). Bu oynada ikkita boʻlim mavjud boʻlib, ular quyidagi ma'noni anglatadi. Agar hosil qilinayotgan roʻyxat

| ык Ж_укиш табимца                                                                                                    | A CONTRACTOR OF                                                                      |                                                                                                    |
|----------------------------------------------------------------------------------------------------|--------------------------------------------------------------------------------------|----------------------------------------------------------------------------------------------------|
| in the second                                                                                                    | THE ADDRESS                                                                          | Onesse                                                                                                    |
| Тал_коан<br>Укиш_турн                                                                                                    | Custost<br>Territomal<br>Territomal<br>Territomal<br>Territomal<br>Hernoson          | TPA/IC/8                                                                                                  |
| Сощие владская<br>Разнар поля<br>Формат поля<br>Маска верда<br>Подлись<br>Эначение по унолчание<br>Условие на эначение<br>Состояна на эначение | Дата/преня<br>1) Деналный<br>Счатык<br>Лолический<br>Поле объекта OLE<br>Скаторалика | Тип данных опроделяют<br>значения, которые ножно<br>сорданать в эток поле. Для<br>спровям по типка манных |
| Обязательное поле<br>Пустые строки<br>Индексированное поле<br>Сжатие Юникод                                                                    | Нат<br>Нат<br>Нат<br>Да                                                              | Hamperts Kneskuy #1                                                                                       |

3.64-rasm.

| Создание подстано   | звкн                                                                                                    |
|---------------------|----------------------------------------------------------------------------------------------------|
| -                   | Мастер создает столбец подстановки, в котором<br>отображается список значений для выбора. Каким способон<br>столбец подстановки будет получать эти значения? |
| Annual Contractions | Собъект "столбец подстановки" будет использовать<br>вначения из таблицы или запроса.                                                                         |
| Mug yes             | <ul> <li>Будет введен фиксированный набор значений.</li> </ul>                                                                                               |
| all and             |                                                                                                    |
| 新天平                 |                                                                                                    |
|                     | Отмена < Назад Далев > Готдва                                                                                                    |

3.65-rasm.

jadvaldan yoki soʻrovdan olinsa, ulardan birinchisini tanlash kerak. Agar roʻyxat yangidan tuzilsa, ikkinchisini, ya'ni Будет введен фиксированный набор значений holini tanlash kerak (3.65rasmdagidek). Далее tugmasini bosib, ustaning keyingi dialogli

oynasini hosil gilamiz (3.66-rasm). Bu oynada Число столбцовda oʻrnatilgan 1 giymatni oʻzgartirmaymiz va Столбец 1 nomli maydonga mos giymatlarni kiritamiz. Roʻyxatdagi barcha soʻzlar kiritilgandan soʻng Aaxee tugmasini bosib, keyingi oynaga oʻtamiz. Bu oynada siz maydonga (Подпись) yangi nom berishingiz mumkin (umuman shart emas) va Готово tugmasini bosib, yana 3.64-rasmdagi oynaga gaytib kelasiz. Bu oynada maydon uchun siz oʻrnatgan tur va xossalar saglanib goladi. Barcha oʻzgarishlarni xotirada saglab, jadvalni jadval holatida ochamiz va kursorni «Oʻqishi» nomli maydonga oʻrnatishimiz bilan 💻 tugmacha paydo boʻladi. Bu tuqmani bosib, ochiluvchi roʻyxatdan keraklisini tanlaymiz (3.67-rasm). Bu jadval maydonlarni ma'lumotlar bilan toʻldirishning gulay usullaridan biridir. Ammo bu usul ham ma'lum kamchiliklarga ega. Masalan, roʻyxatingizga yangi elementlar kiritmoqchi boʻlsangiz, uni toʻgʻridan-toʻgʻri kiritishning iloji yoʻg. Buning uchun barcha ishlarni gaytadan amalga oshirish kerak. Bundan gutilishning yagona yoʻli 3.65-rasmdan birinchi holni, ya'ni Объект «столбец подстановки» будет использовать из таблицы или запросалі tanlash kerak boʻladi. Buning uchun siz roʻyxatingizni biror ma'lumotli jadvalda hosil gilasiz. Yangi elementyetarli. Qolgan larni ma'lumotli jadvalga kiritish narsalar oʻzgarmaydi. Quyida bu holni oʻrnatishni koʻrib oʻtamiz. Faraz gilaylik, «J asosiy» nomli jadvalning (3.40-rasm) «Fakultet» nomli maydoniga Mactep подстановок ni goʻllamogchisiz. Bu maydonning giymatlari «J fakultet» nomli jadvaldan (3.39-rasm) olinadi. Ma'lumotlar bazasi oynasidan «J asosiy» nomli jadvalni konstruktor holatida ochamiz va «Fak kod» nomli maydonga Macrep подстановоклі oʻrnatamiz. Hosil boʻlgan birinchi muloqot oynasidan (3.65-rasm) birinchi gismini tanlaymiz va **Aasee** tugmasini bosib. keyingi oynaga oʻtamiz. Bu oynadan kerakli jadvalni (soʻrovni) tanlaymiz. Bizning misolimizda bu «J fakultet» nomli jadval. Yana Aanee tugmasini bosib, keyingi oynaga oʻtamiz (3.68-rasm). Bu oyna sizga tanish, Доступные поля boʻlimidan ikkala maydonni ham Выбранные поля maydoniga o'tkazamiz hamda Далее tugmasini bosamiz va keyingi oynaga oʻtamiz (3.69-rasm). Agar bu oynada Скрыть ключевой столбец oʻrnatilsa, asosiy jadvalda fakultet nomlari yoziladi, aks holda fakultet nomlariga mos kodlar

#### Создание подстановки

Выберите значения, которые будет содержать столбец подстановки. Введите число столбцов списка и значения для каждой ячейки.

Перетаците правую границу заголовка столбца на нужную ширину или дважды щелкните ее для автоматического подбора ширины.

| AVAILA ALCONGEGET | ЧИСЛО | столбиов: |  |
|-------------------|-------|-----------|--|
|-------------------|-------|-----------|--|

|      | лочи                  |                         |      |   |
|------|-----------------------|-------------------------|------|---|
| Яx   | ШH                    |                         |      |   |
| 🖉 Ур | тача                  |                         |      |   |
| E    |                       |                         |      |   |
|      | 0.55 1.152            |                         |      |   |
|      |                       |                         |      |   |
|      |                       |                         |      |   |
| -    | and the second second | Contraction of Contract |      |   |
|      |                       |                         | 1.00 |   |
|      |                       |                         | <br> |   |
|      |                       | 1200 10                 |      |   |
|      |                       |                         |      | - |

# 3.66-rasm.

| Тал_коди             | Укана                                 | YKNIII TYDH                                                                                                    |
|----------------------|---------------------------------------|----------------------------------------------------------------------------------------------------|
|                      |                                       |                                                                                                    |
| +                    | Аълоси                                | Бюджет                                                                                                    |
| + 2                  | Smine R                               | Контракт                                                                                                    |
| + 3                  | уртача                                | Бюджет                                                                                                    |
| + 4                  | Аълочи                                | Контракт                                                                                                    |
| + 5                  |                                       | Контракт                                                                                                    |
| (Счетчик             | Арлочи                                |                                                                                                    |
| Design of the second | Яжини                                 | ALL DO LOTS A                                                                                                    |
|                      | Уртача                                | And a local diversion of the                                                                                                    |
|                      | * 2<br>* 3<br>* 4<br>* 4<br>{Сче тчик | <ul> <li>2 яжня</li> <li>3 Ўргача</li> <li>4 Аълочи</li> <li>5 5200 -</li> <li>(Счетчик) Аълочи</li> <li>Якня</li> <li>Ургача</li> </ul> |

3.67-rasm.

qoʻyiladi. Hozircha biz 3.69-rasmdagidek tanlaymiz va Далее tugmasini bosib, keyingi oynaga oʻtamiz. Bu oynadan Доступные поля sifatida «Fak\_kod»ni tanlash kerak boʻladi. Keyingi oynalar sizga tanish va oxirgi oynada Готово tugmasini bosib, jadvalning konstruktor holatiga qaytib kelamiz. Barcha oʻzgarishlar xotirada saqlangandan keyin jadvalni jadval holatida ochamiz. Endi bu jadvalning «Fakultet» maydonini toʻldirishda ma'lumotlarni hosil boʻlgan roʻyxatdan tanlab olamiz (3.70-rasm). E'tibor bering: «Fakultet» maydonida ularning mos kodlari yozilgan. Agar foydalanuvchi kodlar oʻrniga fakultetlarning nomlari turishini xohlasa, 3.69rasmda Скрыть ключевой столбец oʻrnatilishi yetarli.

| Доступные поля: | Выбранные пояя:                        |
|-----------------|----------------------------------------|
| Факультат       | ************************************** |
|                 | Отмена <Назад Далее >                  |

3.68-rasm.

| Скрыть ключинс | й столбац (раконандуатся) | S. Dare Fri         |
|----------------|---------------------------|---------------------|
| RON NO.        | Garysbret                 | State of the second |
| 1              | SOUTH                     |                     |
| 2              | XX                        |                     |
| 3              | 259                       |                     |
|                |                           |                     |
|                |                           |                     |

3.69-rasm.

| f. |   | Tax Rog | ON      |       | Ong pare | a Kype | c 1 | TPTT  | Bua_ | rog | Peum. |
|----|---|---------|---------|-------|----------|--------|-----|-------|------|-----|-------|
| 1  | Ŧ | 1       | Толипов | Э.    | 2        |        | 30- | 1a-00 | 111  |     |       |
| •  | Ŧ | 2       | Атмедов | H.    |          | -      | 11- | 1a-02 |      |     | 1     |
|    | ÷ | £       | Собиров | Κ.Г.  | 1        | XMM    |     | 2-02  |      |     |       |
|    | + | 4       | Парпиев | P.O.  | 2        | XX     |     | 2-01  |      |     | 1 8   |
| -  |   | 5       | Мансура | в Г.Ц | 3        | XM     | 31- |       |      | -   | 1     |

#### 3.70-rasm.

«J\_asosiy» jadvalning «Vil\_kodi» maydoni uchun ham **Macrep nogcrahobok**ni qoʻllash mumkin. Umuman, ixtiyoriy jadvalning biror maydonida ma'lumotlar takrorlanishi sezilsa, unda bu usulni hech ikkilanmasdan qoʻllash kerak. Natijada, jadvalni ma'lumotlar toʻldirish bilan bogʻliq ish juda ham osonlashadi.

## Jadvalni chop etish

Acçessda ishlash jarayonida jadval elementlarini tahlil qilish ehtiyoji paydo boʻladi. Bu ishni har doim ham kompyuter ekranida turib amalga oshirish yaxshi samara bermaydi. Shu hollarda ularni qogʻozga chop etishga majbur boʻlasiz. Accessda jadvalni chop etish juda oson. Buning uchun kerakli jadvalni jadval holatida oching. Asboblar panelidagi printer rasmini bosing yoki Fayl menyusidan Печать boʻlimini tanlang. Hosil boʻlgan oynaning (3.71rasm) Печатьboʻlimida uchta hol boʻlishi mumkin:

BCe – jadvalni to'liq chop etish;

страницы с – ma'lum sabifalarni chop etish;

выделенные записи — jadvalning belgilangan qísmini chop etish.

Копии boʻlimidan necha nusxada chop etishni oʻrnatish mumkin.

Kerakli boʻlimlar oʻrnatilgandan soʻng, agar printeringiz yoqilgan boʻlsa, **OK** tugmasini bosing.

| ечать                                | 1                     |
|--------------------------------------|-----------------------|
| Принтер                              |                       |
| Beer TEDHOLF ISSC SIDE               | Сводства              |
| состояние: Выбран по уиолчанию; Гото | 38                    |
| TVIN: HP DesikOut 950C Series        |                       |
| Hacto: Local                         | and the second second |
| Seneral Processor Soc. Senes         | 7 Nevits B Qaki       |
| Пематаль                             | Karwin                |
| ( BCg                                | число долий: 1 🚽      |
| C CIDANNER C: OR                     |                       |
| С выдаленный записи                  | 102200                |
|                                      | п ресбрать по колини  |
| Настройка                            | OK Orrana             |

3.71-rasm.

Umuman, jadvalning barcha elementlarini chop etish shart emas. Uning ixtiyoriy kerakli qismini chop etish mumkin. Buning uchun jadvalni jadval holatida ochish va kerakli qismini belgilash lozim. Buning uchun belgilanishi kerak boʻlgan yozuvning chap yuqori chegarasiga sichqoncha kursori olib kelinsa, u katta plus koʻrinishiga oʻtadi. Shu paytda sichqonchaning chap tugmasini bosgan holda kerakli maydonni belgilash mumkin. Belgilangan maydonni chop etish yuqoridagi usulda amalga oshiriladi. Faqat 3.71-rasmdagi oynada выделенные записи boʻlimini tanlash kerak.

| аметры ст          | границы               |
|--------------------|-----------------------|
| Поля               | Страница              |
| Оривитаци          | ki                    |
| AC                 | книжная А с вльбонная |
|                    |                       |
| Бунага             |                       |
|                    |                       |
| paseep:            | A4 (210 x 297 mm)     |
| раздер:<br>подача: | A4 (210 x 297 mm)     |

3.72-rasm.

Accessda yana bir imkoniyat mavjudki, u sizga ma'lumotlarni chop etishdan oldin qogʻozdagidek koʻrish imkonini beradi. Buning

uchun jadvalni oching va asboblar panelidan <sup>LG</sup> tugmani bosing yoki **Fayl** menyusidan Предварительный просмотрлi tanlang.

Odatda, chop etilayotgan jadvalning maydonlari koʻp boʻlib, ular qogʻozga sigʻmay koʻp joy egallashi mumkin. Bu hollarda yaxshisi qogʻozning parametrlarini oʻzgartirish maqsadga muvofiqdir. Fayl menyusidan Параметры страницыni tanlang. Natijada, 3.72-rasmdagi oyna paydo boʻladi. Bu oynaning Страница boʻlimidan альбомнаяni oʻrnating. Xuddi shuningdek, mazkur oynaning Поля qismidan sahifaning oʻlchovlarini oʻzgartirish mumkin. Ma'lumotlarni qidirish doim mushkul va koʻp vaqt talab etadi, ammo bu ishni Access soʻrov yordamida tez va osongina amalga oshiradi.

# IV bob. SO'ROVLAR

Biz 3-bobda jadvallarni loyihalash, unga ma'lumotlarni kiritish va jadvalga tegishli ba'zi bir tushunchalar bilan tanishdik. Jadvalga ma'lumotlarni kiritish qanchalik qiyin boʻlsa, undan kerakli ma'lumotlarni ajratib olish undan ham mushkul. Bu ishlarni amalga oshirish uchun Accessda soʻrov (запросы) obyekti kiritilgan boʻlib, u juda koʻp imkoniyatlarga ega.

| РЕЙТИНГ : база  | данных                                   |  |
|-----------------|------------------------------------------|--|
| 🛱 Открыть 📈 Кон | структир 🖉 Создать 🛛 🗙 🕛 😰 🚮             |  |
| Объякты         | 2 Создание запроса в режиме конструктора |  |
| Ш. Таблицы      | Создание запроса с помощью мастера       |  |
| ия запросы      | and the second second                    |  |
| E Popras        |                                          |  |
| 🔳 Отчеты        |                                          |  |
| 👌 Страницы      |                                          |  |
| Merpozei        |                                          |  |
| на Модани       |                                          |  |
| Группы          |                                          |  |
| D Hatpamot      |                                          |  |

#### 4.1-rasm.

**Soʻrovlar** yordamida bir necha jadvallardagi ma'lumotlarni koʻrish, tahlil qilish va oʻzgartirish mumkin. Shuningdek, ulardan forma va hisobotlar uchun manba sifatida ham foydalaniladi. Soʻrov koʻpincha tanlash uchun ishlatiladi. Uning bajarilishi jarayonida

tanlov shartlarini qanoatlantiruvchi ma'lumotlar bir yoki bir nechta jadvallardan (soʻrovlardan) tanlanadi va ma'lum tartibda aks ettiriladi. Accessda soʻrovlarning bir necha turi mavjud. Soʻrovlarni hosil qilish uchun ma'lumotlar bazasi oynasidan (2.4-rasm) soʻrov (запросы) boʻlimini tanlaymiz (4.1-rasm). Hosil boʻlgan oynada Создать boʻlimini tanlab 4.2-rasmdagi oynani hosil qilamiz. Bu oynada soʻrovlar hosil qilishning 5 ta usuli keltirilgan:

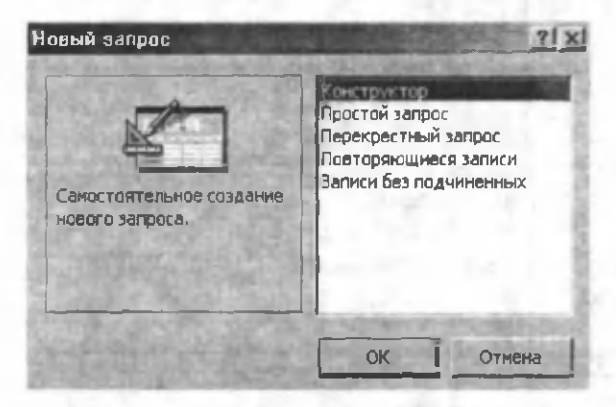

4.2-rasm.

Konstruktor – konstruktor yordamida soʻrov hosil qilish. Bu boʻlim 4.1-rasmdagi Создание запроса в режиме конструктора boʻlimi bilan bir xildir.

Простой запрос – oddiy soʻrovlar hosil qilishning qulay usullaridan biri boʻlib, u 4.1-rasmdagi Создание запроса с помощью мастера boʻlimi bilan bir xil. Soʻrovlar hosil qilishning qolgan usullari bilan keyingi paragraflarda batafsil tanishamiz.

#### 4.1. Konstruktor yordamida soʻrovlar hosil qilish

Soʻrovlar hosil qilishning eng qulay va umumiy usuli konstruktor usulidir. Sizga ma'lumki, jadvallarni loyihalashda ham konstruktordan foydalanganmiz. Soʻrovlarni loyihalashda ham konstruktordan foydalaniladi. Soʻrov natijasini koʻrish uchun esa soʻrovni ishga tushirish kerak. Faraz qilaylik, bizda talabalarga tegishli boʻlgan quyidagi ma'lumotlar bazasi boʻlsin (4.3-rasm):

| - | BRADET         | Уклатузия | Fypyx. | Hazoz | Eypc | Can | Children     | TAL ROAM |    |
|---|----------------|-----------|--------|-------|------|-----|--------------|----------|----|
| - | TOILIRE HT III | 8         | 1      | 1     | 1    | MNX | Акрамов Х    | 1        | +  |
| 3 | Тошкент        | 8         | 1      | 1     | 1:   | ХИМ | Алиджонов Л  | 2        | +  |
|   | Самарканд      | 8         | 1      | 1     | 1:   | ХИМ | Бердиев Ф    | 3        | +  |
|   | Сираарё        | 8         | 1      | 1     | 1    | ХИМ | Боситионов Б | 4        | 4. |
|   | Жизэнж         | 3         | 1      | 1     | 1    | ХИМ | Журась А     | 5        |    |
|   | Капрадарё      | 3         | 1      | 1     | 1    | ХИМ | Журакулов А  | 6        | +  |
|   | Суржандарё     | 3         | 1      | 1     | 1    | MNX | Каримов З    | 7        |    |
| 1 | Бужора         | 3         | 1      | 1     | 1    | ХИМ | Мажиудов А   | 8        | +  |
| 1 | Навома         | 3         | 1      | 1     | 13   | MNX | Нурматов К   | 9        | •  |
| 1 | Фаргона        | 3         | 1      | 1     | 1    | MNX | Рузакулов Ш  | 10       | 4  |
|   | AHAMMON        | 3         | 1      | 1     | 1    | MNX | Таппь Ш      | 11       | +  |
|   | Hamanion       | 4         | 2      | 1     | 1    | MNX | Алимов Б     | 12       | +  |
|   | Хоразм         | 4         | 2      | 1     | 1    | XIM | Базоров К    | 13       |    |
|   | Каракаллогисто | 4         | 2      | 1     | 1    | MNX | Бакиров Х    | 14       |    |
| 3 | Топпент        | 4         | 2      | 1.    | 1    | ХИМ | Ганиев У     | 15       |    |

4.3-rasm.

Bu ma'lumotlar bazasida talabaning kodi, familiyasi, fakulteti, kursi, potoki, guruh kodi, talabaga ma'lum bir fandan dars beradigan oʻqituvchining kodi va qaysi viloyatdan kelganligi tasvirlangan. Ma'lumotlar bazasiga kiritilgan talabalar soni 502 ta.

# Oddiy soʻrovlar

Bizdan quyidagi narsalarni akslantiruvchi soʻrov talab qilinsin:

- 1. Talaba kodi.
- 2. Talabaning familiyasi va ismi.
- 3. Fakulteti.
- 4. Kursi.

Demak, 4.3-rasmdagi jadvalda keltirilgan ma'lumotlardan talabaga tegishli 4 ta parametrni (maydonni) ajratib olishimiz kerak. Buning uchun mos soʻrovni loyihalashimiz lozim. Loyihalashni konstruktordan foydalanib amalga oshiramiz. Soʻrovni loyihalashning konstruktor holatini tanlaymiz, natijada, ekranda soʻrov blankasi (soʻrovning konstruktor holati) paydo boʻladi (4.4-rasm).

Soʻrovlarni hosil qilishda asosan jadvallardan yoki oldin hosil qilingan soʻrovlardan foydalanish mumkin. Mos ravishda Таблицы yoki Запросы, yoki Таблицы и Запросы boʻlimlaridan birini tanlaymiz. Mazkur holatga Таблицы boʻlimi mos keladi. Soʻrovda ishtirok etayotgan jadvallarni Добавление таблицы darichasidagi jadvallar roʻyxatidan tanlaymiz va Добавить tugmasini bosamiz. Bunda J talaba nomli jadval boʻladi. Jadvallar shu usulda tanlan-

gandan soʻng **Добавление таблицы** darichasidagi **Закрыть** tugmasini bosamiz (**Закрыть** tugmasi ustida sichqonchaning chap tugmasini). Soʻrov konstruktori oynasida tanlangan jadvallar (maydon roʻyxatlari bilan birga) va jadvallar orasidagi bogʻlanishlar (agar boʻlsa) hosil boʻladi (4.5-rasm). Ayrim hollarda soʻrov konstruktori oynasiga yangi jadvallarni kiritishga toʻgʻri keladi. Buning uchun **Добавление таблицы** darichasini yana paydo qilish kerak. Uni asboblar panelidan

⇒ Добавить таблицы menyusi orqali ham hosil qilish mumkin.

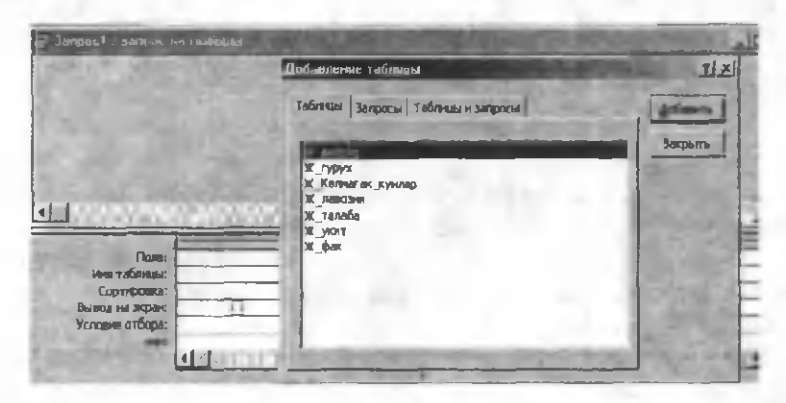

4.4-rasm.

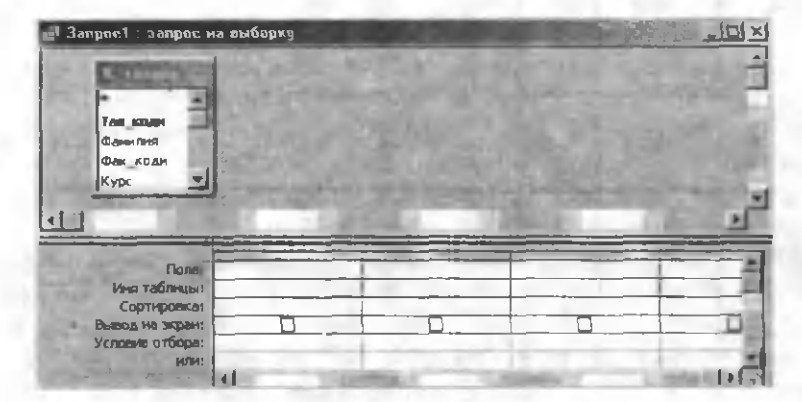

4.5-rasm.

4.5-rasmda tasvirlangan soʻrov blankasi uch qismdan iborat:

▶ 1-qism. Sarlavha satri – bu satrda soʻrov nomi va uning turi yozilgan. Soʻrov nomi hozircha Запрос 1 koʻrinishida. Hosil boʻlgan soʻrovni saqlash jarayonida Access sizdan aniq nom soʻraydi va bu nom keyinchalik shu joyda aks etadi. Soʻrovning turi Запрос на выборку koʻrinishida. Odatda, Accessda oddiy soʻrovlar shu nom bilan ataladi.

> 2-qism. Jadval va soʻrovlar maydoni — bu maydonda soʻrovda ishtirok etadigan barcha jadvallar, soʻrovlar va ular orasidagi bogʻlanishlar aks etadi. Agar jadvallar yoki soʻrovlardagi barcha maydonlarning nomlari bir paytda koʻrinmasa, ularning chegaralarini kengaytirish yoʻli bilan ekranda koʻrinadigan holatga keltirish mumkin.

> 3-qism. Maydonlarni tanlash – bu qism bir nechta satr va maydonlardan iborat. Satrlar soni soʻrov turiga qarab oʻzgarib turadi. Har bir satr ma'lum bir ma'noni anglatadi:

Поле – soʻrov uchun jadvaldan (soʻrovdan) tanlangan maydonning nomi joylashadigan satr.

Имя таблицы – tanlangan maydon qaysi jadvaldan (soʻrovdan) olingan boʻlsa, shu jadvalning (soʻrovning) nomi yoziladigan satr.

Сортировка – bu satr tanlangan maydon elementlarini tartiblash shart yoki shart emasligini aniqlaydi. Bu satrga kursor oʻrnatilganda ochiluvchi menyu paydo boʻladi va undan siz saralash usulini tanlashingiz mumkin (по возрастанию – oʻsish tartibida, по убыванию – kamayish tartibida va отсутствует – tartiblash kerak emas).

**Вывод на экран** – tanlangan maydon elementlarini ekranda koʻrsatish kerak boʻlsa, toʻrtburchaklar (-) ichiga belgi oʻrnatiladi (⊡). Buning uchun toʻrtburchak ustida sichqonchaning chap tugmasini bir marta bosish yetarli (yana bir marta bosilsa belgi yoʻqoladi).

Условия отбора — tanlangan maydon elementlarini biror shart asosida ajratish kerak boʻlsa, shu satrda shart yoziladi. Bu bilan keyinroq batafsil tanishamiz.

Или – bu satrda ham shartlar yoziladi.

Kerakli soʻrovni hosil qilish uchun ikkinchi qismdagi «J\_talaba» jadvalining «Tal\_kodi» nomli maydonini uchinchi qismning Поле

satriga tushirish kerak. Buning uchun «Tal\_kodi» maydon nomi ustida sichqonchaning chap tugmasini bosib turgan holda Поле satriga sudrab kelamiz. Umuman, kerakli maydon nomini Поле satriga tushirishning uch xil usuli mavjud:

1. Sudrab tushirish.

2. Maydon nomi ustida sichqonchaning chap tugmasini ikki marta tez-tez bosish.

3. **Поле** satriga kursorni oʻrnatib, ochiluvchi menyudan kerakli maydon nomini tanlash.

| Microsoft Access                          |               | the Third of       |                                          | 00000       |          |
|-------------------------------------------|---------------|--------------------|------------------------------------------|-------------|----------|
| <b>Файл Правка Вид В</b>                  | ставка Запрос | Серанс Онно Справи | la                                       | 1           |          |
| 88 - 🖪 🙃 🛆 🤅                              | 人为外配。         | 1 - [] -           | See .                                    |             | 2        |
| 🗊 3anpoet - sanpre                        | на ныборку    |                    | and the second second                    | 2.0         | -101-    |
| S. Statement                              | at and        |                    |                                          |             | 4        |
| Tan man                                   | 2-2           |                    |                                          |             | 100      |
| Davion                                    | 1. 22. 14     |                    |                                          |             |          |
| Фак_коди                                  | 1 1 PA 1 4    |                    | J.C.S.M.                                 |             |          |
| 1                                         |               |                    | 1                                        | A PROPERTY. | <u>•</u> |
| Fiane:                                    | Tan com       | Description        | they speed                               | * Kerr      | -        |
| Иня табляцы:                              | Ж_таляба      | ж_талаба           | Ж талаба.*                               | W TANA      | 8        |
|                                           |               |                    |                                          |             |          |
| Вывод на жран:                            | N             | N N                | Caretona                                 | -           | M        |
| Вывод на жран:<br>Условие отбора:<br>Нли  | M             | N                  | Caretost<br>Dar Folger                   | 1           | M        |
| Вывод на экран:<br>Условие отбора:<br>Или | M             | N                  | Фаретыя<br>Влан / 0.5/4<br>Курс<br>Петон | 1           | <u>N</u> |

4.6-rasm.

Uchala holda ham maydon tanlanganda mos jadvalning nomi avtomatik tarzda **Имя таблицы** satrida hosil boʻladi. Bu usullarning ixtiyoriy biri bilan kerakli maydonlarni tanlash mumkin (4.6rasm). Barcha maydonlar tanlangandan soʻng soʻrovni ishga tushirib tekshirib koʻrish lozim. Buning uchun asboblar panelidagi

qizil rangdagi katta undov belgisini ( \_\_\_\_ zapusk) yoki **3anpoc** menyusidan **3anyck** boʻlimini tanlang. Yoki oldin tayyor boʻlgan soʻrovni xotirada saqlab (masalan, S\_oddiy nom bilan) keyin esa ma'lumotlar bazasi oynasining (4.1-rasm) **3anpoch** boʻlimidan bu soʻrovni **Открыть** orgali yoki soʻrov nomi ustida sichqonchaning

chap tugmasini ikki marta bosish bilan ishga tushiring. Natijada siz soʻragan ma'lumotlar ekranda hosil boʻladi (4.7-rasm). Demak, siz talab qilgan ma'lumotlar (talaba kodi, talaba familiyasi, fakulteti va kursi) soʻrovda oʻz aksini topgan. Shu yoʻl bilan asosiy jadvaldan kerakli ma'lumotlarni ajratib olishingiz mumkin. Buning uchun kerakli soʻrovni loyihalash yetarlidir. Soʻrov natijasi jadval shaklida boʻlib, jadval elementlari ustida bajariladigan barcha amallar (jadval elementlarini formatlash va tartiblash, jadvalga fon berish, jadval uchun ma'lum bir filtr oʻrnatish va h.k.) soʻrovlar uchun ham oʻrinlidir. Bu ishlarni asboblar panelidan yoki  $Φормат \Rightarrow Шрифт$ ,  $Φορмат \Rightarrow Режим таблицы va boshqa menyularning mos boʻlim$ lari orqali amalga oshirish mumkin (3-bobga qarang).

| C Microsoft                    | Ассятя                                 | State State    | Charles and a second | Section of the | 1   |  |  |
|--------------------------------|----------------------------------------|----------------|----------------------|----------------|-----|--|--|
| de an ∏pa                      | ника Вид                               | встурка Формал | Записи Саранс        | Дкно Справка   |     |  |  |
| 100-10                         |                                        |                |                      |                |     |  |  |
|                                | C LA                                   |                |                      |                | -   |  |  |
| ्रिस्ट व <del>िप्रवर</del> स्य | 👷 C_anterit : san an antique 🖉 🖉 🎢 🗐 🗖 |                |                      |                |     |  |  |
| Tan_                           | КОД                                    | Фамилия        | Øak                  | Курс           | 1   |  |  |
|                                | AKp                                    | Х вома         | MNX                  |                |     |  |  |
|                                | 2 Алиджонов Л                          |                |                      |                | 1   |  |  |
|                                | 3 Бердиев Ф                            |                | ХИМ                  |                | 1   |  |  |
|                                | 4 Боситконов Б                         |                | ХИМ                  |                | î i |  |  |
|                                | 5 Жураев А                             |                | ХИМ                  |                | 1   |  |  |
|                                | 6 Журакулов А                          |                |                      |                | 1   |  |  |
|                                | 7Каримов Э                             |                | ХИМ                  |                | 1   |  |  |
|                                | 8 Ma:                                  | виудов А       | ХИМ                  |                | 1   |  |  |
|                                | 9 Нурматов К                           |                | ХИМ                  |                | ī,  |  |  |
|                                | 10 P y 3                               | икулов Ш       | ХИМ                  |                | 1   |  |  |
|                                | 11 Teu                                 | тов Ш          | MNX                  |                | 1   |  |  |
|                                | 12 AAH                                 | мов Б          | ХИМ                  |                | 1   |  |  |
| Sanetch:                       |                                        | 1 1 1 1        | • H3 502             | A REAL         | 23  |  |  |

## 4.7-rasm.

Soʻrov blankasidagi (4.6-rasm) jadvallar joylashgan maydonga e'tibor bering. **J\_talaba** nomli jadvaldagi maydonlar roʻyxatining yuqori qismida \* belgisi hosil boʻldi (bu belgi soʻrov blankasida ishtirok etayotgan barcha jadvallarda paydo boʻladi). Agar siz loyihalayotgan soʻrovda biror jadval maydonlarining barchasi kerak boʻlsa, bu belgini biror usul bilan **Hore** satriga tushirish yetarli. Bu holda soʻrov blankasida tanlangan maydonlar koʻrinmasada (4.8rasm), soʻrov ishga tushganda barcha maydonlardagi ma'lumotlar

ekranda akslanadi. Barcha maydonlarni tanlashning yana bir usuli soʻrov blankasidagi (4.5-rasm) kerakli jadval nomi ustida sichqonchaning chap tugmasini ikki marta bosishdir. Natijada, jadvalning barcha maydonlari belgilanadi (4.9-rasm). Shu holda ixtiyoriy maydonni **Поле** satriga *sudrab* tushirsak, barcha maydonlar oʻzoʻzidan **Поле** satrida akslanadi. Ikkala holda ham soʻrov natijasi bir xil boʻladi. Bu usullar soʻrovlarni loyihalashni tezlashtiradi.

| 🖬 Janpoct sanpoc i                                | на выборку             | 1     | -                | <u>ioi ×</u> |
|---------------------------------------------------|------------------------|-------|------------------|--------------|
|                                                   |                        | Yuldu | zchani tushiring |              |
| Фек_коди<br>Курк <u>т</u>                         | 0,77,000               | -     |                  | -            |
| Поле:<br>Иня таблицы:                             | К талоба."<br>Ж талоба | 1     |                  | 4            |
| Сортировка:<br>Вывод на экран:<br>Условие отбора: | M                      |       | 0                |              |
|                                                   | station of             | 2.D   | 1000000          | 1            |

4.8-rasm.

| Jampoid . sampoid i                   | на пыборку | -           | Bu yern      | i ikki mart | a bosing  |
|---------------------------------------|------------|-------------|--------------|-------------|-----------|
| Tan staar<br>Geestering<br>Geestering |            | Su          | drang        |             | 1         |
| 10000                                 | *****      |             | <u>annin</u> |             | 1         |
| Florm:                                | Тал коди   | Camiliat r. | Oak KOAH     | Kypc        | Contrast- |
| Ини таблицы:                          | ж талаба   | Ж талаба    | Ж талаба     | Ж_талаба    | X TaL     |
|                                       | -          |             |              |             |           |

4.9~rasm.

Ayrim hollarda siz soʻrovlarni loyihalash jarayonida biror maydonni notoʻgʻri tanlaganingizni sezib qolasiz yoki tanlangan maydonlarning ketma-ketligi talabga javob bermaydi. Bu hol jadvallar bilan ishlaganda ham yuz bergan edi. Bularni tuzatish Access da hech qanaqa muammo tugʻdirmaydi. Buning uchun:

1. So'rovning konstruktor holatiga o'ting (4.10-rasm).

2. Soʻrov blankasining eng pastki qismidagi Pole satridan kerak emas maydonni belgilang (belgilash uchun sichqoncha kursori maydon nomi ustidan sal yuqori koʻtarilganda u  $\Psi$  koʻrinishda boʻladi. Shu holda sichqonchaning chap tugmasini bosing, natijada, maydon belgilanadi).

3. Delete tugmasini bosing.

Siz tanlagan maydon soʻrov blankasidan yoʻqoladi.

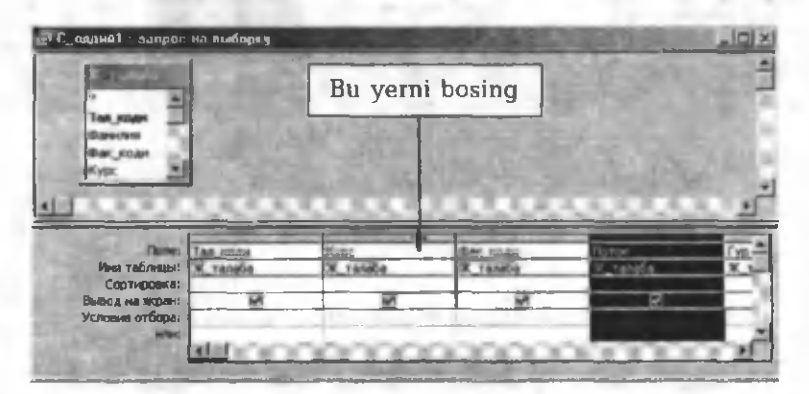

4.10-rasm.

Maydonlarning joylashish ketma-ketligini oʻzgartirish uchun:

1. Oʻrni oʻzgarishi kerak boʻlgan maydon yuqoridagidek belgilanadi (4.11-rasm).

2. Belgilangan maydon nomidan ozgina yuqorida (xuddi oldingidek, faqat shu joyda) sichqonchaning chap tugmasi bosilganda, sichqoncha kursorining pastki qismida toʻrtburchak paydo boʻladi.

3. Shu holda (sichqonchaning chap tugmasini bosgan holda) uni chapga yoki oʻngga sudrang. Quyuq qora chiziq (4.11-rasm) maydonning qayerga kelganligini koʻrsatib turadi.

4. Kerakli joyda sichqonchaning chap tugmasini qoʻyib yuboring.

5. Maydonning oʻrni oʻzgarganligini koʻrasiz.

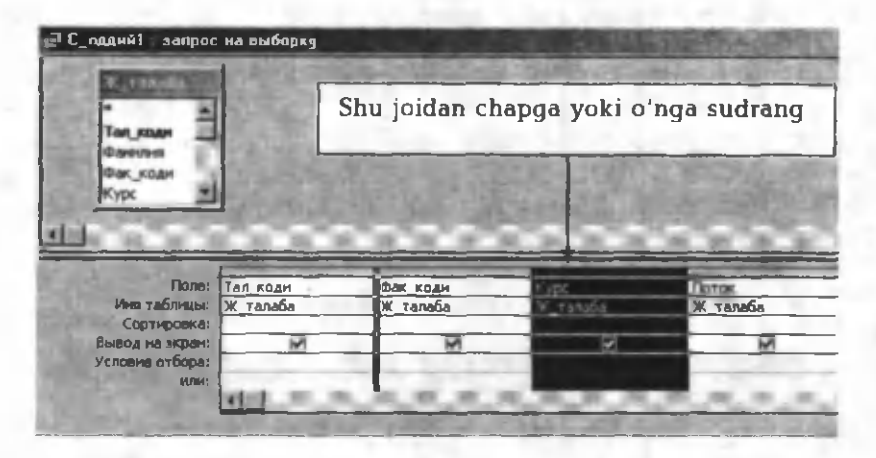

4.11-rasm.

Shunday qilib, biz konstruktor yordamida oddiy soʻrovni loyihalashni koʻrdik.

## Bir nechta jadval ishtirok etgan oddiy soʻrovlar

4.3-rasmda keltirilgan ma'lumotlar bazasidan talaba kodi, talabaning familiyasi va u qaysi oʻqituvchining guruhida oʻqishini aniqlash talab etilsin. Bu soʻrovni loyihalash uchun yana konstruktordan foydalanamiz. Yuqoridagi usul bilan quyidagi (4.12-rasm) soʻrov blankasini hosil qilamiz. Soʻrovni ishga tushirib (hali xotiraga saqlamasdan) natijaga e'tibor bersak (4.13-rasm), oʻqituvchilarning familiyasi oʻrniga ularning mos kodlari paydo boʻldi. Soʻrovning bu koʻrinishda boʻlishi tabiiy, chunki asosiy jadvalda (4.3-rasm) oʻqituvchilar maydonida ularning kodi yozilgan. Ammo bu soʻrovlar tushunishni qiyinlashtiradi. Soʻrovning oʻqituvchi maydonida boʻlishi maqsadga muvofiqdir. Soʻrovning oʻqituvchi maydonida oʻqituvchilarning familiyalari turishi uchun ularning kodlari va familiyalari joylashgan «J\_ukit» nomli jadvaldan foy-

dalanamiz. Buning uchun soʻrov blankasiga bu jadvalni ham kiritamiz (4.14-rasm).- Soʻrov blankasining **Noxe** satriga «J\_talaba» nomli jadvaldan talaba kodi va familiyasini, «J\_ukit» nomli jadvaldan esa «Famil» maydonlarini tushiramiz.

| 🗐 Jampoct : sanpoct                               | на выборку           |                     |                       |       |
|---------------------------------------------------|----------------------|---------------------|-----------------------|-------|
| 2_0H<br>3_0H<br>ЯН<br>Уки_коди<br>Вил_коди        |                      |                     |                       | 4<br> |
| Поле:<br>Имя таблицы:                             | Тал коди<br>Ж_талаба | Фанилия<br>Ж_талаба | Ски нас.<br>Ж. талаба | -     |
| Сортировка:<br>Вывод на экран:<br>Условие отбора: |                      |                     |                       | -3    |
| NUN:                                              |                      |                     |                       | -     |

4.12-rasm.

| e <sup>1</sup> | 🛃 Эапросі : запрос на выборку 💦 🔲 🖾 |              |             |      |  |
|----------------|-------------------------------------|--------------|-------------|------|--|
|                | TAA_KOAR                            | Фанилия      | YKRIYBER    | 4    |  |
| •              | 1                                   | Акранов Х    | 8           |      |  |
|                | 2                                   | Алиджонов Л  | 8           | 163  |  |
|                | 3                                   | Бердиев Ф    | 8           | 200  |  |
|                | 4                                   | Боситарнов Б | 8           | 2.03 |  |
|                | 5                                   | Журась А     | 3           | 1623 |  |
|                | 6                                   | Журакулов А  | 3           | 1003 |  |
|                | 7                                   | Каринов З    | 3           | 521  |  |
|                | 8                                   | Мажиудов А   | 3           | 533  |  |
|                | 9                                   | Нурнатов К   | 3           | 103  |  |
|                | 10                                  | Рузнеулов Ш  | 3           | 2.52 |  |
|                | 11                                  | Tamos III    | 3           | 1000 |  |
|                | 12                                  | Алимов Б     | 4           | 203  |  |
|                | 13                                  | Базоров К    | 4           | 12.6 |  |
|                |                                     | BARNDON X    | 4           |      |  |
| ] За           | пись:                               | 1 1-         | 1 +4 10 502 |      |  |

4.13-rasm.

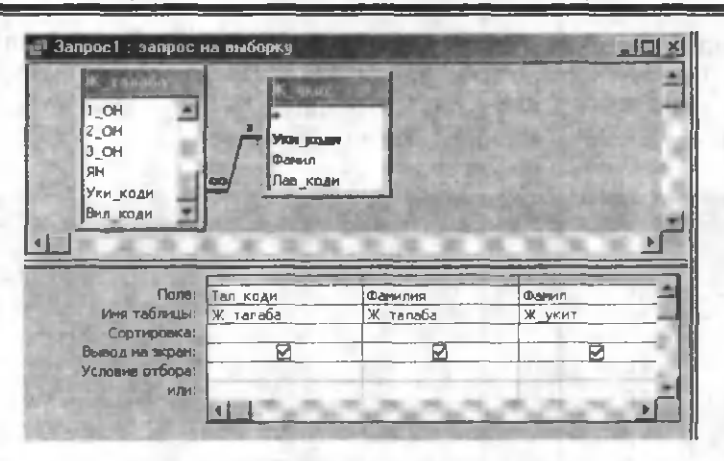

4.14-rasm.

Bu so'rov tushunishga ham oson va tabiiydir. So'rovlarni loyihalashda, albatta, yordamchi jadvallardan foydalanish magsadga muvofig. Bu so'rovni «S oddiy2» nom bilan saglab go'yamiz. Agar soʻrovlarda ishtirok etgan jadvallarda biror oʻzgarish kiritilgan boʻlsa (yangi ma'lumotlar kiritilgan yoki ayrim ma'lumotlar olib tashlangan boʻlsa), bu oʻzgarishlar, albatta, mos soʻrovlarda oʻz aksini topadi. Istagan pavtda mavjud soʻrovlarga oʻzgartirishlar kiritish mumkin. Buning uchun soʻrovni konstruktor holatida ochib, soʻrov blankasiga oʻzgartirishlarni kiritish va hosil boʻlgan yangi soʻrovni Файл ⇒ Сохранить как menvusi orgali vangi nom bilan saglash lozim. Natijada, oldingi soʻrov ham saqlanib qoladi. Masalan, 4.15-rasmdagi so'rovga («S oddiy2») o'gituvchilarning lavozimini ham kiritish kerak boʻlsin. Bu soʻrovni konstruktor holatida ochamiz. Soʻrov blankasiga «J lavozim» nomli jadvalni ham kiritamiz (4.16-rasm). Undan «Lavoz» nomli maydonni Поле satriga tushitamiz. Hosil boʻlgan soʻrovni Файл 😄 Сохранить как menyusi orgali, «S oddiy3» nom bilan saglab goʻyamiz. Bu soʻrovni ishqa tushirsak, natija 4.17-rasmdaqidek boʻladi.

Hosil qilingan soʻrovlarni xohlagan paytda chop etish mumkin. Buni asboblar panelidagi mos tugmachalardan foydalanib yoki **Файл** menyusidan mos boʻlimlarni tanlab amalga oshirish mumkin. Soʻrovlarga ham jadvallar kabi filtrlar qoʻllash mumkin. Bular bilan

siz jadvallarga tegishli boblarda tanishgansiz. 4.17-rasmdagi soʻrovda 502 ta talaba haqida ma'lumot keltirilgan. Demak, bazada 502 ta talaba haqida ma'lumot mavjud. Agar sizga katta oʻqituvchi Sh. Umarovaning guruhidagi talabalarning roʻyxati va soni kerak boʻlsa, kursorni Sh. Umarova familiyasi joylashgan ixtiyoriy katakka

oʻrnatib, asboblar panelidan Фильтр по выделенному <sup>Ш</sup>tugmasini bosing. Natijada, Sh. Umarova guruhidagi talabalar roʻyxati hosil boʻladi, ular 75 ta ekan (4.18-rasm). Bu soʻrov uchun ham jadvallarga tegishli barcha amallar oʻrinlidir.

| Janpoc1 : =  | на на выбария |              |
|--------------|---------------|--------------|
| Ten Roam     | Фенерали      | Current -    |
| 1            | Акрамов Х     | Ли Х Ж. —    |
| 1 2          | Алиджонов А   | ля Х.Ж.      |
| 3            | Бердиев Ф     | Ли Х.Ж.      |
| 4            | BOCHTHONOS B  | Ж Ж ж        |
| 5            | Жураев А      | Ожунов А.    |
| 6            | Журакулов А   | Ожунов А.    |
| 7            | Карымов З     | Окунов А.    |
| 8            | Mamyaca A     | Ожунов А     |
| 9            | Нурматов К    | Ожунов А.    |
| 10           | Рузикулов Ш   | Ожунов А.    |
| 11           | Ташов Ш       | Окунов А.    |
| 12           | Алимов Б      | Умароза III. |
| 13           | Базоров К     | Унарова Ш.   |
| 14           | Бакиров Х     | Умарова Ш. 🥑 |
| Bannes: 1414 | 2             | на 502       |

4.15-rasm.

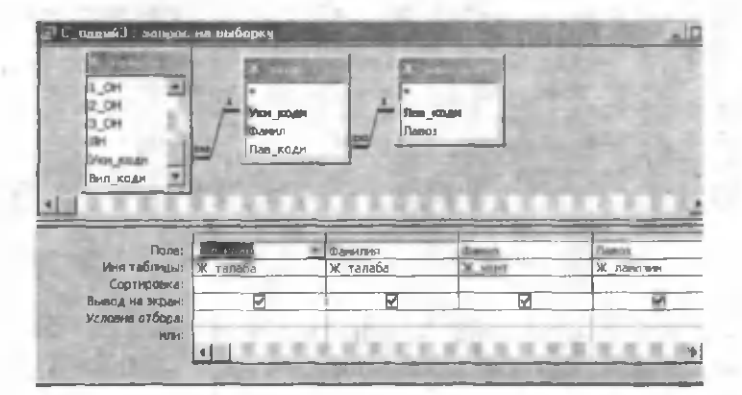

4.16-rasm.

| TAL NOA | B DANKARA      | Chanters   | \$\$03           |
|---------|----------------|------------|------------------|
| 1       | Акранов Х      | AH X.W.    | <b>Укитувчы</b>  |
|         | 2 Алиджонов Л  | Ля Х Ж     | <b>У</b> китурчи |
|         | 3 Бердиев Ф    | Ля Х.Ж.    | <b>У</b> ритурчи |
|         | 4 Боситионов Б | Ли Х.Ж.    | Укитувчи         |
|         | 5 Жураев А     | Окунов А.  | Катта ўдитувчи   |
|         | 6 Журакулов А  | Oxynan A.  | Катта Укитувчи   |
|         | 7 Каримов З    | Окунов А.  | Катта ўкитувчи   |
|         | B'Maxwyade A   | OXYNOB A   | Катта ўкитувчы   |
|         | 9 Нурматов К   | OXYEGE A.  | Катта ўкитувчи   |
| 1       | О Рузикулов Ш  | Ожунов А.  | Катта ўдатувчя   |
| 1       | 1 Temps III    | Ожупов А.  | Катта ўнитурчи   |
| 1       | 2 Алимов Б     | Унарова Ш  | Катта ўднтувчы   |
| 1       | З Базоров К    | Унарова Ш. | Катта Улитувчи   |
| 1       | 4 Бакиров Х    | Умарова Ш. | Катта ўдитуван   |

4.17-rasm.

| С_оддий3 :   | запрос на выборк | y                  | د اعلم         |
|--------------|------------------|--------------------|----------------|
| TAA_KOAR     | Ознала           | Demas              | Aanos a        |
| <b>F</b> [ 1 | Алимов Б         | Varapires III      | Катта ўвитувчи |
| 1:           | З Базоров К      | Унарова Ш          | Катта удитувчи |
| 1-           | Бакиров Х        | Унарова Ш.         | Катта ўдитувчи |
| 1.           | 5 Ганиев У       | Унарова Ш          | Катта ўдитувчи |
| 11           | Ислонов Р        | Унарова Ш.         | Катта ўдитувчи |
| 1            | MARAEHOBA Y      | Умерове Ш.         | Катта ўкитувчи |
| 1            | Мержанов С       | Умерова Ш.         | Катта ўдитувчы |
| 2            | Мирзокулов Н     | Умерова Ш.         | Катта ўдитувчи |
| 2            | З Тужабоев Т     | Умароза Ш.         | Катта ўдитувчы |
| 2            | Шукуров У        | Умарова Ш.         | Катта укитувчи |
| 3            | В Жанатов А      | Умарова Ш.         | Катта ўдятувчы |
| 3            | 9 Ибрагинов Б    | Ужароза Ш.         | Катта Укитувчи |
| 4            | О Мелапова Ф     | Умерова Ш.         | Катта удитувчи |
| 4            | Ражимов С        | Умерова Ш.         | Катта удитувчи |
| Samuchi 11   | 1                | вам из 75 (Фильтр) | A 1000 P       |

# 4.18-rasm.

Siz oddiy soʻrovlarni konstruktor yordamida loyihalash va soʻrov natijalarini koʻrish bilan tanishdingiz.

# Master yordamida oddiy soʻrovlarni loyihalash

Oddiy soʻrovlami loyihalashning yana bir yoʻli **Простой запро**с usulidir (4.2-rasm). Bu holda ham soʻrovlarni loyihalashda bir yoki bir nechta jadval (soʻrov) ishtirok etishi mumkin. Agar loyihalashtirilayotgan soʻrovda bir nechta jadval ishtirok etsa, ular oʻzaro bogʻlangan boʻlishi kerak. Masalan, 4.16-rasmdagi (natijasi 4.17rasmda) soʻrovni bu usulda loyihalash uchun quyidagi ishlarni amalga oshirish kerak:

1. Ma'lumotlar bazasi oynasining (4.1-rasm) Запросы boʻlimida Создать tugmasini bosing yoki Создание запроса с помощью мастераni tanlang. Birinchi holda 4.2-rasmda tasvirlangan oyna paydo boʻladi.

2. Bu oynaning (4.2-rasm) **Простой запрос** boʻlimini tanlang. Natijada, 4.19-rasmda tasvirlangan muloqot oynasi paydo boʻladi. Agar **Создание запроса с помощью мастера** boʻlimi tanlanganda edi, birdaniga bu muloqot oynasi paydo boʻlardi.

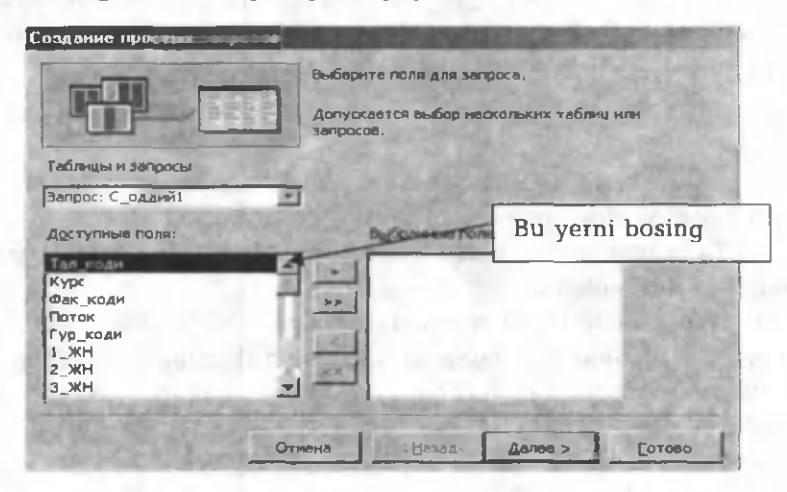

4.19-rasm.

3. Bu oynaning **Таблицы и Запросы** boʻlimidan kerakli jadval yoki soʻrovni tanlang. Natijada, **Доступные поля** darichasida tanlangan jadvalga (soʻrovga) mos maydonlarning roʻyxati hosil boʻladi (4.20-rasm).

4. Bu ro'yxatdan «J\_talaba» nomli jadvalni tanlang. **Dostupnie polya** bo'limida bu jadvalga tegishli maydonlarning ro'yxati chiqadi (4.21-rasm).

| Таблицы и запросы          | Таблицы и запросы | COLUMN TO ANY                  |
|----------------------------|-------------------|--------------------------------|
| Таблица: Ж тапаба          | Таблица Ж_талаба  |                                |
| Таблица: Ж_гурух           | Даступные поля:   | Выбранные поля:                |
| Таблица: Ж_Келиагак_кунлар | Tan Tan           |                                |
| Таблица: Ж_лавозим         | Contrast.         | 7.4                            |
| Тарлица: Ж. талафа         | Bek, KOBH         | 7 25                           |
| Таблица: Ж_укит            | KADK              | - 80 TON                       |
| Таблица: Ж. фак            | TYD XOAH          | 1044                           |
| Запрос: С оддий)           | 1 JUCH            | 1.0 m 1                        |
| Запрос: С оддий            | 2_X0H             | 2 The Real Provide State       |
| Запрос: С оддий2           | 200               |                                |
| Запрос: С_оданиз           | Provide a         | Orwania clasos ganata > Patana |

4.20-rasm.

5. Bu roʻyxatdan «Tal\_kodi» va «Familiya» nomli maydonlarni birin-ketin tanlab **Выбранные поля** darichasiga oʻtkazing. Buning uchun oldin maydon tanlanadi va

6. Таблицы и Запросы boʻlimidan (4.19-rasm) «J\_ukit» nomli jadvalni tanlang.

7. Доступные поля boʻlimidan «Famil» nomli maydonni tanlang va Выбранные поля darichasiga oʻtkazing.

8. Таблицы и запросы boʻlimidan (4.19-rasm) «J\_lavozim» nomli jadvalni tanlang.

9. Доступные поля boʻlimidan «Lavoz» nomli maydonni tanlang va uni Выбранные поля darichasiga oʻtkazing (4.22-rasm).

10. **Aaree** tugmasini bosing va soʻrovga nom bering, masalan, «S oddiy4».

11. Готово tugmasini bosing. Ekranda siz loyihalagan soʻrovning natijasi 4.17-rasmdagidek boʻladi.

lstagan paytda soʻrovni konstruktor holatida ochib unga oʻzgartirish kiritish mumkin.

<sup>4.21-</sup>rasm.
| Таблица: Ж_павозии Адступные поля: Выбражные поля: Тал_коди Саенлия Осения Осения Осения                                                                                                    | Таблицы и запросы            | 1.1         |                                                                                                    |                   |
|----------------------------------------------------------------------------------------------------|------------------------------|-------------|----------------------------------------------------------------------------------------------------|-------------------|
| Адступные поля:<br>Въбранные поля:<br>Тал_коди<br>Фанелия<br>Вания                                                                                                    | Таблица: Ж_павозии           |             | and the second second second                                                                                                    |                   |
| Гал_коди<br>Фаннлия<br>Эхэ Фаннл                                                                                                    | Аоступные поля:              |             | Выбранные поля:                                                                                                    |                   |
| Сфенлен                                                                                                    | Пар, коди                    | <b></b>     | Тал_коди                                                                                                    | Traval            |
| Second Contraction Contraction                                                                                                    |                              | Long Street | Carennus                                                                                                    | 2000000000        |
|                                                                                                    |                              | **          | Фамил                                                                                                    | ALCORED.          |
| 1<br>I<br>I<br>I<br>I<br>I<br>I<br>I<br>I<br>I<br>I<br>I<br>I<br>I<br>I<br>I<br>I<br>I<br>I<br>I                                                                                                    |                              | 10.00       | Gasos                                                                                                    | Renthal           |
|                                                                                                    |                              | 1.4         | (                                                                                                    | 1000              |
| 4                                                                                                    |                              | -           |                                                                                                    |                   |
| and the second second second second                                                                                                    |                              | 2.4         |                                                                                                    | 100,04,000        |
| The second second |                              | 1270        |                                                                                                    | 100000            |
|                                                                                                    | and the second second second |             | ALC: NO TO ALC: NO TO | and the laters of |
|                                                                                                    |                              | Отнена      | 1 < Назал 1 <u>Далее</u> >                                                                                                    | Γοτοεο            |

4.22-rasm.

## Shartli soʻrovlar

Soʻrovlarni loyihalash jarayonida bir yoki bir nechta maydonlarga ma'lum shartlar qoʻyish mumkin. Masalan, sizga XIM fakultetida tahsil oladigan talabalarning roʻyxati yoki oʻqituvchi Umarova Sh. guruhidagi talabalarning roʻyxati kerak. Demak, siz talab qilayotgan soʻrovda ma'lum bir shart bajarilishi talab etilmoqda, ya'ni birinchi holda shartingiz XIM fakultetidagi talabalar boʻlsa, ikkinchi holda katta oʻqituvchi Umarova Sh. guruhidagi talabalarning roʻyxatidir. Agar siz loyihalayotgan soʻrovda biror shart ishtirok etsa, bunday soʻrovlarga *shartli* soʻrovlar deb ataladi. Accessda shartli soʻrovlarni hosil qilish hech qanaqa muammo tugʻdirmaydi. Ularni loyihalash oddiy soʻrovlarni loyihalashdek amalga oshiriladi, ya'ni siz oldin oddiy soʻrovni loyihalashtirasiz, keyin esa soʻrov blankasining (4.5-rasm) Условия отбора satriga kerakli shartni yozasiz.

Faraz qilaylik, siz barcha fakultetlarda oʻqiydigan talabalarning roʻyxatini hosil qilish uchun oddiy soʻrovni loyihalashtirdingiz 4.23-rasm). Undan XIM fakultetida oʻqiydigan talabalarning roʻyxatini tuzish uchun «Fak» maydonining **Условия отбора** satriga XIM soʻzini yozasiz. Kursorni boshqa maydonga oʻtkazishingiz bilan **Access** bu soʻzni qoʻshtirnoqlar ("") ichiga joylashtiradi. Bundan ajablanish kerak emas, chunki **Access**ning standartida matnlar qoʻshtirnoqlar orasida joylashadi. Xohlasangiz oʻzingiz bu soʻzni qoʻshtirnoqlar ichida yozishingiz ham mumkin.

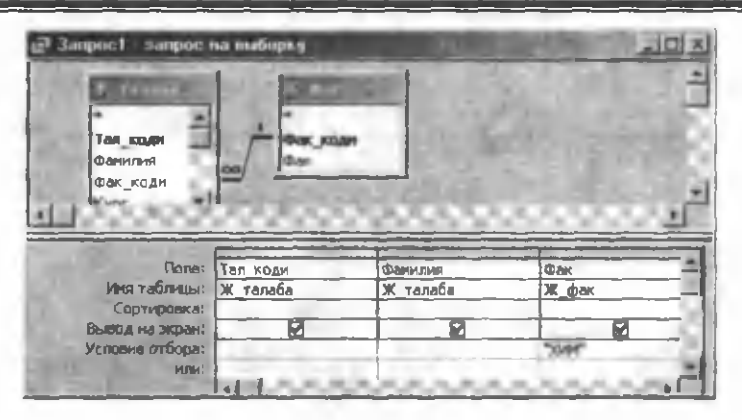

4.23-rasm.

Soʻrovni ishga tushirib, XIM fakultetidagi talabalarning roʻyxatini hosil qilasiz. Ular 205 ta ekan (4.24-rasm). Soʻrovni «S\_shartli1» nom bilan saqlab qoʻying. Soʻrovda «XIM» soʻzi 215 marta ishtirok etmoqda. Bizga shunday ham ular XIM fakultetining talabalari ekanligi ma'lum (soʻrov shartiga koʻra). Bu soʻzlarni ekranga chiqarmaslik uchun «S\_shartli1» soʻrovni konstruktor holatida oching va soʻrov blankasidagi (4.23-rasm) **Вывод на экран** satridagi 🗹 belgi ustida sichqonchaning chap tugmasini bir marta bosing. Bu belgi @ koʻrinishga oʻtadi. Soʻrovni ishga tushiring va «S\_shartli2» nom bilan saqlab qoʻying. Buning uchun **Файл** menyusining **Сохранить как** boʻlimidan foydalaning.

| 😅 Janpoci : | э | апрос на выборку |             |
|-------------|---|------------------|-------------|
| Tan BUAT    |   | Danana           | (Dati al    |
| •           | 1 | Акранов Х        | XNW -       |
|             | 2 | Алиджонов Л      | ХИМ         |
|             | 3 | Бердиев Ф        | ХИМ         |
| -           | 4 | Боситконов Б     | ХИМ         |
| 10 m        | 5 | Жураев А         | ХИМ         |
|             | 6 | Журакулов А      | ХИМ         |
| BUILD P     | 7 | Каримов З        | ХИМ         |
|             | 8 | MAXHYADE A       | ХИМ         |
|             | 9 | Hypnatos K       | ХИМ         |
| 1           | 0 | Рузикулов Ш      | ХИМ         |
| 1           | 1 | Ташов Ш          | ХИМ         |
| 1           | 2 | ALEMON B.        | XNM -       |
| 34PEL: 14 4 |   | 1 1 1            | 1 P# ra 215 |

4.24-rasm.

Agar sizga katta oʻqituvchi Umarova Sh.ning guruhidagi talabalarning roʻyxati kerak boʻlsa, 4.16-rasmdagi soʻrov (S\_oddiy3) loyihasidan foydalanishingiz mumkin. Buning uchun:

1. «S\_oddiy3» nomli soʻrovni konstruktor holatida oching.

2. '«Famil» nomli maydonning Условия отбора satriga «Sh.Umarova » familiyani yozing.

3. Soʻrovni ishga tushiring va Файл menyusining Сохранить как boʻlimidan foydalanib, «S\_shartli3» nom bilan xotiraga saqlang.

Ekranda hosil boʻlgan soʻrov natijasi 4.18-rasmdagidek boʻladi. Bu ikki soʻrovning natijasi bir xil boʻlishiga qaramasdan ular farqli. 4.18-rasmdagi «S\_oddiy3» soʻrov qaytadan ochilganda undagi filtr yoʻqoladi va barcha talabalarning roʻyxati hosil boʻladi. Lozim boʻlganda yana qaytadan filtr oʻrnatish kerak. Ikkinchi holda esa soʻrov ishga tushirilganda, faqat Sh. Umarova guruhidagi talabalarning roʻyxati hosil boʻladi.

Shartli soʻrovlarni loyihalashda bir paytda bir necha maydonlarga shartlar qoʻyilishi mumkin. Masalan, sizga XM fakultetining 2-kursida dots. A. Sattorov guruhida tahsil oladigan talabalarning roʻyxati kerak. Buning uchun soʻrovni 4.25-rasmdagidek loyihalaymiz. Soʻrovni ishga tushiring va «S\_shartli4» nom bilan saqlang (4.26-rasm). Shartlarning yozilishiga e'tibor bering. Barcha shartlar bitta satrda joylashgan. Bitta satrda yozilgan shartlar barcha shartlarning bir paytda bajarilishini talab etadi. Yuqoridagi soʻrovda talabalar XM fakultetida va 2-kursda boʻlishi, shuningdek, ular dots. A. Sattorovning guruhida boʻlishi kerakligini bildiradi. Shu shartlarni qanoatlantiradigan talabalarning roʻyxatini «S\_shartli4» soʻrov hosil qiladi (4.26-rasm).

| 1.000                           | 1000     | Station of | 200 | BO SCA         |                 |
|---------------------------------|----------|------------|-----|----------------|-----------------|
| e<br>Marija<br>Danija<br>Danija | - 1      | Dan stan A | 2   |                |                 |
| 1000                            |          |            |     |                |                 |
| Tener<br>new rolleruse          | Tat main | ж. у алиба | Da. | Fine<br>Tanala | ilenan<br>Maran |

4.25-rasm.

| шартли4 | : запрес на пыборк |     |      |             |
|---------|--------------------|-----|------|-------------|
| ал_коди | Фанилия            | Фак | Kypc | Фанил       |
| 463     | Аскероа М          | XM  | 2    | Сатторов А  |
| 474     | Шарипов Ш          | XM  | 2    | Сатторов А. |
| 475     | Бакиев Н           | XM  | 2    | Сатторов А. |
| 476     | Баратов Ш          | XM  | 2    | Сатторов А  |
| 478     | Мирзаев К          | XM  | 2    | Сатторов А. |
| 484     | Турдиохунова М     | XM  | 2    | Сатторов А. |
| 493     | Исабаев А          | XM  | 2    | Сатторов А. |
| 494     | Курбонов Д         | XM  | 2    | Сатторов А. |
| 499     | Тиллоев С          | XM  | 2    | Сатторов А. |

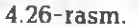

Agar shartlar bitta satrda joylashsa AND (va), aks holda OR (yoki) koʻrinishidagi shartlar deb ataladi. Bitta soʻrovda bir paytda ham AND, ham OR koʻrinishidagi shartlar boʻlishi mumkin.

4.27-rasmda keltirilgan soʻrov loyihasi XM fakultetida yoki 2kursdan yuqori kurslarda oʻqiydigan talabalarning roʻyxatini hosil qiladi.

| . None:        | Тал коди | Фанныяна   | Øak         | Курс       |
|----------------|----------|------------|-------------|------------|
| Иня таблицых   | Ж_талаба | Ж талаба   | Ж_фак       | Ж_талаб-   |
| Сортировка:    |          |            |             |            |
| севой на жран: |          | M          |             |            |
| choose otbope: |          | -          | 704"        |            |
| HAL            | -        | ALC: NO    | 11/10       | >2         |
|                | IG T     | A. S. A. A | C PL 24 . 7 | 1.10.10.20 |

#### 4.27-rasm.

Bitta maydonga ham **OR** koʻrinishidagi shartlarni yozish mumkin. Masalan, 4.28 va 4.29-rasmlarda keltirilgan shartlar bir xil boʻlib, ular XIM yoki XM fakultetida oʻqiydigan talabalarning roʻyxatini hosil qiladi.

Shartlarda katta (>), kichik (<), teng (q), katta yoki teng (>q), kichik yoki teng (<q) taqqoslash belgilarini qoʻllash mumkin. Ayrim hollarda **Between...And** konstruksiyasidan foydalanish maqsadga muvofiq. Masalan, sizga 100 bilan 200 oraligʻidagi qiy-

matlar roʻyxati kerak boʻlsa, mos maydonning Условне отбора satriga Between 100 And 200 ifodani yozish yetarli.

| Поле:           | Тал коди | Фамилия  | Фак   |   |
|-----------------|----------|----------|-------|---|
| Иня таблицы:    | Ж_талаба | Ж талаба | Ж_фак |   |
| Сортировка:     |          |          |       | - |
| Вывод на экран: |          |          |       |   |
| Условие отбора: |          |          | "XNM" | T |
| или:            | -        |          | "XM"  |   |

### 4.28-rasm.

|                 | and the second second se | and processing the second second |               | _    |
|-----------------|----------------------------------------------------------------------------------------------------|----------------------------------|---------------|------|
| Flone:          | Тал_коди                                                                                                    | Фамилия                          | Фак           |      |
| Иня таблицы:    | Ж_талаба                                                                                                    | Ж_талаба                         | ж фак         |      |
| Сортировка      |                                                                                                    |                                  |               |      |
| Вывод на экран: |                                                                                                    |                                  |               |      |
| Услевие отбора: |                                                                                                    |                                  | "MX" IO "MNX" |      |
| или:            |                                                                                                    |                                  |               |      |
|                 | ALL COM                                                                                                    | 10000                            | 1000 C        | 1.12 |

4.29-rasm.

Faraz qilaylik, biror maydonda tugʻilgan yillar haqida ma'lumotlar bor. U holda soʻrovdagi shu maydonga tegishli quyidagi shartlar oʻrinlidir:

>1.09.80 - 1-sentyabr 1980-yildan keyin tugʻilganlar roʻyxati;

<1.09.80 - 1-sentyabr 1980-yildan oldin tugʻilganlar roʻyxati;

Between 1.01.80 And 31.12.80 - 1980-yilda tugʻilganlar roʻyxati. Ayrim hollarda soʻrovlarda shablonlardan ham foydalanish mumkin. Masalan, sizga «A» harfidan boshlangan barcha talabalarning roʻyxati kerak. Buning uchun «Familiya» maydonining Условие отбора satriga A' ni yozing (4.30-rasm). Kursorni boshqa maydonga oʻtkazishinqiz bilan bu matn Like"A''' koʻrinishiga oʻtadi.

| Tiones:         | Тал_ходн          | COMMINIER .                                                                                                    | Kypc                  |
|-----------------|-------------------|----------------------------------------------------------------------------------------------------|-----------------------|
| Ven valimum     | Ж талаба          | Ж талаба                                                                                                    | Ж талаба              |
| Сортировка      |                   |                                                                                                    |                       |
| Выера на экрані | M                 | M                                                                                                    | M                     |
| Условив отбора  |                   | Like "A                                                                                                    | 1                     |
| 11/21.          | the second second | and the second second                                                                                          |                       |
|                 | K 11. PR. 1991    | 1990, 1990, 1990, 1990, 1990, 1990, 1990, 1990, 1990, 1990, 1990, 1990, 1990, 1990, 1990, 1990, 1990, 1990, 19 | Carlot and the second |

#### 4.30-rasm.

Soʻrovni ishga tushiring va uni «S\_shartli5» nom bilan saqlang (4.31-rasm). Demak, bazada «A» harfidan boshlangan familiyalar soni 57 ta ekan. Shablonda «\*» bilan birga «?» belgidan ham foydalanish mumkin. Masalan, «A?» shablon A harfidan boshlangan va undan keyin ixtiyoriy bitta belgi boʻlgan matnlarni ajratadi (masalan, AA, AB, A1 va h.k.).

| 1 <sup>1</sup> | С_шартли5: | запрос на выбо     | рку Г               | IDIX         |
|----------------|------------|--------------------|---------------------|--------------|
| 150            | Тал_коди   | (Determine) and (a | Kypc                | -            |
| •              | 1          | Акрамов Х          | 1                   |              |
| 10             | 2          | Алиджонов Л        | 1                   |              |
|                | 12         | Алимов Б           | 1                   |              |
|                | 37         | Алиатов Ш          | 1                   |              |
|                | 93         | Ажиаджоджаев       | 1                   | <b>100</b>   |
|                | 123        | Ажиаджонов Х       | 2                   | <b>1</b> 100 |
|                | 124        | Ажиедов А          | 2                   | 181          |
|                | 137        | Атаджанов М        | 2                   |              |
|                | 1.50       | Абдуллаев О        | 2                   |              |
| За             | пись: 14 4 | Arrana 2<br>1 + +  | о<br><b>∐≱</b> #[Из | 57           |

#### 4.31-расм.

Accessda shablonlarni Like "[A-V]" koʻrinishda ham qoʻllash mumkin. Bu holda A, B va V harflaridan boshlangan barcha familiyalarning roʻyxati chiqadi (agar bu shart «Familiya» maydoniga qoʻyilgan boʻlsa).

## Parametrli soʻrovlar

Koʻp hollarda soʻrov loyihasi bir xil boʻlib, shartlari har xil boʻladi. Masalan, sizga bir safar birinchi kurs talabalarining roʻyxati, ikkinchi safar ikkinchi kurs talabalarining roʻyxati boshqa safar esa 4-kurs talabalarining roʻyxati va h.k. kerak boʻlsin. Bu koʻrinishdagi barcha soʻrovlar bir xil loyihalanadi va faqat mos maydonning Условие отбора satrida birinchi marta 1, ikkinchi marta 2, uchinchi marta 4 va h.k. yoziladi. Bu koʻrinishdagi soʻrovlarni har doim qayta-qayta loyihalamasdan, bir marta loyihalab, kerakli natijalarni hosil qilish mumkin. Buning uchun shu maydonning Условне отбора satrida ma'lum bir parametr olinadi va har

doim soʻrov ishga tushganda Access parametrning qiymatini soʻraydi. Siz unga mos qiymat berib kerakli natijaga erishasiz. Siz parametrga taqdim etayotgan qiymat shu maydondagi ma'lumotlarning turiga mos kelishi kerak. Bunday soʻrovlarga *parametrli* soʻrovlar deb ataladi. Parametrli soʻrovlar ham shartli soʻrovlardek loyihalanadi. Quyida parametrli soʻrovlarni loyihalashni misolda koʻramiz.

Faraz gilaylik, sizga yugorida ta'kidlaganimizdek, biror kursda oʻqiydigan talabalarning roʻyxati kerak boʻlsin. Mos soʻrovni loyihalavmiz (4.32-rasm). Kurs maydonining Условие отбора satriga e'tibor bering. Biz tanlagan parametrning nomi «Nechanchi kurs» bo'lib, u albatta, kvadrat gavslar ([]) oralig'ida turishi shart. Endi Запрос menyusining Параметры boʻlimini oching (4.33-rasm) va uning **Параметр** darichasiga parametrning nomini gavslarsiz yozing. Тип данных gismiga esa parametrning turini ochiluvchi menyudan foydalanib oʻrnating. Bizning misolimizda Bayt boʻladi, chunki «Kurs» nomli mavdonning turi ham shunday edi. OK tugmasini bosib so'rov blankasiga gayting va uni «S parametrli1» nom bilan saglab goʻying. Soʻrov har doim ishga tushirilganda, ekranda 4.34-rasmdagi daricha paydo boʻladi. Goʻyoki u sizdan gaysi kurs kerakligini soʻrayotgandek boʻladi. Masalan, siz 1 giymat kiritsangiz va OK tugmasini bossangiz, soʻrov natijasi birinchi kurs talabalarining ro'yxatidan iborat bo'ladi.

| anpois1 : ampris                                                                           | на виборку            | and a state          | martin will have                         | _101 |
|--------------------------------------------------------------------------------------------|-----------------------|----------------------|------------------------------------------|------|
|                                                                                            |                       |                      |                                          | 1    |
|                                                                                            |                       |                      |                                          |      |
| Фак_коди                                                                                   |                       |                      |                                          |      |
| Курс                                                                                       | 11/2010               |                      |                                          | 1323 |
| јКурс 👱                                                                                    |                       |                      |                                          | 1    |
| ]Курс<br>Пале:                                                                             | Тол коди              | Фанилия              | King                                     | 1    |
| ]Курс<br>Поле:<br>Иня таблицы:<br>Соотнорека:                                              | Тол коди<br>Ж. тальба | Фанилия<br>Ж. тапаба | Ж_талаба                                 | 2    |
| Курс<br>Поле:<br>Иня таблицы:<br>Сортировка:<br>Вывод на жран:                             | Тол коди<br>Ж. тальба | Фалилия<br>Ж. талаба | ж тальба                                 |      |
| Курс<br>Поле:<br>Иня таблицы:<br>Сортировка:<br>Вызод на экран:<br>Условив атбора:<br>Или: | Тал коди<br>Ж тальба  | Фанилия<br>Ж. талаба | ж. талаба<br>Ж. талаба<br>Гівчанчя курс] |      |

4.32-rasm.

| Tap.averm    | The append        |   |
|--------------|-------------------|---|
| течанчи кург | Davij             | - |
|              | The second second |   |
|              |                   | _ |
|              |                   |   |
|              |                   |   |

## 4.33-rasm.

Parametrning nomi ixtiyoriy boʻlishi mumkin, yaxshisi, u masalaning mohiyatiga mos kelgani ma'qul. Shunday qilib, siz parametrli soʻrovlarni hosil qilish bilan tanishdingiz. Bitta soʻrovda

| ведите значе | ние паран | terpa | 1.2 |
|--------------|-----------|-------|-----|
| Нечанчи курс |           | 122   | 2   |
|              |           |       | d   |

4.34-rasm.

# parametrlar soni bir nechta boʻlishi mumkin. Bu holda parametr nechta boʻlsa **Введите эначение параметра** oynasi (4.34-rasm) shuncha marta hosil boʻladi. Masalan, sizga biror fakultetning ixtiyoriy kursida oʻqiydigan talaba-

larning roʻyxati kerak boʻlsin. Bu soʻrov loyihasi 4.35-rasmda keltirilgan. Bu holda «Fakultet» ning turi matnlidir.

| Control States, at cold                                | na manophy                  |                                                                                                    | NAMES OF A D                 |                   |
|--------------------------------------------------------|-----------------------------|----------------------------------------------------------------------------------------------------|------------------------------|-------------------|
| DOCTORNUE.                                             | ERCEN                       | 100 March 100 March 100 Ma | 1000                         | 10 C              |
|                                                        | 589                         | 10000                                                                                                    | and the second               |                   |
| Tax_state _                                            |                             | ·                                                                                                    |                              |                   |
| Danstein (1)                                           | Bar.                        |                                                                                                    |                              |                   |
| Bar stiller                                            | the second                  |                                                                                                    |                              |                   |
| Bar, shar<br>Kyp: #                                    | -                           | The lot a                                                                                                    | 29 m                         |                   |
| Bar, stide<br>Kype                                     |                             | 2.15                                                                                                    |                              | Said              |
| Бак услан<br>Курк                                      |                             |                                                                                                    |                              |                   |
| Ван ослан<br>Курк                                      | Tan yoan                    | -                                                                                                    | a.                           | Kurr              |
| Поле:<br>Ини теблицы:                                  | Тал коан<br>Ж. тапеба       | Ж талаба                                                                                                    | 0.5m<br>X. фок               | Курс.<br>Ж_талабо |
| Поле:<br>Иня тоблицы:<br>Сортнровса:                   | Тал коди<br>Ж_тапеба        | Ж талаба                                                                                                    | Фан<br>Ж. фан                | Курс<br>Ж_талабь_ |
| Поле:<br>Иня таблязы:<br>Сортировка:<br>Выяса на жран: | Тал коди<br>Ж. тапиба<br>19 | X Tanaba                                                                                                    | (бау<br>Ж.фах<br>(бара разд) | Kypx<br>W. rane6e |

## 4.35-rasm.

Soʻrovni «S\_parametrli2» nom bilan saqlang. Soʻrov ishga tushirilganda ikki marta 4.34-rasmdagi oyna paydo boʻladi. Mos ravishda XM va 2 qiymatlarni kiritib, XM fakultetidagi 2 kurs talabalarining roʻyxatini hosil qilamiz.

Parametrli soʻrovlarni **Between** ..And konstruksiyasi bilan birga qoʻllab yaxshi natijalarga erishish mumkin. Masalan, sizga [a,b] oraliqqa bogʻliq roʻyxatlarni hosil qilish kerak boʻlsin. Bu yerda a va b oʻzgarib turuvchi ixtiyoriy qiymatlar. Masalan, a va b biror yillar oraligʻi, reyting tizimida ballar oraligʻi, ma'lum bir harflar oraligʻi (shablonlar) va h.k. boʻlishi mumkin. Bu holda a va b ni (ular ixtiyoriy nomlar boʻlishi mumkin) parametr sifatida olib, kerakli maydonning **Условие отбора** satriga **Between [a] And [b]** koʻrinishdagi ifodani yozamiz a va b ni parametr sifatida aniqlaymiz. Hosil boʻlgan soʻrov ishga tushirilganda Access a va b ning qiymatini soʻraydi. Mos qiymatlarni berib [a,b] oraliqqa tegishli roʻyxatni hosil qilishingiz mumkin.

# Hisoblovchi soʻrovlar

Accessning muhim tomonlaridan biri shundaki, unda Excel programmasi kabi har xil hisoblashlarni amalga oshirish mumkin. Sizga ma'lumki jadvallarda hisoblashlarni amalga oshirish mumkin emas. Accessda hisoblashlar asosan soʻrovlarda, formalarda va hisobotlarda amalga oshiriladi. «J\_asosiy» nomli jadvalda talabalarning stipendiyasi «Stipendiya» nomli maydonda berilgan. Agar stipendiya 20% ga ortsa, u qancha boʻladi? Buni topish uchun quyidagi ishlarni amalga oshiramiz:

1. Talabalarning familiyasi va stipendiyasini aniqlovchi oddiy soʻrovni loyihalaymiz (4.36-rasm).

2. Bo'sh maydonga «Yangi\_stip:[Stipendiya]\*1,2» matnni yozamiz. Bu yerda hosil bo'layotgan yangi maydonning nomi «Yangi\_stip». Bu nomdan keyin albatta : (ikki nuqta) belgisi turishi shart. Undan keyin yozilgan ifoda «Yangi\_stip» maydonining qiymatini aniqlaydi. Bu holda uning qiymati «Stipendiya» maydonidagi qiymatning 1,2 ga ko'paytmasiga (20% oshishi) teng. E'tibor bering: ifodada ishtirok etayotgan maydonlarning nomlari, albatta, [] kvadrat qavslar ichida turishi shart.

| SPH 2                         |                                   |                      |                        | The sea                       |           |
|-------------------------------|-----------------------------------|----------------------|------------------------|-------------------------------|-----------|
| Drive KO.BH                   | and the second second             |                      |                        |                               |           |
| But wear                      | - I COLORADO TO AND               |                      |                        |                               |           |
| Стичные                       |                                   |                      |                        | 100 - 90                      |           |
|                               |                                   |                      |                        |                               |           |
| -                             | al 100 m                          | -                    |                        |                               | 100       |
| Dom                           |                                   | Description          | CTUDDUAL               | Party condi (Corrent          | aug 🍽 1 2 |
| Поля                          | і: Тал коди<br>і: Ж. талаба       | ранилия<br>К. тараба | Стипенция<br>Ж. тараба | <u>) Янги, стип: [Стипена</u> | ана]*1,2  |
| Поля<br>таблицы<br>Сортировга | і: Тал коди<br>1: Ж. талаба<br>1: | Ранилия<br>К талаба  | Стипенция<br>Ж_талаба  | Анги стип: [Стипена           | аня)*1,2  |

4.36-rasm.

3. Soʻrovni «S\_hisob1» nom bilan saqlaymiz va ishga tushiramiz (4.37-rasm).

| 51 | <mark>а С_хисоб</mark> 1 _ запроститени бори <mark>у</mark> |              |                   |                       |  |
|----|-------------------------------------------------------------|--------------|-------------------|-----------------------|--|
|    | TAA BOAR                                                    | (DINKAME)    | CTRDEBARS         | Явти стипа            |  |
|    | 1                                                           | Акраиов Х    | 7000              | 8400                  |  |
| -  | 2                                                           | Алиджонов Л  | 8000              | 9600                  |  |
|    | 3                                                           | Бердиев Ф    | 10000             | 1 2000                |  |
|    | 4                                                           | BOCHTEOHOB B | 000B              | 9800                  |  |
| 10 | 5                                                           | Журась А     | 8000              | 9600                  |  |
|    | 8                                                           | Журанулов А  | 8000              | 9600                  |  |
| 11 | 7                                                           | Каринов З    | 10000             | 12000                 |  |
|    | 8                                                           | Мажмудов А   | 7000              | 8400                  |  |
|    | 9                                                           | Нурматов К   | 7000              | 8400                  |  |
|    | 10                                                          | Рузидулов Ш  | 7000              | 8400                  |  |
|    | 11                                                          | Ташоз Ш      | 7000              | 8400                  |  |
|    | 12                                                          | AAMMOD E     | 10000             | 12000. 🗸              |  |
| 34 | пись: Ц і С                                                 | 1 1 1        | DI   + +   HI 502 | and the second second |  |

4.37-rasm.

Bu soʻrovda talabalarning oldingi va 20% oshgan holdagi stipendiyalarini koʻrish mumkin. Yangi hosil qilingan maydonlardagi ifodalar koʻp hollarda murakkab boʻlib, ularni qoʻlda yozish qiyin kechadi. Bu hollarda yaxshisi **Построитель**dan foydalanib, yozish maqsadga muvofiqdir.

Yuqoridagi misolni mazkur usul bilan hosil qilishni koʻramiz.

1. Oldingidek oddiy soʻrovni konstruktor holatida loyihalaymiz va «S\_hisob2» nom bilan saqlaymiz.

2. Konstruktor holatida birinchi boʻsh maydonning Поле satriga kursorni oʻrnatamiz va asboblar panelidan Построить tugmasini sichqonchaning chap tugmasi orqali bosamiz (yoki shu maydonda kontekst menyudan ham foydalanish mumkin). Ekranda Построитель выражений oynasi hosil boʻladi (4.38-rasm). Bu oyna ikki qismdan tashkil topgan.

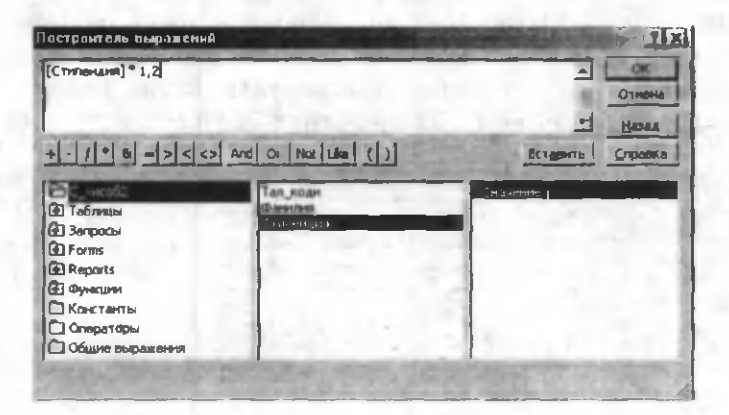

#### 4.38-rasm.

Yugori gismida biz yozgan ifoda hosil boʻladi. Pastki gismi 3 ta boʻlakdan iborat. Birinchi boʻlak bizga Проводникni eslatadi. U yerda **papkalar** roʻyxati keltirilgan Ulardagi + belgisi **papkalar** ichida yana **papkalar** borligini bildirsa, - belgisi ochig **papka** ya undagi papkalar daraxtini koʻrsatib turadi. Bu yerdan kerakli obyekt tanlanadi. Bizning misolimizda tanlanishi kerak boʻlgan obyekt «S xisob2» so'rovdir. Ikkinchi bo'lakda ochiq obyektning maydonlari roʻyxati akslanadi. Ayrim hollarda bu maydonlarning ham tashkil etuvchilari boʻlishi mumkin. Ular uchinchi gismda ak-Функции papkasining ichida Masalan. slanadi. Встроенные функции papkasi mavjud (1-boʻlak). Встроенные функции papkasining ichida har xil turga tegishli funksiyalar roʻyxati keltirilgan (2-gism). Agar bu roʻyxatdan keraklisini tanlasak, unga tegishli funksiyalar roʻyxati 3-qismda akslanadi.

3. 2-boʻlakdan kerakli maydonning nomini tanlaymiz va Вставить tugmasini bosamiz. Natijada, tanlangan maydon nomi yuqori

qismda paydo boʻladi. Bizning misolimizda u «Stipendiya» nomli maydon. Kvadrat qavslar avtomatik tarzda oʻzi hosil boʻladi.

4. Birinchi qismning pastida arifmetik amallar, taqqoslash belgilari va mantiqiy funksiyalar keltirilgan. Ulardan foydalanib yoki klaviatura yordamida ifodaning qolgan qismini yozamiz. Agar yana boshqa maydonlar kerak boʻlsa shu zaylda tanlab olinadi. Bu maydonlar boshqa obyektlarda ham boʻlishi mumkin.

OK tugmasini bosib hosil qilinayotgan soʻrovga qaytib kelamiz (4.39-rasm). E'tibor bering, yangi hosil boʻlgan maydonning nomi «Выражение 1». Umuman, Построитель hosil qilingan maydonlarga «Выражение 1», «Выражение 2» va h.k. nomlar beradi.

| Поле:<br>Иня таблицы:                             | <u>Тал коди</u><br>Ж. талаба | Фаннина<br>Ж. талаба | Ктипендия<br>Ж. талаба | Выражение1: [Стипендия]*1,2 |
|---------------------------------------------------|------------------------------|----------------------|------------------------|-----------------------------|
| Сортировка:<br>Вывод на экран:<br>Условие отбора: | M                            | M                    | M                      | M                           |
| HTHE                                              | and the                      | 1                    | - Demoit               | Line and the second         |

#### 4.39-rasm.

Bu nomni oʻzimizga tushunarli nom bilan almashtiramiz. Bizning misolimizda u «Yangi\_stip» nomidir. Soʻrovni ishga tushirib, 4.35-rasmdagi natijani hosil qilamiz.

Hisoblovchi soʻrovlarda hosil qilinayotgan yangi maydonlarda hosil boʻladigan qiymatlar ma'lum bir ifodaning qiymatidan iborat ekan. Ifodani yozishning ikki xil usuli bilan tanishdik. Umuman, ifodada maydon nomlari, funksiyalar, konstantalar va arifmetik amal belgilari ishtirok etishi mumkin. Ulardan foydalanishda quyidagilarga e'tibor berish kerak:

> agar ifodada maydon nomi ishtirok etsa, u har doim kvadrat qavslar ([]) oraligʻida boʻlishi shart;

> arifmetik amallar sifatida + (qoʻshish), - (ayirish), \* (koʻpaytirish), / (boʻlish), ^(darajaga oshirish), / (butun qismi) va MOD (qoldiq) belgilari ishlatiladi.

Quyida ayrim funksiyalarning roʻyxati va qoʻllanish usuli keltirilgan:

| Matematik funksiyalar      |                                                          |  |
|----------------------------|----------------------------------------------------------|--|
| Funksiyaning<br>koʻrinishi | Tavsifi                                                  |  |
| Abs([Son])                 | «Son» maydonidagi sonning absolut qiymati                |  |
| Cos([Son])                 | «Son» maydonidagi sonning kosinusi                       |  |
| Sin([Son])                 | «Son» maydonidagi sonning sinusi                         |  |
| Exp([Son])                 | «Son» maydonidagi sonning eksponentasi                   |  |
| Fix([Son])                 | «Son» maydonidagi sonning butun qismi                    |  |
| Int([Son])                 | «Son» maydonidagi sondan oshmagan eng katta<br>butun son |  |
| Log([Son])                 | «Son» maydonidagi sonning natural logarifmi              |  |
| Rnd([Son])                 | «Son» maydonidagi songa nisbatan tasodifiy<br>miqdor     |  |
| Sgn([Son])                 | «Son» maydonidagi sonning ishorasi                       |  |
| Sqr([Son])                 | «Son» maydonidagi sondan olingan kvadrat ildiz           |  |
| Tan([Son])                 | «Son» maydonidagi sonning tangensi                       |  |

| Sana/vaqt (Data/vremya) funksiyalari                     |                                                                                                    |  |  |  |
|----------------------------------------------------------|----------------------------------------------------------------------------------------------------|--|--|--|
| Funksiyaning<br>koʻrinishi                               | Tavsifi                                                                                                    |  |  |  |
| CDate([Son])                                             | «Son» maydonidagi songa mos kun (0-0:00:00,1-<br>31.12.1899, 2-01.01.1900, 3-02.01.1900, 32-<br>31.01.1900, 33-01.02.1900)                                         |  |  |  |
| Date()                                                   | Joriy sanani <i>kk.oo.yyyy</i> koʻrinishda akslantirish,<br>bu yerda <i>kk</i> kun (1dan 31gacha), <i>oo</i> -oy (1dan<br>12gacha), yyyy-yil (1900 dan 9999 gacha) |  |  |  |
| Date\$                                                   | Joriy sanani <i>kk-oo</i> -yyyy koʻrinishda akslantirish,<br>bu yerda <i>kk</i> kun (1dan 31gacha), <i>oo</i> -oy (1dan<br>12gacha), yyyy-yil (1900dan 9999 gacha) |  |  |  |
| DateAdd("y",5,<br>[Sana])                                | «Sana» maydonidagi sanaga nisbatan 5 kun key-<br>ingi sana                                                                                                    |  |  |  |
| DateAdd<br>("y",-5,[Sana])                               | «Sana» maydonidagi sanaga nisbatan 5 kun ol-<br>dingi sana                                                                                                    |  |  |  |
| Date-<br>Diff("d",[Oldingi<br>_sana],<br>[Keyingi_sana]) | «Oldingi_sana» nomli maydondagi sanadan<br>«Keyingi_sana» nomli maydondagi sanalar ora-<br>sidagi kunlar soni                                                      |  |  |  |

| DatePart("yyyy": | «Sana» maydonidagi sananing yilini ajratish (yil                                                                                                    |
|------------------|----------------------------------------------------------------------------------------------------|
| [Sana])          | to'rt xonali son ko'rinishida akslanadi)                                                                                                    |
| DateSerial(yil;  | kun.oy.yil formatida sanani akslantirish                                                                                                    |
| oy;kun)          | The second second second second second second second second second second second second second second second se                                                                                                    |
| DateSerial       | 10.05.2000                                                                                                    |
| (2000;5;10)      | and the second second sec |
| DateValue(Matn)  | Matnni sana formatiga oʻtkazish                                                                                                    |
| DateValue        | 01.05.2004                                                                                                    |
| ("01/05/2004")   |                                                                                                    |
| Day([Sana])      | «Sana» maydonidagi sananing kunini ajratish                                                                                                    |
| Month([Sana])    | «Sana» maydonidagi sananing oy nomerini ajra-                                                                                                    |
|                  | tish                                                                                                    |
| Now()            | Joriy sanani kun.oy.yil soat:minut:sek formatida                                                                                                    |
|                  | akslantirísb                                                                                                    |
| 1000             | (31.03.2004 9:12:25)                                                                                                    |
| Minute (Now())   | Joriy sananing minutini aniqlash                                                                                                    |
| Second (Now())   | Joriy sananing sekundini aniqlash                                                                                                    |
| Time()           | Joriy vaqt (soat:minut:sek formatida)                                                                                                    |
| Time\$()         | Joriy vaqt (soat:minut:sek formatida)                                                                                                    |
| WeekDay          | «Sana» maydonidagi sananing hafta kuni nomeri                                                                                                    |
| ([Sana])         | (yakshanba-1, dushanba-2,, shanba-7)                                                                                                    |
| Year([Sana])     | «Sana» maydonidagi sananing yilini ajratish (yil                                                                                                    |
|                  | toʻrt xonali son koʻrinishida akslanadi)                                                                                                    |

| Boshqarish funksiyasi                                             |                                                                                                |  |
|-------------------------------------------------------------------|------------------------------------------------------------------------------------------------|--|
| Funksiyaning<br>koʻrinishi                                        | Tavsifi                                                                                        |  |
| («shart»; ifoda1»;<br>«ifoda2»)<br>([Son]<5;"Yaxshi"<br>;"Yomon"} | Agar «shart»ning qiymati rost boʻlsa «ifoda1»-<br>ning qiymati olinadi, aks holda «ifoda2»ning |  |

| Matn funksiyasi            |                                   |  |
|----------------------------|-----------------------------------|--|
| Funksiyaning<br>koʻrinishi | Tavsifi                           |  |
| Asc("Matn")                | «Matn»ning Asc kodi (Asc("A")q65) |  |
| Chr("Kod")                 | "Kod"ga mos matn (Chr(65)q A      |  |

| Left([Matn],n)  | [Matn] maydonidagi matnning chapdan birinchi<br>n ta qismini ajratish             |
|-----------------|-----------------------------------------------------------------------------------|
| Len([Matn])     | [Matn] maydonidagi matnning uzunligi (belgilar<br>soni)                           |
| Ltrim([Matn])   | [Matn] maydonidagi matnning chap tomonidan<br>probellarni olib tashlash           |
| Mid([Matn],n,m) | [Matn] maydonidagi matnning n-belgisidan<br>boshlab m ta belgini ajratish         |
| Right([Matn],n) | [Matn] maydonidagi matnning oʻngdan birinchi<br>n ta qismini ajratish             |
| Rtrim           | [Matn] maydonidagi matnning oʻng tomonidan<br>probellarni olib tashlash           |
| Space(n)        | N ta probel qoʻyish                                                               |
| String(n,m)     | Kodi m boʻlgan belgidan n ta hosil qilish<br>(String(5,65)q"AAAAA"                |
| Trim            | [Matn] maydonidagi matnning chap va oʻng to-<br>monidan probellarni olib tashlash |

| FORMAT funksiyasi                                                                                |                                                                                                    |  |  |
|--------------------------------------------------------------------------------------------------|----------------------------------------------------------------------------------------------------|--|--|
| Funksiyaning<br>koʻrinishi                                                                       | Tavsifi                                                                                                 |  |  |
| FORMAT(A;F)<br>Format<br>(Now();"F")<br>uchun F ning<br>koʻrinishlari<br>quyida keltiril-<br>gan | A-sana/vaqt koʻrinishidagi maydon yoki funk-<br>siya, F-format (format qoʻshtirnoqlar ichidagi<br>matn) |  |  |
| D                                                                                                | Oyning kunlari (1dan 31gacha)                                                                           |  |  |
| Dd                                                                                               | Oyning kunlari (01dan 31gacha)                                                                          |  |  |
| Ddd                                                                                              | Hafta kunlarining qisqa nomi (Pn dan Vs gacha)                                                          |  |  |
| dddd                                                                                             | Hafta kunlarining toʻliq nomi ( <i>Ponedelnik</i> dan<br><i>Voskresene</i> gacha)                       |  |  |
| ddddd                                                                                            | Sananing qisqa formati (01.04.2004)                                                                     |  |  |
| ddddd                                                                                            | Sananing uzun formati (1 Aprel 2004 g.)                                                                 |  |  |
| W                                                                                                | Hafta kunlarining nomeri (1dan 7gacha)                                                                  |  |  |
| ww                                                                                               | Yil haftalarining nomeri (1dan 53gacha)                                                                 |  |  |

| m                               | Yil oylarining nomeri (1dan 12gacha)                    |
|---------------------------------|---------------------------------------------------------|
| mm                              | Yil oylarining nomeri (01dan 12gacha)                   |
| mmm                             | Yil oylarining qisqacha nomi (yanvardan dekabrgacha)    |
| mmmm                            | Yil oylarining toʻliq nomi (yanvardan dekabr-<br>gacha) |
| q                               | Yil choraklari (1dan 4gacha)                            |
| у                               | Yil kunlarining nomeri (1dan 366gacha)                  |
| уу                              | Yilning oxirgi ikki raqami (00dan 99gacha)              |
| уууу                            | Toʻliq yil (0100dan 9999gacha)                          |
| h                               | Soat (Odan 23gacha)                                     |
| hh                              | Soat (00dan 23gacha)                                    |
| n                               | Minut (Odan 59gacha)                                    |
| nn                              | Minut (00dan 59gacha)                                   |
| S                               | Sekund (Odar 59gacha)                                   |
| SS                              | Sekund (00dan 59gacha)                                  |
| ttttt                           | Vaqtning uzun formati (12:13:14)                        |
| AM/PM                           | Kunduzgi yoki kechki vaqt                               |
| dddgʻ, mmmgʻ<br>dgʻ, yyyy       | Vs, apr 4 2004                                          |
| mmmm ddgʻ ,<br>уууу             | Aprel 04 , 2004                                         |
| gʻBugun yilning<br>wwgʻ haftasi | Bugun yilning 15 haftasi                                |
| gʻSegodnya<br>dddd              | Segodnya voskresene                                     |

Siz **Формат** funksiyasining sana/vaqt koʻrinishidagi ma'lumotlarga qanday tatbiq etilishi bilan tanishdingiz. Bu funksiyadan jadvalning yoki soʻrovning sonli maydonlaridagi ma'lumotlarni formatlashda ham foydalanish mumkin.

Masalan, sizda talabalarning joriy nazoratdan olgan balini aniqlovchi jadval maydonining nomi «Reyting\_bali» boʻlsin (3.6rasm). Bu maydonning turi Числовой, maydon xossasida Размер поля Одинарное с плавающей точкойni tanlaylik. Siz kiritgan qiymatlar jadvalda: «15,20 ball»; «9,00 ball» va h.k. koʻrinishda tasvirlanishini, ya'ni verguldan keyin ikki xona aniqlikda va «ball» soʻzi qoʻshilib turishini xohlaysiz. Buning uchun jadvalni loyihalash jarayonida bu maydonning Формат поля xossasiga #,00/ ball formatini yozish yetarli.

Biror sonli maydondagi ma'lumotlarni soʻrovda xuddi shu koʻrinishda hosil qilish uchun soʻrov blankasining **Поле** satriga quyidagicha yozish yetarli:

Sum JN:Format([1 JN]Q[2 JN]Q[3 JN];"#,00/ ball")

Bu holda uchta joriy nazoratning yigʻindisi hisoblanib, natija 56,20 ball koʻrinishida chiqadi. Biz koʻrgan formatlarda:

#-sonning butun qismidagi raqamlarni;

00 — sonning kasr qismidagi raqamlarni (bu holda, albatta, ikkita raqam);

– sonning butun qismini kasr qismidan ajratishni;

/- bu belgidan keyin ixtiyoriy matn turishini bildiradi.

Bu belgilardan foydalanib, sonli maydonlar uchun ixtiyoriy koʻrinishdagi formatlarni hosil qilish mumkin.

## Guruhli soʻrovlar

Yuqoridagi boʻlimlarda siz oddiy, shartli, parametrli va hisoblovchi soʻrovlar bilan tanishdingiz. Bu boʻlimda soʻrovlarning yana bir turi-guruhli soʻrovlar bilan tanishasiz. Bu turdagi soʻrovlarning eng oddiy koʻrinishi quyidagi masalalarni hal qilishda qoʻllanadi. Masalan, sizdan biror nazorat turi boʻyicha toʻplangan eng yuqori yoki eng past ball nimaga tengligini topish yoki talabalar toʻplagan ballarining oʻrtachasi nimaga tengligini aniqlash talab etilsin. Bu kabi masalalarni aniqlashda guruhli soʻrovlardan foydalaniladi. Buning uchun:

1. Oldin oddiy soʻrov loyihalanadi (4.40-rasm).

2. Asboblar panelidan  $\Sigma$  (Групповые операции) tugmasi bosiladi yoki Vid menyusidan Групповые операции boʻlimi tanlanadi. Natijada, soʻrov blankasida Групповая операция nomli yangi satr paydo boʻladi (4.41-rasm) va bu satrda Группировка soʻzi hosil boʻladi.

3. Bu satrga kursorni oʻrnatishimiz va satr oxiridagi ochiluvchi menyu koʻrsatkichi Ini bosib menyudan Maxni (ballarning maksimumini topish uchun) tanlaymiz. Natijada Группировка soʻzi oʻrniga Max soʻzi paydo boʻladi.

| Запрос1 запрос на выборк У                                                                     | Sanpost                                                                                                    |
|------------------------------------------------------------------------------------------------|----------------------------------------------------------------------------------------------------|
| Поле: <u>1 ЖН</u><br>Иня таблицы:<br>Сортировка:<br>Вывод на экран:<br>Условие отбора:<br>или; | Поле:<br>Иня табляцы:<br>Группоеля операция:<br>Сортировке стбора:<br>Условие отбора:<br>или:<br>Мл<br>Мах<br>Ссолк<br>Вовход не экран:<br>Условие отбора:<br>или: |

4.40-rasm.

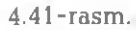

4. So'rovni ishga tushiramiz (4.42-rasm). Natijada, 1\_JN may-

| a  | Залрос1 : запрос на выбо |              |
|----|--------------------------|--------------|
|    | Max-1_WH                 |              |
| 2  | 28                       |              |
| 30 | NEST H K                 | 1 21 24 10 1 |

4.42-rasm.

donidagi eng katta ball hosil boʻladi. Soʻrovni «S-guruhli1» nom bilan saqlab qoʻying.

4.41-rasmdagi ochiluvchi menyuda bir qator funksiyalar keltirilgan. Ularning mazmuni 4.1-jadvalda keltirilgan.

4.1-jadval

| Nº | Funksiya | Bajaradigan vazifasi                       |
|----|----------|--------------------------------------------|
| 1. | Sum      | Maydondagi qiymatlarning yigʻindisi        |
| 2. | Avg      | Maydondagi qiymatlarning oʻrtachasi        |
| 3. | Min      | Maydondagi qiymatlarning eng kichigi       |
| 4. | Max      | Maydondagi qiymatlarning eng kattasi       |
| 5. | Count    | Maydondagi qiymatlari mavjud yozuvlar soni |
| 6. | StDev    | Standart cheklanish                        |
| 7. | Var      | Dispersiya                                 |
| 8. | First    | Birinchi yozuvning qiymati                 |
| 9. | Last     | Oxirgi yozuvning qiymati                   |

Agar sizga **Групповая операция** satri kerak bo'lmasa, asboblar panelidan  $\Sigma$  (**Групповые операции**) tugmasini yana bir marta bosing. Natijada, bu satr so'rov blankasidan yo'qoladi. Siz guruhli so'rovlarni hosil qilishning eng sodda xilini ko'rdingiz. Quyida uning yangi imkoniyatlari bilan tanishasiz. Yuqoridagi misolda jadvalning bitta maydoni ishtirok etdi. Umuman, guruhli so'rovlarda bir nechta jadvallar va bir nechta maydonlar ishtirok etishi mumkin. Masalan, sizdan har bir fakultetda nechtadan talaba borligini aniqlash talab etilsin. Demak, sizdan fakultetlar bo'yicha guruhlash talab etilmoqda. Bu masalani hal etish uchun guruhli so'rov quyidagicha loyihalanadi:

| Samport : samport                                           | а выборку                    |                                | -10 |
|-------------------------------------------------------------|------------------------------|--------------------------------|-----|
| ж. боло<br>*<br>Фак, кодин<br>Фак                           | Тая коде<br>Фанилия          |                                |     |
|                                                             | Kypc                         | _                              |     |
| L                                                           |                              | 6000.5                         |     |
| Done:                                                       | Фак                          | Фак_коди                       | 2   |
| Поле:<br>Иня таблицы:                                       | Фак<br>Ж. фак                | Фак_коди<br>Ж_талаба           | -   |
| Пола:<br>Иня таблицы:<br>Групповая операция:<br>Соотновека: | Фак<br>Ж. фак<br>Грутпировка | Фак коди<br>Ж. телеба<br>Count |     |

4.43-rasm.

1. Soʻrov blankasiga «J\_fak» va «J\_talaba» nomli jadvallarni kiritamiz (4.43-rasm).

2. «J\_fak» jadvaldan «Fak» maydonini, «J\_talaba» jadvaldan «Fak\_kodi» maydonlarini soʻrov blankasining Поле satriga tu-shiramiz (4.43-rasm).

3. Asboblar panelidan Σ (Групповые операция) tugmasini bosib, Групповая операция satrini hosil qilamiz.

4. Ikkinchi maydonda **Группировка**ni ochiluvchi menyudan **Count** bilan almashtiramiz (4.43-rasm).

5. Soʻrovni «S\_guruhli2» nom bilan saqlab qoʻyamiz va ishga tushiramiz (4.44-rasm).

| Фак  | Count-Фак коди |
|------|----------------|
| MNX/ | 215            |
| XM   | 131            |
| XX   | 156            |

4.44-rasm.

Soʻrov natijasiga koʻra har bir fakultetda tahsil olayotgan talabalarning soni ma'lum boʻladi. Biz tanishgan misolda ma'lumotlar bitta maydon boʻyicha guruhlandi, vaholanki, bir paytda bir nechta maydon boʻycha ham guruhlanishi mumkin. Masalan, sizdan fakultelarning

har bir kursida tahsil olayotgan talabalarning sonini topish talab etilsin. Demak, sizdan ham fakultetlar boʻyicha, ham kurslar boʻyicha guruhlash talab etilmogda. Buning uchun:

1. Oddiy soʻrovni loyihalaysiz (4.45-rasm). Unda uchta maydon ishtirok etadi.

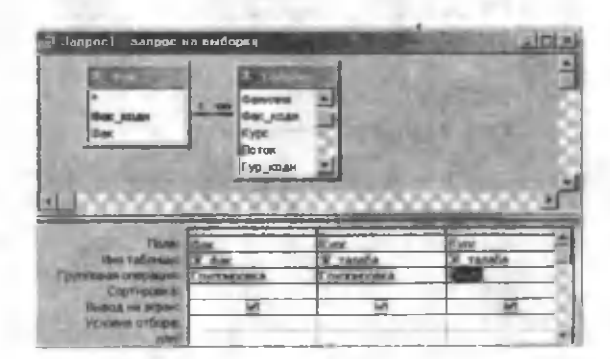

# 4.45-rasm.

2. «Fak» va «Kurs» maydonlar boʻyicha guruhlaysiz va ikkinchi «Kurs» maydoni boʻyicha **Coun**tni tanlaysiz.

3. Soʻrovni «S\_guruhli3» nom bilan saqlang va ishga tushiring (4.46-rasm).

Soʻrov natijasiga koʻra fakultetlarning kurslari boʻyicha talabalar soni hosil boʻladi. Bazada faqat birinchi va ikkinchi kurslar haqida ma'lumot boʻlgani uchun shunday natija hosil boʻldi. Vaholanki, boshqa kurslar ham boʻlishi mumkin.

Guruhli soʻrovlardan foydalanishda ikki xil kriteriyadan foydalanish mumkin.

| 120 | Фак | Kypc | Count-Kypc |
|-----|-----|------|------------|
| КИ  | M   | 1    | 109        |
| XN  | M   | 2    | 106        |
| XM  |     | 1    | 73         |
| XM  |     | 2    | 58         |
| XX  |     | 1    | 84         |
| XX  |     | 2    | 72         |

4.46-rasm.

**Birinchi kriteriya.** Guruhlashdan oldin shartni qanoatlantirmaydigan yozuvlarni chiqarib tashlash va keyin guruhlash.

**Ikkinchi kriteriya**. Oldin barcha hisoblashlarni amalga oshirish va keyin shartni qanoatlantirmaydigan yozuvlarni chiqarib tashlash.

*Birinchi kriteriyaga misol*. Faraz qilaylik, sizdan fakultetlar va kurslar boʻyicha 1-joriy nazoratdan 20 baldan yuqori ball toʻplagan talabalar sonini topish talab etilsin. Buning uchun soʻrovni 4.47rasmdagidek loyihalaymiz.

|                                                                                                    |               |                                                  |                                       |                                                       | -10 |
|----------------------------------------------------------------------------------------------------|---------------|--------------------------------------------------|---------------------------------------|-------------------------------------------------------|-----|
| 1 Statist                                                                                               | P 133         |                                                  | 1.1.3                                 |                                                       | 8.  |
| Kypc                                                                                                    | 1             |                                                  |                                       |                                                       |     |
| Гур_коди                                                                                                | Der.          | The second                                       |                                       | 1 10 10                                               | 6.3 |
| 1_X0H                                                                                                   |               |                                                  | The .                                 | A THE OWNER                                           |     |
|                                                                                                    |               |                                                  |                                       |                                                       |     |
| 1.1.1.1                                                                                                 | 1111          | 1114                                             | 1.2.2.2.3                             | 医医白足                                                  | 12  |
| Done                                                                                                    |               |                                                  | 1.95                                  | h w                                                   | -   |
| Пола:<br>Иня таблицы:                                                                                   | dar.<br>X dar | ikyge<br>IX tatala                               | 11 WH                                 | I ICH                                                 | -   |
| Попе:<br>Иня таблицы:<br>аупповая отвразня:                                                             | Груптировка   | illings<br>IX_tansos                             | 11.004<br>DV. annu Da<br>Victoria     | I IDI<br>Waxaali                                      |     |
| Поле:<br>Иня таблиць:<br>сортнровка:<br>Сортнровка:                                                     | Трулиндовка   | IS rasia                                         | 11 MPH<br>IV. to-safet<br>IC-to-safet | L RH<br>W_termine<br>Victories                        |     |
| Поле:<br>Ини таблиць:<br>хупповая операвни:<br>Сортнровка:<br>Вывод на жран:                            | Tayam (2005/4 | Kigs<br>13. tansfa<br>11.                        | 11 BH<br>19 t-aile<br>ICeant<br>1     | T transfer                                            |     |
| Попе:<br>Иня таблецые<br>упповая оперецие<br>Сортировка<br>Вывод на жран:<br>Условие отбора:            | Toyarepoor a  | Tener<br>1% tanafa<br>1<br>1<br>1<br>1<br>1<br>1 | 11 KH<br>N trails<br>ICase<br>M       | 1 sti<br>N. tanulia<br>V. tanun<br>1<br>1<br>1<br>520 |     |
| Пола:<br>Иня таблиць:<br>упловезя оппрезияе<br>Сортировка<br>Выход на экране<br>Укловне стбора:<br>иня: | Tayan Hooka   | ingen<br>In tanalis<br>I wi                      |                                       | 1 KH<br>W tombe<br>Vitamen<br>1<br>ND<br>ND           |     |

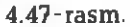

Unda ma'lumotlar fakultet va kurslar bo'yicha guruhlanadi, «1\_JN» maydon bo'yicha talabalar soni aniqlanadi (Count). So'rov

blankasining 4-ustunida bu maydon yana bir marta ishtirok yetmoqda va bu maydonning Групповая операция satrida ochiluvchi menyudan Условие boʻlimi oʻrnatiladi. Bu maydonning Условие

|   | (Date ) | TP   | Contract 1 | WATER . |
|---|---------|------|------------|---------|
|   | (DARK   | Kype | Count-1    | MH      |
|   | KHM     | 1    |            | 14      |
|   | ХИМ     | 2    |            | 10      |
|   | XM      | 1    |            | 12      |
|   | XM      | 2    |            | 11      |
| 5 | XX      | 1    |            | 17      |
| 1 | XX      | 2    |            | 15      |

4.48-rasm.

**οτбοра** shart yozish mumkin. Misolda shart >20 dan iboratdir. Shart yozilgan maydon ekranda hosil boʻlmaydi. Soʻrovni «S\_guruhli4» nom bilan saqlab ishga tushiramiz (4.48-rasm).

Soʻrov natijasiga koʻra, fakultetlarning kurslar boʻyicha 1joriy nazoratdan 20 balldan ortiq ball toʻplagan talabalarning soni hosil boʻladi. Demak, bu holda

shartni qanoatlantirmagan, ya'ni 1-joriy nazorat bo'yicha bali 20dan oshmagan barcha talabalar (yozuvlar) chiqarib tashlanadi va keyin qolganlari bo'yicha ularning soni aniqlanadi.

*Ikkinchi kriteriyaga misol.* Faraz qilaylik, sizdan qaysi fakultet va qaysi kursda talabalar soni 80dan ortiq ekanligini topish talab etilsin. Buning uchun soʻrovni quyidagicha loyihalaymiz (4.49-rasm). Soʻrovda ma'lumotlar fakultetlar va kurslar boʻyicha guruhlanmoqda va bir paytda kurslar boʻyicha yana talabalar soni aniqlanmoqda. Условне отбора satriga >80 shart (kriteriya) yozilgan.

| Запрос3 : запрос н                                                                                | на выборку                  |                                                                                                    |                            | -   |
|---------------------------------------------------------------------------------------------------|-----------------------------|----------------------------------------------------------------------------------------------------|----------------------------|-----|
|                                                                                                   | 17001010                    | Dura                                                                                                    |                            |     |
| Фанилия                                                                                           | March and                   | States of the local division of the local division of the local di |                            |     |
| Фак коди                                                                                          | <sup>22</sup> 1             |                                                                                                    |                            |     |
| Kipe                                                                                              |                             | - 100 CO                                                                                                    |                            |     |
| Dorov T                                                                                           | Wak                         | the second second second second second second second second second second second second second second second se                                                                                                    |                            |     |
|                                                                                                   |                             |                                                                                                    |                            |     |
| JULION                                                                                            |                             | are contour                                                                                                    | TURKETANA                  | E F |
|                                                                                                   | ann ann an                  | uuunuu                                                                                                    | nunununa                   | •   |
|                                                                                                   |                             |                                                                                                    | Martin Carlos              |     |
| Поле:                                                                                             | Фак                         | Курс                                                                                                    | Курс                       |     |
| Поле:<br>Имя таблицы:                                                                             | Фак<br>Ж. фак               | Курс<br>Ж. талаба<br>Спуски сталаба                                                                                                    | Курс<br>Ж. талаба<br>Ссиль |     |
| Поле:<br>Иня таблицы:<br>Группавая операция:                                                      | Фак<br>Ж.фак<br>Группировка | Курс<br>Ж. талаба<br>Группировка                                                                                                    | Курс<br>Ж. телаба<br>Сошк  |     |
| Поле:<br>Имя таблицы:<br>Группавая операция:<br>Сортировка:<br>Выжоски в жите:                    | Фак<br>Ж_фак<br>Группировка | Курс<br>Ж. талаба<br>Группировка                                                                                                    | Курс<br>Ж. талаба<br>Count |     |
| Поле:<br>Иня таблицы:<br>Групповая операция:<br>Сортировка:<br>Вывод на экрен;<br>Устание отбория | Фак<br>Ж_фак<br>Группировка | Курс<br>Ж. талаба<br>Группировка                                                                                                    | Kypc<br>X Tanaɓa<br>Count  |     |

4.49-rasm.

Bu holda barcha fakultetlar va kurslar boʻyicha hisoblashlar olib boriladi va keyin esa shartni qanoatlantiruvchilari ajratib olinadi. Soʻrovni «S\_guruhli5» nom bilan saqlab ishqa tushirsak,

|   | Chan | Kypc | Count-Kypc |
|---|------|------|------------|
| • | KIIM | 1    | 109        |
|   | ХИМ  | 2    | 106        |
|   | XX   | 1    | 84         |

4.50-rasm.

bilan saqlab ishga tushirsak, bunga ishonch hosil qilamiz (4.50-rasm). Demak, XIM fakultetining birinchi, ikkinchi kurslarida va XX fakultetining birinchi kursida talabalar soni 80dan ortig ekan.

Umuman, guruhli soʻrovlarda ikkala kriteriyani bir paytda qoʻllash ham mumkin.

Masalan, shunday fakultetlar va kurslarni aniqlash talab etilsinki, birinchidan, 1-joriy nazoratdan toʻplagan ballari 15 dan ortiq boʻlsin, ikkinchidan, shunday talabalar soni 40dan koʻp boʻlsin. Bu soʻrovning loyihasi 4.51-rasmda keltirilgan.

| Derman                                                              | S DET                              | 1000                                                                                                    | 61/25/1   | 10000                        |
|---------------------------------------------------------------------|------------------------------------|----------------------------------------------------------------------------------------------------|-----------|------------------------------|
| Kype #                                                              | 1.                                 | A. C.                                                                                                    | 0         |                              |
| Гур коли                                                            | 0 000,004                          | · .                                                                                                    |           |                              |
| h Tuntur                                                            | 1                                  | and the second second s |           |                              |
| 1,308                                                               | and the second second              |                                                                                                    |           |                              |
| 2,801 2                                                             |                                    | 1 Carton                                                                                                    |           |                              |
| 2.80 2                                                              | 1                                  |                                                                                                    |           |                              |
| рана<br>1<br>Поше:                                                  |                                    | ka                                                                                                    |           | 1.84                         |
| Rome:<br>Hero rud petter                                            |                                    | and the second second s | ж талаба  | - Rich<br>Romannia           |
| Поле:<br>Ино заблици<br>училовии сущении:                           | f<br>Aur<br>X. Aur<br>Try Triagene | Групперате                                                                                                    | ж. талаба | L. KH<br>K sasta<br>Fi mayet |
| Гран:<br>Нека заблицан<br>учитальная супрациян:<br>Вышад на забранс | dar<br>M. bar<br>Decisiona<br>M    | Групперана                                                                                                    | ж. талаба | L XH<br>X - taula<br>Fi maya |

4.51-rasm.

Bu holda, birinchidan, ma'lumotlar fakultetlar va kurslar bo'yicha guruhlanadi. Ikkinchidan, ballari 15dan yuqori va bunaqalar soni 40dan ko'p bo'lgan fakultet va kurslar chiqariladi. So'rovni «S\_guruhli6» nom bilan saqlaymiz va ishga tushiramiz (4.52-rasm). Demak, yuqoridagi ikkala kriteriyani qanoatlantiruvchi talabalar XIM va XM fakultetlarining 1-kursida, XX fakultetining 2kursida bor ekan.

|    | Фак | Kypc | Count-Kypc |
|----|-----|------|------------|
| h  | KIM | 1    | 44         |
| 1  | XM  | 1    | 42         |
| 1. | XX  | 2    | 43         |

4.52-rasm.

# Kesishadigan soʻrov

Kesishadigan soʻrov guruhli soʻrovlarning bir turi boʻlib, uning yordamida ma'lumotlarni foydalanuvchiga qulay koʻrinishda hosil qilish mumkin. Kesishadigan soʻrovlar guruhli soʻrovlardek elementlar sonini, boshqa statistik funksiyalar qiymatlarining yigʻindisini, oʻrta qiymatini va h.k. hisoblaydi. Soʻngra ma'lumotlarni guruhlarga ajratib, elektron jadvalni eslatuvchi kompakt koʻrinishda chiqarib beradi.

Kesishadigan soʻrov natijalari har doim ikki oʻlchovli jadval koʻrinishida boʻladi (4.2-jadval). Bu jadvaldagi satrlarda oʻqituvchilar familiyalari keltirilgan, ustunlarda fakultet nomlari yozilgan. Kataklardagi ma'lumotlar har bir oʻqituvchida fakultetlar boʻyicha nechtadan talabalar borligini bildiradi. Bu ma'lumotni guruhli soʻrovlar yordamida ham hosil qilish mumkin. Ammo u holda jadvalning koʻrinishi quyidagicha boʻlar edi (4.3-jadval):

4.2-jadval

|               | XIM | XM | XX                 |
|---------------|-----|----|--------------------|
| Sattorov A.   | 25  | 27 | 0                  |
| Karachik V.V. | 26  | 31 | 42                 |
| Oxunov A.     | 15  | 13 | 10                 |
| Umarova Sh.   | 20  | 20 | 10                 |
| C 474 180     | A   |    | Contraction of the |

|               |     | 4.3-jadval |
|---------------|-----|------------|
| Sattorov A.   | XIM | 25         |
| Sattorov A.   | XM  | 27         |
| Sattorov A.   | XX  | 0          |
| Karachik V.V. | XIM | 26         |
| Karachik V.V. | XM  | 31         |
| Karachik V.V. | XX  | 42         |
| Oxunov A.     | XIM | 15         |
| Oxunov A.     | XM  | 13         |
| Oxunov A.     | XX  | 10         |
| Umarova Sh.   | XIM | 20         |
| Umarova Sh.   | XM  | 20         |
| Umarova Sh.   | XX  | 10         |
| *** *         | *** | ***        |

Bu ikki jadvaldagi ma'lumotlar bir xil bo'lishiga qaramasdan, 4.3-jadvaldagi ma'lumotlarni tahlil qilish ancha murakkab va noqulay. Bu hollarda, yaxshisi, kesishuvchi so'rovlardan foydalanish maqsadga muvofiqdir. Bunday so'rovlarning nima uchun *kesishuvchi* deb atalishi sizga tushunarli bo'lgandir. Haqiqatan ham sizga kerakli ma'lumotlar yo'llar va ustunlarning kesishgan joyida hosil bo'ladi. Bu turdagi so'rovlarni loyihalashda uchta narsaga e'tibor berish kerak.

**Birinchidan**, yoʻllarning nomlari sifatida qaysi jadval (soʻrov) maydonlarining nomlari olinadi.

**Ikkinchidan**, ustunlarning nomlari sifatida qaysi jadval (soʻrov) maydonlarining nomlari olinadi.

Uchinchidan, qaysi jadvalning (soʻrovning) qaysi maydoni boʻyicha guruhlanadi.

Shu uch parametr aniqlangandan soʻng kesishuvchi soʻrovlarni loyihalash maqsadga muvofiqdir. Soʻrovni konstruktor yordamida yoki toʻgʻridan-toʻgʻri 4.2-rasmdan Перекресный запросni tanlab loyihalash mumkin. 4.2-jadval koʻrinishida keltirilgan ma'lumotlarni hosil qilish uchun 4.2-rasmdan Перекресный запросni tanlaymiz va natijada 4.53-rasmdaqi muloqot oynasi hosil boʻladi.

| second second second second second second second second second second second second second second second second |                                                                                                    |                                                                                                    |
|----------------------------------------------------------------------------------------------------|----------------------------------------------------------------------------------------------------|----------------------------------------------------------------------------------------------------|
| выберите таблицу или запрос, поля                                                                               | Coasel                                                                                                    | 1                                                                                                    |
| которых неорходина вывести в<br>терекрестном запроса.                                                           | C varafi)                                                                                                    |                                                                                                    |
|                                                                                                    | 3_nap                                                                                                    |                                                                                                    |
|                                                                                                    | Barpoci<br>Barpoci                                                                                                    |                                                                                                    |
| (ля включення полен из<br>юскольких таблик сначала                                                              | 3anpoc3                                                                                                    | 10.00                                                                                                    |
| аздайте обычный запрос,                                                                                         | С_гурухли                                                                                                    | - N                                                                                                    |
| одержащии все неооходиные поля.                                                                                 | Показить                                                                                                    | NO CONTRACTORY                                                                                                  |
|                                                                                                    | С Таблицы С Патали                                                                                                    | C Bre                                                                                                    |
|                                                                                                    | · · · · · · · · · · · · · · · · · · ·                                                                                                    | 014                                                                                                    |
|                                                                                                    | Advantation of the local division of the local division of the loc | the second second second second second second second second second second second second second second second se |
| theme in the second second                                                                                      | 1 - Contraction                                                                                                    | Part Provent                                                                                                    |
| the second second                                                                                               | Jarunomukt Barun                                                                                                    | ionov2 3aronoeuw3                                                                                               |
|                                                                                                    | Заголовок 1 Загол<br>итоги                                                                                                    | onox2 3aronoeux3                                                                                                |
|                                                                                                    | Заголовик Загол<br>итоги                                                                                                    | ionow2 3aronoeow3                                                                                               |
|                                                                                                    | Загововскі Загол<br>итоги                                                                                                    | ionow2 3arononow3                                                                                               |
|                                                                                                    | Загоновскі Загол<br>ИССИ                                                                                                    | KANAN Z Jarononu J.                                                                                             |
|                                                                                                    | Загоновик1 Загол<br>итоги                                                                                                    | ignox2 3argingeux3.                                                                                             |
|                                                                                                    | Arranonusi Baran<br>MTOTM                                                                                                    | igenow2 3argingenuw3.                                                                                           |

4.53-rasm.

4.53-rasmdagi Запросы boʻlimidan «S umumiy» nomli soʻrovni tanlaymiz. Bu soʻrovda bizga kerakli barcha ma'lumotlar bor. Aaree> tugmasini bosib keyingi oynaga o'tamiz (4.54-rasm). Bu ovnaning **Доступные поля** darichasidan oʻqituvchilar familiyasi jovlashgan «Famil» nomli mavdonni Выбранные поля darichasiga oʻtkazamiz. Natijada, 4.54-rasmdagi oynaning guyi gismida «Famil1», «Famil2», «Famil3» va b.k. hosil boʻladi. Bu nomlar tanlangan maydon nomlari bilan bir xil (hozircha). Tanlangan maydonlar bir gancha boʻlishi ham mumkin. Yana **Далее** tugmasini bosib keyingi ovnaga oʻtamiz (4.55-rasm). Bu rasmdagi ovnadan ustun nomlari joylashgan maydonni tanlaymiz. Bizning misolimizda bu fakultetlarning nomlari joylashgan «Fak» nomli maydondir. Maydon nomi tanlanishi bilan ustunlarga tanlangan maydon nomi bilan bogʻlig nomlar beriladi (hozircha). Bu oynadan fagat bitta maydonning nomi tanlanishi mumkin. Aaree tugmasini bosib keyingi oynaga o'tamiz (4.56-rasm). Bu oynaning Функции bo'limidan Числопі tanlaymiz. Bu funksiya tanlangan narsalarning sonini hisoblaydi. Bu holda oynaning Поля gismidan gaysi maydonni tanlashning ahamiyati yoʻg, chunki har bir maydondagi giymatlar barcha vozuvlarda ishtirok etadi.

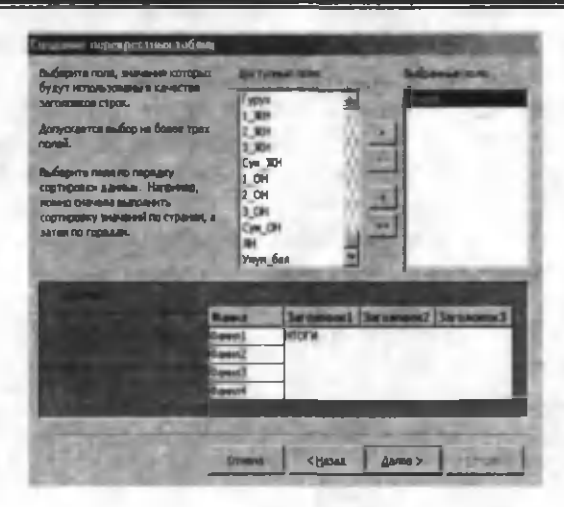

4.54-rasm.

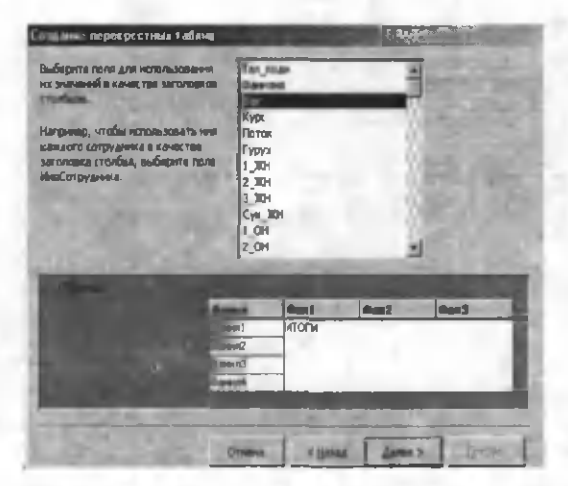

4.55-rasm.

4.56-rasmdagi oynada Далее tugmasini bosib keyingi oynaga oʻtamiz. Bu oynada sizdan soʻrovning nomi soʻraladi. Faraz qilaylik, u «S\_kesishgan1» boʻlsin. Bu oynadan Готово tugmasini bosib,

kerakli jadvalni hosil qilamiz (4.57-rasm). Rasmdagi jadvaldan koʻrinib turibdiki, bazada 12ta oʻqituvchi haqida ma'lumot mavjud ekan. Har bir oʻqituvchida fakultetlar boʻyicha talabalar soni keltirilgan. Bundan tashqari, «**Итоговое..**» yangi maydon hosil boʻldi. Bu maydonda har bir oʻqituvchiga toʻgʻri keladigan fakultetlardagi talabalar sonining yigʻindisi hisoblangan. Bu maydonni soʻrov ustasining oʻzi qoʻshib qoʻydi. Agar sizga bu maydon kerak boʻlmasa, uni soʻrovga nom berish oynasida olib tashlashingiz mumkin. Shunday qilib, biz kesishuvchi soʻrovni soʻrov ustasi yordamida hosil qilishni koʻrdik. Bu ishni konstruktor yordamida ham amalga oshirish mumkin.

| Сакие вынисления наобходино<br>троиести для каждай ячайни на<br>таристивнии строк и столбцов?                       |                                 | <u>лоди</u><br>нана | 5               | Функции:<br>Диствосия<br>Маколерсия                        |
|----------------------------------------------------------------------------------------------------|---------------------------------|---------------------|-----------------|------------------------------------------------------------|
| Чапричер, новока выликалить сунену<br>наказов для казадага сотрудника<br>(сталбац) по странан и регизион<br>страка) | Kyp<br>Dom<br>Fyp<br>1,X<br>2,X | in<br>Na<br>H       | - 3             | Мининун<br>Отклоненин<br>Переций<br>Послединий<br>Срединие |
| андой строго?                                                                                                    | Сун                             | H<br>MOH            | - 3             | Cyress                                                     |
| Р Да.                                                                                                    | 2,0                             |                     | -1              | 1                                                          |
| Normal of Contraction                                                                                               | 100                             | and the second      | ALC: N          | Print Acres                                                |
| -                                                                                                    | eni<br>eni                      | Part 1<br>Pecap(Tar | 6 mil<br>x0,84) | 0ax3                                                       |
|                                                                                                    | ent)<br>suré                    |                     |                 |                                                            |

## 4.56-rasm.

Konstruktor holatida kesishuvchi soʻrovlarni loyihalashni koʻrish uchun 4.57-rasmda keltirilgan «S\_kesishgan1» nomli soʻrovni konstruktor holatida ochamiz (4.58-rasm).

Demak, bu koʻrinishdagi soʻrovlarni loyihalash uchun quyidagi ishlarni amalga oshirish kerak:

1. Oddiy so'rov loyihalanadi.

2. Guruhli soʻrov hosil qilinadi.

3. Запрос menyusidan Перекрестный boʻlimi tanlanadi. Natijada, soʻrov blankasida Перекрестная таблица satri paydo boʻladi.

4. Bu satrdan ochiluvchi menyu yordamida kerakli maydon uchun satr nomi, ustun nomi va qiymatlar boʻlimi tanlanadi (biror maydon boʻyicha hisoblashlar olib borilsa, u holda **Значение** tanlanadi).

5. Itogovoe znachenie maydoni har doim ham kerak boʻlmaydi. Agar bu maydon kerak boʻlsa, unga ixtiyoriy nom berish mumkin.

6. Hosil boʻlgan soʻrovga nom berish va ishga tushirish lozim.

| e7         | С_кесныган1 : пер | екрестный зал | фос   | in the second |       |
|------------|-------------------|---------------|-------|---------------|-------|
|            | CARTERA           | Visitores si  | XIAN  | XM            | 1.0.1 |
| F          | Ажие дов А.       | 19            | 19    |               |       |
|            | Буряев А.         | 51            | 10    | 10            |       |
| 17 -8<br>6 | Карачик В.В.      | 34            | 22    | -             |       |
| -          | Кин Л.Н           | 31            | 9     |               |       |
|            | Ли Х.Ж            | 56            | 18    | 20            |       |
| 1          | Мирзожидова Б     | 76            | 46    | 10            |       |
| N.         | Муминов М.        | 54            | 17    | 27            |       |
|            | Ожунов А.         | 37            | 9     | 10            |       |
|            | Режиатов Р.       | 39            | 28    | 11            |       |
|            | Сатторов А.       | 10            | 1     | 9             |       |
| 01         | Унарова Ш.        | 75            | 36    | 22            |       |
|            | Эшмурадов Д       | 19            |       | 11            | -     |
| За         | пись: 14 ( 4 )    |               | ИЗ 12 |               |       |

4.57-rasm.

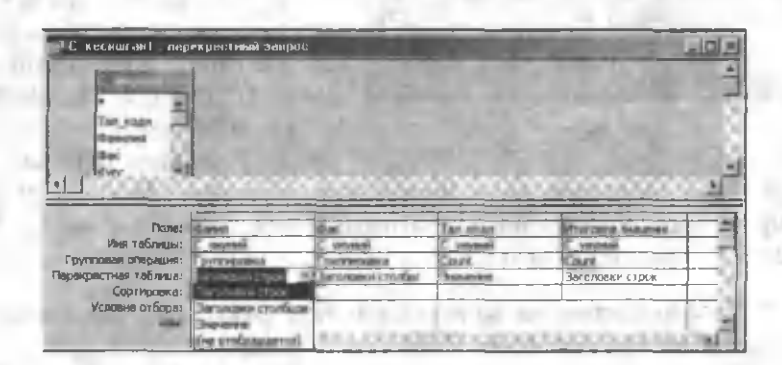

4.58-rasm.

### Yangilovchi soʻrov

Koʻp hollarda jadval yoki soʻrovlarning maydonlaridagi qiymatlarni biror qoida asosida oʻzgartirishga toʻgʻri keladi. Masalan, «J\_talaba» nomli jadvalda «1\_JN» maydonidagi qiymatlar yanglish 30 ballik sistema boʻyicha baholangan, vaholanki, ular 20 ballik sistemada boʻlishi kerak edi. Siz uni 20 ballik sistemaga oʻtkazmoqchisiz, ya'ni maydondagi barcha ballarni 2ga koʻpaytirib 3ga boʻlmoqchisiz. Jadvalning bu maydonidagi barcha qiymatlarni qaytadan qoʻlda oʻzgartirib chiqish juda koʻp vaqtni oladi (ayniqsa, yozuvlar soni koʻp boʻlsa). Bu ishni hisoblovchi soʻrov yordamida yangi maydon hosil qilish bilan ham amalga oshirish mumkin. Ammo u holda jadvalning bu maydonidagi qiymatlar oʻzgarmasdan qoladi. Bu ishni amalga oshirishning eng qulay va oson yoʻli yangilovchi soʻrovlardan foydalanishdir. Buning uchun:

1. Kerakli jadvalni va undagi qiymatlari oʻzgarishi lozim boʻlgan maydonni konstruktor holatida soʻrov blankasiga kiritamiz

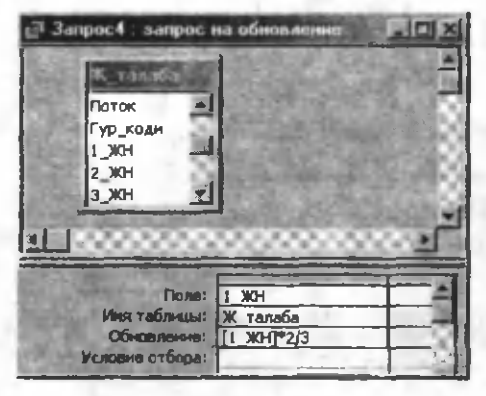

#### 4.59-rasm.

(4.59-rasm). Bizning misolimizda «J\_talaba» nomli jadval va «1\_JN» nomli maydon.

2. Запрос menyusidan Обновление boʻlimini tanlaymiz. Natijada, soʻrov blankasida Обновление satri paydo boʻladi.

3. Bu satrga ma'lumotlar-ni oʻzgartiruvchi ifoda yoziladi. Bizning misolimizda bu ifoda [1\_JN]<sup>•</sup>2/3 koʻrinishda boʻladi (4.59-rasm).

4. Условие отбора за-

triga lozim boʻlganda shart ham yozish mumkin. Masalan, 20 dan ortiq boʻlgan ballarnigina oʻzgartirish kerak boʻlsa, bu satrga >20 shartni yozish kerak va h.k.

5. Loyihalangan bu soʻrovni asboblar panelidagi **sany**ck tugmasini bosib ishga tushiramiz.

6. Ekranda biz qilayotgan oʻzgarishlarni tasdiqlovchi oy-na paydo boʻladi. Undan biz **Aa** (agar oʻzgartirishlarga rozi boʻlsak) yoki **Her** (aks holda)ni tanlaymiz.

7. Xohlasak bu soʻrovni saqlab qoʻyish mumkin (umuman shart emas, chunki bu turdagi soʻrovlar koʻp hollarda faqat bir marta qoʻllanadi).

8. Jadvalni, ochib undagi oʻzgarishlarni koʻrish mumkin.

Soʻrovlarning bu turi jadvalning biror maydonidagi qiymatlarni oʻzgartirib yoki oʻzgartirmasdan, boshqa bir maydonga koʻchirishda juda qoʻl keladi. 4.4-jadvalda soʻrov blankasining **Обновление** satriga yozilgan ifodalar va ularning natijalariga misollar keltirilgan.

4.4-jadval

| Ifoda            | Natija                                                                       |
|------------------|------------------------------------------------------------------------------|
| "Universitet"    | Mos maydondagi barcha qiymatlar «Universitet»ga<br>oʻzgaradi                 |
| #5/10/50#        | Mos maydondagi barcha qiymatlar 10-may 50-<br>sanaga oʻzgaradi               |
| Da               | Mantiqiy maydondagi barcha «Net»lar «Da»ga<br>oʻzgaradi                      |
| [Nom] &"chi"     | «Nom» maydonidagi qiymatga «chi» matnni ulab<br>mos maydonga yozib qoʻyadi   |
| [Narxi]*[Soni]   | «Narxi» va «Soni» maydonlarining koʻpaytmasini<br>hisoblaydi                 |
| [Stipendiya]*1,5 | Stipendiyani 50%ga oshiradi                                                  |
| Right([Nom],5)   | Matnni «Nom» maydonidagi matnlarning oxiridagi<br>5 ta belgiga almashtiradi. |

# Yozuvlar qoʻshuvchi soʻrovlar

Bu turdagi soʻrovlar bir jadvalning yozuvlariga boshqa bir jadvalning yozuvlarini qoʻshishni amalga oshiradi. Ma'lumotlar oli-

nadigan jadvallar bir nechta boʻlishi ham mumkin. Yozuvlarni qoʻshish deganda biror jadvalning bitta yoki bir nechta maydoniga boshqa bir jadvalning bir yoki bir nechta maydonidagi qiymatlar qoʻshilishi tushuniladi. Qiymatlar har doim oxirgi yozuvdan keyin qoʻshiladi. Bir maydondan boshqa maydonga qiymatlar koʻchirilganda, albatta, bu ikki maydondagi ma'lumotlarning turi bir xil boʻlishi kerak. Qiymatlari olinadigan jadvallar boshqa fayllarda (ma'lumotlar bazasida) boʻlishi ham mumkin. Bu holda ikkala fayl ham bir paytda ochiq boʻlishi kerak.

Qiymatlarni soʻrovlardan ham olish mumkin. Ammo qiymat oluvchi maydon, albatta, jadvalning maydoni boʻladi. Faraz qilaylik, siz «J\_talaba» nomli asosiy jadvaldan foydalanib, yangi bir jadval hosil qilmoqchisiz. Bu yangi jadval talaba kodi, talabaning familiyasi va birinchi oraliq nazoratdan olgan ballaridan iborat boʻlgan uchta maydondan tashkil topgan boʻlsin. Mazkur jadvalni loyihalashni bilasiz. Jadval maydonlarining turi «J\_talaba» nomli jadvalning mos maydonlari kabi boʻladi, ammo nomlari ixtiyoriy boʻlishi mumkin. Faraz qilaylik, bu yangi jadvalning nomi «J\_yangi», maydonlari mos ravishda «Tal\_kodi1», «Tal\_fam» va «1\_jor\_naz» boʻlsin.

Bu yangi jadvalning maydonlaridagi qiymatlarni «J\_talaba» nomli asosiy jadvalning mos maydonlaridan hosil qilish uchun:

1. So'rov blankasini konstruktor holatida ochamiz.

2. Добавление таблицы oynasidan «J\_talaba» nomli jadva tanlaymiz va bu oynani yopamiz.

3. Zapros menyusidan Добавление boʻlimini tanlaymiz. Natijada, ekranda Добавление oynasi paydo boʻladi (4.60-rasm). Ochiluvchi menyudan yozuvlari hosil qilinayotgan jadvalni tanlaymiz. Bizning misolimizda u «J\_yangi» nomli jadval. Agar hosil qilinadigan (qabul qiluvchi) jadval va qiymatlari olinadigan (uzatuvchi) jadval bitta ma'lumotlar bazasida boʻlsa, u holda B текущей базе данных, aks holda B другой базе данных holatlari oʻrnatiladi. OK tugmasini bosib, bu oynani yopamiz. Natijada, soʻrov blankasining pastki qismi oʻzgaradi va Добавление nomli yangi satr paydo boʻladi (4.61-rasm).

4. Uzatuvchi jadvaldan («J\_talaba») kerakli maydonlarni soʻrov blankasiga tushiramiz.

| обавление    | A CARLON AND A DESCRIPTION OF | 21×      |
|--------------|-------------------------------|----------|
| Добавление з | инсей в таблицу               | OK       |
| имя таблицы: | И анги                        | -        |
| в текушей    | ж_укит<br>ж фак               | A Othena |
| С в другой б | . Жангн<br>Паблица1           |          |
| нмя файла    | Таблица2<br>Таблица3          | -        |

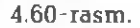

| anpoc4 sanpoc                                                                                                    | на добавление                                  |                                  |                               |
|----------------------------------------------------------------------------------------------------|------------------------------------------------|----------------------------------|-------------------------------|
| Фак_коди<br>Курс<br>Потак<br>Гур_коди<br>1_ЖН                                                                                                    |                                                |                                  |                               |
| and the second second s |                                                |                                  |                               |
| Пола:<br>Има табомны:                                                                                                    | Тал коди<br>W талаба                           | Фанилия                          | ј жн                          |
| Пола:<br>Иня таблицы:<br>Сортировка:<br>Добавление;                                                                                                    | Тал коди<br>Ж. талаба                          | Фанилия<br>Ж. талаба             | 1 жн<br>ж талаба              |
| Поле:<br>Иня таблицы:<br>Сортировка:<br>Добавление;<br>Уславие отбора:<br>Или!                                                                                                    | Тал коди<br>Ж_талаба<br>Тал коди1<br>Ж. ямги.* | Фанилия<br>Ж. талаба<br>Тал. фан | ) ЖН<br>Ж талаба<br>[ жор наз |

4.61-rasm.

5. Mos maydonlarning **Добавление** satriga kursorni oʻrnatib, ochiluvchi menyudan qabul qiluvchi jadvalning («J\_yangi») mos maydonlarni tanlaymiz.

6. Hosil boʻlgan soʻrovni **3 anyck** tugmasi orqali ishga tushiramiz. Soʻrovni saqlab qoʻyish mumkin (umuman shart emas). Agar soʻrov saqlanib qaytadan ishga tushirilsa, yangi yozuvlar oldingi yozuvlarning eng oxiridan boshlab yana qoʻshiladi.

7. «J\_yangi» jadvalni ochib, soʻrovning natijasini koʻrish mumkin (4.62-rasm).

| 囲.  | Ж_янги : таб | лица         | 13 M - 1     |      |
|-----|--------------|--------------|--------------|------|
|     | Tea_noan1    | Tax_down     | 1_жар_ваз    | -    |
|     | 1            | Акранов Х    | P            |      |
| 100 | 2            | Алиджонов Л  | 7            | - 83 |
| 1   | 3            | Бердиев Ф    | 8            | - 10 |
| 27  | 4            | BOCHTMOHOB E | 12           |      |
|     | 5            | Жураев А     | 8            |      |
|     | 6            | Журакулов А  | 7            | - 83 |
|     | 7            | Каримов З    | 9            |      |
|     | 8            | Мажиудов А   | 5            |      |
|     | 9            | Нурматов К   | 7            |      |
| 1   | 10           | Рузикулов Ш  | 8            |      |
| За  | пись: ні • [ |              | Los 1 13 502 |      |

#### 4.62-rasm.

Yangi jadvalni hosil qilishda shartlardan ham foydalanish mumkin. Masalan, sizga birinchi joriy nazoratdan 10 balldan yuqori ball toʻplagan talabalarning roʻyxati kerak. U holda mos maydonning **Условие отбора** satriga kerakli shartni yozing (shartli soʻrovlardek).

# Yoʻqotuvchi soʻrovlar

Yoʻqotuvchi soʻrovlar jadvallarning (soʻrovlarning) ayrim (barcha) yozuvlarini yoʻqotish uchun qoʻllanadi. Jadval yozuvlarini yoʻqotishda juda ehtiyot boʻlish kerak, chunki jadvalni qaytadan tiklab boʻlmaydi. Jadvalning yozuvlarini yoʻqotishdan oldin har ehtimolga qarshi undan nusxa olib qoʻyish maqsadga muvofiq. Agar siz qilayotgan ishingizga ishonch bilan qarasangiz, bu shart emas.

Jadval yozuvlarini yoʻqotish deganda nimani tushunish kerak. Odatda, jadvalning qaysidir maydonidagi (maydonlaridagi) biror shartni qanoatlantiruvchi yozuvlar sizga kerak emas, ya'ni ularni jadvalda saqlab turishga hojat yoʻq. Maydonning shu shartni qanoatlantiruvchi barcha yozuvlarini olib tashlash jadval yozuvlarini yoʻqotish deb tushuniladi.

Masalan, sizning ma'lumotlar bazangizda barcha kurs talabalari haqida ma'lumot bor deb faraz qilaylik. Ammo oʻquv yilining oxi-

riga borib bitiruvchi kurslar oʻqishni tamomlab ketishadi. Endi ular haqidagi ma'lumotlarni bazada (jadvallarda) saqlab turishga ehtiyoj yoʻq. Demak, mos jadvalning kursni aniqlovchi maydonidan kursi 4ga (ayrim universitetlarda 5ga) teng boʻlgan barcha talabalar haqidagi ma'lumotlarni (yozuvlarni) jadvaldan yoʻqotish kerak. Yana bir misol. Faraz qilaylik, sizda kutubxonadagi kitoblar boʻyicha ma'lumotlar bazasi yaratilgan. Ammo kutubxonada shunday kitoblar uchrashi mumkinki, undan hech kim foydalanmaydi (har xil sabablarga koʻra). Agar bu kitoblar kutubxona fondidan olib tashlangan boʻlsa, siz ham ma'lumotlar bazangizdan bu kitoblar haqidagi ma'lumotlarni olib tashlashingiz kerak. Bu va bunga oʻxshash masalalarda yoʻqotuvchi soʻrovlardan foydalaniladi.

Biz yuqorida foydalangan «J\_talaba» nomli asosiy jadvalda birinchi va ikkinchi kurs talabalari haqida ma'lumot kiritilgan. Faraz qilaylik, bizga 2-kurs talabalari haqidagi ma'lumot kerak emas, ya'ni ularni bu jadvaldan olib tashlash kerak. Bu masalani hal qiluvchi yoʻqotuvchi soʻrovni loyihalashni koʻramiz. Buning uchun:

1. Har ehtimolga qarshi «J\_talaba» nomli jadvaldan nusxa olamiz (umuman bu shart emas). Bu yangi jadvalning nomi «J talaba1» boʻlsin.

2. Konstruktor holatida yangi soʻrovni loyihalaymiz va soʻrov blankasiga «J\_talaba1» jadvalini kiritamiz (4.63-rasm).

| Запрос4 : запрос                                                      | на удаление                    | and the second                      |         |
|-----------------------------------------------------------------------|--------------------------------|-------------------------------------|---------|
| X rasada                                                              | 1                              |                                     | -       |
|                                                                       | 1000                           |                                     | 190 1   |
| Тал коди                                                              |                                |                                     | S. Cash |
| Фамилия                                                               | 101 8000                       |                                     |         |
| Фак_коди                                                              | The second                     |                                     | down in |
|                                                                       |                                |                                     |         |
| Курс                                                                  | and the second second          | 10.18° 34                           | ANCO N  |
| Kypc 🗾                                                                |                                |                                     |         |
|                                                                       |                                |                                     |         |
| Курс                                                                  | × Tana6a1.*                    | Курс                                |         |
| Курс <u>таблицы:</u><br>Имя таблицы:                                  | Tana6a1                        | Курс<br>Ж_талаба1                   | 1       |
| Курс <u></u> Поле:<br>Имя таблицы:<br>Удаление:                       | Tana6a1                        | Курс<br>Ж. талаба1<br>Условие       |         |
| Курс                                                                  | X Tanaɓal *<br>X Tanaɓal       | Курс<br>Ж. талаба1<br>Условие       | 1       |
| Курс<br>Пола:<br>Имя таблицы:<br>Удалежие:<br>Условие отбора:<br>иля: | x Tanaɓal *<br>X Tanaɓal<br>Ma | Kypc<br>Ж. талаба1<br>Условие<br>21 |         |

4.63-rasm.

Pole satriga «J\_talaba1» jadvalidan yulduzchani (\*) sudrab tushiramiz.

4. Keyingi maydonga «Kurs» nomli maydonni olib tushamiz.

5. Zapros menyusidan Удаление boʻlimini tanlaymiz. Natijada, soʻrov blankasining pastki qismida Удаление nomli yangi satr paydo boʻladi. Bu satrdagi birinchi maydonda Из va ikkinchi maydonda Условие soʻzlari paydo boʻladi.

6. «Kurs» maydonining Условие отбора satriga 2 ni yozamiz.

7. Soʻrovni zapusk orqali ishga tushiramiz. Nechta yozuv yoʻqotilmoqchiligi va bunga sizning roziligingizni soʻrovchi oyna ekranda paydo boʻladi. Undan **A**ani tanlasangiz shartni qanoatlantiruvchi barcha yozuvlar jadvaldan yoʻqotiladi.

8. «J\_talaba1» nomli jadvalni ochib bunga ishonch hosil qilishingiz mumkin.

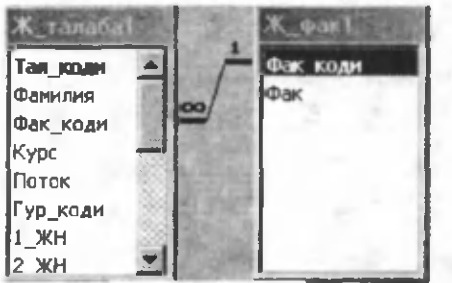

4.64 - rasm.

Yuqoridagi misolda shart bitta maydonga qoʻyilgan, vaholanki, shartlarni bir paytda bir nechta maydonga ham qoʻyish mumkin va bu shartlar **OR** yoki **AND** koʻrinishida boʻlishi ham mumkin.

Agar asosiy jadval bilan ma'lumotli jadvallar birga koʻp aloqa orqali bogʻlangan boʻlsa (4.64-rasm) quyidagi hollar yuz

beradi.

1. Agar aloqaning bu turida **Каскадное удаление связанных** записей holati oʻrnatilgan boʻlsa, «J\_fak1» jadvaldan birorta yozuvning yoʻqotilishi «J\_talaba1» jadvaldagi shu yozuv bilan bogʻliq boʻlgan barcha yozuvlarning yoʻqotilishiga olib keladi.

2. Agar aloqaning bu turida Каскадное удаленние связанных записей holati oʻrnatilmagan boʻlsa, u holda Access «J\_fak1» jadvaldagi yozuvlarni yoʻqotishga yoʻl qoʻymaydi.

Shunday qilib, biz bu bobda soʻrov turlari va ularni loyihalash usullari bilan tanishdik.
Mahsulotingizni bozorgir qilish uchun chiroyli jihozlardan foydalangansiz. Ma'lumotlarni bozorgir qilish uchun Accessda formalardan foydalaniladi.

### V bob. FORMALAR

Biz 4-bobda soʻrovlarni loyihalash, jadval va mavjud soʻrovlardan yangi soʻrovlarni hosil qilish bilan tanishdik. Umuman Accessni shu bilan yakunlasa ham boʻlar edi, chunki biz jadvallar yordamida ixtiyoriy koʻrinishdagi ma'lumotlarni hosil gilish va saglashni bilamiz. Xuddi shuningdek, mavjud ma'lumotlardan keraklilarini soʻrovlar yordamida ajratib olish va ularni chop etishni ham koʻrdik. Ammo jadvallarga toʻgʻridan-toʻgʻri ma'lumot kiritish va soʻrovlar yordamda ularni tahlil qilish foydalanuvchi uchun har doim ham qulay emas, ayniqsa, Access bilan tanish boʻlmagan foydalanuvchilar uchun ma'lum nogulaychiliklar pavdo boʻladi. Ma'lumotlar bazasidan foydalanishda formaning roli begivosdir. Umuman, formalar ma'lumotlarni kiritish va ularni foydalanuvchiga gulay koʻrinishda tasvirlash uchun ishlatiladi. Formaning boshga qulayliklari bilan sizni uni oʻrganish jarayonida tanishtirib boramiz.

Formalarni siz hayotda koʻp uchratgansiz. Oʻqish jarayonida biror bir soʻrovnomani (anketani) toʻldirishga toʻgʻri kelgan, oʻqishga yoki ishga kirish jarayonida shaxsiy varaqalar toʻldirgansiz. Shularning oʻzi formadir. 1-bobda keltirilgan 3-misol ham formaga misol boʻla oladi. Misoldan koʻrinib turibdiki, formaning har bir elementi ikki qismdan iborat ekan. Uning birinchi qismida nimani yozish kerakligi koʻrsatilsa (masalan, familiyasi), ikkinchi qismida esa familiyaning oʻzi yoziladi. Forma shu koʻrinishdagi elementlardan tashkil topgan boʻladi. Elementlarning soni nechta boʻlishi odatda, qoʻyilgan masalaga va formani tuzuvchisiga bogʻliq. Muhimi, sizga kerakli barcha elementlar aks etsa, bas.

Yuqorida ta'kidlaganimizdek, formani jadval yoki soʻrov uchun qurish mumkin. Formani qurish uchun ma'lumotlar bazasi oynasidan (2.4-rasm yoki 2.5-rasm) forma boʻlimini tanlaymiz. Bizda

hozircha forma boʻlmagani uchun bu oyna boʻsh (5.1-rasm). Bu oynadan **Co3Aats** boʻlimini tanlaymiz. Natijada, 5.2-rasmdagi muloqot oynasi paydo boʻladi. Mazkur oyna ikki qismdan iborat boʻlib, uning yuqori qismida formani nima yordamida qurish tanlansa, pastki qismida esa nimaga (jadval yoki soʻrov) qurish tanlanadi. Bu qismdagi ochiluvchi menyuda ma'lumotlar bazasidagi barcha jadval va soʻrovlarning roʻyxati keltiriladi.

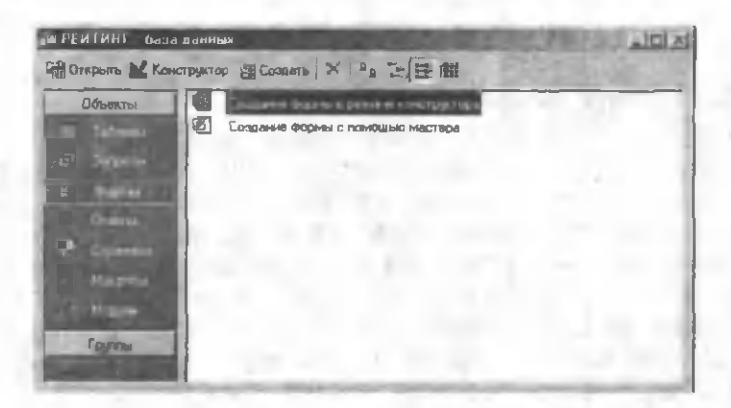

#### 5.1-rasm.

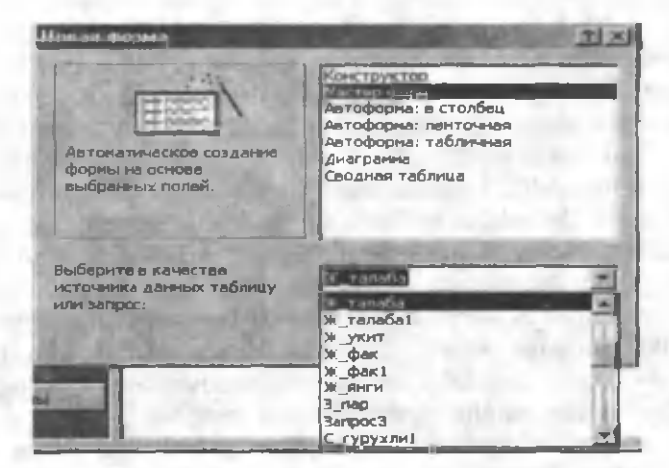

5.2-rasm.

Mazkur oynaning yuqori qismida keltirilgan boʻlimlarning mazmuni quyidagicha:

Konstruktor - formani konstruktor yordamida gurish.

**Master form** – formani forma ustasi yordamida qurish. Bu holda maxsus programma ishlaydi va avtomatik holatda siz tanlagan jadval yoki soʻrovga forma qurib beradi. Master bilan siz jadvallarni va soʻrovlarni loyihalashda ham tanishgansiz.

Avtoforma: в столбец, Avtoforma: ленточная, Avtoforma: табличная — hollari bir xil boʻlib, ular formaning elementlarini qaysi koʻrinishda tasvirlash bilan farqlanadi (ustun, tasma va jadval). Bu holda ham formani qurish uchun maxsus programma (usta) ishlaydi.

**Diagramma** – bu holda tanlangan jadval yoki soʻrovga diagramma (gistogramma, grafik va h.k.) quriladi. Bu hol **Excel** programmasi kabidir.

Сводная таблица — bu hol ham Excel kabidir. Excel programmasi bilan tanish foydalanuvchilar uchun bu hol ham qiyinchilik tugʻdirmaydi. Shuning uchun ham bu ikki holga kitobda alohida toʻxtab oʻtilmaydi.

5.1-rasmdagi Создание формы в режиме конструктора va Создание формы с помощью мастера boʻlimlari mos ravishda 5.2-rasmdagi Konstruktor va Master form boʻlimlari bilan bir xildir. Agar sizga shulardan birortasini tanlash kerak boʻlsa, 5.2rasmdagi muloqot oynasini ochishga ehtiyoj tugʻilmaydi. Windows sistemasida bir ishni bir necha xil usulda bajarish mumkinligini bilasiz.

Forma qurishning eng oson yoʻli bu **Master form**dir. Bu usul forma qurishda hali tajribasi boʻlmagan foydalanuvchilar uchun juda qulaydir. Forma qurishni shu usulni oʻrganishdan boshlaymiz.

### 5.1. Master form yordamida formalar hosil qilish

Buning uchun 5.2-rasmdagi muloqot oynada **Master form**ni va misol uchun «J\_talaba» nomli jadvalni tanlaylik. **OK** tugmasini bosib keyingi muloqot oynasiga oʻtamiz (5.3-rasm).

Bu ovna sizga tanish. Jadvallarni (3.2-rasm) va soʻrovlarni (4.19-rasm) master vordamida lovihalashda bu kabi muloqot ovnalari bilan ishlagansiz. Bu oynada biz tanlagan jadyal ya unga mos maydonlarning ro'yxati hosil bo'ladi. Agar jadval (so'rov) nomini tanlashda yanglishgan boʻlsak, bu oynaning Таблицы и Записи bo'limidagi ochiluvchi menyudan boshga jadval (so'rov) nomini tanlashimiz mumkin. Natijada, biz tanlagan jadvalga (soʻrovga) mos maydonlar nomlarining roʻyxati Доступные поля darichasida hosil boʻladi. Bu darichadan forma uchun kerakli boʻladigan barcha maydonlarning nomlari ketma-ket tanlanib, ular Выбранные поля darichasiga oʻtkaziladi. Buning uchun 🔛 yoki 🚬 tugmalaridan foydalaning. Biz hozircha barcha maydonlarni tanlaymiz ya Aanee tugmasini bosamiz. Natijada, keyingi oynaga oʻtamiz (5.4-rasm). Bu oynadan formaning koʻrinishi, anigrogʻi formada elementlarning gay tarzda joylashishi aniqlanadi. Hozircha в один столбец holatini tanlaymiz. Qolgan hollarini oʻzingiz tanlab formaning tuzilishini koʻrishingiz mumkin. Bu ish siz uchun giyinchilik tugʻdirmaydi. Agar shu paytgacha biror xatolikka yoʻl goʻygan boʻlsak, uni Hasaa yoki Отмена tugmalari orgali qaytib tuzatishimiz mumkin. Ayrim hollarda maydon nomlaridan kerak emaslarini tanlashimiz yoki ayrimlari golib ketishi mumkin. Bu hollarda yugoridagi tugmalardan foydalaniladi. Agar barcha ishlarimiz toʻgʻri boʻlsa, **Aasee** tugmasini bosib keyingi oynaga o'tamiz (5.5-rasm).

| озданые форм      | A CONTRACTOR OF A CONTRACT OF A CONTRACT OF  |
|-------------------|----------------------------------------------------------------------------------------------------|
|                   | выберита поля для форма.                                                                                                    |
|                   | ממוינג אפאראני איז איז איז איז איז איז איז איז איז אי                                                                                                    |
| Таблицы и запросы | and the second second                                                                                                    |
| Таблица: Ж_талаба | I ATTENDED BUT AS A PARTY OF                                                                                                    |
| Ацетутные полне   | Balparese room                                                                                                    |
| Тая коди          |                                                                                                    |
| Ger_KD.5H         | - (m)                                                                                                    |
| Kypc              | 2400                                                                                                    |
| Гур_кодн          | Carl Machine                                                                                                    |
| 1_304             | CARLES STORES                                                                                                    |
| 1s">m             | And the second second s |
|                   | man I and I trave I town                                                                                                    |
|                   | Trues Course Courses                                                                                                    |

5.3-rasm.

|                        | C merroward     |
|------------------------|-----------------|
|                        | Стаблення       |
|                        | Сарровненный    |
|                        | and the set     |
| and the stand Root S   | All An Andrew A |
| 2012 - 101 - 2 C - 2 K |                 |

5.4-rasm.

| Выберите требузный стиль.<br>Падпись | Анффузный<br>Кенень<br>Маждународный<br>Наждения бумага<br>Официальный<br>Пропышленный<br>Риссная бумага<br>Рисунск Суми<br>Стандартный |        |
|--------------------------------------|----------------------------------------------------------------------------------------------------|--------|
| Отнена                               | < Цазад Далее >                                                                                                    | Сетоно |

5.5-rasm.

Bu oynada formaning tashqi koʻrinishi (bezagi) aniqlanadi. Undan oʻzimizga yoqadiganini tanlab keyingi oynaga oʻtamiz. Bu oyna bizdan formaning nomini soʻraydi. Kerakli nom yozilgandan soʻng (bizning misolimizda formaning nomi «F\_talaba» boʻlsin) Готово tugmasini bosib formani hosil qilamiz (5.6-rasm).

### Forma boʻyicha harakat

5.6-rasmdagi formaga e'tibor bering. Unga jadvaldagi barcha maydon nomlari kiritilgan. Bu nomlar vertikal holatda jadvaldagi ketma-ketlik boʻyicha joylashgan. Har bir nomning qarshisida uning qiymati keltirilgan. Formaning muhim jihatlaridan biri shundaki, uning har bir sahifasida jadvalning bitta yozuvi joylashgan, ya'ni undagi barcha elementlar bitta obyektga tegishli. Bu ma'lumotlarni tahlil qilishda va yangi ma'lumotlar kiritishda muhim rol oʻynaydi.

| <ul> <li>Баголовок фор</li> <li>Сбласти дання</li> </ul> | 9994<br> | 4. n.    |           |    |
|----------------------------------------------------------|----------|----------|-----------|----|
| Тап_иоди                                                 | Пал_коди | 2_OH     | 2_OH      |    |
| Фамилия                                                  | Фамилия  | J_OH     | 3_ОН      |    |
| Фак                                                      | Фак_коди | - तिम    | ЯН        | -  |
| Курс                                                     | Курс     | Tionyeta | Уки_коди  | 4  |
| Tiorm                                                    | Лоток    | Вилон    | Вил_коди  | 1  |
| Гуруа                                                    | Гур_коди |          | Стилендия | 1  |
| 1_ <b>XH</b>                                             | 1_XQ-1   |          |           | T  |
| 2 <b>X</b> H                                             | [2_)K[H  |          |           |    |
| э_жн                                                     | 3_XIH    |          |           | -+ |
| 1 01                                                     | I OH     |          |           |    |

### 5.6-rasm.

Formaning elementlari boʻyicha ham harakatlanish mumkin. Buning uchun quyidagi tugmachalardan foydalanish lozim (5.1jadval).

Formada bir yozuvdan boshqa bir yozuvga (sahifaga) ham oʻtish mumkin. Buning uchun formaning eng pastki qismida (**3anucь** satrida) joylashgan tugmachalardan yoki **PageUp**, **PageDown** tugmachalaridan foydalanish mumkin (5.2-jadval).

5.1-jadval

| Tugmacha  | Harakat                                                                                                  |
|-----------|----------------------------------------------------------------------------------------------------|
| Tab       | Keyingi maydonga (agar <b>Tab</b> tugmasi eng<br>oxirgi elementda bosilsa, keyingi sahifaga<br>oʻtiladi) |
| Shift+Tab | Oldingi maydonga                                                                                         |
| ↓ yoki →  | Keyingi maydonga                                                                                         |
| 1 yoki ←  | Oldingi maydonga                                                                                         |
| Home      | Birinchi maydonga                                                                                        |
| End       | Oxirgi maydonga                                                                                          |

5.2-jadval

| Tugmacha   | Harakat                                                                                                    |  |
|------------|----------------------------------------------------------------------------------------------------|--|
| PageDown   | bir sahifa oldinga oʻtish                                                                                               |  |
| PageUp     | bir sahifa orqaga oʻtish                                                                                                |  |
| 10         | birinchi sahifaga oʻtish                                                                                                |  |
| KI         | bitta sahifa orqaga oʻtish                                                                                              |  |
| <u>東</u> 家 | bitta sahifa oldinga oʻtish                                                                                             |  |
| 201        | oxirgi sahifaga oʻtish                                                                                                  |  |
|            | yangi ma'lumot kiritish uchun formaning oxirgi<br>boʻsh sahifasiga oʻtish                                               |  |
| 11         | Sahifaning nomeri. Bu joyga ixtiyoriy nomerni<br>yozib va Enter tugmasini bosib, shu nomerli<br>sahifaga oʻtish mumkin. |  |

Forma elementlari boʻyicha harakatlanishning eng oson yoʻli bu sichqonchadir. Sichqoncha kursorini ixtiyoriy elementga olib kelib, uning chap tugmasini bir marta bosish yetarli.

Forma va uning elementlari boʻyicha harakatlanishni bilganimizdan soʻng, uning ixtiyoriy elementiga oʻzgartirish kiri-tishimiz mumkin. Buning uchun formaning kerakli sahifasiga oʻtamiz va qiymati oʻzgarishi kerak boʻlgan maydon nomini tanlaymiz. Kursor qiymatlar maydonining ichida boʻladi. Ixtiyoriy oʻzgartirishlarni kiritamiz. Biz qilgan oʻzgartirishlar shu ondayoq mos jadvalning mos maydonida oʻz aksini topadi. Xuddi shuningdek, jadvaldagi oʻzgartirishlar ham formada aksini topadi.

Forma sahifasida joylashgan ba'zi elementlarning qiymatlar maydonida a ochiluvchi menyu belgisi paydo bo'ldi. Bu nimani anglatadi? Agar siz jadvalni loyihalash jarayonida **Macrep nogcra-HOBOK** dan foydalangan bo'lsangiz, formaning mos elementida bu belgi paydo bo'ladi. Forma elementlariga qiymatlar berishda undan foydalanish mumkin va bu ma'lumotlarni kiritishni tezlashtiradi.

Forma yordamida jadvalga yangi yozuvlar ham kiritish mumkin. Buning uchun eng oxirgi boʻsh sahifaga oʻtamiz va forma elementlariga mos qiymatlarni kiritamiz. Oxirgi elementga mos qiymatlar kiritib boʻlganimizdan soʻng, **Tab** tugmasini bosib keyingi boʻsh sahifaga oʻtishimiz bilan, biz kiritgan ma'lumotlar mos jadvalda saqlanadi.

Formaning eng qulay jihati jadval elementlarini tahrirlash va unga yangi yozuvlar kiritishdadir.

Agar siz formaning yangi sahifasini toʻldirish jarayonida xato yozganingizni sezib qolsangiz, uni tezda yoʻqotish mumkin. Buning uchun Правка ⇒ Восстановить текущее поле или запись (Ctrl+Z) menyusini tanlang. Shu sahifadagi barcha maydonlar tozalanadi. Xuddi shuningdek, xotirada saqlangan biror sahifani (jadvalning yozuvini) butunlay yoʻqotish uchun shu sahifada turgan holda Правка menyusidan Удалить записьni tanlang.

### 5.2. Avtoforma yordamida formalar hosil qilish

Jadval va soʻrovlarga forma qurishning eng oson yoʻli Автоформаdir. Buning uchun kerakli jadvalni yoki soʻrovni tanlaymiz. Faraz qilaylik, «S\_oddiy1» nomli soʻrov boʻlsin. Buning uchun:

1. Ma'lumotlar bazasi oynasidan so'rov bo'limiga o'tamiz va «S\_oddiy1» nomli so'rovni belgilaymiz (5.7-rasm).

2. Вставка menyusidan Автоформані tanlaymiz. Natijada, «S\_oddiy1» nomli forma hosil boʻladi (5.8-rasm).

Bu formadagi deyarli barcha elementlar sizga tanish. Jadval yoki soʻrovga avtoforma yordamida forma qurishni asboblar paneli-

dagi 📲 📜 Новый объект tugmasidagi ochiluvchi menyudan Автоформа boʻlimini tanlab ham amalga oshirish mumkin.

| GEPERTRIN': Gasa Aam | in in a state          | E-Laurent      | Street States | كالتلب                                                                                                    |
|----------------------|------------------------|----------------|---------------|----------------------------------------------------------------------------------------------------|
| С Открыть Конструкт  | op 🔁 Cospano 🗙 🖭       | Тал_коди       | 1             | 1 SPE                                                                                                    |
| Объекты              | Создание запроса в рех | ©              | Акрамов Х     | 1                                                                                                    |
| II TAGARD            | Создание запроса с пон | Kypc           | 1             |                                                                                                    |
|                      | С_кесныган1            | Поток          | 1             |                                                                                                    |
|                      | C_oppinit              | Гурух          | la            | *                                                                                                    |
| E Prove d            | С_имимий               | I XKH          | 7             | Contraction of the local division of the local division of the loc |
| The Original State   | С янсоб1               | 2 3/1          | 10            |                                                                                                    |
| CTRANSIN C           | 3_nap                  | 3 3954         | 10            |                                                                                                    |
| P Martin             | 3anpoc2                | J_AU1          | 10            |                                                                                                    |
|                      | 3anpoc3                | I I LOH        | 1 10          | California (                                                                                                    |
| Carl Monday XI       | 3anpoc4                | 2_OH           | 10            | C. C. C. C.                                                                                                    |
| Tpyrei               | 3arpoc5                | J_OH           | 10            |                                                                                                    |
| Ci Hatarren @        | С гирихли1             | ян             | 10            | - LOW TO                                                                                                    |
| Contraction of       | С_гирихли2             | Укитуачи       |               | 8 -1                                                                                                    |
| 9                    | С_гирчали3             | Вилсят         | Touriser ul.  |                                                                                                    |
| 1                    | <u>」</u>               | 3anuas: 14 4 1 | 1             | 1                                                                                                    |

5.7-rasm.

Jadval yoki soʻrovlarga forma qurishning yana bir oson yoʻli 5.2-rasmdagi oynadan Автоформа: в столбец, Автоформа: ленточная, Автоформа: табличная boʻlimlaridan birini tanlab va forma qurilishi kerak boʻlgan jadval yoki soʻrovni koʻrsatishdan iboratdir. Ma'lumotlar bazasidan biror jadval yoki soʻrovni tanlab har bir holni sinab koʻring. Shunda forma elementlarining joylashishi haqida sizda tasavvur hosil boʻladi.

Biz loyihalagan 5.6-rasmdagi yoki 5.8-rasmdagi formalarga e'tibor qaratsak, ularning ko'rinishi juda sodda. Vaholanki formaning sahifalariga rasmlar, grafiklar, turli ranglar, qo'shimcha ma'lumotlar, har xil hisoblashlar uchun yangi elementlar va h.k. qo'shish mumkin. Xuddi shuningdek, forma elementlarini joylashish ketma-ketligini, yozuvlarning ranglarini, maydonlarning chegaralarini va h.k. o'zgartirish mumkin yoki bir so'z bilan aytganda, ularni formatlash mumkin. Xohlasak usta yordamida emas, o'zimiz xohlagandek loyihalashimiz mumkin. Bu ishlarni amalga oshirish uchun Accessada juda katta imkoniyatlar mavjud. Sizga ma'lumki, Accessning har bir obyekti (jadval, so'rov, forma va h.k.) ikki xil holatda bo'lishi mumkin. Konstruktor holatida obyekt loyihalansa, jadval yoki so'rov holatida ma'lumotlar kiritiladi yoki

<sup>5.8-</sup>rasm.

koʻriladi. Forma ham bundan mustasno emas. Formani ham konstruktor holatida oʻzimiz xohlagandek loyihalashimiz mumkin, forma holatida esa undagi ma'lumotlarni koʻrish imkoniyatiga ega boʻlamiz. Yuqorida koʻrgan formani **Access** bizning ayrim xohishlarimizni e'tiborga olib loyihaladi va forma holatida taqdim etdi. Endi formani konstruktor yordamida loyihalashni koʻraylik.

## 5.3. Konstruktor yordamida formalar hosil qilish

Formalarni loyihalashning eng mukammal yoʻli bu konstruktordir. Boshlanishida bu usul murakkabga oʻxshab koʻrinsada, siz oʻzingizga yoqqan koʻrinishdagi mukammal formani qurish imkoniga egasiz. Formalarni konstruktor yordamida qurishni quyidagidan boshlaymiz:

5.2-rasmdagi oynadan:

1. Конструкторni tanlang.

2. Выберите в качестве источника данных таблицу или запрос boʻlimidagi ochiluvchi menyudan «J\_talaba» nomli jadvalni tanlang.

**3. OK** tugmasini bosing. Natijada, ekranda konstruktor oynasi paydo boʻladi (5.9-rasm).

| Microsoft Access                                  |                               |
|---------------------------------------------------|-------------------------------|
| Райл Правка Вид Вставка Формат Серани Длио Ограни | A                             |
|                                                   | ኛ 22 ਛੋ≏ੇ Ё 2- 0.             |
|                                                   |                               |
| Форма н н н н н н н н                             | 1 1 2 · A · Z · · · · ·       |
| # Форма1 : форма                                  |                               |
|                                                   | • 9 • 1 • 10 • 1 • 1 • 12 • • |
|                                                   | E X. TARADO T St.             |
|                                                   | Тал_коди                      |
|                                                   |                               |
|                                                   | Курс                          |
|                                                   | nerox 1                       |
|                                                   |                               |
| Kowspyring                                        | N.M.                          |

5.9-rasm.

Bu oyna (5.9-rasm) **MS Office** tarkibiga kiruvchi programmalarning oynalaridek koʻrinishga ega boʻlib, undagi koʻpgina elementlar bilan siz tanishsiz. Xususan, programma nomi joylashgan satr (sarlavha satri), menyu satri (bu satrda joylashgan menyularning tarkibi qaysi holatda boʻlishiga qarab oʻzgarib turadi). Asboblar panelidagi ayrim asboblar siz uchun notanishdir. Ular bilan yoʻl-yoʻlakay tanishib boramiz. Kerakli asboblar panelini oʻrnatish yoki kerak emaslarini olib tashlash uchun **Вид** menyusining **Панели инструментов** boʻlimidan foydalaniladi.

Formalarni loyihalashda siz uchun doim kerak boʻlib turadigan panellar quyidagilardir:

≻ Конструктор форм – 5.9-rasmda birinchi (yuqoridan) asboblar paneli.

> Панель элементов – 5.9-rasmda oʻrtadagi asboblar paneli.

> Формат (форма/отчет) – 5.9-rasmda pastki asboblar paneli.

5.9-rasmga e'tibor qaratsangiz unda siz «J\_talaba» nomli jadvalning maydonlari joylashgan darichani koʻrasiz. Siz formani loyihalashda qaysi jadvalni (soʻrovni) tanlagan boʻlsangiz shu obyektning maydonlari roʻyxati paydo boʻladi. Agar formani loyihalash jarayonida bu daricha sizga vaqtincha kerak boʻlmasa, uni chekkaroqqa surib qoʻyishingiz mumkin. U sizga butunlay kerak boʻlmasa yoki aksincha, formani loyihalashda ekranda koʻrinmasa,

asboblar panelidagi **Список полей** tugmasini bir marta bosib uni olib tashlash yoki oʻrnatish mumkin.

Контруктор форм panelidagi ayrim asboblar bilan tanishtirib oʻtamiz.

Ви tugmacha yordamida formani bir holatdan boshqa holatga oʻt-kaziladi. Masalan, konstruktor holatidan forma holatiga. Bu tugma yonidagi ochiluvchi menyudan kerakli holat tanlanadi.

🥵 Гиперссылка... Gipermurojaat. Bu tugma yordamida Accessning oldingi versiyalarida bu tugmacha yoʻq.

Х Панель элементов Bu tugma bosilganda asboblar panelidagi Панель элементов paydo boʻladi yoki yoʻqoladi.

Bu tugma bosilganda ochiq formaning stilini (dizaynini) oʻzgartirish mumkin.

и программа Bu tugma yordamida programma (modul) yozish oynasi ochiladi.

Ви tugma yordamida Access dagi ixtiyoriy obyektning xossasini koʻrish (oʻzgartirish) mumkin.

Спостроить... Bu tugma yordamida formulalar yozishni avtomatlashtirish mumkin. Bu bilan siz yuqoridagi boblarda tanishgansiz.

🚰 Окно базы данных Ma'lumotlar bazasi oynasini aktivlashtirish.

Cosaarь οбъеκτ Access da yangi obyekt (jadval, soʻrov va h.k.) hosil qilish.

### Ma'lumotlar oynasi

Ma'lumotlar oynasi (5.9-rasm) hozircha «Forma1» nomi bilan ataladi (forma saqlanganda aniq nom beriladi va bu nom ma'lumotlar oynasining sarlavha satrida hosil bo'ladi). Oynada gorizontal va vertikal chizgʻichlar mavjud. Agar ular ekranda koʻrinmasa yoki sizga kerak boʻlmasa, **Вид** menyusining **Линейка** 

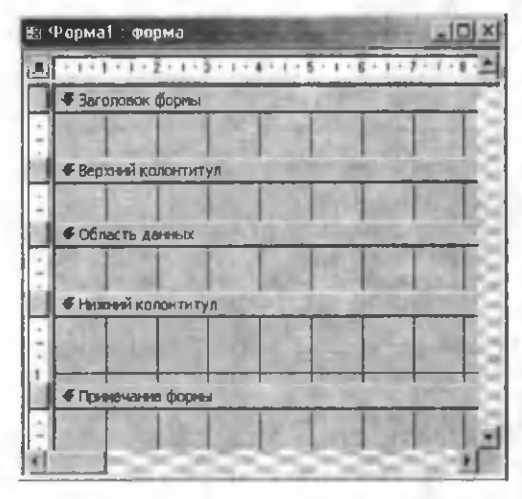

5.10-rasm.

boʻlimidan oʻrnatish yoki olib tashlashingiz mumkin. Umuman ma'lumotlar oynasi beshta qismdan iborat (5.10-rasm):

Заголовок va примечение формы - bu gismlar doim birgalikda bo'ladi. Верхний va Нижний колонтитулlar ham birgalikda boʻladi. Har doim bo'lishi kerak bo'lmaydon Область gan данныхdir. Agar sizga bibo'lim kerak bo'lrorta voki uni o'matish masa kerak boʻlsa (Область

данных dan boshqasi), Вид menyusining mos boʻlimlaridan foydalanib bu ishni amalga oshirish mumkin.

Formaning qaysi qismi aktiv boʻlsa, shu boʻlimning sarlavhasi qora rangda boʻladi. Siz bajarayotgan barcha ishlar shu boʻlimda amalga oshadi. Boshqa qismni aktivlashtirish uchun uning sarlavhasini yoki sarlavhasi qarshisidagi vertikal lineykada joylashgan toʻrtburchakni sichqonchaning chap tugmasi bilan bir marta bosish yetarli. Formani aktivlashtirish uchun gorizontal lineykaning boshida joylashgan toʻrtburchakni sichqonchaning chap tugmasi bilan bir marta bosish yetarli. Natijada, toʻrtburchakning oʻrtasida qora nuqta paydo boʻladi. 5.10-rasmda forma aktiv holatda.

Forma konstruktor holatida boʻlganda barcha gismlar koʻrinib turadi, ammo forma holatida esa ekranda fagat Заголовок, Область данных va примечание boʻlimlari koʻrinadi. Верхний va Нижний колонтитулlarni Предварительный просмотр tuqmasi orgali koʻrish mumkin. Forma chop etilganda Заголовок bir marta birinchi sahifaning yugori gismida, Верхний va Нижний колонтитулат mos ravishda har bir sahifaning boshida va oxirida chop etiladi. Fagat soʻnggi sahifaning oxirida oldin примечание keyin esa Нижний колонтитул chop etiladi. Shunga qarab siz ma'lumotlarni kerakli joyga joylashtirishingiz mumkin. Doim oʻzgarmay turadigan ma'lumotlar formaning Заголовок gismida, eslatma koʻrinishidagi ma'lumotlar примечание gismida joylashgani ma'qu]. Верхний va Нижний колонтитулdagi ma'lumotlar formalarni chop etishda muhimdir. Область данных boʻlimidagi ma'lumotlar eng muhim bo'lib ular formaning bir sahifasidan boshqasiqa oʻtganda oʻzgarib turadi.

Forma konstruktor holatida boʻlganda uning barcha qismlari kvadratlarga (toʻrga) boʻlingan koʻrinishda boʻladi. Bu unga obyektlar oʻrnatishda ma'lum qulayliklar hosil qiladi. Formadagi har bir element bu obyektdir. Obyekt — toʻgʻri toʻrtburchak koʻrinishidagi element, rasm uchun joy, toʻgʻrichiziq va h.k. **Вид** menyusining **Сетка** boʻlimi orqali olib tashlash yoki oʻrnatish mumkin.

### Formaga obyektlar oʻrnatish

Siz hosil qilgan formalarda (5.9-, 5.10-rasmlar) hozircha hech qanday obyekt yoʻq. Yodingizda boʻlsa, bizning maqsadimiz «J\_talaba» nomli jadval uchun forma qurish edi. Buning uchun

5.9-rasmdagi «J\_talaba» nomli darichadan jadvalning maydonlari nomlarini **Область данных**ga birin-ketin sudrab (xuddi soʻrov kabi) olib kelamiz (5.11-rasm). Hozircha oltita maydonni olib tushdik. Qolgan maydonlarni ham shu usulda olib tushish mumkin. Agar biror obyekt uchun formada joy torlik qilsa, formada keraklicha joy hosil qilish mumkin. Buning ikki usuli mavjud:

1. Ma'lumotlar oynasining oʻlchovini kengaytirish. Bu ish barcha **Windows** oynalari oʻlchovini oʻzgartirishdek amalga oshiriladi.

2. Sichqoncha kursori bir maydon chegarasidan ikkinchisiga oʻtayotganda u ikki tomonga yoʻnalgan koʻrsatkichlar koʻrinishida boʻladi. Shu paytda sichqonchaning chap tugmasini bosib kerakli yoʻnalish boʻyicha sudrash lozim.

| 🔢 Форма1 . форма | Contraction of the local division of the local division of the loc |   |
|------------------|----------------------------------------------------------------------------------------------------|---|
| б боласть данных |                                                                                                    | E |
| Tan_KOBH:        | Тал_кодн                                                                                                    |   |
| (Canton Inst.)   | Фанилия                                                                                                    |   |
| Ciarc:           | к_Коди                                                                                                    | 1 |
| Proc             | Курс                                                                                                    |   |
|                  | Петок                                                                                                    |   |
| דאסי ד           | Гур_коди                                                                                                    | 7 |
| Alexand Comp     | Marriel Pro-                                                                                                    |   |

### 5.11-rasm.

Вид menyusidan Режим формылі tanlaymiz (bu ishni Вид tugmasi orqali ham amalga oshirish mumkin), natijada, siz loyihalagan forma forma holatiga oʻtadi va uni «F\_J\_talaba» nomi bilan xotiraga saqlab qoʻyamiz (5.12-rasm).

| ©Ф_Ж_талаба∶ форма<br>Ъ |                     |
|-------------------------|---------------------|
| Тая коди:               | Martine Contraction |
| Ozenitaria:             | Акранов Х           |
| tbak:                   | Num .               |
| Курс:                   | 1                   |
| ראמיינאי:               | I material a        |
| Гурух                   | la v                |
| - AMARCANA)             | こうちょうにある (1) 地方のである |
| Bartines: 11 1.4        | 1                   |

5.12-rasm.

Bu ikki rasmga (5.11 va 5.12) e'tibor garatsak, formadagi har bir obyekt ikki gismdan iborat ekan. Uning birinchi gismida obyektning nomi (Accessda uni подпись deb yuritiladi), ikkinchi gismida esa shu nomga tegishli ma'lumot (Accessda uni область ввода deb vuritiladi) akslangan. Formada bir sahifadan ikkinchisiga o'tganda (5.12-rasm) obyektning nomi o'zgarmaydi, nomga tegishli ma'lumotlar mos ravishda o'zgarib turadi. Formada gorizontal va vertikal chiziqlar paydo boʻlgan, undagi sahifalar soni 502 ta ekan. Bu son jadvaldagi yozuvlar soniga mos keladi. Biz gurgan forma hozircha juda sodda boʻlib, undagi obyekt nomlari bir tekis joylashmagan, xuddi shuningdek, ma'lumotlar maydonidagi ma'lumotlar uchun ajratilgan joylar ularga mos kelmaydi, ya'ni harflar juda kichik, uni me'yoriy darajaga olib kelish uchun ozgina tajriba kerak boʻladi. Siz har bir obyektning oʻlchamlarini, joylarini, chegara chiziglarini, undagi yozuvlarni oʻzingiz xohlagan koʻrinishda oʻzgartirish imkoniga ega boʻlasiz. Bir soʻz bilan aytganda, har bir obyektni formatlash imkoniga egasiz.

### Obyektlarni formatlash

Ixtiyoriy obyektga oʻzgartirish kiritish uchun forma konstruktor holatida boʻlishi kerak. Yodingizda boʻlsin, bu qoida jadvallar uchun ham, soʻrovlar uchun ham va Accessning boshqa obyektlari uchun ham oʻrinlidir. Demak, formaga oʻzgartirish kiritish uchun 5.11-rasmda tasvirlangan formaning konstruktor holatiga murojaat qilamiz yoki 5.12-rasmdagi formani konstruktor holatiga oʻtkazamiz.

### **Obyektlarning oʻrnini oʻzgartirish**

Obyektlarning oʻrnini oʻzgartirishda uch hol boʻlishi mumkin:

1. Самилия i j Obyekt nomi va ma'lumotlar maydonining oʻrni birgalikda (parallel) oʻzgaradi.

2. Faqat obyekt nomining oʻrni oʻzgaradi.

3. Faqat obyektdagi ma'lumotlar maydonining oʻrni oʻzgaradi.

Biror obyektga oʻzgartirish kiritish uchun u aktiv holda boʻlishi kerak (5.13-rasm). Obyektni aktivlashtirish uchun uning chegara-

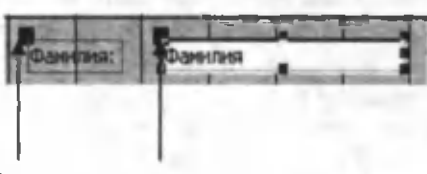

Ko'chirish markeri

5.13-rasm.

sida sichqonchaning chap tugmasini bir marta bosish etarli. Natijada obyektning chegaralarida toʻrtburchak koʻrinishidagi nuqtalar va uning chap yuqori burchagida «koʻchirish markeri» deb ataluvchi kattaroq toʻrtburchak koʻrini-shidagi qora nuqtalar paydo boʻladi (5.13-rasm).

Aktiv obyektning chegarasiga sichqoncha kursori keltirilsa, u panja

(\*\*\*) koʻrinishiga oʻtadi. Shu holda sichqonchaning chap tugmasini bosib uni xohlagan joyga sudrab kelish mumkin (birinchi hol).

Sichqoncha kursori koʻchirish markerining ustiga kelganda, u koʻrsatkich barmoq ( ) koʻrinishda boʻladi. Bu holda sichqoncha kur-

soni qaysi markeming ustida boʻlsa, shu markemi oʻmini oʻzgartirish mumkin. Buning uchun sichqonchaning chap tugmasini bosib, uni xohlagan joyga sudrab kelish mumkin (ikkinchi va uchinchi hollar).

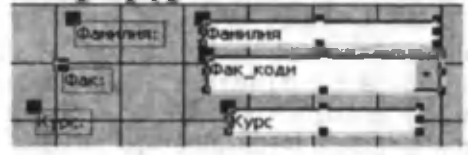

### 5.14-rasm.

Accessda bir paytda bir nechta obyektlarning oʻrnini oʻzgartirish mumkin. Buning uchun oʻrni oʻzgarishi kerak boʻlgan har bir obyekt **Шряфт** tugmasini bosib turgan holda aktivlashtiriladi (5.14-rasm).

Sichqoncha kursori ixtiyoriy aktiv obyektning chegarasida

panja ( koʻrinishida boʻladi. Shu holda sichqonchaning chap tugmasini bosib obyektlarni xohlagan joyga koʻchirish mumkin. Yonma-yon joylashgan bir nechta obyektlarni aktivlashtirish uchun sichqoncha kursorini bosgan holda ularni toʻrtburchakka olish yetarlidir (Windows da bu usul keng qoʻllaniladi).

Aktiv obyektning (obyektlarning) oʻrnini oʻzgartirishning yana bir yoʻli **Ctrl** tugmasini bosgan holda klaviaturadagi  $\leftarrow \rightarrow$   $\leftarrow$  tugmachalardan birini bosib mos yoʻnalish boʻyicha oʻzgartirishdir.

## Obyektlarning oʻlchamini oʻzgartirish

Ixtiyoriy obyektning oʻlchamini oʻzgartirish uchun forma konstruktor holatida boʻlib, obyekt aktiv holatda boʻlishi kerak (5.13rasm). Aktiv obyektning chegarasidagi nuqtalarda sichqoncha kursori — yoki — koʻrinishlardan birida boʻladi. Shu holatda sichqonchaning chap tugmasini bosgan holda sudrab, mos yoʻnalish boʻyicha obyektning oʻlchamini kattalashtirish yoki kichraytirish mumkin.

Obyekt nomini va ma'lumotlar maydonining oʻlchamlarini bir paytda oʻzgartirish uchun ularning ikkalasi ham bir paytda aktiv boʻlishi kerak (5.15-rasm).

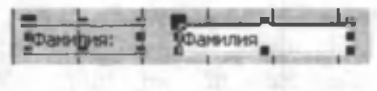

5.15-rasm.

Aktiv obyektning (obyektlarning) oʻlchamini oʻzgartirishning yana bir yoʻli **Shift** tugmasini bosgan holda klaviaturadagi ←→ tugmachalardan birini bosib mos yoʻnalish

boʻyicha oʻzgartirishdir.

Bir nechta obyektlarning oʻlchamlarini bir xil qilish uchun oldin ularni biror usul bilan aktivlashtirish kerak va Формат menyusining Размеры boʻlimidan quyidagilarning birini tanlash lozim:

По размеру данных – obyektlarning oʻlchamini undagi ma'lumotlarning oʻlchamiga moslash.

По узлам сетки – obyektlarni toʻrlarning tugun nuqtasiga moslash. Sizga ma'lumki, forma konstruktor holatida boʻlganda (5.9-,5.10-,5.11-rasmlar) uning maydonlari tomonlarining uzunligi bir santimetrga teng boʻlgan kvadrat (toʻr)larga boʻlingan boʻladi. Bu kvadratlar, oʻz navbatida, gorizontal va vertikal boʻyicha tugun nuqtalarga boʻlingan. Tugun nuqtalar soni har bir yoʻnalish boʻyicha 10tadan kam boʻlsagina ularni ekranda koʻrish mumkin. Access oʻrnatilganda ularning soni 10tadan deb olinadi va bu tugun nuqtalar ekranda koʻrinmaydi. Tugun nuqtalar sonini koʻpaytirish yoki kamaytirish uchun formaning Свойства siga kiriladi (bu haqda keyinroq batafsil toʻxtalamiz). Unda Число делений по X va Число делений по Y boʻlimlaridagi sonlarni oʻzgartirish kerak, masalan 5ga. Agar Формат menyusining Привязать к

сетке holati oʻrnatilgan boʻlsa, Access obyektlarning yuqori chap burchagini eng yaqin tugun nuqta bilan ustma-ust qoʻyadi.

По самому высокому – barcha obyektlarning balandligi boʻyi eng baland boʻlgan obyektning balandligiga tenglashtiriladi.

По самому низкому – barcha obyektlarning balandligi boʻyi eng past boʻlgan obyektning balandligiga tenglashtiriladi.

По самому широкому – barcha obyektlarning kengligi eni eng uzun boʻlgan obyektning kengligiga tenglashtiriladi.

По самому узкому – barcha obyektlarning kengligi eni eng qisqa boʻlgan obyektning kengligiga tenglashtiriladi.

### Obyektlar orasidagi masofalarni bir xil qilish

Accessda obyektlarni bir tekisda joylashtirish muhimdir. 5.12rasmdagi formaga e'tibor bersak, undagi obyektlar juda notekis joylashgan. Obyektlar orasidagi masofalar ham har xil, ular ustunlar boʻyicha ham bir tekisda joylashmagan.

Obyektlarni bir tekisda joylashtirish uchun ularning oʻrinlarini oʻzgartirish kerak boʻladi. Ammo bu ishni qoʻlda bajarish ancha murakkab va koʻp vaqt talab etadi. Shuning uchun ham Accessda bu ishlarni avtomatlashtirish usullari mavjud. Quyida bu usullar bilan tanishamiz. Buning uchun forma konstruktor holatida boʻlishi kerak.

## Vertikal yoki gorizontal boʻyicha tenglashtirish

Bu holda kamida uchta obyektning ma'lumotlar maydoni aktiv holatda bo'lishi kerak (5.14-rasm). Gorizontal bo'yicha tenglashtirishda esa barcha obyektlar aktiv holda bo'lishi shart. Формат menyusining Интервал по вертикали yoki Интервал по горизонтали bo'limlaridan biriga kiramiz va unda quyidagilardan birini tanlaymiz:

Сделать равным – obyektlar orasidagi masofalar bir xil holga keltiriladi (obyektlarning nomlari orasidagi masofalar ham).

Увеличить – obyektlar orasidagi masofalar oshiriladi (obyektlarning nomlari orasidagi masofalar ham).

Уменьшить — obyektlar orasidagi masofalar kamaytiriladi (obyektlarning nomlari orasidagi masofalar ham).

## Obyektlarni tekislash

Accessida bir nechta obyektlarni vertikal va gorizontal boʻyicha avtomatik ravishda tekislash imkoniyati mavjud. Bu holatda tekislanishi kerak boʻlgan barcha obyektlar aktiv boʻlishi kerak (5.15rasm). Obyektlarni tekislash uchun **Формат** menyusining **Выров**нить boʻlimiga kiramiz va unda quyidagilardan birini tanlaymiz:

## Vertikal boʻyicha tekislash uchun

По левому краю – eng chapda joylashgan aktiv obyektga nisbatan chap tomonga tekislash.

По правому краю — eng oʻngda joylashgan aktiv obyektga nisbatan oʻng tomonga tekislash.

Gorizontal bo'yicha tekislash uchun

По верхнему краю – eng yuqorida joylashgan aktiv obyektga nisbatan yuqoridan tekislash.

По нижнему краю – eng pastda joylashgan aktiv obyektga nisbatan pastdan tekislash.

По узлам сетки – aktiv obyekt (obyektlar) toʻrning tugun nuqtasiga nisbatan tekislanadi (yuqorida tanishilgan holat yuz beradi)

5.12-rasmdagi formani 5.16-rasmdagi forma koʻrinishiga keltirish uchun quyidagi ishlarni bajarish kerak:

1. Barcha obyektlarning nomlarini aktivlashtiramiz va Формат ⇒ Выровнять ⇒ По левому краюпі tanlaymiz.

2. Barcha obyektlarning ma'lumotlar maydonlarini aktivlashtiramiz va Формат ⇒ Выровнять ⇒ По левому краюпі tanlaymiz.

3. Shu holatda Формат ⇒ Интервал по вертикалиі ⇒ Сделать равнымпі tanlaymiz.

| Ш.Ф_Ж_талаба∶фо | рина      |                                                                                                    |
|-----------------|-----------|----------------------------------------------------------------------------------------------------|
| Тал_коди:       |           | T                                                                                                    |
| ตัวสมอายามรา:   | Акранов Х |                                                                                                    |
| diax;           | раим      | •                                                                                                    |
| Курс:           | -         | 1.                                                                                                    |
| Поток:          |           | 1                                                                                                    |
| Гурух:          | la        | 1                                                                                                    |
| 100000          |           | The state of the state of the s |
|                 | - 1-1     |                                                                                                    |
| Barnico: MI II  | I PERIO   | из 502                                                                                                    |

5.16-rasm.

## Obyektdagi ma'lumotlarni formatlash

Biz shu paytgacha obyektlarni oʻzgartirish bilan tanishdik. Umuman obyektni va undagi ma'lumotlarning koʻrinishini ham oʻzgartirish mumkin. Barcha oʻzgartirishlar aktiv obyekt (obyektlar)

uchun oʻrinli boʻladi. Buning uchun Формат (форма/отчет) asboblar panelidagi asboblardan foydalaniladi (5.17-rasm).

| Тал_коди | 187 | Tahoma | 1.11 | - 8 | - H10 |   |
|----------|-----|--------|------|-----|-------|---|
| жку      | -   | == 2-  | 4-   | 2   | 11-   | - |

Bu asboblarning koʻplari sizga tanish. Shuning uchun ham ayrimlari bilan tanishtiramiz.

<u>Tan\_κοαμ</u> • bu darichaning ochiluvchi menyusida formadagi barcha obyektlar nomlarining ro'yxati bor. Qaysi obyekt aktiv bo'lsa, shu obyektning nomi darichada bo'ladi (**Excel** programmasidagidek) yoki aksincha ro'yxatdan qaysi obyektning nomini tanlasangiz shu obyekt aktiv bo'ladi. Agar bir paytda bir nechta obyekt aktiv bo'lsa, u holda bu darichada nomlar ko'rinmaydi.

(цвет заливки/фона) aktiv obyektga (obyektlarga) fon berish. Asbobdagi ochiluvchi menyuda ranglar keltirilgan. Undan xohlagan rangni tanlashingiz mumkin.

(**цвет текста**) aktiv obyekt (obyektlar) ichidagi ma'lumotlarning rangini tanlash. Asbobdagi ochiluvchi menyuda ranglar keltirilgan. Undan xohlagan rangni belgilashingiz mumkin.

(пвет линии/границы) aktiv obyektning (obyektlarning) chegarasi rangini tanlash. Asbobdagi ochiluvchi menyuda ranglar keltirilgan. Undan xohlagan rangni belgilashingiz mumkin. Bu asbob yordamida toʻgʻri chiziq, toʻrtburchak va h.k.larning ranglarini ham oʻzgartirish imkoniyati bor.

(толцина линии/границы) aktiv obyektning (obyektlarning) chegara chiziqlari qalinligini oʻzgartirish. Asbobdagi ochiluvchi menyuda 7 xil qalinlik keltirilgan. Ulardan birortasini tanlashingiz mumkin.

(вдавленное оформление) aktiv obyektning (obyektlarning) chegara chiziqlari koʻrinishini oʻzgartirish. Asbobdagi ochiluvchi menyuda 6 xil koʻrinish keltirilgan. Ulardan birortasini tanlashingiz mumkin.

Formatlash panelidagi asboblardan foydalanib, obyektlar va ulardagi ma'lumotlarni foydalanuvchiga qulay holga keltirish mumkin. Masalan, 5.16-rasmdagi formani yuqoridagilardan foydalanib, 5.18-rasmdagi koʻrinishga keltirish mumkin.

| 🖶 Ф_Ж_талаба : форм |                  | <u>- IOL×</u>  |
|---------------------|------------------|----------------|
| Тал_коди:           |                  |                |
| Фамилия:            | Акрамов Х        | 1289486 2315   |
| Фак_ноди:           | X1/1M -1         | La Transmith   |
| Kypc:               | 1                | 1177 14-6      |
| Поток:              | 1                | and the second |
| Гурух:              | <u>1a</u>        |                |
| Bankos: 14 4        | 1 + +++++ H3 502 | AL PI          |

5.18-rasm.

## Formadan obyektlarni yoʻqotish

Formadan ixtiyoriy obyektni yoʻqotish mumkin. Buning uchun forma konstruktor holatida va yoʻqotiladigan obyekt (obyektlar) aktiv boʻlishi kerak. Shu holatda **Del (Delete)** tugmasi bosilsa obyektlar formadan yoʻqoladi. Bu ishni **Правка** menyusining **Удалить** yoki kontekst menyuning **Вырезать** boʻlimi yordamida ham amalga oshirish mumkin. Yoʻqotilgan obyektni shu ondayoq tiklash

uchun **Отменить удаление** yoki **Правка** menyusining **Отменить удаление** (**Ctrl+Z**) boʻlimini tanlash kerak.

### Obyektlardan nusxa olish

Forma konstruktor holatida boʻlganda obyektdan (obyektlardan) nusxa olish mumkin. Nusxasi olinishi kerak boʻlgan obyekt aktiv holatda boʻlishi lozim. Accessda obyektlardan nusxa olish xuddi Worddagidek boʻlib, bu ishni Правка yoki kontekst menyuning Копировать (Ctrl+C) boʻlimlari yordamida, shuningdek, asboblar panelidagi mos tugmacha orqali amalga oshirish mumkin.

Nusxasi olingan obyektni formaning ixtiyoriy qismiga (Заголовок, примечание, область данных, колонтитул) yoki shu joyning oʻziga oʻrnatish mumkin. Obyektdan nusxa olingandan keyin qoʻyilishi kerak boʻladigan qism aktiv boʻlishi kerak. Xotiraga olingan obyektni qoʻyish uchun yuqorida ta'kidlangan usullardan birini tanlash va Вставить (Сtrl+V)dan foydalanish kerak. Nusxasi olingan obyekt qoʻyilganda u har doim aktiv qismning yuqori chap burchagiga oʻrnatiladi. Bu joyda boshqa obyekt boʻlsa, yangi obyektni ixtiyoriy joyga sudrab kelishimiz mumkin. Agar siz obyektdan nusxa olgandan soʻng biror aktiv qismdagi obyektni aktivlashtirib nusxani oʻrnatsangiz, obyektning nusxasi aktiv obyektdan pastda oʻrnatiladi.

### Forma va forma obyektlarining xossalari

Accessda forma va uning elementlari ma'lum xossalarga ega. Formaning xossasi deganda, undagi ma'lumotlar qaysi manbadan (jadval yoki so'rov) olinganligi, formadagi ma'lumotlar ning tasvirlanish usuli va shunga o'xshash bir qator ma'lumotlar tushuniladi. Shuningdek, formaning har bir qismi va bu qismlardagi obyektlar ham o'z xossalariga ega. Obyektlarning xossalari deganda, uning nomi, ma'lumotlar qaysi jadvalning (so'rov) maydonidan olinishi, shriftlarning turi, o'lchovi, ko'rinishi, obyektning o'lchovlari va shunga o'xshash bir qator ma'lumotlar tushuniladi. Ayrim obyektlarning xossasi oldindan o'rnatilgan bo'ladi, masalan, obyekt biror jadvalning maydoni bo'lganda. Bu maydonning xossalari avtomatik ravishda obyektga ko'chiriladi.

Obyektning xossalarini xohlagancha oʻzgartirish mumkin. Bu oʻzgarishlar obyekt olingan manbaga (jadvalning maydoniga) tasir etmaydi.

Har bir obyekt (forma, forma qismlari, obyektlar) oʻzining xossalar oynasiga ega. Bu oynani ochish uchun forma konstruktor holatida boʻlishi shart. Quyida oynani ochish usullari keltirilgan:

1. Ixtiyoriy obyekt ustida sichqonchaning chap tugmasini ikki marta tez-tez bosish (forma va uning qismlari uchun vertikal lineykada joylashgan toʻrtbur-chaklarni).

2. Aktiv obyekt uchun asboblar panelidagi 🖼 Свойства tugmasini bosish.

3. Aktiv obyekt uchun **Вид** menyusidan yoki kontekst menyudan **Свойства** boʻlimini tanlash.

5.18-rasmdagi formaning xossalar oynasi 5.19-rasmda keltirilgan. Bu oyna **Windows**ning barcha oynalaridek boʻlib, uning sistema satrida oyna qaysi obyektga tegishli boʻlsa, shu nom yoziladi. Bizning misolimizda **Форма** yozilgan, demak biz kerakli oynani ochibmiz. 5.19-rasmda tasvirlangan oynaning menyu satri 5 ta

| 🛃 Форма            | 100.000                                 | Station and        | x       |
|--------------------|-----------------------------------------|--------------------|---------|
| Макат Данные       | События                                 | Доугна Вса         | 2000 23 |
| Источник залисей   |                                         | Ж_талаба           | 107.4   |
| Фильтр             |                                         |                    | 200110  |
| Порядок сертировки |                                         |                    | 1007    |
| Применение фильтро |                                         | Да                 | 1825    |
| Подпись            | 4 + + + + + + + + + + + + + + + + + + + |                    | - MDC   |
| Режим по умолчанию |                                         | Простая форна      | 1900    |
| Допустимые режимы  |                                         | Bce                | 100     |
| Разрешить изменени |                                         | 'да                | 100.0   |
| Разрешить удаление |                                         | ′ Да               | - 120   |
| Разрешить добавлен |                                         | Да                 | 180.0   |
| Ввод данных        |                                         | Нет                | 10.02   |
| Тил набора записей |                                         | Динамический набор | 1000    |
| Блокировка записей |                                         | Отсутствуют        | 100     |
| Полосы прокрутки . |                                         | Bce                | - HES   |
| Область выделения  |                                         | Да                 | -       |
| Кнопки перехода    |                                         | Да                 | 1000    |
| Разделительные лин | HH                                      | Да                 | 100     |
| Автоматический раз | мер                                     | Да                 | 1000    |
| Remaining the the  | HTTN                                    | Her                |         |

5.19-rasm.

qismdan tashkil topgan. Qavsi menyu aktiv bo'lsa (bosilsa), unda formaning shu xossalarini akslantiruvchi boʻlimlar koʻrinadi. Menyuning Bce boʻlimida obyektga tegishli barcha xossalar tasvirlangan. Masalan. Источник записей bo'limida mazkur forma gaysi jadval uchun gurilganligi koʻrinib turibdi. Agar sichgonchaning kursorini bu satrga oʻrnatsangiz, unda ochiluvchi menyu paydo bo'ladi (bu juda koʻp xos-

salar uchun oʻrinli). Menyuni ochib, siz barcha jadvallar va soʻrovlarning roʻyxatini koʻrishingiz kerak. Undan siz forma uchun manbani oʻzgartirishingiz kerak. Ammo manbani oʻzgartirishda ehtiyot boʻlish kerak, chunki formangiz butunlay oʻzgarib ketishi mumkin.

Menyuning koʻp boʻlimlari sizga tanish, ularning ayrimlarida hech narsa yozilmagan, ayrimlarida ochiluvchi menyu boʻlib, bu menyu **Aa** yoki **Her** yozuvlaridan tashkil topgan. Masalan:

▶ Подпись boʻlimiga yozilgan nom formani forma holatida ochganda sarlavha satrida paydo boʻladi. Masalan, bu satrga «Talabalar reytingi» degan nom yozing.

> Режим по умолчанию boʻlimi forma hosil qilinganda kelishuv boʻyicha Простая форма holatida boʻladi. Undagi ochiluvchi menyu yordamida Ленточная форма yoki Таблица holatidan birini tanlab, formadagi obyektlarning koʻrinishini oʻzgartirishingiz mumkin.

> Область выделения boʻlimidagi Дапі ochiluvchi menyudan foydalanib Netga almashtirilsa formadagi vertikal chiziq yoʻqoladi.

▶ Разделительные линии boʻlimidagi Дапі Нетga almashtirish formaning qismlarini bir-biridan ajratuvchi gorizontal chiziqlarni yoʻqotadi.

Xossalar oynasiga kerakli oʻzgartirishlar kiritilgandan soʻng uni yopish yetarli. Barcha qilingan oʻzgarishlar formada oʻz aksini topadi. Yuqoridagi usul bilan forma qismlarining ham xossalariga oʻzgartirishlar kiritish mumkin. 5.20-rasmda 5.18-rasmdagi forma uchun Область данных qismining xossalar oynasi keltirilgan. Bu oynada ma'lumotlar maydoniga tegishli xossalarni oʻzgartirish mumkin. Masalan, siz xohishingizga qarab Цвет фона yordamida bu maydonga fon berishingiz mumkin. Оформление boʻlimi bu maydonni umumiy koʻrinishiga ta'sir etadi. Maydonni sal botiq holda koʻrishni xohlasangiz, bu satrdagi ochiluvchi menyudan Yтопленное holatini tanlang. Yuqoridagi oʻzgarishlardan soʻng forma 5.21-rasmdagi koʻrinishda boʻladi.

| м Раздел Область Данных                                                                                                    | ×i.                             |
|----------------------------------------------------------------------------------------------------|---------------------------------|
| Макат Данные События другия Вся                                                                                                    | 1 Teedatep primerie             |
| Конер, Страницы - Отсутствует<br>Нарых страна них стлабац - Отсутствует<br>Не ракумата                                                                                                    | Tan Roarc                       |
| Durse na spectrum and the second second seco | Ванина: Акранов X               |
| Cx4198                                                                                                    | Bac Joan XVM -                  |
|                                                                                                    | EVER: 1                         |
| Накатне кнопки ,                                                                                                    | Porosc I                        |
| Кнописа вниза                                                                                                    | yppi: 1a ·                      |
|                                                                                                    | Sames. 14 + 1 1 + 14 + 0 as 500 |

5.21-rasm.

5.20-rasm.

Forma qismlarida joylashgan har qanday obyekt ham oʻz xossasiga ega. Masalan, 5.21-rasmdagi «Familiya» nomli obyektning xossalar oynasini yuqorida keltirilgan usullarning biri bilan ochsak, u 5.22-rasmdagi koʻrinishda boʻladi. Ulardan ayrimlari ekranda koʻrinib turibdi. Vertikal surgichdan foydalanib, qolgan xossalarni ham koʻrish mumkin. Bu obyektning ayrim xossalari (oʻlchamlari, fonlar, shriftlar va h.k.) sizga tanish. Ularning ayrimlari mos jadval maydonlarining xossalaridan olingan. Bu oynadagi oʻzgartirishlar jadval maydonlarining xossalariga ta'sir etmaydi.

| н Поле: Фамилия        | AND DESCRIPTION OF A PARTY OF A PARTY OF A P | X      |
|------------------------|----------------------------------------------------------------------------------------------------|--------|
| Макет Данные События   | Другие Все                                                                                                    | 195    |
| Разрешить автозамену   | Да                                                                                                    | -1     |
| Вывод на экран         | Да                                                                                                    |        |
| Режим вывода           | Всегда                                                                                                    |        |
| По вертикали           | Her                                                                                                    | 1000   |
| Доступ                 | Да                                                                                                    | 10.44  |
| Блокировка             | Нет                                                                                                    |        |
| Применение автофильтра | Параметр базы данны                                                                                                    |        |
| Автопереход по Таb     | Нат                                                                                                    | 100    |
| Переход по Тав         | Да                                                                                                    | 31 A A |
| Индекс перехода по Таб | . 1                                                                                                    | B000   |
| Полосы прокрутки       | Отсутствуют                                                                                                    | 8.00   |
| Расширение             | Нет                                                                                                    | 12003  |
| Окатие                 | Нат                                                                                                    |        |
| От левого края         |                                                                                                    | -200   |
| От верхнего края       | 1,236см                                                                                                    | 89.9   |
| Ширина                 | 3,661cm                                                                                                    | 100    |
| Высота                 | 0,608cm                                                                                                    |        |
| Тип фона               | Обычный                                                                                                    | 100    |
| Liner those            | 16777164                                                                                                    | -      |

5.22-rasm.

Jadvallarda (soʻrovlarda) biror maydonni ekranda koʻrsatmaslik imkoniyati mavjud edi. Bu imkoniyat formada ham mavjud. Buning uchun 5.22-rasmdagi xossalar oynasida **Вывод на экран** boʻlimida **Да**ni **Нег**ga almashtirish yetarli.

Siz bu boʻlimda obyektlarning ayrim xossalari bilan tanishdingiz. Ayrimlari bilan keyingi boʻlimlarda tanishasiz.

## Formaga yangi obyektlar kiritish

Accessda obyektlar ikki xil: bogʻlangan va bogʻlanmagan boʻladi. Bogʻlangan obyektlar biror jadvalning yoki soʻrovning may-

donlari boʻlishi mumkin. Biz yuqorida tanishgan formalardagi barcha obyektlar «J\_talaba» nomli jadvalning maydonlariga bogʻlangan. Formadagi bunday obyektlarning barcha xossalari (ma'lumot turi, oʻlchovi va b.q.) mos maydonning xosslari bilan bir xil, ya'ni maydonga bogʻlangan. Bogʻlanmagan obyektlar esa hech qanday manbaga bogʻliq emas. Unga ma'lumotlarni kiritib, xossalarini ixtiyoriy tanlashingiz mumkin. Quyida bularning ayrimlari bilan tanishamiz.

Formaga yangi obyektlar oʻrnatish asosan Панель элементов panelidagi asboblar yordamida amalga oshiriladi (5.23-rasm).

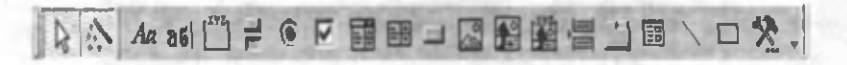

#### 5.23-rasm.

Выбор объектов – paneldagi biror asbob aktiv holda (bosilgan) boʻlsa, uni inkor etish uchun shu asbobni bosish yetarli.

Mactep – paneldagi koʻp asboblar bosilganda maxsus programma (mactep) ishga tushadi. Mactep ishga tushishi uchun bu asbob, albatta, bosilgan boʻlishi kerak.

Надпись – forma qismlariga ixtiyoriy matnlar kiritish uchun qoʻllaniladi. Ixtiyoriy matnni kiritish uchun bu asbob bosiladi (asbob bosilganda u oqish rangda boʻladi) va sichqoncha kursori <sup>Ф</sup>A koʻrinishga oʻtadi. Matnni formaning qaysi qismiga qoʻymoqchi boʻlsangiz, shu joyda kursor yordamida toʻgʻri toʻrtburchak chizasiz, ya'ni joy ajratasiz. Ajratilgan joyga matnni kiritasiz va lozim boʻlsa, uni formatlaysiz (5.24-rasm). Bu rasmda 5.21-rasmdagi formaning Заголовок формы qismiga «Talabalar roʻyxati» koʻrinishidagi matn kiritilgan. Formada bir sahifadan boshqasiga oʻtganda bu matn doimo koʻrinib turadi. Umuman, Надпись formaning qaysi qismida boʻlishidan qat'i nazar u oʻzgarmaydi. U oʻzining xossalar oynasiga ega boʻlib, unda ixtiyoriy oʻzgartirishlar kiritish mumkin.

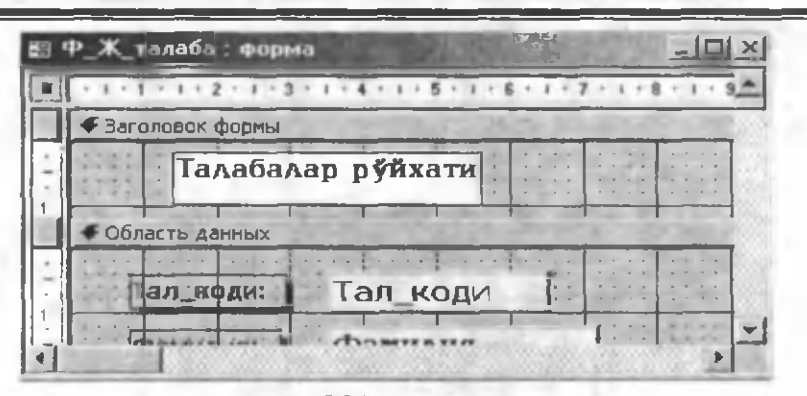

5.24-rasm.

ad Поле – formada keng qoʻllaniladigan asboblardan biri boʻlib, uning yordamida yangi maydon hosil qilinadi. Maydon ichida ixtiyoriy formula turishi mumkin. Hosil qilingan bu yangi obyekt ikki qism (obyektning nomi va ma'lumotlar maydoni)dan iboratdir. Masalan, 5.24-rasmdaqi formaning Примечание qismiga bugungi sanani oʻrnatmoqchisiz. Buning uchun mazkur asbobni bosamiz, natijada kursor asbob koʻrinishiga oʻtadi va shu holda joy ajratamiz (5.25-rasm). Hosil boʻlgan obyektning nomi **Πολε19** (hozircha) va ma'lumotlar maydoni bo'sh. Obyekt nomini uning xossalar oynasi yordamida yoki nomni aktivlashtirib, uning ustida sichgonchaning chap tugmasini bir marta bosib tahrirlash mumkin. Masalan, uni «Bugun» degan soʻz bilan almashtirish mumkin. Xuddi shu usulda obyektning ikkinchi qismiga formula yoziladi, masalan, =Date(). E'tibor bering, ixtiyoriy formula = belgisidan (Exceldagidek) boshlanadi (5.26-rasm). Obyektning ikkala gismini ham formatlash mumkin. Barcha oʻzgarishlar yugorida ta'kidlaganimizdek, formaning konstruktor holatida amalga oshiriladi. Forma holatiga oʻtganimizda biz kiritgan oʻzgarishlar formada oʻz aksini topadi (5.27-rasm). Yangi obyektning ma'lumotlar maydoniga formula yozishning toʻrt xil usuli mavjud:

1. Toʻqʻridan-toʻgʻri maydonga formulani qoʻlda yozish.

2. Ma'lumot maydonining xossalar oynasidagi **Данные** bo'limida formulani qo'lda yozish (5.28-rasm).

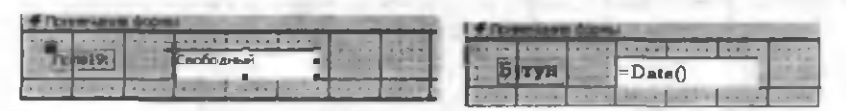

5.25-rasm.

| -          | ~                                           | ~          |     |      |  |
|------------|---------------------------------------------|------------|-----|------|--|
| - No.      | - ZI                                        | <u>– –</u> | rac | TO . |  |
| <b>.</b> . | a di se se se se se se se se se se se se se | ur         | 103 |      |  |

| ni Tanadanan pe <b>n</b> in |            |       |
|-----------------------------|------------|-------|
| Талабалар                   | руйхати    |       |
| Тал_коди:                   |            | 501   |
|                             | Жураев А   |       |
| Пан_ноди;                   | XVM        |       |
| Kypc:                       | 1          |       |
| Патон:                      | 1          | 12261 |
| уруж:                       | 1a 1       |       |
| Бугун                       | 11.08.2004 |       |
| 307000 B( 4 ]               | 5          | -     |

5.27-rasm.

3. Ma'lumot maydoni aktiv bo'lganda asboblar panelidan Построить... ni tanlash. Hosil bo'lgan Построитель oynasidan (5.29-rasm) Выражения bo'limini tanlash. Natijada Построитель выражений oynasi ochiladi va bu oynada zarur formula kiritiladi.

| ы Поле: Бугун                   | Построитель                                                                                                    | <u>*</u> **        |
|---------------------------------|----------------------------------------------------------------------------------------------------|--------------------|
| Макет Данные События Другие вое | Макросы                                                                                                    | OK                 |
| Иня Бугун                       | программы                                                                                                    | Отмена             |
| Данные                          |                                                                                                    | · FRI de la        |
| Формат поля,                    |                                                                                                    |                    |
| Число десятичных знаков Авто    |                                                                                                    | Contraction of the |
| Маска ввода                     |                                                                                                    | 1000               |
| Remuneer on ventruleden .       | and the second second s | and the second of  |

### 5.28-rasm.

|  | 5 | .2 | 9 | - | r | a | s | ľ | D | i |  |
|--|---|----|---|---|---|---|---|---|---|---|--|
|--|---|----|---|---|---|---|---|---|---|---|--|

4. Ma'lumot maydonining xossalar oynasidagi Данные boʻlimiga sichqoncha kursori oʻrnatish va paydo boʻladigan 🖼 tugmani bosib, Построитель выражений oynasini ochish. Bu oyna bilan muloqot qilish soʻrov boʻlimidan sizga tanish (4.38-rasm).

Xossalar oynasining Формат поля boʻlimidagi ochiluvchi menyudan sananing qanday koʻrinishda (formatda) boʻlishini tanlashingiz mumkin. Unda Длинный формат даты tanlansa, 5.27rasmdagi sana 11 avgusta 2004 g. koʻrinishida akslanadi. Formulalarni yozishning qulay usuli Построитель выражений dan foydalanishdir.

Formada Построитель выражений dan foydalanishga bir misol keltiramiz. 5.27-rasmdagi formaga birinchi, ikkinchi va uchinchi joriy nazoratlarni va ularning yigʻindisini akslantirmoqchimiz. Buning uchun quyidagi ishlarni amalga oshiramiz.

5.27-rasmdagi formani konstruktor holatiga, o'tkazamiz.

» «J\_talaba» jadvalidan 1\_JN, 2\_JN, 3\_JN maydonlarni formaning Область данных qismiga olib tushamiz.

▶ Поле asbobidan foydalanib, yangi obyekt hosil qilamiz va uni «Sum JN» deb nomlaymiz.

> Yangi obyektning ma'lumot maydoni xossalar oynasini ochamiz.

Кursorni xossalar oynasining Данные boʻlimiga oʻrnatib tugmacha yordamida Построитель выражений oynasini ochamiz.

> So'rovdagidek « $F_J_talaba$ » nomli formaning kerakli obyektlaridan foydalanib, formulani hosil qilamiz (5.30-rasm).

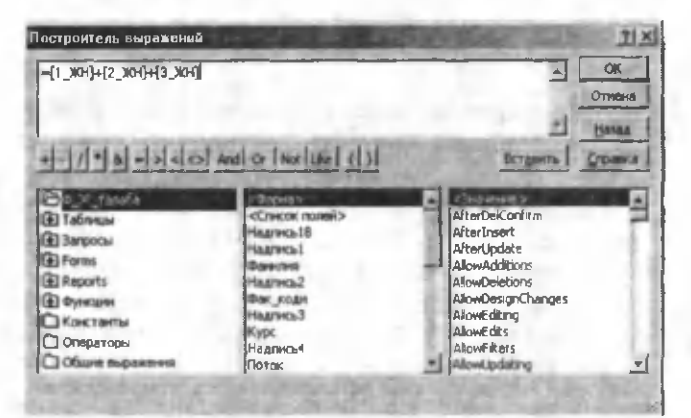

5.30-rasm.

> Oynani yopamiz, natijada, bu formula xossalar oynasining **Данные** boʻlimida hosil boʻladi.

- Xossalar oynasini yopamiz.
- > Formadagi yangi obyektlarni lozim boʻlsa, formatlaymiz.
- > Konstruktor holatidan forma holatiga oʻtamiz (5.31-rasm).

«Sum\_JN» nomli obyektning ma'lumotlar maydonida joriy nazoratlarning yigʻindisi hosil boʻldi. Xuddi shu usul bilan oraliq nazoratlarning hamda barcha nazoratlarning yigʻindisini hosil qilish mumkin.

| El Tanafianap po | Aivera              | and shallow    | 100      | × <u>101 -</u> |
|------------------|---------------------|----------------|----------|----------------|
| Талабали         | ар р <b>ўй</b> хати |                |          | i line         |
| Тал_коди:        |                     | 1_ЖН:          |          | 7              |
| Фанния:          | Акранов Х           | 2 жH           |          | 10             |
| Фан_коди:        | XM                  | з_жна          | <u> </u> | 10             |
| Потом:           | 1                   | Сул_ЖН         | 1        | 27             |
| Гуруж:           | <u>1a</u>           |                |          | a              |
| Бугун            | 12 -                | вгуста 2004 г. |          |                |
| 30000: 10 4      | L (11)14 H          | 502            | 41       |                |

5.31-rasm.

Группа переключателей – formalarni loyihalashda juda katta imkoniyatlarga ega boʻlgan asboblardan biri. Uni biror jadvalning sonli turdagi maydoniga ma'lum bir qiymatlarni berishda qoʻllash qulayliklar tugʻdiradi. «J\_talaba» nomli jadvalning «Stipendiya» nomli maydonini loyihalashda Macrep проводокdan foydalanilgan va talabaning oʻqish darajasiga qarab 10000, 8000 yoki 6000 qiymatlardan biri berilar edi. Bu ishni Группа переключателей yordamida ham amalga oshirish mumkin. Buning uchun:

> Formani (5.31-rasm) konstruktor holatiga oʻtkazamiz.

Formaning Область данных qismiga yangi obyekt sifatida «J\_talaba» jadvalidan «Stipendiya» maydonini olib tushamiz.

> Asboblar panelidan **Группа переключателей**ы tanlaymiz, natijada, sichqoncha kursori bu asbob koʻrinishiga oʻtadi va **Область данных**dan gruppa uchun joy ajratamiz. **Мастер** ishga tushadi va ekranda birinchi muloqot oynasi hosil boʻladi (5.32-rasm).

| (0, 215 FREE () | Группа переключателей содержит набор кнопок,<br>флажков или выключателей. Выберите один из<br>вариентов. |
|-----------------|----------------------------------------------------------------------------------------------------|
| S -             | Задайте подпись для каждого пареключателя:                                                               |
| 1 1             | Полнок                                                                                                   |
| CONTRACTOR OF   | 83.00                                                                                                    |
| A 40.5678       | якцин<br>Коннкарли                                                                                       |
| 123             | MARKER MORE COL                                                                                          |
|                 |                                                                                                    |
|                 |                                                                                                    |

5.32-rasm.

**Uning Подписи** darichasiga mos ravishda «a'lo», «yaxshi» va «qoniqarli» soʻzlarni yozamiz. Bu joyda ixtiyoriy matnni yozish mumkin, muhimi foydalanuvchiga tushunarli boʻlsin. Yozuvlar soni maydonga berilishi mumkin boʻlgan qiymatlar soniga teng boʻlishi kerak.

≻ Далее orqali keyingi muloqot oynasiga oʻtamiz (5.33-rasm). Bu oynada ikki holdan birini tanlaymiz, masalan, rasmdagidek.

| Создание группы п | ереключателей                                 |      |
|-------------------|-----------------------------------------------|------|
| CALL PAGE         | Задать переключатель, используеный по унолчан | 1007 |
|                   | 🗭 Да, выбор по унолчанию:                     | -    |
| C ann inigh       | СНат                                          | 29   |

5.33-rasm.

# > Далее orqali keyingi muloqot oynasiga oʻtamiz (5.34-rasm).

| Создание группі | ы пер    | рекл               | ючателей                                                           | AND AND AND                                                     | 2.5 |
|-----------------|----------|--------------------|--------------------------------------------------------------------|-----------------------------------------------------------------|-----|
|                 | =1<br>=2 | При<br>знач<br>Зад | выборе одного из па<br>чение присваивается<br>айте значения для ка | реключателей группы е<br>самой группе.<br>аждого переключателя. | rö  |
| L XXHE NEMXK    | -3       |                    | Подписи:                                                           | Значения:                                                       |     |
| 100000-0        |          |                    | аъло                                                               | 10000                                                           |     |
|                 |          |                    | NUXR                                                               | 8000                                                            |     |
| 15 15 M         |          | 9                  | коникарли                                                          | 6000                                                            |     |

5.34-rasm.

▶ Подписи darichasida yozilgan soʻzlarga mos qiymatlarni Значения darichasiga yozamiz (ularning oldingi qiymatlari 1, 2, 3, ..).

> Δaree orqali keyingi muloqot oynasiga oʻtamiz (5.35-rasm).

> Bu oynaning **Сохранить значения в поле** boʻlimini tanlab, undagi ochiluvchi menyudan «Stipendiya» maydonini tanlaymiz.

> Aanee orqali keyingi muloqot oynasiga oʻtamiz (5.36-rasm).

| 200018<br>(7 244 0002                                                                                                    | Имеется возможность сохранить выбранное значение в<br>поле или использовать его позднее для выполнения<br>определенной задачи, например, для печати отчета. |
|----------------------------------------------------------------------------------------------------|----------------------------------------------------------------------------------------------------|
| C NAME AND                                                                                                    | Как предполагается использовать выбранное значение?                                                                                                    |
| REAL REAL PROPERTY AND A REAL PROPERTY AND A R | С Сохранить эначение для дальнейшего применения                                                                                                    |
|                                                                                                    | Сохранить значение в поле: Стипендия                                                                                                    |

5.35-rasm.

> 5.36-rasmdagi oyna biz hosil qilmoqchi boʻlgan tugmachalarning tashqi koʻrinishini tanlash imkoniyatini beradi. Ulardan birini tanlashimiz mumkin, masalan, rasmdagidek (выключатели, с тенью).

| In the local division | Выберите тип элене | нтов управления: |
|-----------------------|--------------------|------------------|
| ,                     | 1 1 1 2            |                  |
|                       | С переключате      | эли              |
| 85.00                 | 🔽 фланки           |                  |
| MILITON               | Е выключател       | X                |
| KOHNKADURE            | Задайте оформлени  | е группы:        |
| - We will             | С вдавланное       | C TEHLO          |
|                       | С обычнов          | С утопленное     |
|                       | - C HOHRDANNTOS    | -10 52           |

5.36-rasm.

> **Aaree** orqali keyingi muloqot oynasiga oʻtamiz. Bu oyna hosil qilingan **Группа**ga nom berishni soʻraydi. Masalan, biz unga «Stipendiya» deb nom beramiz (nom ixtiyoriy boʻlishi mumkin).

> Готово tugmasini bosishimiz bilan hosil qilingan Группа formada hosil bo'ladi (5.37-rasm).

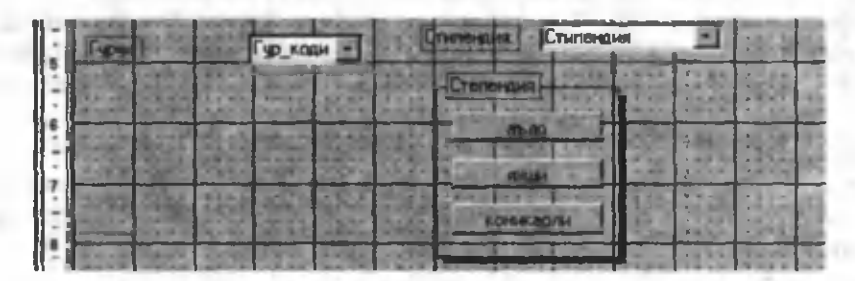

5.37-rasm.

**Группа**ni ham ixtiyoriy obyektlarni formatlagandek formatlaymiz va forma holatiga o'tamiz (5.38-rasm).

| 📰 Талабалар ре | ылынгы    | COLUMN 1        |             |          |
|----------------|-----------|-----------------|-------------|----------|
|                | a glan    | Талабалар руй   | in a sta    | -        |
| Тал_кори       | L         | 1жн:            | 7           | 192.01   |
| Фамылыт        | Акрамов Х | 2_жH:           | 10          |          |
| Фак_коди       | Хим       | Э_жн:           | 10          |          |
| Kype           |           | Т Сум_ЖН        | 27          | 153      |
| Поток:         |           | T (Stipend      | liya        | 00 -     |
| Гурус          | [la       | <u> </u>        | тепенаня    |          |
| and and        |           |                 | a dosma'sby | -        |
| 1965           |           | 17 122          |             | _        |
| Бугун          | 13        | августа 2004 г. | 10.91       | with a   |
| Запись: 141 41 |           | 1 11 10 10 50z  |             | <u>•</u> |

5.38-rasm.

**Группa**dan qaysi tugmachani tanlasak, unga mos qiymat «Stipendiya» nomli obyektning ma'lumotlar maydonida hosil bo'ladi.

Выключатель, Переключатель va Флажок formaning obyektlari boʻlib, ular jadval yoki soʻrovning mantiqiy maydonlari bilan bogʻliq. Agar jadvalda mantiqiy maydon boʻlsa va siz bu jadval uchun Автоформа yoki konstruktor yordamida forma qursangiz, formada bu asboblarning biri koʻrinishidagi obyekt paydo boʻladi. Mantiqiy maydonga bu asboblardan ixtiyoriy bittasini bogʻlash mumkin. Buning uchun tanlangan asbobning xossalar oynasini ochasiz. Undan Данные boʻlimiga kursorni oʻrnatasiz va ochiluvchi menyudan kerakli mantiqiy maydonning nomini tanlaysiz. Oynani yopib konstruktor holatidan forma holatiga oʻtsangiz, tanlangan asbobni bosib mantiqiy maydonga qiymat berishingiz mumkin.

**Поле со списком** – ro'yxatli maydon. Yuqorida biz yangi maydon (**Поле**) hosil qildik va bu maydonning qiymatlarini formulaning qiymatlari ko'rinishida tasvirladik. Shunday maydonlar mavjudki, ularning qiymatlari ma'lum bir ro'yxatdan olinadi. Bu

koʻrinishdagi jadval maydonlarini loyihalashda bu ishni **Macrep подстановок** yordamida amalga oshirgan edik. Access ning keyingi (yangi) versiyalarida jadvaldagi bu koʻrinishda loyihalangan maydonlar uchun avtomatik ravishda roʻyxatli maydon hosil qilinadi. 5.38-rasmdagi «Fak\_kodi», «Guruh» va «Stipendiya» nomli obyektlar bunga misol boʻlaoladi.

Jadvaldagi shunday xususiyatga ega boʻlgan maydonlar uchun bu ishni formada ham amalga oshirish mumkin. Buning uchun **Поле со списком** asbobidan foydalaniladi. Uni qoʻllash jadvaldagidek amalga oshiriladi

Список – roʻyxat. Bu asbobning vazifasi ham yuqoridagidek. Ularning bir-biridan farqi shundaki, Поле со списком da maydonning qiymatlari biror jadvaldan (soʻrovdan) olinsa, roʻyxatda ular toʻgʻridan-toʻgʻri hosil qilinadi, ya'ni bu qiymatlar Мастер подстановок dagi фиксированный набор значенийда mos kladi.

Кнопка – tugmacha. Access ning imkoniyatlaridan yana biri tugmachalardan foydalanishdir. Bu hol, ayniqsa, Access ni yaxshi bilmaydigan foydalanuvchilar uchun juda kerakli asbob hisoblanadi. Uning yordamida bir formadan ikkinchi bir formaga oʻtish, jadval, soʻrovlar va Access ning boshqa obyektlarini ochish yoki yopish kabi ishlarni avtomatlashtirish mumkin. Кнопка ni formaning Заголовок yoki примечание yoki область данных qismlariga oʻrnatish kerak. Колонтитул qismiga oʻrnatilgan Кнопка forma holatida koʻrinmaydi. Bir formadan turib Кнопка yordamida boshqa bir formani ochishni koʻraylik. Buning uchun:

> 5.38-rasmdagi formani konstruktor holatiga oʻtkazing.

**Кнопка** asbobini bosib, u uchun formaning **Примечание** qismidan joy ajrating (**Кнопка** ni yuqorida ta'kidlangandek, formaning xohlagan qismiga o'rnatishingiz mumkin). Natijada, ekranda **Кнопка** ning birinchi muloqot oynasi hosil boʻladi (5.39rasm).

Oynaning Категории darichasida nima bilan ishlashini tanlashingiz kerak. Misolda bu forma, shuning uchun Работа с формойлі tanlaysiz. Tanlangan Категории boʻlimiga nisbatan Действия qismidagi roʻyxat oʻzgarib turadi, ya'ni shu holatda nima

ishlar bajarish mumkinligi haqida ma'lumot beriladi. **Kareropan** qismidan boshqa holatlarni tanlab bunga ishonch hosil qilishingiz mumkin.

| 1000                                                        |                                                                                                    |  |  |
|-------------------------------------------------------------|----------------------------------------------------------------------------------------------------|--|--|
| Выберите действие, котор<br>нажатии кнопки.                 | ов будят выполняться при                                                                                                    |  |  |
| Каждая катогория содярногт собственный набор действий       |                                                                                                    |  |  |
| Категории:                                                  | Дейстеня:                                                                                                    |  |  |
| Переходы по записян<br>Сористка записей<br>Работа с отчетом | Закрыть форму<br>Изначенть фильтр формы<br>Обновить данные формы<br>Отвенть санные формы                                                                                                  |  |  |
| Приложение<br>Размое                                        | И<br>Печать текушей формы<br>Печать формы<br>Приманить фильтр формы                                                                                                    |  |  |
| Pasede                                                      | Печать текушей формы<br>Печать формы<br>Применить фильтр фор                                                                                                    |  |  |
|                                                             | Выберите действие, котор<br>нажатии кнолки.<br>Каждая категория содерж<br>Категория:<br>Переходы по записан<br>Соростка записан<br>Приложения<br>Работа с отчетои<br>Приложения<br>Разное |  |  |

5.39-rasm.

- > Действия darichasidan Открыть формулі tanlang.
- > **Далее** orqali keyingi oynaga oʻting (5.40-rasm).

| Создание кнопак | and a                                               |
|-----------------|-----------------------------------------------------|
| States -        | Выберите форну, открываеную нажатиен данной кнопки. |
| -               | Ф_Ж_талаба<br>Ф_одали1                              |
| 10.             | 1@_xxxxx01                                          |

5.40-rasm.

> Bu oynada barcha formalarning roʻyxati keltirilgan. Undan keraklisi tanlanadi. Siz uchun u «F\_talaba» boʻlsin.

> Далее orqali keyingi oynaga oʻting va undan Открыть форму и показать все записи boʻlimini tanlang.

> **Aanee** orqali keyingi oynaga oʻting (5.41-rasm). Bu oynada siz oʻrnatmoqchi boʻlgan **Khonka**ga biror rasm tanlashingiz yoki matn yozishingiz mumkin.
| libraomu: | Что необходи                   | мо разместить на кнопке?                                                     |                        |
|-----------|--------------------------------|------------------------------------------------------------------------------|------------------------|
| Ø         | Введите текст<br>рисунка на ди | т или выберита нужный рисунок<br>ска асспользуйтась кногжой "Об              | . Для поиска<br>5эор". |
| 122 91-   | С текст:                       | Открыть форму                                                                | 1354.2                 |
|           | С Рисунак:                     | Вывод в текст<br>Выполнить макрос<br>Высота страки<br>Выход<br>Г зечных ключ | 0630p                  |
|           | 100.000                        | Показать все рисунки                                                         |                        |

5.41-rasm.

Oynaning **Texct** boʻlimini aktivlashtirib xohlagan matnni yozish mumkin. Bu matn **Кнопка**ning ustida hosil boʻladi. Agar **Рисунок** boʻlimini aktivlashtirsangiz, siz tanlagan rasm **Показать** все рисунки boʻlimi aktiv boʻlishi kerak. Sizga Access taklif etgan rasmlar yoqmasa, **Обзор** orgali boshqa rasm ham qoʻyish mumkin.

Далее orqali keyingi oynaga oʻting. Bu oyna sizdan Кнопкаga nom soʻraydi. Uni Access taklif etgandek6 ham qoldirish mumkin.

> **Готово** orqali keyingi oynaga oʻting. Formada **Кнопка** paydo boʻladi. Formaning boshqa obyektlaridek, uni ham formatlash mumkin.

➢ Konstruktor holatidan forma holatiga oʻting. KBORKANI bosishingiz bilan «F\_talaba» nomli forma ochiladi.

Sichqoncha kursori **Кнопкa**nıng ustiga kelishi bilan uning tagida **Открыть форму** shaklidagi izoh paydo boʻladi. Bu **Windows**ning barcha asboblariga xosdir. Xohlasangiz izohning koʻrinishini oʻzgartirishingiz mumkin. Buning uchun konstruktor holatida **Кнопка**ning xossalar oynasini ochasiz. Undan **Всплывающая под**сказка boʻlimiga kirib **Открыть форму**ni oʻrniga boshqa matn yozasiz.

Рисунок – rasm. Bu asbob yordamida formaning biror qismiga rasm oʻrnatiladi. Siz ajratgan joyda rasmning bir qismi

koʻrinishi mumkin. Rasm toʻliq koʻrinishi uchun bu obyektning xossalar oynasiga kirasiz. Uning Установка размеров boʻlimida, odatda, Фрагмент oʻrnatilgan boʻladi. Ochiluvchi menyudan Вписать в рамку yoki По размеру рамки holatlaridan birini oʻrnating. Bu asbob yordamida oʻrnatilgan rasm formaning bir sahifasidan boshqasiga oʻtganda oʻzgarmaydi, chunki u OLE turidagi maydon emas. Jadvaldagi OLE turidagi maydon bilan bogʻlangan formaning obyektidagi rasm esa bir sahifadan boshqasiga oʻtganda oʻzgaradi.

Свободная рамка объекта – formaning biror qismiga jadvalning (soʻrovning) biror maydoni bilan bogʻlanmagan, OLE maydon oʻrnatuvchi asbob. Masalan, Exceldagi Анст yoki Power-Pointda hosil qilingan slayd va h.k. Formaning bir sahifasidan boshqasiga oʻtganda bu obyektdagi ma'lumotlar oʻzgarmaydi.

Присоединенная рамка объекта – formaning biror qismiga jadvalning (soʻrovning) biror maydoni bilan bogʻlangan OLE maydon oʻrnatuvchi asbob, masalan, rasm. Formaning bir sahifasidan boshqasiga oʻtganda bu obyektdagi ma'lumotlar oʻzgaradi. Obyektni jadvalning maydoni bilan bogʻlash uchun uning xossalar oynasi ochiladi. Xossalar oynasining Данные boʻlimidagi ochiluvchi menyudan kerakli maydon tanlanadi yoki Постронтель выражений oynasini ochuvchi tugmacha yordamida boshqa obyektni ham oʻrnatish mumkin.

**Paspun страницы** – formada yangi ekranning boshlanishini koʻrsatish uchun qoʻllaniladigan asbob. Agar formada obyektlar juda koʻp boʻlsa (juda koʻp hollarda shunday ham boʻladi), ularni bir paytda kompyuter ekranida koʻrishning iloji yoʻq. Bu hollarda bitta yozuvga tegishli obyektlarni sahifalarga ajratish mumkin. Buning uchun:

- 1. Formani konstruktor holatiga oʻtkazing.
- 2. Ashoblar panelidan Разрыв страницы tugmasini bosing.

3. Formadan bu obyekt oʻrnatiladigan joyni tanlang va uni oʻrnating. Odatda bu formaning Область данных qismida biror obyektdan oldin yoki keyin joylashadi. Bu obyekt formaning chap qismida nuqtalardan tashkil topgan uzun chiziq shaklida boʻladi va forma konstruktor holatida boʻlganda koʻrinadi. Разрыв страницы obyektini formaning qaysi joyiga oʻrnatish muhimdir. Uni shunday oʻrnatish kerakki bir paytda ekranda faqat bitta sahifa koʻrinsin. Buning uchun sahifalarni vertikal boʻyicha oʻlchovini bir xil va ekran oʻlchovida olish kerak. Oʻlchovlarni bir xil qilishda vertikal chizgʻichlardan foydalanish mumkin. Masalan, har bir sahifaning balandligi 8 sm yoki 9 sm dan boʻlsin. Konstruktor holatidan forma holatiga oʻtib tekshirib koʻrish kerak.

4. Formaning xossalar oynasini oching. Uning Цикл табуляции boʻlimida Текущая страница holatini oʻrnating.

5. Shu holatda Полосы прокрутки boʻlimida Только по горизонтали yoki Отсутствуют holatlaridan birini oʻrnating.

6. Forma holatiga oʻting va tekshirib koʻring. Bir sahifadan ikkinchisiga oʻtganda **PageDown** yoki **PageUp** tugmalaridan foydalaning.

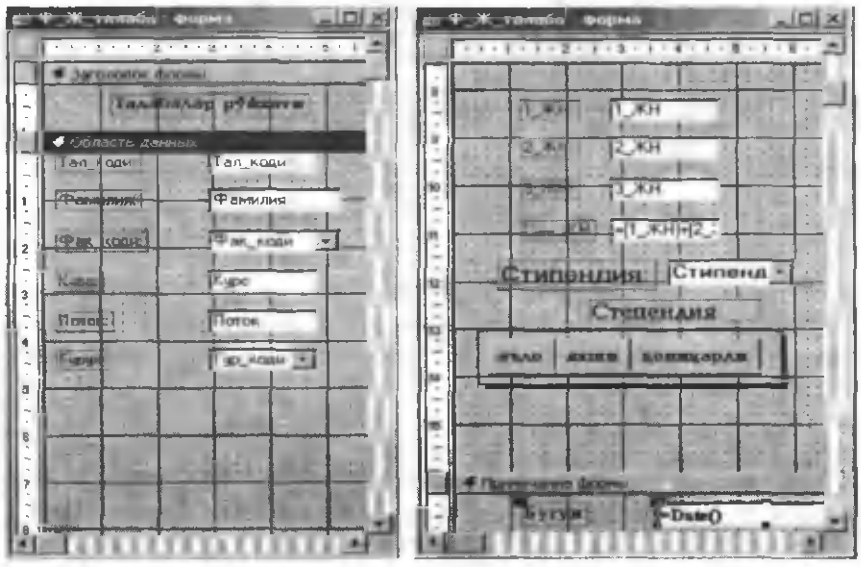

5.**42-rasm**.

5.43-rasm.

Quyidagi rasmlarda 5.38-rasmdagi formadagi ma'lumotlar ikkita sahifaga boʻlish koʻrsatilgan.

5.42-rasmda formaning birinchi sahifasi keltirilgan va uning 8santimetrida Разрыв страницы asbobi oʻrnatilgan. 5.43-rasmda esa formaning ikkinchi sahifasida turishi kerak boʻlgan ma'lumotlar joylashtirilgan. 5.44-va 5.45-rasmlarda formaning forma holatidagi ikkita sahifasi keltirilgan.

|                                                         | 🖸 Tanatianap peármire 📃 🗖 🗷                        |
|---------------------------------------------------------|----------------------------------------------------|
| Талабалар ружаты                                        | Талябалар руйхаги                                  |
| 1_ЖH                                                    | Тал_Кори                                           |
| 2_ЖН 10                                                 | Фамилия: Акрамов Х                                 |
| 3_ЖН: 10                                                | Фак_коди: ХИМ                                      |
| Сум_ЖН 27                                               | Kype: 1                                            |
| Стипендия: 8000 -                                       | Поток: 1                                           |
| Степенаня                                               | Гурук Та                                           |
| STATE HOMERADAR                                         |                                                    |
| State of the second second second                       |                                                    |
| Бухун 19 анхусти 2004 г.                                | Бутуд 19 августа 2004 г.                           |
| Запись: <u>И   «                                   </u> | Service: tel / 1 1 1 1 1 1 1 1 1 1 1 1 1 1 1 1 1 1 |

5.44-rasm.

5.45-rasm.

*Eslatma.* Sahifalar soni bir nechta boʻlishi mumkin. Bir sahifadan boshqasiga oʻtganda Заголовок va примечание qismlaridagi ma'lumotlar doim koʻrinib turadi. Ekranda bir paytda faqat bitta sahifa koʻrinadi.

**Haбop вкладок** – qatlamlar qatori. Bu asbob ham yuqoridagidek holatlarda qoʻllaniladi. Koʻp hollarda formadagi obyektlar juda koʻpayib, ularni bir paytda ekranda koʻrish va obyektlar bilan ishlash murakkablashadi. Bunaqa holatlarda formadagi obyektlarni mantiqiy boʻlaklarga ajratish va ular ustida ishlash maqsadga muvofiq. Bu foydalanuvchilar uchun ham ma'lum qulayliklar tugʻdiradi. Har bir mantiqiy boʻlak qatlam (вкладка)lardan iborat boʻlib, ayni paytda ekranda biror bir aktiv qatlamdagi ma'lumot koʻrinib turadi. Qatlamlar oʻzlarining nomiga ega boʻlib, ularning biridan ikkinchisiga oʻtish juda oson.

Qatlamlarni formaning xohlagan qismiga joylashtirish mumkin. Koʻp hollarda u formaning **Область данных** qismiga joylashtiriladi. «J\_talaba» nomli jadval uchun yangi forma tuzamiz va unga oʻrnatiladigan ma'lumotlarni uchta mantiqiy boʻlaklarga ajratamiz.

Birinchi boʻlak — talabaning fakulteti, kursi, guruhi va b.q. ma'lumotlar.

Ikkinchi boʻlak – talabaning joriy nazoratlardan toʻplagan ballari.

Uchinchi boʻlak – talabaning oraliq nazoratlardan toʻplagan ballari.

Formani 5.38-rasmdagi formadek konstruktor yordamida loyihalashni (5.46-rasm) boshlaymiz.

Вкладка asbobini kerakli joyga oʻrnatishimiz bilan Access bizga har doim ikkita boʻlakdan tashkil topgan вкладка hosil qiladi (5.46-rasm) va ulardan birinchisi ochiq boʻladi. Qatlamlarning nomi har doim rasmdagidek boʻlib ularning nomeri har xil boʻlishi mumkin. Kerakli nomni oʻrnatish uchun:

| Форма1 : форма                        | STORY STORY                                                                                                    | Contra la     |               |
|---------------------------------------|----------------------------------------------------------------------------------------------------|---------------|---------------|
|                                       |                                                                                                    | 7 * 1 * 8 * 1 | 19 1 1 1 10 1 |
| Заголовок формы                       |                                                                                                    |               |               |
| I I I                                 | ativan Jina n                                                                                                    | Due           |               |
|                                       | Contraction of the second second seco | N             |               |
| (Baser, Britt                         | Фамилия                                                                                                    |               |               |
| BKRAAKAJ BERAA                        | ra4                                                                                                    | 1 1           |               |
|                                       |                                                                                                    |               |               |
| 1 1 1                                 |                                                                                                    | 1             | 1             |
| Приничание шорны                      |                                                                                                    | Lange and     | -             |
| · · · · · · · · · · · · · · · · · · · | 00000000                                                                                                    | 0000          | COOL          |

5.46-rasm.

> Qatlam nomi ustida sichqonchaning chap tugmasini ikki marta bosib uning xossalar oynasini ochamiz. Xossalar oynasining Подпись bo'limiga kerakli nomni yozamiz.

Oyna yopilishi bilan qatlamning nomi oʻzgaradi.

Вкладкаga yangi qatlamlar qoʻshish, nokeraklarini olib tashlash yoki ularning tartibini oʻzgartirish uchun:

uning chegarasida sichqonchaning oʻng tugmasini bir marta bosib hosil boʻlgan kontekst menyudan Добавить вкладку, удалить вкладку yoki последовательность вкладокlardan birini tanlash kerak.

Barcha qatlamlar uchun ajratilgan joylar doim bir xil boʻladi. Bu joylarni kengaytirish yoki kichraytirish va **BKAAAKa**ning oʻrnini oʻzgartirish formaning barcha obyektlaridek amalga oshiriladi. Qatlamlarga jadval maydonlarini olib tushish uchun kerakli qatlamning nomi bosilgan (aktiv) boʻlishi kerak. Maydon nomlarini sudrab kerakli joyga olib tushiladi va lozim boʻlsa, formatlanadi. Qatlamlarga boshqa qatlamlardan nusxa olish yoʻli bilan obyektlarni koʻchirish ham mumkin. Bu holda sudrash mumkin emas.

Barcha kerakli maydonlar mos qatlamlarga olib tushilgandan va formatlangandan keyin formaning konstruktor holatdagi koʻrinishi 5.47-,5.48- rasmlardagidek (Fakultet va JN qatlamlar) boʻladi.

| Parement      | Фамилия  | Фанилия                      |
|---------------|----------|------------------------------|
| Факультет жон |          | Факультет ЖН ОН              |
| Тал_коди:     | Тал_коди | 1 <b>ЖН</b> 1 <b>ЖН</b>      |
| Dan:          | Фак_Коди |                              |
| Курсі         | Курс     | 2_ <b>ж</b> н: 2_ <b>ж</b> н |
| Поток         | Поток    | 3_жн                         |
| Гуруж:        | Гур_коди | Куя_ЖН [1]Қ[3_ЖН]            |
|               |          |                              |

5.47-rasm.

5.48-rasm.

Konstruktor holatidan forma holatiga oʻtilganda ularning koʻrinishi 5.49-va 5.50-rasmlardagidek boʻladi.

|              | Талабалар рўйхати | Ta           | лабалар рўйхаги |
|--------------|-------------------|--------------|-----------------|
|              | Акрамов Х         | • and        | Акрамов Х       |
| Факультет ХО | H   OH            | Факультет ЖН | он              |
| Тал_коди     | 1                 | 1 жH:        | 7               |
| Cak:         |                   | 2_XH:        | p.o.            |
| Поток:       | 1                 | 3_ЖН:        | 10              |
| Гурух:       | 1a •              | Сул ЖН       | 27              |

# 5.49-rasm.

Formani biror nom bilan, masalan, «F\_J\_talaba1» nomi bilan saqlab qoʻyish mumkin. Agar qatlamlar nomlarining koʻrinishi, shriftlarning oʻlchovi va b.q. elementlar Access taklif etgan koʻrinishda sizni qanoatlantirmasa, **Наболр вкладок** ning xossalar oynasini oching va kerakli oʻzgarishlar kiriting.

Анния – toʻgʻri chiziq. Forma koʻrinishini bezashda, obyektlarni bir-biridan ajratishda qoʻllaniladi. Chiziqni chizish uchun bu asbob bosiladi va formaning kerakli joyiga chiziladi. Shift tugmasi bosilgan holda chiziq chizilsa, u vertikal yoki gorizontal koʻrinishda boʻladi. Ctrl tugmasi bosilgan holda chiziq chizilsa, u toʻgʻri toʻrtburchakning diagonali yoʻnalishida boʻladi. Chizilgan chiziqning xossalar oynasidan uning qalinligini, koʻrinishini, rangini va joylashishini oʻzgartirish mumkin.

Прямоугольник – toʻgʻri toʻrtburchak. Bu asbob ham yuqorida keltirilgan maqsadlarda qoʻllaniladi. Ctrl tugmasi bosilgan holda chizilganda ekranda kvadrat hosil boʻladi. Chizilgan toʻgʻri toʻrtburchakning xossalar oynasidan uning qalinligini, koʻrinishini, rangini va joylashishini oʻzgartirish mumkin.

<sup>5.50-</sup>rasm.

# Tobe formalar

Jadvallarni loyihalash jarayonida ularning uch xil turi bilan tanishgan edik (asosiy, ma'lumotli va yordamchi jadval). Jadvallarning maydonlari orasidagi bog'lanishlar esa o'z navbatida birga bir, birga ko'p va ko'pga ko'p ko'rinishda bo'lishi mumkin edi. Ammo ko'pga ko'p ko'rinishdagi aloqalar yordamchi jadvallar yordamida ikkita birga ko'p ko'rinishdagi bog'lanishlarga kelishini 3bobda ko'rib o'tdik. 3.43-rasmda keltirilgan jadvallar bunga misol bo'ladi. Bu ko'rinishdagi ma'lumotlarni formada tasvirlashda tobe formalardan foydalaniladi. Asosiy jadval uchun tuzilgan forma asosiy forma bo'lib, yordamchi jadval uchun tuzilgan forma tobe forma bo'ladi va u asosiy formada joylashadi.

Asosiy formadagi tobe formalarning soni istagancha boʻlishi mumkin, muhimi ular asosiy formada joylashsa boʻldi. Access da bir-birining ichida joylashgan tobe formalarning soni yettitagacha boʻlishi mumkin.

Tobe forma tuzishdan asosiy maqsad bitta formada bir nechta jadvaldagi ma'lumotlarni akslantirishdan iborat. Tobe formali formani 3.43-rasmdagi jadvallar uchun tuzamiz. Buning uchun quyidagi ishlarni amalga oshirish kerak.

1. Bizda «J\_asosiy», «J\_yordamchi» va «J\_tillar» nomli jadvallar loyihalangan deb faraz qilamiz.

2. «J\_asosiy» va «J\_tillar» nomli jadvallarga ma'lumotlar yozilgan deb faraz qilaylik. Bu jadvallarga ma'lumotlarni formada ham berish mumkin.

3. «J\_yordamchi» jadvalga ma'lumotlar yozilgan boʻlishi shart emas, chunki tobe formadan foydalanib ham ularga ma'lumot kiritish mumkin.

4. «J\_yordamchi» jadvalga ma'lumotlar kiritishda **Macrep noAcrahobox**dan foydalanish maqsadga muvofiq. Maydonlarda kodlar emas, balki ularga mos matnlarni ko'rsatgan ma'qul, chunki u foydalanuvchilar uchun tushunarli bo'ladi. Agar jadvalni loyihalashda **Macrep поAcrahobox**dan foydalanilmagan bo'lsa, bu ishni tobe formani loyihalashda **Поле со синском** asbobidan foydalanib ham amalga oshirish mumkin.

5. «J\_yordamchi» jadval uchun konstruktordan foydalanib forma tuzamiz va bu forma tobe forma boʻladi (5.51-rasm). Unda quyidagi ishlarni amalga oshiramiz:

Ikkala maydonni ham formaning Область данных qismiga

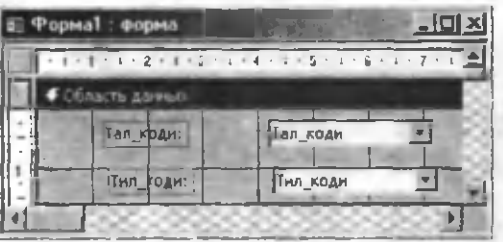

## 5.51-rasm.

> Xossalar oynasini yopib, konstruktor holatidan forma holatiga oʻtamiz (5.52-rasm).

➢ Sichqoncha kursorini Tal\_kodi nomning ustiga olib kelsak u ♣ koʻrinishga oʻtadi. Shu holatda sichqonchaning chap tugmasini bosib ustunni belgilaymiz.

Формат menyusining Скрыть столбцы boʻlimini tanlab ustunni yashiramiz (aks holda formada bitta familiya bir necha marta koʻrinib qoladi).

Formani yopib uni «F\_tobe» nom bilan saqlab qo'yamiz (5.53rasm).

6. «J\_asosiy» nomli jadval uchun (3.43-rasm) konstruktordan foydalanib, forma tuzamiz va uning Область данных gismiga hozircha «Tal kodi» va

sudrab tushamiz.

Formaning xossalar oynasini ochamiz.

Unda Режим по умолчанию boʻlimida Таблица, Область выделения, Кнопки перехода va Разделитиельные линии boʻlimlariga Нетпi oʻrnatamiz.

| 9  | Форма1 : форм |           |
|----|---------------|-----------|
|    | Тал_коди:     | Тил_коди: |
|    | Толилов Э.    | Инглиз    |
|    | Собиров К.Г   | Инглиз    |
|    | Парпиев Р. (  | Инглиз    |
| •  | Толипов Э.    | Француз 🔄 |
|    | Ахмедов Н.    | Француз   |
| 51 | Парпиев Р.С   | Француз   |
|    | Толипов Э.    | Намис     |
| 6  | Мансуров Г.   | Немис     |
|    | Носирова В.   | Немис     |
| T  | Ахмедов Н.    | Рус       |
| 11 | Носирова В.   | Pyc       |
| 1  | Собиров К.Г   | Испан     |
| 2  | Собиров К.Г   | Хитой     |
|    | Носирова В.   | Япон      |
| *  |               |           |

### 5.52-rasm.

«F 1 Sh» nomli maydonlarni olib tushamiz (5.54-rasm).

7. Asboblar panelidan (Подчиненная форма/отчет) asbobini bosib tobe forma uchun joy ajratamiz (5.54-rasm).

Natijada, birinchi muloqot oynasi hosil boʻladi (5.55-rasm).

Bu oynada Имеющиеся формы boʻlimini oʻrnatib undan «F\_tobe» nomli formani tanlaymiz.

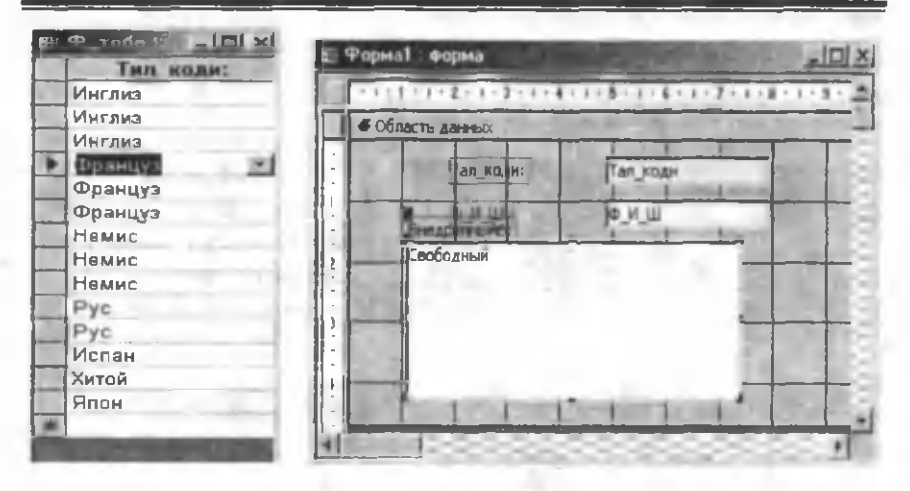

5.53-rasm.

5.54-rasm.

| Мастер подчиненных ф | Рорм                                                        | 376 T                                    | Ċ.                             |
|----------------------|-------------------------------------------------------------|------------------------------------------|--------------------------------|
| Linear and           | Создать подчиненную форм<br>из имеющейся формы, :           | у или лодчиненный<br>либо на основе табл | отчет Можна<br>Инд и Запросов. |
| •                    | Какие данные необходино в<br>подчиненный отчет?             | жлючить в подчини                        | вниую форну или                |
| THE STREET           | С Инаноцияся таблицы и з                                    | anpocu                                   |                                |
| And Road             | Га Инненошинося формы                                       |                                          |                                |
|                      | Ф_Ж_талебаі<br>Ф_оданйі<br>Ф_талаба<br>Ф_талаба<br>Ф_талаба |                                          |                                |
|                      | Отмана < Назва                                              | Далин >                                  | Естово                         |

5.55-rasm.

8. Aaxee tugmasini bosib keyingi muloqot oynasiga oʻtamiz.

9. Hosil boʻlgan muloqot oynasida Выбор из справки holatini oʻrnatamiz va Далее tugmasini bosib keyingi muloqot oynasiga oʻtamiz.

10. Navbatdagi muloqot oynasi tobe forma uchun nom soʻraydi. Nomni oʻzgartirmay qoldirish ham mumkin yoki biror nom berib **Готово** tugmasini bosamiz. Natijada, 5.54-rasmdagi forma 5.56rasmdagi koʻrinishga keladi.

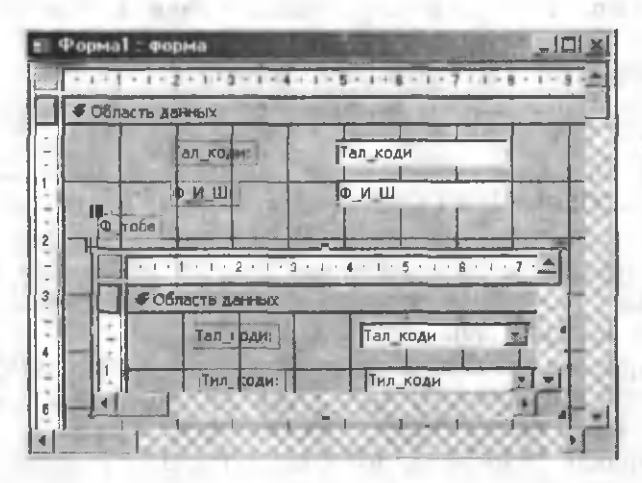

5.56-rasm.

11. Konstruktor holatidan forma holatiga oʻtsak va ma'lum formatlashlarni amalga oshirsak, uning koʻrinishi 5.57-rasmdagidek boʻladi. Formani biror nom bilan («F\_asosiy») saqlab qoʻyish mumkin.

|     | Тал_коди:         |            | 1    |  |
|-----|-------------------|------------|------|--|
|     | @_И_Ш:            | Толипов Э. | -    |  |
| യ_1 | обе               |            |      |  |
|     |                   | Тил када:  |      |  |
|     | Инглиа<br>Француз |            |      |  |
|     | Немис             |            | -    |  |
|     | -                 |            | 1100 |  |

5.57-rasm.

5.57-rasmdagi formada har bir talaba qaysi tillarni bilsa, shu tillarning roʻyxati «F\_tobe» nomli tobe formada koʻrinib turadi. Shu holatda turib tobe formada yangi tillarni kiritsak, bu oʻzgarishlar «J\_yordamchi» jadvalda oʻz aksini topadi.

Eslatma. Tobe formalar, albatta, Таблица holatida, asosiy forma esa Простая форма holatida boʻlishi kerak. Bu holatlar har bir formaning xossalar oynasida oʻrnatiladi.

Asosiy formaning oxirgi maydonidan tobe formaning birinchi maydoniga **TAV** tugmachasi orqali oʻtiladi.

Tobe formaning birinchi maydonidan asosiy formaning oxirgi maydoniga **CTRL+SHIFT+TAB** orqali oʻtiladi.

Tobe formaning oxirgi maydonidan asosiy formaning keyingi maydoniga yoki keyingi sahifaning birinchi maydoniga yoki keyingi yozuvning birinchi maydoniga oʻtish uchun **CTRL+TAB** tugmalaridan foydalaniladi.

Sichqoncha yordamida asosiy formadan tobe formaga oʻtish uchun tobe formaning ixtiyoriy joyida sichqonchaning chap tugmasini bosing.

Sichqoncha yordamida tobe formadan asosiy formaga oʻtish uchun asosiy formaning ixtiyoriy obyekti ustida sichqonchaning chap tugmasini bosing.

Tobe formalarni tuzishda asosiy talab qilinadigan narsa jadval yoki soʻrovlar orasidagi bogʻlanishdir. Bu bogʻlanish, albatta, birga koʻp koʻrinishda boʻlmogʻi lozim. Bogʻlanishning 1 tarafida turgan jadval uchun tuzilgan forma asosiy boʻlsa, ∞ tarafida turgan jadval uchun tuzilgan forma tobe forma boʻladi. Bu narsa har bir birlikka koʻplikdan nechtasi toʻgʻri kelishini koʻrsatadi, ya'ni masalan, Toshkent shahridan qaysi talabalar yoki «XIM» fakultetida qaysi talabalar oʻqiydi va h.k.

Biz yuqorida konstruktor yordamida tobe formani tuzishni koʻrdik. Bu ishni Автоформа yordamida ham tezda amalga oshirish mumkin. Masalan, yuqoridagi misol uchun Автоформаdan foydalanishda quyidagi ishlarni amalga oshirish kerak:

> Ma'lumotlar bazasi oynasida jadval yoki so'rov obyektini tanlaymiz (bizning misolimizda bu jadval ).

> Undan «J\_asosiy» nomli jadvalni belgilaymiz.

> Asboblar panelidan yoki Вставка menyusidan Автоформаni tanlaymiz. Natijada, ekranda tobeli forma hosil boʻladi (5.58-rasm).

| Te | มา_ห | NAC           | I III                                                                                                    |       |  |
|----|------|---------------|----------------------------------------------------------------------------------------------------|-------|--|
| 0  | И.   | AL CONTRACTOR | Converse                                                                                                    |       |  |
| •  | ĸ    |               | put l                                                                                                    | -     |  |
|    |      | Тял хода      |                                                                                                    | 100   |  |
|    | •    | Инглиз        |                                                                                                    | 1.00  |  |
|    |      | Француз       | COLUMN TWO IS NOT                                                                                               |       |  |
|    |      | Немис         | and the second                                                                                                  |       |  |
|    | 兼    |               | the second second second second second second second second second second second second second second second se | 10000 |  |

5.58-rasm.

5.58-rasmdagi formani konstruktor holatida formatlab ortiqcha obyektlarni olib tashlasak, u 5.57-rasmdagi koʻrinishga keladi.

Viloyatlardan kelgan talabalarning roʻyxatini koʻrish uchun ma'lumotlar bazasi oynasida «J\_viloyat» nomli jadvalni tanlaymiz va u uchun **Автоформа** quramiz (5.59-rasm).

| Grun_ | , KDZD |          | And and a state of the state of the state of | and the second second |     |
|-------|--------|----------|----------------------------------------------------------------------------------------------------|-----------------------|-----|
| BHINC | TW     |          | Пошент ш.                                                                                                    | + -/+ -               | -   |
| 15    |        | Tea. HAR | CENTAR                                                                                                    | Cui                   | 2 A |
| E     |        | 89       | Llog E                                                                                                    | ХИМ                   |     |
| E     | ٠      | 112      | Бажиров Б                                                                                                    | ХИМ                   | 1   |
|       |        | 115      | Мажиров Б                                                                                                    | MNX                   | -   |
|       | 7:     | 116      | Матакубов Н                                                                                                    | ХИМ                   |     |
| 15    | +      | 124      | Assertant A                                                                                                    | ХИМ                   |     |
|       |        | 1.46     | Шарипов М                                                                                                    | ХИМ                   |     |
|       |        | 178      | Мустафола Х                                                                                                    | ХИМ                   |     |
|       |        | 192      | HERSHETCH III                                                                                                    | ХИМ                   |     |
|       |        | 198      | Шанкана П                                                                                                    | ХИМ                   |     |

5.59-rasm.

Tobeli formalarni qurishning yana bir yoʻli **Macrep форм**dir. Buning uchun:

1. Ma'lumotlar bazasi oynasidan Создатьпі tanlaymiz.

2. Paydo boʻlgan **Новая форма** oynasida **Мастер форм**ning форм tanlab **OK** tugmasini bosamiz.

3. Hosil boʻlgan oynaning **Таблицы и запросы** darichasida «J\_asosiy» nomli jadvalni tanlaymiz.

4. Доступные поля boʻlimidan «Tal\_kodi» va «F\_I\_Sh» nomli maydonlarni Выбранные поля darichasiga oʻtkazamiz.

5. Таблицы и запросы darichasida «J\_yordamchi» jadvalni tanlaymiz.

6. Bu jadvalning Доступные поля boʻlimidan «Til\_kodi» nomli maydonni Выбранные поля darichasiga oʻtkazamiz (bu darichada uchta maydonning nomi paydo boʻladi).

7. Далее tugmasini bosib keyingi oynaga oʻtamiz va unda Подчиненная форма holatini oʻrnatamiz.

8. Далее tugmasini bosib keyingi oynaga oʻtamiz va unda ленточная yoki табличная holatini oʻrnatamiz.

9. **Далее** tugmasini bosib keyingi oynaga oʻtamiz va unda formaning bezagini (stilini) oʻrnatamiz.

10. **Aaree** tugmasini bosib keyingi oynaga oʻtamiz va unda asosiy va tobe formalarning nomlarini oʻrnatamiz.

11. Готово tugmasini bossak, tobeli forma hosil boʻladi (5.60-rasm).

| <b>Е Ж_асосий</b> 1 | and the second data in the second data |                                       |
|---------------------|----------------------------------------|---------------------------------------|
| Тан коди            | I CONTRACT                             |                                       |
| ф_И_Ш               | Толипов Э.                             | 1000                                  |
| Ж ёрланчи           | Тин коди                               | 1000                                  |
| 1.1                 | Инглиз                                 |                                       |
| 331.23.22.2         | Француз                                |                                       |
| CONTRACTOR OF ST    | Немис                                  |                                       |
| a set of the last   | 2.*                                    | 1 1 1 1 1 1 1 1 1 1 1 1 1 1 1 1 1 1 1 |
| 1 Statestic         |                                        | 1000                                  |
| and the second      | Senal Helett 1 1                       | Histes                                |
| 3annos: 14 4        | 1                                      | II.                                   |

5.60-rasm.

Shunday qilib, biz tobeli formalarni tuzishning uch xil usuli bilan tanishdek (Конструктор, Автоформа va Мастер форм). Bu usullardan qaysi biri siz qo'ygan masalani hal qilolsa, shu usulni qo'llash mumkin. Umuman olganda tobe formalar nafaqat jadval ko'rinishida, balki Простая yoki ленточная forma ko'rinishlarida

ham boʻlishi mumkin. Bu formalarga Заголовок va примечание qismlarini ham kiritib ularda matnli maydonlar hosil qilish yoki har xil hisoblar olib borish mumkin.

## Formalarni chop etish

Formadagi ma'lumotlarni chop etish uchun bir nechta buyruqlar mavjud. Ma'lumotlarni ekranda koʻrinmaydigan, ammo chop etganda koʻrinadigan qilish va teskari imkoniyatlar ham mavjud.

# Formadagi ma'lumotlarni chop etishdan oldin koʻrish

Formani chop etishdan oldin ekranda koʻrish uchun Файл menyusining Предварительный просмотр boʻlimini yoki asboblar panelidan mos asbobni tanlash kerak. Masalan, 5.44-rasmdagi formaning bu holati 5.61-rasmda keltirilgan. Предварительный просмотр holatiga oʻtish uchun forma konstruktor holatida ham boʻlishi mumkin. 5.61-rasmga e'tibor bersak, qogʻozning har bir sahifasiga formaning kamida uchtadan sahifasi (yozuvi) joylashgan. Qo-

5.61-rasm.

g'ozning bir sahifasidan boshqasiga o'tish uchun ovnaning pastki gismida jovlashgan tugmachalardan foydalanish kerak. Qogʻozdagi ma'lumotlarni katta yoki kichik gilish uchun ma'lumotlar ustida sichgonchaning chap tugmasini bosish yetarli. Предварительный просмотр oynasi bilan ishlash boshqa programmalardan sizga tanish. Shu holatda formani chop etish uchun Файл menyusining Печать (Ctrl+P) bo'limini tanlash lozim. Hosil bo'lgan oynadan kerakli parametrlar oʻrnatiladi. Formani chop etishni asboblar panelidagi mos tugmacha orqali ham amalqa oshirish mumkin.

# Qogʻozning har bir sahifasiga formaning bitta sahifasini (yozuvini) joylashtirish

Access da qogʻozning har bir sahifasiga formaning bitta sahifasidagi ma'lumotlarni joylashtirish imkoniyati mavjud. Ma'lumki, formadagi deyarli barcha ma'lumotlar formaning **Область данных** qismida joylashadi. Demak, bu qismning xossasiga qandaydir oʻzgartirishlar kiritish kerak. Buning uchun:

1. Formani (5.44-rasm) konstruktor holatiga oʻtkazing.

2. Область данных qismining xossalar oynasini oching (bu qismning ixtiyoriy boʻsh joyida sichqonchaning chap tugmasini ikki marta bosing).

3. Xossalar oynasining Конец страницы boʻlimidagi ochiluvchi menyudan После разделапі oʻrnating.

4. Xossalar oynasini yoping.

Bu ishlardan soʻng formani chop qilishdan oldin **Предвари**тельный просмотр oynasini ochsangiz qogʻozning har bir sahifasida formaning bittadan yozuvi joylashadi.

Formaning biror sahifasini chop etish uchun (forma holatida) Правка menyusining Выделить запись boʻlimini tanlang va Файл menyusining Печать boʻlimiga kirib Печать oynasidan kerakli boʻlimni oʻrnating hamda OK tugmasini bosing.

# Forma sahifalarini nomerlash

Buning uchun:

Formani konstruktor holatiga oʻtkazasiz.

Вставка menyusidan Номера страницпі tanlaysiz.

Hosil bo'lgan oynada kerakli parametrlarni tanlaysiz.

# Formaning biror maydonidagi obyektni:

> Ekranda koʻrish va qogʻozda chop etish mumkin.

Faqat ekranda koʻrish mumkin, ammo qogʻozda chop etish mumkin emas.

Qogʻozda chop etish mumkin, ammo ekranda koʻrish mumkin emas.

Bulardan birortasini oʻrnatish uchun:

> Shu obyektning xossalar oynasini ochasiz.

Хоssalar oynasining Режим вывода boʻlimidagi ochiluvchi menyudan Всегда yoki Только при печати yoki Только на экранlardan mosini tanlaysiz.

# VI bob. HISOBOT

Accessning eng kuchli tomonlaridan biri hisobotdir. Uning yordamida ma'lumotlarni qulay va foydalanuvchiga tushunarli ko'rinishda tayyorlash va chop etish mumkin. Agar bundan 20–30 yil oldingi davrda magazindagi mahsulotlarga e'tibor bersangiz ular peshtoqlarda oddiy ko'rinishda turar xaridorlarni o'ziga jalb qilmas edi. Hozirgi paytda esa ahvol butunlay o'zgardi. Ularning ko'rinishi rang-barang va har bir xaridorni o'ziga tortadi. Xuddi shu holni Accessda ham kuzatish mumkin. Jadval va so'rovlar yordamida tayyorlangan ma'lumotlar (jadvallar) 20–30 yil oldingi magazinlardagi mahsulotlarning ko'rinishini eslatsa, shu ma'lumotlardan hisobot yordamida tayyorlangan mahsulot hozirgi zamon magazin peshtoqlaridagi rang-baranglikni eslatadi. Hisobot yordamida did bilan tayyorlangan mahsulot go'yoki gul bozoridagi gullar rastasini eslatadi. Eng muhimi, foydalanuvchi uchun uning tushunarliligidadir.

Jadvallar yoki soʻrovlar yordamida tayyorlangan jadvallarni chop etishda ularga har xil grafik obyektlarni qoʻyish imkoniga ega emassiz. Bu ishni hisobot yordamida soddagina amalga oshirish mumkin. Xuddi shuningdek, ma'lumotlarni guruhlarga ajratish va har bir guruh boʻyicha ma'lum hisoblashlarni amalga oshirish mumkin.

Har qanday hisobot ham formadek jadval yoki soʻrov asosida loyihalanadi. Formalarni loyihalashni bilgan foydalanuvchi hisobotlarni kamida 80% ga biladi degan soʻz. Chunki koʻrinish jihatidan forma va hisobot bir-biriga juda oʻxshaydi. Quyidagi paragraflarda hisobotlarni loyihalash va ularni chop etishga tayyorlash yoʻllari bilan tanishasiz.

# Автоотчет yordamida hisobot tayyorlash

Hisobot tayyorlashning eng oson va tez yoʻli **автоотчет**dan foydalanishdir. Hisobot tayyorlashda soʻrovlardan foydalanish maqsadga muvofiqdir, chunki soʻrovlar mazmun jihatidan hisobotlarga yaqin boʻladi. Hisobot tayyorlashning bu usulida ikki xil hol boʻlishi mumkin (**автоотчет: в столбец, автоотчет: ленточный**).

Ulardan qaysi birini tanlash foydalanuvchining ixtiyorida. Hisobot tayyorlash uchun:

1. Ma'lumotlar bazasi oynasidan hisobot (**отчет**) obyektini tanlaymiz.

Вставка menyusidan Отчет boʻlimini yoki asboblar panelidan <sup>—</sup> Отчет</sup> asbobini yoki ma'lumotlar bazasi oynasidan

boʻlimini tanlaymiz. Natijada, Новый отчет оупазі ochiladi (6.1-rasm).

| Новый атчет                                                                       | 2 X                                                                                           |
|-----------------------------------------------------------------------------------|-----------------------------------------------------------------------------------------------|
| Автонатическое создание<br>отчетов с полями,<br>расположенными в один<br>столбец, | Конструктор<br>Мастер отчетов<br>Автоотчет: ленточный<br>Мастер диаграми<br>Почтовые наклейки |
| Выберите в качестве<br>источника данных таблицу<br>или запрос:                    | С_унуний                                                                                      |
|                                                                                   | ОК Отмена                                                                                     |

6.1-rasm.

2. Bu oynadan (6.1-rasm) Автоотчет: в столбец boʻlimini va pastki darichadagi ochiluvchi mer.yudan (unda barcha jadvallar va

soʻrovlarning roʻyxati mavjud) biror obyektni, masalan, «S\_umumiy» nomli soʻrovni tanlaymiz (bu soʻrov oldingi boblardan sizga tanish).

3. **OK** tugmasini bosamiz. Natijada, hisobot hosil boʻladi (6.2-rasm).

| Ж_талаба         |                 |
|------------------|-----------------|
| Ж_талаб          | a               |
| Tan_sobu         | 1               |
| Фанилия          | Reporter X      |
| Фан              | раны            |
| Kype             | 1               |
| Патак            | T .             |
| Гурук            | [# ]            |
| 1_ <b>Ж</b> Н    | 1               |
| 2_ <b>ЖН</b>     | 10              |
| 3_ <b></b> #H    | 10              |
| Cam_WH           | 27)             |
| 1_0H             | 10              |
| 2_0H             | 10              |
| 3_0H             | 10              |
| Gun_OH           | 50              |
| AH               | 10              |
| CTDOPPIUS: 14 41 | 1 1 1 1 1 1 1 1 |

6.2-rasm.

Bu holda hisobot chop etishdan oldin koʻrish oynasida hosil boʻladi. Hisobot qaysi obyektdan hosil qilingan boʻlsa, unda shu obyektning barcha maydonlari aks etadi.

Hisobot tashqi koʻrinishi jihatidan formani eslatadi. Uning barcha elementlari bir ustunda joylashgan. Formaning har bir sahifasida bittadan yozuv joylashsa, hisobotning har bir sahifasida bir

nechta yozuv joylashishi mumkin. Bir sahifadan boshqasiga oʻtish uchun hisobotning quyi qismida joylashgan Страница satridagi tugmachalardan foydalaniladi. Ularning mazmuni bilan siz oldingi boblardan tanishsiz. Hisobot chop etishga tayyor obyekt boʻlgani uchun undagi ma'lumotlarga oʻzgartirish kiritishning iloji yoʻq. Agar bunga ehtiyoj boʻlsa, u holda hisobot hosil qilingan mos jadval yoki soʻrovda oʻzgartirish kiritish kerak. Agar yuqoridagi soʻrov uchun 6.1-rasmda **Автоотчет: ленточный** holati tanlansa, hisobotning koʻrinishi 6.3-rasmdagi koʻrinishda boʻladi.

| Ж_1     | пал    | абс | ı    |     |     |    |    |    |     |    |    |    |    |    |     |            |
|---------|--------|-----|------|-----|-----|----|----|----|-----|----|----|----|----|----|-----|------------|
| e pardu | Фани   | Фа  | Сурс | mok | Гур | 溉н | жн | жн | жH  | OH | OH | OH | он | ян | 6a. | Фанил      |
| 1       | Акрамо | хи  | 1    | 1   | 1a  | 7  | 10 | 10 | 27  | 10 | 10 | 10 | 30 | 10 | 87  | Ли Х.Ж     |
| 2       | Алидж  | хи  | 1    | 1   | 18  | 7  | 15 | 10 | 32  | 10 | 7  | 20 | 37 | 15 | 84  | лнхж       |
| З       | Бердие | хи  | 1    | 1   | 18  | 8  | 15 | 11 | 34  | 11 | 11 | 18 | 41 | 17 | 92  | ли х.ж     |
| 4       | Боситх | хи  | 1    | 1   | 1a  | 12 | 15 | 17 | -44 | 12 | 11 | 15 | 38 | 10 | 92  | лыхж       |
| 5       | Жураев | хи  | 1    | 1   | 1=  | 6  | 13 | 14 | 35  | 15 | 12 | 11 | 38 | 18 | 91  | OxyHD B A  |
| 6       | Журнку | хи  | 1    | 1   | 18  | 7  | 10 | 8  | 25  | 9  | 10 | 11 | 30 | 13 | 68  | Охуна в А. |
| 7       | Каримо | хи  | 1    | 1   | 18  | 8  | 12 | 15 | 38  | 14 | 11 | 15 | 40 | 10 | 88  | OxHD # A   |

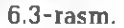

Shuni ta'kidlash lozimki hisobotlarni hosil qilishning bu ikkala holida ham jadval yoki so'rovdagi barcha maydonlar ishtirok etadi. Ko'p hollarda hisobot tayyorlashda jadval yoki so'rovlardagi barcha maydonlar ham kerak bo'lavermaydi. Ularning ayrimlari bo'yicha hisobot tayyorlashga ehtiyoj tug'iladi. Bu hollarda hisobot tayyorlashda **Mactep отчетов** (6.1-rasm) dan foydalanish maqsadga muvofiqdir.

# Macтер отчетов (Hisobotlar ustasi) yordamida hisobotlarni loyihalash

Hisobotlar ustasi yordamida hisobotlarni loyihalash uchun:

6.1-rasmdagi oynadan Macrep отчетовлі va ochiluvchi menyudan kerakli jadval yoki soʻrovni tanlaymiz (masalan, u «S\_umumiy» nomli soʻrov boʻlsin). OK tugmasini bosib keyingi oynaga oʻtamiz (6.4-rasm).

| оздание отчетов                                                      |                                                      |
|----------------------------------------------------------------------|------------------------------------------------------|
|                                                                      | Выберите поля для отчета.                            |
|                                                                      | Допускается выбор нескольких таблиц или<br>запросов. |
| Таблицы и запросы                                                    |                                                      |
| Запрос: С_умумий                                                     |                                                      |
| Доступные поля:                                                      | Выбранные поля:                                      |
| Тап годи<br>Фамилия<br>Фак<br>Курс<br>Поток<br>Гурух<br>1_ЖН<br>2_ЖН |                                                      |
| Cherry T                                                             | Отнена «Неред Далее > Готово                         |

6.4-rasm.

Bu oyna (6.4-rasm) sizga forma boʻlimidan yaxshi tanish. Uning yordamida biz kerakli jadvalni (soʻrovni) va ulardan hisobot uchun kerakli maydonlarni tanlashimiz mumkin.

Доступные поля darichasidan Выбранные поля darichasiga kerakli maydonlarni oʻtkazamiz. Faraz qilaylik, ular talabaning

kodi, familiyasi, fakulteti, kursi, potoki, guruhi, umumiy bali va oʻqituvchisining familiyalarini aniqlovchi maydonlar boʻlsin. **Далее** tugmasini bosib keyingi oynaga oʻtamiz (6.5-rasm).

Создание отчетов Выберите вид представления данных: Тал коди, Фамилия, Фак, Курс, Поток, Гурух, Умум бал, Фамил - Ж. укит Ж талаба - Ж\_фак -Ж\_гурух

6.5-rasm.

> Bu oyna (6.5-rasm) tanlangan soʻrov qaysi jadvallardan (soʻrovlar) tashkil topganini koʻrsatadi va jadvallardan gaysi birining maydoni boʻyicha guruhlash imkonini beradi. Oynadan jadvallarni birin-ketin tanlab bunga ishonch hosil gilish mumkin. Biz uchun hozir «J\_talaba» nomli jadval muhim (unda eng koʻp boʻlgani 👘 uchun maydonlar ishtirok etmoqda) shu jadvalni tanlaymiz. Umuman bu shart emas, biror maydon boʻyicha guruhlashni keyingi oynalarda ham amalga oshirish mumkin. Accessda toʻrtta maydon boʻyicha guruhlash mumkin. Masalan, oldin fakultetlar boʻyicha, undan keyin kurslar boʻyicha, keyin potoklar boʻyicha va oxirida birorta guruhlash mumkin boʻlgan maydon boʻyicha guruhlash tanlanadi. Masalan, guruhlar yoki oʻqituvchilar va h.k. Yugoridagilarni birortasini bajaramiz va Aanee tugmasini bosib keyingi oynaga o'tamiz (6.6-rasm).

> Bu oyna (6.6-rasm) ikki qismdan iborat boʻlib, uning chap tomonida biz oldingi oynada tanlagan barcha maydonlarning roʻyxati ustun boʻyicha joylashgan. Oʻng tarafida esa shu may-

donlarning ro'yxati yana bir bor keltirilgan. Agar bizda biror maydon bo'yicha guruhlash kerak bo'lsa chap tomondagi darichada shu maydonni tanlab uni o'ng tarafga o'tkazamiz. Natijada bu maydon alohida ajraladi (6.7-rasm).

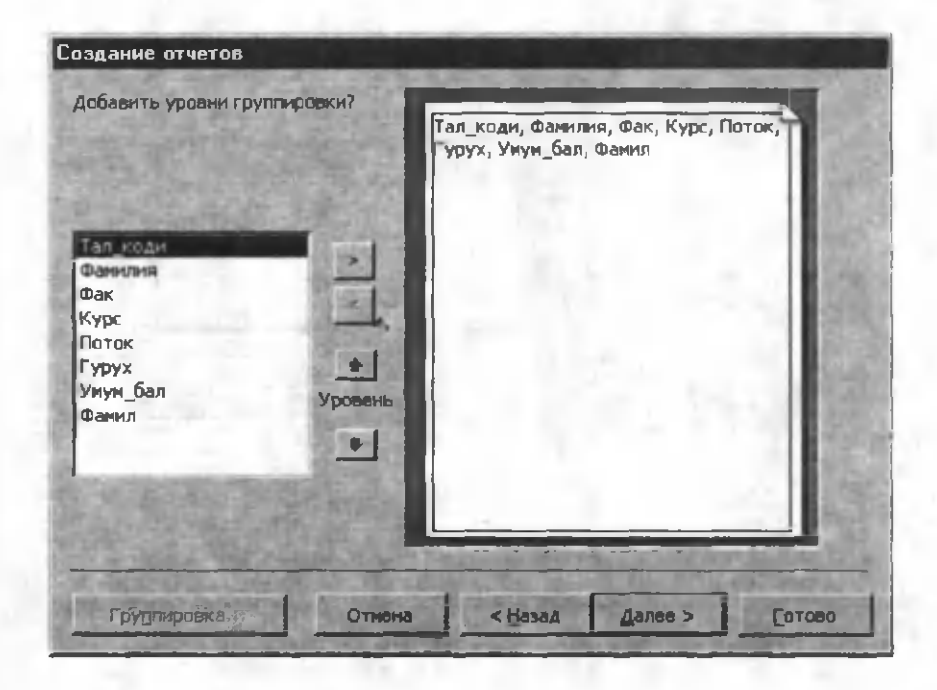

6.6-rasm.

Biz tanlagan bu guruhlash: birinchi – fakultetlar, ikkinchi – kurslar, uchinchi – potoklar boʻyicha va toʻrtinchi – oʻqituvchilarning familiyalari boʻyicha jamlashni bildiradi. Buni quyidagicha tushunish ham mumkin. Masalan, XIM fakultetining birinchi kursi va birinchi potokida domla A. Sattorovning talabalari roʻyxati. Bu roʻyxat barcha fakultetlar, barcha kurslar, barcha potoklar va barcha domlalar uchun hosil boʻladi. **Aanee** tugmasini bosib keyingi oynaga oʻtamiz.

| пи удаления дооерленного<br>роеня группироеки выбери<br>нажмите |         | Рак                                   |  |
|-----------------------------------------------------------------|---------|---------------------------------------|--|
| Тал_коди<br>Фамилия<br>Гурух<br>Анун бал                        |         | Поток                                 |  |
| ذ                                                               | /ровань | тал_ксди, шанилин, гурух,<br>Умум_бал |  |
| 「「「「「「「」」                                                       | 3:5     |                                       |  |

### 6.7-rasm.

➢ Hosil boʻlgan oyna sizga ma'lumotlarni tartiblash imkonini beradi. Agar bunga ehtiyoj boʻlsa, undagi ochiluvchi menyudan ma'lumotlari tartiblanishi kerak boʻlgan maydonning nomini tanlash lozim. Access toʻrtta maydon boʻyicha saralash imkonini beradi. Bu oynaning muhim tomonlaridan biri guruhlashga kirmagan sonli maydonlar boʻyicha ma'lum hisoblashlarni amalga oshirishning mavjudligidadir. Buning uchun Итоги tugmasini bosib keyingi oynaga oʻtamiz (6.8-rasm).

Bu oynada guruhlashga kirmagan barcha sonli maydonlarning roʻyxati va bu maydon elementlari boʻyicha bajarilishi mumkin boʻlgan funksiyalar (**Sum** – guruh boʻyicha ballarning yigʻindisi, **Avg** – guruh boʻyicha oʻrtacha ball, **Min** – guruh boʻyicha ballarning eng kichigi, **Max** – guruh boʻyicha ballarning eng kattasi) aks etgan. Kerakli funksiyani tanlash uchun uning ostidagi

toʻrtburchakda sichqonchaning chap tugmasini bosish kerak. Natijada, shu funksiya belgilanadi. Bu rasmda har bir oʻqituvchining guruhidagi talabalarning umumiy ballari yigʻindisini va oʻrtachasini hisoblash tanlangan. Oynadagi qolgan holatlar sizga tushunarli, albatta. OK tugmasini bosib oldingi oynaga va undan Dalee tugmasini bosib keyingi oynaga oʻtamiz (6.9-rasm).

| кие итоговые зн                                                                                                 | ачения необходино вычислить? | OK              |
|----------------------------------------------------------------------------------------------------|------------------------------|-----------------|
| lo <i>n</i> e                                                                                                   | Sum Avg Min Max              | Отмена          |
| 'мум_бал                                                                                                    |                              | - Показать      |
| a desta de la consta de la consta de la consta de la consta de la consta de la consta de la consta de la consta |                              | A ATHON N NTOFN |
|                                                                                                    |                              | С только итоги  |

6.8-rasm.

|                                                          | Макет              | П Ориснтация |
|----------------------------------------------------------|--------------------|--------------|
| XXXXXXXX                                                 | С ступенчатый      | С книжная    |
|                                                          | G Snok             | С альбомная  |
| XXXXXX XXXXX XXXXX XXXXX XXXXX XXXX                      | с структура 1      |              |
| XXXXX XXXXX XXXXX XXX<br>XXXXX XXXXX XXXXX XXXX          | х структура 2      | A            |
| NAR REKKR KRKKK KKKKK<br>Kar rekkr berde                 | ж По левому краю 1 |              |
| XOR HOOK XOOOK<br>NER XXXXX ROOK XXXXX XOOK              | х по девону краю 2 | 12-16/2      |
| XXXXX XXXXX XXXX XXX<br>XXXXX XXXX XXX<br>XXXXX XXXX XXX | X X                | NOTING WAY   |

6.9-rasm.

> 6.9-rasmda tasvirlangan oyna bizga hisobotning tashqi koʻrinishini oʻrnatish imkoniyatini beradi. Bu oyna bilan siz forma boʻlimidan tanishsiz. Biror koʻrinishni tanlash uchun har xil holatni oʻrnatib tajriba qilib koʻrish mumkin. Agar sizda maydonlar soni koʻp boʻlsa, ular ekranga yoki qogʻozning eniga sigʻmasligi mumkin. Bu hollarda альбомная holatini oʻrnatgan ma'qul. Barcha holatlar oʻrnatilgandan soʻng Далее tugmasini bosib keyingi oynaga oʻtamiz.

Bu oyna hisobotingizni bezash uchun xizmat qiladi. U bilan ham biz forma boʻlimida tanishganmiz. Undan oʻzingizga yoqqan holatni oʻrnating (misolda Строгий holati oʻrnatilgan) va Далее tugmasini bosib keyingi oynaga oʻtamiz.

Bu oyna hisobotning nomini soʻraydi. Masalan, u «Guruhlar» boʻlsin. Готово tugmasini bosishimiz bilan hisobot ustasi bizga tanlagan parametrlarimizga mos hisobotni hosil qiladi (6.10-rasm).

| K-8        |       | 1002 -1 3 | акрыть 🖉 - 1 👘 18    | - 0.                    | 13             | 4.80    |
|------------|-------|-----------|----------------------|-------------------------|----------------|---------|
| Companie   | 2     |           |                      | A Local Division of the |                |         |
|            | _     |           |                      |                         |                |         |
| [VD        | ухлар |           |                      |                         |                |         |
| - JP.      | )P    |           |                      |                         |                |         |
| <b>Que</b> | Kype  | Heres     | Фазнал               | Тал тади Фанкина        | Γ <b>γρ</b> γα | pm finn |
| MIN        | 1     | 4         | IREXX.               | ЦА пранта Х             | ia .           | 81      |
|            |       |           |                      | ZAMERONN                |                | - 95    |
|            |       |           | í                    | Silename 4              |                | 92      |
|            |       |           |                      | 4,520-0704-0014         | -A.            | 902     |
|            |       |           | l                    | Allegeneros P           | la             | -       |
|            |       |           |                      | ZETyperme A             | a.             | - 3     |
|            |       |           |                      | 32 Ympes Xaca           | i.             |         |
|            |       |           |                      | Diff. on me H           | la.            | 71      |
|            |       |           | Herrs ans 'Passar' - | Rowing W. C. Sameell    | -              | -       |
|            |       |           | Sum                  |                         |                | 302     |
|            |       |           | Avg                  |                         |                | 45,25   |
| (304       | 1     | 1         | 1 Megoscomma B       | 2Dename +               | in.            | .12     |
|            |       |           |                      | 27Passesses             | Ita            |         |
|            |       |           | [                    | 21-stigment             | -              |         |
|            |       |           | (                    | 29Canna I               | la .           | 30      |
|            |       |           |                      | and a                   | To be          |         |

6.10-rasm.

Hisobotning koʻrinishini tahlil qilishga hojat yoʻq, chunki biz nimani xohlagan boʻlsak, «usta» shu narsani bizga chiqarib berdi. Ma'lumotlarni tahlil qilish esa har bir foydalanuvchining vazifasidir.

Ma'lumki, hisobot har doim chop etishga tayyor ma'lumot, shuning uchun ham Access uni Предварительный просмотр (chop etishdan oldin ko'rish) oynasida hosil qiladi. Bu oyna sizga Windows ning boshqa ilovalaridan tanish. Undagi ma'lumotlar bir paytda ekranda ko'rinmasligi mumkin. Bu hollarda lupadan foydalanish mumkin. Sichqoncha kursori hisobotning ustiga kelganda, uning ko'rinishi lupa holatiga o'tadi. Lupaning o'rtasida «-» yoki «+» belgisi paydo bo'ladi. Plus belgisi ma'lumotlarni kattalashtirish, minus esa kichraytirishni bildiradi. Buning uchun shu holatlarning birida sichqonchaning chap tugmasini bir marta bosish yetarli.

Ma'lumotlarni kattaroq yoki kichikroq koʻrinishda tasvirlashning yana bir yoʻli shu oynadagi **Macmraf** asbobidir. Undagi ochiluvchi menyudan oʻrnatilgan foizlarni tanlash yoki xohlagan foizni oʻrnatish mumkin.

Ekranda bir paytda hisobotning bir nechta sahifasini koʻrish uchun paneldagi koʻk rangdagi asboblardan foydalanish mumkin. Ularni qoʻllashni siz bilasiz.

Hisobotlarni tayyorlashdagi ahamiyatli tomonlardan biri shundaki, qogʻozning bir sahifasiga yoki ekranda bir paytda bir butun ma'lumotlarning joylashishi muhimroq. Bizning misolimizda bu oʻz aksini topmagan. Axborotlarning bu koʻrinishda joylashishi ularni tahlıl qilishda qiyinchilik tugʻdiradi. Hisobotlarning «Usta»si bu narsaga etibor bermaydi. Bundan uni tuzatishning iloji yoʻq ekan degan xulosaga kelmaslik kerak. Buning uchun hisobotning konstruktor holatiga oʻtish va kerakli qismning xossalar oynasida ma'lum parametrlarni oʻzgartirish yetarli. Yodingizda boʻlsa, formalarni chop etishda shu holatga duch kelgan va uni bartaraf etgan edik. Quyida hisobotlarni konstruktor yordamida loyihalash bilan tanishamiz va unda siz «usta» hisobga ololmagan ayrim holatlarni oʻzinqiz amalga oshirishingiz mumkin.

# Konstruktor yordamida hisobotlarni loyihalash

Konstruktor yordamida hisobotlarni loyihalash formalarni loyihalashdek amalga oshirilkadi. Shuning uchun ham uning ayrim farqli tomonlarinigina keltirib oʻtamiz. Formalarda boʻlganidek hisobotlar ham beshta qismdan iboratdir (5.11-rasm). Formalardan farqli oʻlaroq hisobotlarga yangi qismlar kiritish mumkin. Bu qismlar ma'lumotlarni guruhlashda paydo boʻladi.

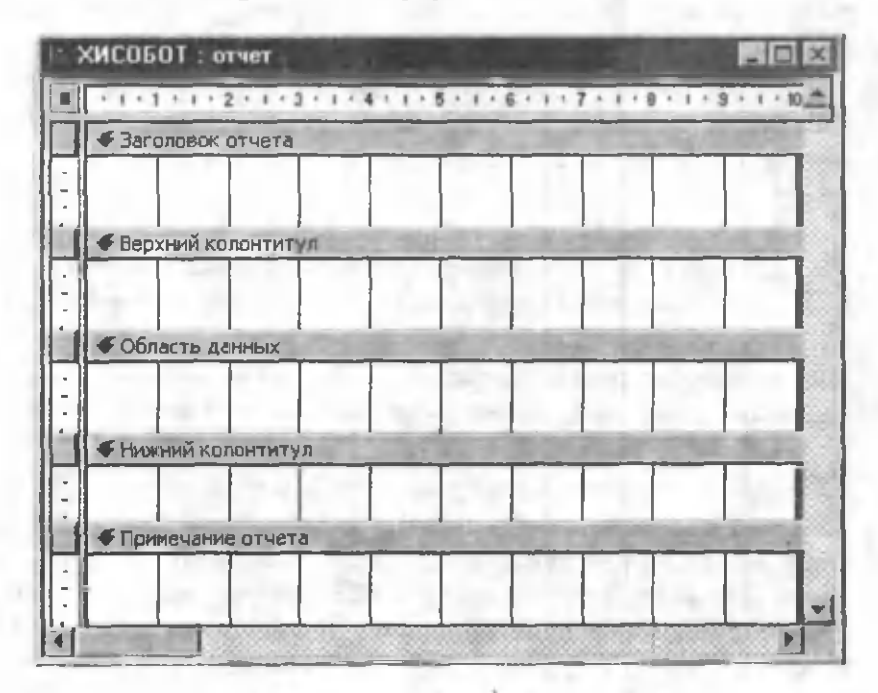

6.11-rasm.

Konstruktor yordamida hisobotlarni loyihalashni **Macrep oruerob** yordamida loyihalangan 6.10-rasmdagi hisobotni loyihalash misolida ko'ramiz. Buning uchun:

> 6.1-rasmdagi oynadan **Конструктор** holatini va «S\_umumiy» soʻrovni tanlaymiz. **OK** tugmasini bosib hisobotning konstruktor

holatiga oʻtamiz va uni 6.12-rasmdagidek loyihalashni boshlaymiz. Agar bu loyihalangan hisobotni **Предварительный просмотр** oynasida koʻrsak, u 6.2-rasmdagi hisobotga oʻxshaydi, ya'ni **Автоотчет: в столбец**ning oʻzginasi (13-rasm). Bu hol bizning shartimizni qanoatlantirmaydi.

| Гурухлад конст | D4KTOD : 0T4C1 |      |       | 🗆 Гурухяар_конс       | Труктор : отчет      | _ (0) X |
|----------------|----------------|------|-------|-----------------------|----------------------|---------|
|                | VIAD           |      | -     | 1 1 1 - 1 - 1 - 2 -   |                      |         |
| ГАНА           | XIAP           |      | 3.1   |                       |                      | _       |
| Тал_коди:      |                | 1    | 2.1   | ГУРУ                  | ХЛАР                 |         |
| Ostantia       | Augustos X.    |      |       | • Область дан         | ных                  | 1       |
| Sec.           | XMM            |      |       | Tan_scope             | Тел_коди             | - 3     |
| Npc .          |                | 1    | -     | Denaution             | Февралия             | - 2     |
| Ποτοις         |                | 1    | 10    | 2                     | Фак                  |         |
| Fyppy:x:       | 10             |      | 1     | Kype:                 | Курс                 | - 3     |
| heyes_Bart     |                | 67   | - 21  |                       | Потов                |         |
| DISAMIT:       | The X.2K       |      | - 3-1 | Fypyz                 | Гурух                | - H     |
| Тел коди       |                | 2    | 1     | Yheyse Bart           | Умум_бал             | _       |
| Data to a      | Americana II   |      | 1     | Datan                 | (Denviorit)          |         |
|                |                |      | -     | ₩ <b>₩ Ποινανασια</b> | 6TGP+TO              |         |
| Arrest 11 1    | 1 1 1 1 1      | 11 . | 11.00 |                       | Carlos - C. C. C. C. | 24      |

6.12-rasm.

6.13-rasm.

Loyihalashni davom ettiramiz. Shartga koʻra bizda toʻrtta parametr (fakultetlar, kurslar, potoklar va oʻqituvchilar) boʻyicha guruhlash mavjud edi. Bu ishni amalga oshirish uchun:

> Hisobotni konstruktor holatiga oʻtkazamiz.

> Вид menyusidan Сортировка и группировка boʻlimini yoki

asboblar panelidan shu nomli asbobni tanlaymiz. Ekranda **Copтировка и группировка** oynasi paydo boʻladi (6.14-rasm). Bu oyna ikki qismdan iborat boʻlib, uning chap tomonida guruhlanadigan maydonlarning roʻyxati va oʻng tomonida tartiblash shakli oʻrnatiladi.

| Cobint            | Jooko w i h3          | himbonea |             |                             | -  |
|-------------------|-----------------------|----------|-------------|-----------------------------|----|
| [].               | перенскан             | Ne       | 1           |                             |    |
|                   |                       | *        |             |                             |    |
|                   |                       |          |             |                             | 1  |
|                   |                       |          |             |                             | 1  |
|                   |                       |          |             |                             |    |
| The second second |                       | Свої     | ства гочопы | A Date of the second second | иĒ |
| -                 | Contract of the Party |          |             |                             |    |
|                   | A                     |          |             | A Sep para usu soo          |    |
|                   |                       |          | 52 121      |                             | Щ  |
|                   |                       |          |             | соотноевки или              |    |
|                   |                       |          |             |                             |    |

6.14-rasm.

> Поле/выражение qismidagi ochiluvchi menyudan kerakli maydon nomlarini tanlaymiz (6.15-rasm). Oʻng tarafda Access saralashni oʻsish tartibida boʻlishini taklif etadi. Agar bu sizga toʻgʻri kelmasa, sichqoncha kursorini kerakli satrga oʻrnatib hosil boʻlgan ochiluvchi menyudan saralashning boshqa koʻrinishlarini tanlashingiz mumkin.

| Сортировка и гр                          | ппировка                               | E.             |  |  |  |  |  |
|------------------------------------------|----------------------------------------|----------------|--|--|--|--|--|
| Поле/выражен                             | ие Порядок сертировки                  |                |  |  |  |  |  |
| Фак                                      | По возрастанию                         | По возрастанию |  |  |  |  |  |
| Курс                                     | По возрастанию                         | По возрастанию |  |  |  |  |  |
| Поток                                    | По возрастанию                         | По возрастанию |  |  |  |  |  |
| Фамил                                    | По возрастанию                         | По возрастанию |  |  |  |  |  |
| 1. 1. 1. 1. 1. 1. 1. 1. 1. 1. 1. 1. 1. 1 | Свойства группы                        |                |  |  |  |  |  |
| Заголовок группы                         | Да                                     |                |  |  |  |  |  |
| Примечание группы                        | Отоблажение                            |                |  |  |  |  |  |
| Группировка                              | По полному значению области примачаний | í              |  |  |  |  |  |
| Интервал                                 | 1 группы                               |                |  |  |  |  |  |
| Не разрывать                             | Нет                                    |                |  |  |  |  |  |

6.15-rasm.

Agar biror maydon boʻyicha guruhlash jarayonida shu guruh uchun biror hisoblashlar qilishga toʻgʻri kelsa (masalan, undagi elementlar soni, ularning yigʻindisi va h.k. hisoblash), hisoblangan natijalarning qaerda turishiga qarab, har bir tanlangan maydonning Свойства группы darichasida Заголовок группы yoki Примечание группы satrlariga Да holatini oʻrnatish kerak. Tanlangan bu qismlar konstruktor oynasida paydo boʻladi (6.16-rasm). Hisobot 6.10-rasmdagi koʻrinishga kelishi uchun uni sun'iy ravishda jadval koʻrinishiga keltirish lozim. Buning uchun:

| 🖹 Гурухлар_к     | онструктор : отчет 📃 💷 🗙 |
|------------------|--------------------------|
| 🗲 Заголово       | Котчета                  |
| ГУРУ             | ХЛАР                     |
| Заголово         | к группы 'Фак'           |
| € Заголово       | к груплы Курс'           |
| Saronoac         | к группы Поток           |
|                  | к группы Фамил           |
| • CORACTE        | A SHENDIX                |
| Тал_коцис        | Тел_коди                 |
| Фамилая          | Фамилия                  |
| Øex.             | Фак                      |
| Курс             | Курс                     |
| Поток            | Поток                    |
| Fypyz            | Гурух                    |
| Умум_Вал:        | Умум_бал                 |
| Фемила           | Фамил                    |
| Ф Принечан       | на группы Фанил          |
| <b>Принеча</b>   | на группы Поток'         |
| 🗲 Примечан       | не группы Курс'          |
| <b>«Примечан</b> | ие группы 'Фак'          |
| • Примечан       | NE OTVETA                |

6.16-rasm.

Область данных qismidagi barcha maydonlar nomini Верхний колонтитул qismiga qirqib oʻtkazamiz. Ularni 6.17-rasmdagidek ketma-ketlikda gorizontal holatda joylashtiramiz. Har bir nomning tagida mos ravishda ma'lumotlar joylashgan toʻrtburchaklarni joylashtirib chiqamiz. Faqat jamlanadigan maydonlar takrorlanmasligi uchun ularni Заголовое группы "Фамил" qismiga joylashtiramiz. Bu ishni qanday amalga oshirish kerakligi haqida forma boʻlimida aytib oʻtilgan. Barcha guruhlar boʻyicha hisoblashlarni har bir guruhning mos Примечание qismida amalga oshiramiz. Buning uchun bu joylarga mos ravishda quyidagi formulalarni yozib chiqamiz. Formulalarni yozish uchun Поле asbobidan foydalanib, joy ajratamiz va ularni formatlaymiz (6.18-, 6.19-rasmlar).

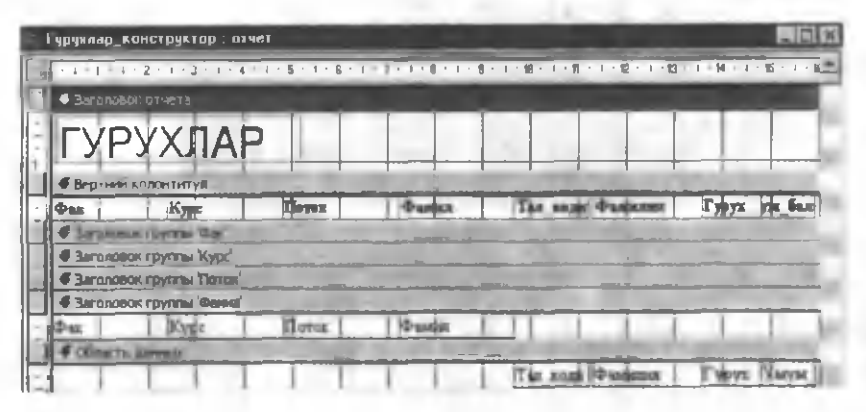

6.17-rasm.

| <b>F</b> []p+m-p | HEB ( DALAR BORN)            |                          |
|------------------|------------------------------|--------------------------|
| -                | =[Фамил] & " урухина жимия " | & Count(*) & " тальба ** |
|                  | Marge bann                   | -Kum (Varge Gast)        |
|                  | Уртача балл                  | Avg(D'Myn 6m)            |
| #Tole-o          | eest (percja Terrar          |                          |
|                  | -Illamal & "termant " & the  | ent" & "si razan "       |
| 1                | Inten Dylings second on it.  | -Sit ([Yarm fail)        |
|                  | form offer a fyrine to       | HARTON REAL BALL         |

6.18-rasm.

| "[Kype] dr' zyp-ta zate " & Tourti") & " ta rata a " |                                     |
|------------------------------------------------------|-------------------------------------|
| 1. YEC OTHERS MENNE CEAA                             | -Usual Varual Castly                |
| NAME DASKAN ALABA                                    | PAvg Varyad 0 and                   |
| # Countries Tourve Car                               |                                     |
| а Фан & Фекумпетина жени "& Count") & те теребе      |                                     |
| WARY DATET OTHERS MANIE DAAS                         | -Sum Yanyan Ganb                    |
| Purymeter Offanse Sprain Ones                        | -Avg Yaryas Carl)                   |
|                                                      | I total                             |
| - Changel &                                          | The second second is the ID and the |
|                                                      | TE CERNIQUERUNHT OF IT BEELOS       |
| Пристина отчата                                      |                                     |
| STAMD1                                               | -Stand Varyn 5ant                   |

# 6.19-rasm.

Loyihalangan hisobotni chop etishdan oldin koʻrish oynasida koʻrsak, uning koʻrinishi 6.20-rasmdagidek boʻladi.

| ГУР          | УХЛА                    | ΔP                                      |                                            |                                                                                                    |                                                              |                              |  |
|--------------|-------------------------|-----------------------------------------|--------------------------------------------|----------------------------------------------------------------------------------------------------|--------------------------------------------------------------|------------------------------|--|
|              | Bras                    | Tie nam                                 | Farmen<br>10-XX                            | The year Farmons                                                                                     | Type                                                         | -                            |  |
|              |                         |                                         |                                            | ) America X                                                                                          | 14                                                           | 67                           |  |
|              |                         |                                         |                                            | 2 Anglanana                                                                                          | II In                                                        | 84                           |  |
|              |                         |                                         |                                            | 3 Sepans +                                                                                           | 24                                                           | 92                           |  |
|              |                         |                                         |                                            | 4 5000000                                                                                            | E la                                                         | 92                           |  |
|              |                         |                                         |                                            | 21 1                                                                                                 | l Da                                                         | 1                            |  |
|              |                         |                                         |                                            | 22 Typama A                                                                                          | 2.                                                           | 1                            |  |
|              |                         |                                         |                                            | 32 Ународ Жа                                                                                         | can Ba                                                       | 6                            |  |
|              |                         |                                         |                                            | 35 Xerma H                                                                                           | 34                                                           | 11                           |  |
|              | _                       |                                         |                                            |                                                                                                    |                                                              |                              |  |
|              | Jin X<br>Manu           | .Ж. гурухив<br>н баля                   | а жана 8 талай                             | 3                                                                                                    | 362                                                          |                              |  |
|              | Ля Х<br>Жанс<br>Ўрга    | .Ж. турухны:<br>н балж<br>чев балл      | а жана В талай                             | 3                                                                                                    | 362<br>45,25                                                 |                              |  |
|              | Ля Х<br>Жаю<br>Ўрта     | .Ж. турухив<br>н бали<br>ча балл        | а жана В натай<br>іфпраождала І            |                                                                                                    | 362<br>45,25                                                 |                              |  |
| UM           | Ли Х<br>Жан<br>Ўрта     | .Ж. турухын<br>н балж<br>ча балл        | а жанан 8 талай<br>ідляр 10 годо на 1      | 26 Herearca                                                                                          | 362<br>45,25                                                 | 13                           |  |
| <u>1</u> 254 | Ля X<br>Жаю<br>Ўрта     | .Ж. турухни<br>н балж<br>чев в алл      | а ж <b>лаа 8 т</b> алай<br>іфбирлолодона 1 | 26 Herseron 4<br>27 Durmdmail                                                                        | 362<br>45,25<br>Ba<br>3a                                     | 13                           |  |
| UM           | .Ля X<br>Жаю<br>Ўрта    | .Ж. туруханы<br>н балж<br>чев балл<br>1 | аж <b>ла 8 т</b> алай<br>іфбирзодицала     | 2<br>26 Herneron 4<br>27 Longuet<br>28 Contractor                                                    | 362<br>45,25<br>Ba<br>3a<br>3a                               | 13<br>9<br>8                 |  |
| UM           | .Ля X<br>Жаю<br>Ўрта    | .Ж. туруханы<br>н балж<br>чев балл<br>1 | ажанын 8 талай<br>іффереожерны             | 26 Herner on 4<br>23<br>28<br>29 Camron X                                                            | 362<br>45,25<br>Ba<br>3a<br>Ba                               | 13<br>9<br>6<br>10           |  |
| <u>um</u>    |                         | Ж. турухны<br>н балж<br>чеа балл        | ажанын 8 талай<br>ідапрлождоны             | 2<br>26 Fieranco 1<br>27<br>28<br>29 Courte X<br>30                                                  | 362<br>45,25<br>Ba<br>3a<br>Ba<br>Ba<br>3a                   | 13<br>9<br>8<br>10<br>5      |  |
| <u>//m</u>   | .In X<br>Wave<br>Ÿy ra  | .Ж. турухлад<br>н балж<br>чев балл      | ажанын 8 талай<br>ідабр 10 жерона I        | 2<br>26 Herence 1<br>20<br>20<br>20<br>20<br>20<br>20<br>20<br>20<br>20<br>20<br>20<br>20<br>20      | 362<br>45,25<br>Ba<br>3a<br>Ba<br>Ba<br>Ba                   | 13<br>9<br>8<br>10<br>5      |  |
|              | .Ляк Х<br>Жаякс<br>Ўрта | Ж. гурухлыд<br>н балл<br>на балл<br>11  | ажанын 8 талай<br>іфатрлождона!            | 2<br>26 Herman 2<br>29<br>29 Courses 36<br>30<br>31 December 8<br>33 Stypeon A                       | 362<br>45,25<br>Ba<br>3a<br>Ba<br>Ba<br>Ba<br>Ba             | 13<br>9<br>8<br>10<br>5<br>7 |  |
| LTM          | .Ляк Х<br>Жанос<br>Ўрта | .Ж. гурухны:<br>н балж<br>ча балл<br>1  | ажанын 8 талай<br>іфануломериял            | 2<br>26 Herneron 4<br>29<br>29<br>29 Camron 32<br>30<br>31 Dremot a B<br>33 Yoyawa A<br>34 Xamp an X | 362<br>45,25<br>Ba<br>3a<br>Ba<br>Ba<br>Ba<br>Ba<br>Ba<br>Ba | 13<br>9<br>8<br>10<br>5<br>7 |  |

6.20-rasm.

6.10-va 6.20-rasmlardagi hisobotlar koʻrinish va struktura jihatidan deyarli bir xil. Bu hisobotlarda quyidagilarni koʻrish mumkin:

Har bir oʻqituvchining guruhidagi talabalarning roʻyxatini, ularning sonini, ular toʻplagan umumiy ballar yigʻindisi va oʻrtacha bahoni;

Potoklar boʻyicha barcha talabalar sonini, potok boʻyicha ular toʻplagan umumiy ballar yigʻindisi va oʻrta bahoni;

Kurslar boʻyicha barcha talabalar sonini, kurs boʻyicha ular toʻplagan umumiy ballar yigʻindisi va oʻrtacha bahoni;

Fakultetlar boʻyicha barcha talabalar sonini, fakultetlar boʻyicha ular toʻplagan umumiy ballar yigʻindisi va oʻrtacha bahoni;

Universitet bo'yicha jami umumiy ballar yig'indisini.

Bu ma'lumotlarni koʻrish uchun 6.20-rasmdagi hisobotning oxirgi sahifasiga oʻtish kifoya (6.21-rasm).

| Гурухлар конструктор стчет           |                           | RIDE  |
|--------------------------------------|---------------------------|-------|
|                                      | 240 Differences C Mrs 1   | 71 3  |
|                                      | 343 15 ex oµtep ce O 14 e | 91 7  |
| Охунов А. гурухида жами 10 талаба    | 1                         |       |
| Жани балп                            | 107                       |       |
| Уртача балл                          | 10,70                     | 24.13 |
| 2 штокда 30 гв. талаба               |                           |       |
| Патом буйжче жани беда               |                           | 355   |
| Патая булича уртача балд             |                           | 11,83 |
| 2 журсда жанан 72 та тапаба          |                           |       |
| Курс буйшча жамы балл                | 8                         | 10    |
| Kype dyinan yersan dana              | 11,.                      | 13    |
| ХХ фенсультетида женик 156 та талаба |                           |       |
| Фенультет буйшча мани балл           | 14                        | 167   |
| Фикультет буйнча уртача билл         | 16.                       | .69   |
| # AME                                | 64                        | 64    |
|                                      |                           | 2.1   |
| 13 сентября 2004 г.                  | 19 та сахифилият 1        | 9-cm  |

6.21-rasm.

Hisobotlarni konstruktor yordamida loyihalash ancha murakkab va ko'p vaqt talab etadi. **Macrep отчетов** juda kuchli programma bo'lib hisobotlarni juda tez loyihalaydi. Shuning uchun ham hisobotlarni loyihalashda undan foydalanish maqsadga muvofiq. «Usta» hisobotda hisobga ololmagan ayrim elementlarni kiritish uchun uni konstruktor holatiga o'tkazish va ularni kiritish yetarli. Masalan, «usta» (6.10-rasm) va konstruktor (6.20-rasm) yordamida loyihalangan hisobotlarda ikkita kamchilikni ko'rish mumkin:

1. Hisobotlarning har bir sahifasida bir nechta oʻqituvchining guruhidagi talabalarning roʻyxati joylashgan boʻlib, ular hisobotni tahlil va chop etishda foydalanuvchiga noqulayliklar tugʻdiradi.

2. Hisobotlarda talaba kodlari oʻrniga talaba familiyasi qarshisida ularning tartib nomerini chiqarish maqsadga muvofiq (har bir oʻqituvchining quruhi boʻyicha).

Bu noqulayliklarni bartaraf etish uchun hisobotning konstruktor holatida quyidagi ishlarni amalga oshiramiz.

≻ Верхний колонтитулdagi «Tal\_kodi» soʻzi oʻrniga «№» nomer belgisini yozamiz

> Область данныхdagi (6.17-rasm) «Tal\_kodi» obyektining xossalar oynasini ochamiz. Uning Данные boʻlimiga «=1»ni yozamiz va Сумма с накоплением boʻlimiga Для группы holatini oʻrna-tamiz.

> Примечание группы "Фамил" qismining xossalar oynasini ochamiz va uning Конец страницы boʻlimida После раздела holatini oʻrnatamiz.

Просмотр oynasini ochsak, yuqorida koʻrsatilgan noqulayliklar yoʻqoladi va hisobotning koʻrinishi 6.22-rasmdagidek koʻrinishda boʻladi.

# Master diagramm

Accessing yana bir muhim imkoniyatlaridan biri jadvallar yoki soʻrovlardagi ma'lumotlar yordamida diagrammalar qurishdan ibo-

rat. Bu jarayon deyarli **Excel** programmasiga oʻxshashdir. Diagrammani qurishni quyidagi misol yordamida tushuntiramiz.

| Pas | Kype    | Heres                       | Tanas N Campan   |      | Constant of     | T71 72 | -    |
|-----|---------|-----------------------------|------------------|------|-----------------|--------|------|
| MIC | 1       | 11                          | ЛУакарова Ш.     |      |                 |        | - C. |
|     |         |                             |                  | 1    | JIII spayment A | Sa.    | 14   |
|     |         |                             |                  | 2    | Canquests P     | in.    |      |
|     |         |                             |                  | 3    | X semegaroli    | No.    | - 11 |
|     |         |                             |                  |      | Февланы         | Eq.    | 9    |
|     |         |                             |                  | 3    | Нбрагаварь Б    | No.    | 13   |
|     |         |                             |                  | 6    | K Gentrop A     | dia .  | 12   |
|     |         |                             |                  | 7    | F scapesaus C   | N.a.   |      |
|     |         |                             |                  |      | O cymon H       | 54     | 11   |
|     | Умар    | рова Ш. г <mark>ур</mark> у | ланда жаман 8 та | лаба |                 |        |      |
|     | Жам     | н балл                      |                  |      |                 | 86     |      |
|     | Ўрта    | ча балл                     |                  |      |                 | 10,75  |      |
|     | 141 8 4 | Incl. 41                    | The second       |      |                 |        | - 25 |

6.22-rasm.

Faraz qilaylik, sizda quyidagicha soʻrov loyihalashtirilgan boʻlsin (6.23-rasm). Bu guruhdagi talabalarning joriy nazoratlardan toʻplagan ballarini taqqoslovchi gistogramma qurish talab etilsin. Buning uchun:

| 1 | TAA_BOAR | CHHRARE     | Dax | <b>NOTOR</b> | Курс | Фанца     | 1_ <b>Ж</b> Н | 2_ЖН | 3_ <b>ЖН</b> |
|---|----------|-------------|-----|--------------|------|-----------|---------------|------|--------------|
|   | 5        | Жураев А    | ХИМ | 1            | 1    | OXYEOB A. | 8             | 13   | 14           |
| ۲ | þ        | Журакулов А | ΧИМ | 1            | 1    | OXYNON A. | 7             | 10   | 8            |
|   | 2        | Каримов З   | ХИМ | 1            | í    | OXYHOE A. | . 9           | 12   | 15           |
| 4 | 8        | Мазиядов А  | ХИМ | 1            | 1    | Ожувов А. | 5             | 9    | 7            |
|   | 9        | Нурматов К  | ХИМ | 1            | 1    | ORYHOR A. | 7             | 12   | 13           |
|   | 10       | Рузикулов Ш | хим | 1            | 1    | OXYROB A  | 8             | 8    | ç            |
| 4 | 11       | Танка Ш     | ХИМ | 1            | 1    | Охупов А. | 9             | 11   | H            |
|   | 18       | Мажиудова О | ХИМ | 1            | 1    | Окунов А. | . 5           | 0    | 0            |
|   | 25       | Исроилов О  | ХИМ | 13           | 1    | OXYBOB A  | 10            | 0    | 0            |

6.23-rasm.
> 6.1-rasmdagi oynadan Macrep Akarpammni tanlaymiz va jadvallar (soʻrovlar) roʻyxatidan «S\_Oxunov» nomli soʻrovni oʻrnatamiz. OK tugmasini bosib keyingi oynaga oʻtamiz (6.24-rasm).

|             | Выберите поля с данными, | которые необ» | одино отобразить в диаграми |
|-------------|--------------------------|---------------|-----------------------------|
| 100 000 220 | Доступные поля:          |               | Поля диаграниы:             |
|             | Тал_коди                 | Tel           | Фаннлия                     |
| . 9.        | Øar.                     |               | 1_XH                        |
| 1           | TIOTOK                   | 37            | 2_XH                        |
|             | (Canin Canin             |               | 5_MI                        |
|             |                          | 1             |                             |
| - As        |                          | 24            |                             |

6.24-rasm.

➢ Bu oyna (6.24-rasm) sizga tanish. Uning Доступные поля darichasidan Поле диаграммы darichasiga talabalarning familiyasi va joriy nazoratlari tasvirlangan maydonlarni oʻtkazamiz. Далее tugmasini bosib keyingi oynaga oʻtamiz (6.25-rasm).

Bu oynadan (6.25-rasm) diagrammaning koʻrinishi tanla-nadi. Faraz qilaylik, u eng birinchisi boʻlsin. Siz har xil hollarni tanlab koʻrishingiz mumkin. **Aanee** tugmasini bosib keyingi oynaga oʻtamiz (6.26-rasm).

Bu koʻrinishda hali diagramma tayyor emas. Diagrammani tayyorlash uchun ba'zi bir ishlarni amalga oshirish kerak va ular quyidagilar:

➢ Bizga joriy nazoratlarning yigʻindisi kerak emas. Shuning uchun rasmdagi Сумма\_1\_JN yozilgan tugmachani sichqonchaning chap tugmasi bilan ikki marta bosamiz. Natijada, 6.27-rasmdagi oyna hosil boʻladi.

|     | h |      | -                                                                                    |   |                                                                                                    | Выберите тип диагранны.<br>Праекльный тип диагранны позасляет |
|-----|---|------|--------------------------------------------------------------------------------------|---|----------------------------------------------------------------------------------------------------|---------------------------------------------------------------|
|     | M | adal |                                                                                      | M | на видни предстани в эначение<br>выбранных полей.<br>Гистограмма                                                  |                                                               |
|     | N | 1    |                                                                                      |   | Отображает изменения за период<br>времени или показывает<br>относительные значения<br>злементов. Категории данных |                                                               |
| 6 - |   | 0    | располагаются по горизонталя,<br>Изменяющиеся по времени<br>значения - по вертикали. |   |                                                                                                    |                                                               |

6.25-rasm.

| Создание диаграмм                  |                                                                                                    |
|------------------------------------|----------------------------------------------------------------------------------------------------|
| Образец<br>Сутела_1_ЖОН<br>10000 ф | Выберите тип отображения данных на<br>диаграние.<br>Перетацита кнопки полей в область<br>образца. Если требуется изменить вид<br>группировки или вычислений, дважды<br>целкните на диаграние числовое поле<br>или поле типе даты. |
| Piulas                             | Фанилия                                                                                                    |
| 2000                               | 1 XH                                                                                                    |
| Ant BD DO                          | 2_ЖН                                                                                                    |
| Gamelyes                           | HXC                                                                                                    |
|                                    | and the second second                                                                                                    |

6.26-rasm.

Undan **Otcytcteyet** boʻlimini tanlaymiz. Agar sizda biror maydon boʻyicha hisoblashlar boʻlsa, roʻyxatdagilardan birini tanlashingiz mumkin. OK tugmasini bosishimiz bilan bu oyna berkiladi va 6.26-rasmdagi oynaga qaytiladi. Endi undagi Сумма\_1\_JN oʻrniga 1\_JN paydo boʻladi.

| 🖽 Вычисление итоговых значений             | X      |
|--------------------------------------------|--------|
| Итоги для "1_ЖН":                          | ОК     |
| Отсутствует                                |        |
| Sum                                        | Отмена |
| Avg                                        |        |
| Min                                        |        |
| Max                                        |        |
| Count                                      |        |
| The second states and the second states of |        |

6.27-rasm.

> Образец ustida sichqonchaning chap tug-masini bir marta bosamiz. Natijada, «1\_JN» boʻyicha chizilgan diagrammani koʻrish mumkin. Bu tugma diagrammalarni oldindan koʻrish imkoniyatini beradi (6.28-rasm). Закрыть tugmasini bosib 6.26rasmdagi oynaga qaytamiz.

▶ Bu oynaning (6.28-rasm) oʻng tarafida joylashgan maydonlar roʻyxatidan «2-\_JN» deb (xohlasak «3-\_JN») nomlangan tugmani sudrab (tugmacha ustida sichqonchaning chap tug-masini bosib turgan holda) **Oбразец** maydonidagi «1-\_JN» yozilgan darichaga olib kelasiz (6.29-rasm).

Oldingidek Сумма\_2\_JNni 2\_JNga oʻtkazamiz.

> **Образец** tugmasini bosib diagrammani oldindan koʻrishimiz mumkin.

Bu ishlarni «3\_JN» uchun ham amalga oshiramiz. Ayrim hollarda Oбразец oynasidagi diagrammaning koʻrinishi bizni qanoatlantirmasligi mumkin. Bu holda biz Образец oynasidan biror

maydonni sudrab pastga olib tushishimiz yoki **Ha3a**A orqali barcha ishlarni qaytadan boshlashimiz mumkin. Agar bajargan ishlarimiz bizni qanoatlantirsa, **Aanee** tugmasini bosib keyingi oynaga o'tamiz.

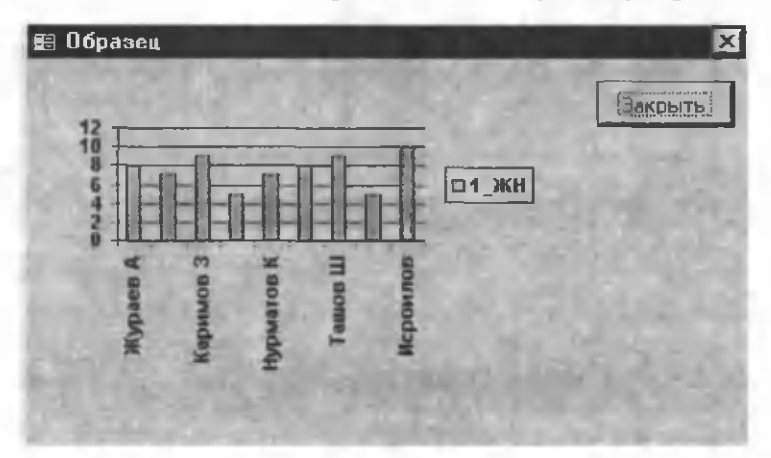

6.28-rasm.

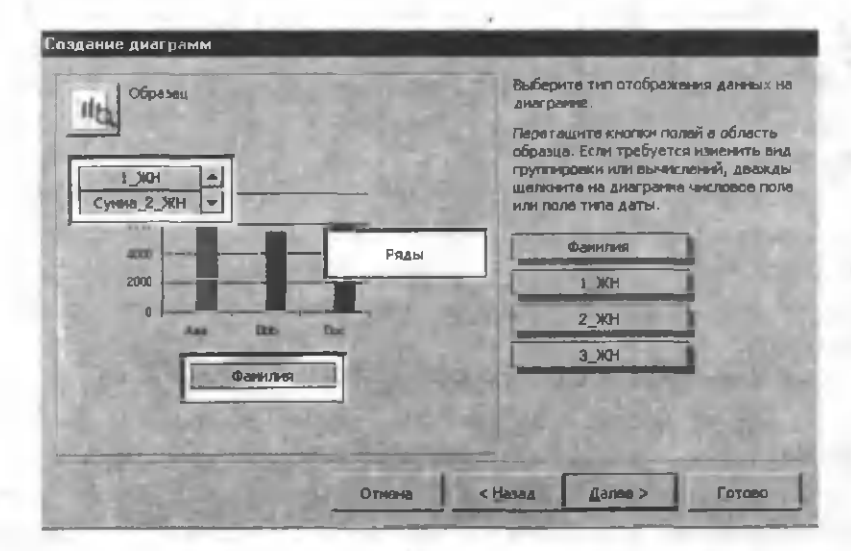

6.29-rasm.

Bu oynada diagrammaga nom beramiz va Готово tugmasini bosishimiz bilan diagramma koʻrinishidagi hisobot ekranda paydo boʻladi (6.30-rasm).

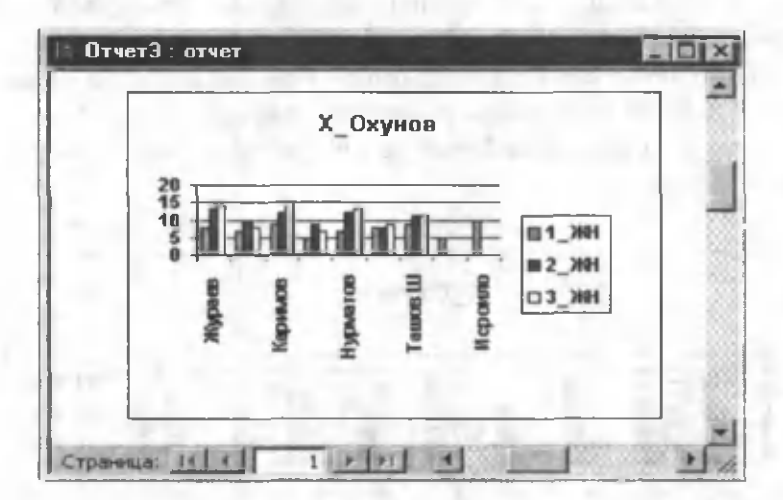

6.30-rasm.

Bu hisobot biz kutgandek emas, chunki unda barcha talabalarning familiyalari tasvirlanmagan. Bu kamchilik diagramma uchun ajratilgan maydonning kichikligidan paydo boʻlgan. Buni tuzatish uchun hisobotni konstruktor holatiga oʻtkazamiz va keragicha formatlaymiz (6.31-rasm).

Diagrammalarni tahrirlash **Excel** programmasidagi diagrammalarni tahrirlashdek, ya'ni uning ixtiyoriy qismi ustida sichqonchaning chap tugmasini ikki marta bosish shu obyektga tegishli oynani ochadi. Unda kerakli parametrlarni oʻzgartirish mumkin.

### Pochta yorlig'i (почтовые наклейки)

Accessning yana bir ajoyib imkoniyatlaridan biri, pochta yorliqlarini hosil qilishdir. Uning nima uchun zarurligi sizga ma'lum.

Odatda hisobotlar tayyorlanganda uni egalariga joʻnatish uchun konvertlarga solinadi va qabul qiluvchining manzili koʻrsatiladi. Agar qabul qiluvchilar juda koʻp boʻlsa, manzillarni yozish uchun koʻp vaqt ketadi. Agar sizning ma'lumotlar bazangizda qabul qiluvchilar haqida ma'lumotlar boʻlsa, **Access** makonlari bitilgan yorliqlarni tezda hosil qilish imkoniga ega. Siz uni chop etasiz va konvertlarga mos ravishda yopishtirib chiqasiz. **Access**da pochta yorliqlari ham hisobotga kiradi va ular jadvallar yoki soʻrovlardan hosil qilinadi.

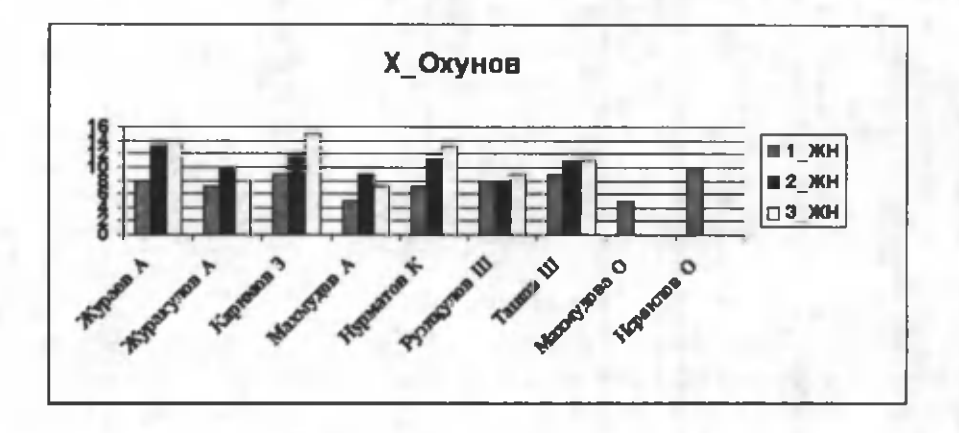

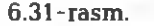

Faraz qilaylik, bizda oʻqituvchilar va ularning lavozimlari haqidagi quyidagi hisobot hosil qilingan boʻlsin (6.32-rasm).

Bu soʻrovdan foydalanib oʻqituvchilar haqidagi pochta yorligʻini hosil qilamiz. Unda har bir oʻqituvchining familiyasi, lavozimi, ish joyi, ichki va shahar telefon raqamlari aks etsin Buning uchun:

▶ 6.1-rasmdagi oynada Почтовые наклейки boʻlimini va «S\_xodimlar» nomli soʻrovni tanlaymiz. OK tugmasini bosib keyingi oynaga oʻtamiz (6.33-rasm).

| С_ходимлар : | запрос на выборку   |                  | X  |
|--------------|---------------------|------------------|----|
| Уки_коди     | Фамил               | Лавоз            | -  |
|              | Сатторов А.         | Доцент           |    |
| 2            | Карачик В.В.        | Профессор        |    |
| 3            | OXYHOB A.           | Катта ўкитувчи   |    |
| 4            | Умарова Ш.          | Катта ўкитувчи   | L  |
| 5            | Буриев А.           | <b>Ук</b> итувчи | Ł  |
| 6            | Мирзохидова Б       | Ўкитувчи         | l  |
| 3            | Муминов М.          | <b>У</b> китувчи | E  |
| 8            | Ли Х.Ж.             | <b>Уки</b> тувчи | 8  |
| 9            | Kum A.H.            | Ўкитувчи         | K  |
| 10           | Рахматов Р.         | <b>Ў</b> қитувчи | B  |
| 11           | Ахмедов А.          | <b>Укитувчи</b>  | 16 |
| 12           | Тухтабоева Д.       | Услубчи          |    |
| 13           | ІЭшмуродов Д        | <b>У</b> китувчи | 2  |
| * (Счетчик)  |                     |                  | -  |
| Запись: 14 . | N <u>Indial a</u> I | 3 13             |    |

## 6.32-rasm.

| Выберите разнер на | клейки.      |          |                     |       |
|--------------------|--------------|----------|---------------------|-------|
| Код товара:        | Разнеры:     |          | Число по горизон:   | тали: |
| 284418             | 77.0 mm x 41 | 7.0 1010 | 2                   |       |
| 28856              | 148.0 mm x 2 | 20.0 mm  | .1                  |       |
| <br>29100          | 63.8 mm x 3: | 1.7 mm   | 2                   | _     |
| 28177              | 89.0 mm x 4  | 9.0 mm   | 2                   |       |
| с Систена единиц   | 1200         | л Тип на | KNEGK               | 2     |
| С британская (     | нетрическая  | (т на    | пистах Срулон       | ные   |
| Фильтр по изготови | телю:        | A-ONE    |                     |       |
| Настройка          |              | T Hite   | спейки других разма | ታባረት  |

## 6.33-rasm.

➢ Bu oynaning (6.33-rasm) Код товара boʻlimida pochta yorliqlarining turini, Размеры boʻlimidan mos oʻlchovini va Число по горизонтали boʻlimidan qogʻozning enida nechta yorliq boʻlishini oʻrnatamiz. Xuddi shuningdek, qaysi sistemada ishlashimizga qarab британская yoki метрическаяlardan birini tanlaymiz. Biz koʻproq метрическая sistemada ish koʻramiz. Printerning turiga qarab на листах yoki рулонныelardan birini tanlaymiz. Pastki ochiluvchi menyudan har xil pochta yorliqlarining turini oʻrnatish mumkin. Далее tugmasini bosib keyingi oynaga oʻtamiz.

Bu oynadan siz shriftting turini, oʻlchamini va yana ba'zi bir parametrlarini oʻrnatishingiz mumkin. Bu sizga tanish boʻlgani uchun uni keltirmaymiz. **Далее** tugmasini bosib keyingi oynaga oʻtamiz.

➢ Bu oynada (6.34-rasm) yorliqqa yozilishi kerak boʻlgan matnlar kiritiladi. {} qavslar ichidagi maydon nomlari oynaning Доступные поля qismidan Прототип наклейки qismiga oʻtkaziladi. Qolgan matnlar qoʻlda teriladi (masalan, rasmdagidek). Bir satrdan ikkinchisiga oʻtish uchun 1↓ koʻrsatkichlaridan foydalaniladi. Barcha kerakli maydonlar tanlangandan va matnlar terilgandan soʻng Далее tugmasini bosib keyingi oynaga oʻtamiz (6.35rasm).

| -/                         | Какие поля тре<br>Выберите поля<br>нужно вывести | буется разнестить в наклазике?<br>Аля наклазіюн из стиска спева. Если на каждой наклазіка<br>определенный такст, веедите его в прототил справа. |
|----------------------------|--------------------------------------------------|----------------------------------------------------------------------------------------------------|
| оступные поля:             |                                                  | Прототип наклыйки;                                                                                                    |
| Уки_коди<br>Фанил<br>Посто |                                                  | {Лавсэ} {Фаннл}<br>ЖИДУ Каф. ИИТ<br>Инжи тал. 254,255                                                                                           |

### 6.34-rasm.

### 6.34-rasm.

➢ Bu oynada (6.35-rasm) qaysi maydonlar boʻyicha yorliqlarni saralash kerakligi soʻraladi. Saralanishi kerak boʻlgan maydon nomlari Доступные поля darichasidan Сортировка darichasiga oʻtkaziladi. Далее tugmasini bosib keyingi oynaga oʻtamiz.

| Создание наклеек | States et al.                                                                  |                                                                                              |
|------------------|--------------------------------------------------------------------------------|----------------------------------------------------------------------------------------------|
|                  | Имеется возножность отсор<br>(например по имени и фанил<br>почтовоку индексу). | ти <b>рова</b> ть наклейки по неокольким полям<br>ии) или только по одному полю (например по |
| 2                | Выберите поля для сортиро                                                      | еки.                                                                                         |
| 3                | Доступные поля:                                                                | Сортировка:                                                                                  |
|                  | Уки_коди                                                                       |                                                                                              |
|                  |                                                                                | >>                                                                                           |
| 主義ない。            |                                                                                | 2                                                                                            |
| Rent All         |                                                                                |                                                                                              |

6.35-rasm.

> Hosil boʻlgan yangi oynada yorliqqa (hisobotga) nom beramiz va **Готово** tugmasini bosib yorliqlarni hosil qilamiz (6.36rasm).

Agar hosil boʻlgan yorliqning ba'zi bir koʻrinishlari yoqmasa, unga oʻzgartirishlar kiritish mumkin Buning uchun yorliqni (hisobotni) konstruktor holatiga oʻtkazamiz va xossalar oynasidan kerakli oʻzgartirishlarni kiritamiz. Saralash usulini ham oʻzgartirish mumkin. Buning uchun Вид menyusidan Сортировка и группировка boʻlimini tanlaymiz. Hosil boʻlgan oyna bilan ishlash bizga yuqoridagi boʻlimlardan tanish.

#### Наклейки С\_кланнаар: отчет

9датурча Алиадая А. ЖИДУ Каф. ИИТ Ичан тод. 254,255 Шал. тод. 670851

9цатузчи Кам А.Н. ЖИДУ Каф ИИТ Ичин 10А 254.255 Шаалуа, 670851

<sup>Ф</sup>Китунчи Мулинов М. ЖИДУ Каф. ИИТ Ички тел. 254.255 Шал. тел. 674851

Доцаат Сатаров А. ЖИДУ Каф. ИИТ Ичин 10А. 254.255 Шал.тад. 6706.51

Equipment of all 1 to bit of the second

<sup>9</sup>цитурчи Бурись А. ЖИДУ Каф. ИИТ Ичик 16д. 254.255 Шол. 16.4 (7085)

Укатурча Ан Х.Ж. ЖИДУ Кафа ИИТ Ихан тад. 254,255 Шак. 67.0851

Катта ўдлтулчы Очумол А. ЖИДУ Каф. ИМТ Ичан тад. 254,255 Шал. пад. 6708\$1

Услубин Тутгабоена Д. ЖИДУ Коф. ИМТ Имп. тед. 254,255 Шал.тед. 670851 Профастар Карачна В.В. ЖИДУ Каф. ИИТ Ички игл. 254.255 (Пар. 167.085)

9 цахунча Мар хольдова Б ЖИДУ Каф. ИИТ Ична тел. 254,255 Шак.тел. 570851

ўдатуя ча Рахматом Р. ЖИДУ Каф. ИИІ Ичим төд. 254,255 Царатод. 670851

Катта Филгурчи Унарова ЦІ. ЖИДУ Каф. ИМТ Импя тед. 254,255 Шак.год. 870851

2 4 2 4 5

6.36-rasm.

Accessdan xabardor boʻlmagan foydalanuvchilar uchun Access mahsulotlaridan foydalanishning birdanbir yoʻli makroslar va modullardan foydalanishdir

# VII bob. MAKROSLAR VA MODULLAR

Accessning yana bir imkoniyatlaridan biri makroslar va modullardir. Bu obyektlar yordamida Accessda ishlash yana ham osonlashadi. Ayniqsa, Accessni bilmagan foydalanuvchilar uchun makros va modullarning ahamiyati juda katta.

### Makros nima va u qanday ishlaydi?

Programmalash tillaridan boxabar foydalanuvchilar har bir buyruq ma'lum bir amalni bajarishini biladi. Masalan, qo'shish, ko'paytirish va h.k. Ammo shunday buyruqlar ham mavjudki, ular bir qancha oddiy buyruqlarni o'z ichiga oladi. Masalan, chop etish, kiritish va h.k. Bunday buyruqlar, odatda, makrokomandalar deb ataladi.

Макрокоманда (makrobuyruq) — makrosning asosiy komponenti boʻlib, mustaqil yoki boshqa makrobuyruqlar kombinatsiyasi bilan makrosda bajariladigan harakatlarni aniqlovchi yopiq koʻrsatmalardan iborat.

Makroslar esa bir nechta makrokomandalarni birlashtiradi. Accessda makroslar biror hodisaning roʻy berishiga qarab ma'lum bir ishlar ketma-ketligini bajaradi.

Hodisa – obyekt ustida yoki obyektda kechuvchi aniq harakatdan iboratdir. Access sichqoncha tugmasining bosilishi, ma'lu-

motlarning oʻzgarishi, formalarning ochilishi yoki yopilishi kabi koʻplab turli hodisalarga javob beradi. Odatda, hodisa foydalanuvchining harakati natijasida paydo boʻladi. Hodisa roʻy berganda biror formaning yopilishi (birincha makrokomanda) boshqa bir formaning ochilishi (ikkinchi makrokomanda) yoki hisobotning ochilishi va undagi ma'lumotlarning chop etilishi amalga oshishi mumkin. Accessda makroslarga **кнопка**lar mos qoʻyiladi. Biror **кнопка**ning bosilishi aniq bir makrosning bajarilishini ta'minlaydi. Formalarga yangi elementlar kiritishda **кнопка**lar bilan tanishganmiz. Esingizda boʻlsa, har bir **кнопка**ning bosilishi ma'lum bir ishni (masalan, formani ochish yoki yopish va h.k.) amalga oshirar edi. Demak, shu joyda ma'lum bir makros bajarilgan.

Makroslar tez-tez bajariladigan masalalarni avtomatlashtirish uchun foydali boʻladi. Masalan, foydalanuvchi tugmani bosishi bilan hisobotni chop etadigan makrosni ishga tushirish mumkin.

Makros makrokomandalar ketma-ketligidan tuzilgan makros yoki makroslar guruhi boʻlishi ham mumkin. Ayrim masalalarni yechishda makrosdagi ayrim makrokomandalar bajarilmasligi ham mumkin. Makrokomandaning bajarilish yoki bajarilmasligini ta'minlash uchun shartli ifodalardan foydalanish kerak.

Shartli ifoda – bu shunday ifodaki, uning qiymatini Access tekshiradi va koʻrsatilgan qiymat bilan solishtiradi, masalan, **If** ... Then va Select Case koʻrsatmalarida. Agar solishtirish shartlari bajarilsa, bir yoki bir necha operatsiyalar bajariladi. Agar shart bajarilmasa, shartli konstruktsiyaga kiritilgan operatsiyalar oʻtkazib yuboriladi va keyingi koʻrsatmalarga oʻtiladi. Shartli ifodalardan makroslarda va Visual Basic dasturlarida foydalaniladi.

### Modullar nima va ular qanday ishlaydi?

**Modul** – bitta programmaga jamlangan **Visual Basic** tilidagi satrlar va protseduralar toʻplamidir. Modullarning ikkita asosiy turlari mavjud: modullar sinfi va standart modullar. Moduldagi har bir

protsedura – protsedura funksiya (Function) yoki protsedura (Sub) boʻlishi mumkin.

### Modullar sinfi

Forma moduli va hisobot moduli modullar sinfi boʻlib, ular ma'lum forma yoki hisobot bilan bogʻlangan. Ular odatda, holatlarni tahlil qiluvchi protseduralardan tashkil topgan boʻlib, u forma yoki hisobotlarda roʻy beradigan harakatlarda ishga tushiriladi. Holatlarni tahlil qiluvchi protseduralar forma yoki hisobotlarning holatini boshqarish va hodisaga qay tarzda javob berishni boshqaradi, masalan, tugmachani bosgandagi harakat. Forma yoki hisobot uchun holatlarni tahlil qiluvchi birinchi protsedura tuzilishidayoq avtomatik tarzda u bilan bogʻlangan formaning yoki hisobotning moduli tuziladi. Forma yoki hisobotning modulini koʻrish uchun konstruktor holatida **Программа** tugmasini bosish yetarli.

### Protsedura nima?

Visual Basic tilida (VBA) ilovalar uchun ixtiyoriy yopiq programma birligi protsedura boʻladi. Protsedura koʻrsatma va usullar toʻplamidan tashkil topgan boʻlib, ular yordamida biror harakat yoki hisoblashlar amalga oshiriladi. Masalan, quyidagi protsedura OpenForm usuli bilan "F\_talaba" formasini ochish hodisasini amalga oshiradi.

# Private Sub F\_talabaFormasiniOchish\_Click() DoCmd.OpenForm "F\_talaba"

### End Sub

Ma'lumotlar bazasining har bir formasi va hisoboti oldindan o'rnatilgan forma moduli va hisobot moduliga ega. Bu modullar o'z navbatida hodisalarni tahlil qiluvchi protseduralardan tashkil topgan. Bu protseduralar forma yoki hisobotlarda va forma yoki hisobotlarning boshqaruv elementlarida paydo boʻladigan hodisalarga javob beradi.

Hodisaning formada, hisobotda yoki ularning boshqarish elementlarida yuz berganligini Access aniqlagandan keyin, hodisalarni tahlil qiluvchi protseduralar avtomatik ravishda ishga tushadi. Bu protseduralarning nomlari obyekt va hodisa nomlaridan hosil bo'ladi. Masalan, hodisani tahlil qiluvchi protsedura formadagi tugmaga bosilganda boshqa formaning ochilishini ta'minlaydi.

### Makroslarni loyihalash

Makroslarni loyihalash Accessning boshqa obyektlaridek konstruktor holatida amalga oshiriladi. Buning uchun:

1. Ma'lumotlar bazasi oynasida makros obyektini tanlaymiz. Agar hozircha boshqa makros boʻlmasa uning faqat **Cozgats** boʻlimi aktiv boʻladi.

2. Создать tugmasini bosamiz, natijada, makrosning konstruktor oynasi ochiladi (7.1-rasm). Konstruktor oynasi hozircha uch qismdan iborat (Макрокоманда, примечание ва Аргументы макрокоманды).

| 🕡 Макрос1 : макрос                                                                                                    |                                                                                                    |
|----------------------------------------------------------------------------------------------------|----------------------------------------------------------------------------------------------------|
| Макроконанда                                                                                                    | Принечание                                                                                                    |
|                                                                                                    | 1                                                                                                    |
|                                                                                                    |                                                                                                    |
| and the second second s |                                                                                                    |
| Аргументы ма                                                                                                    | жрокоманды                                                                                                    |
|                                                                                                    |                                                                                                    |
|                                                                                                    |                                                                                                    |
|                                                                                                    |                                                                                                    |
|                                                                                                    |                                                                                                    |
|                                                                                                    |                                                                                                    |
|                                                                                                    |                                                                                                    |
|                                                                                                    |                                                                                                    |
|                                                                                                    |                                                                                                    |
| Charles Section of the Control of the Party of the Party  | the second second second second second second second second second second second second second second second se |

7.1-rasm.

Макрокоманда – har doim boʻlishi shart boʻlgan maydon. Bu maydonda kerakli makrokomandaning nomi ochiluvchi menyudan tanlanadi.

Примечание — bu maydonda makrokomanda nima ish bajarayotganligi haqida izoh yoziladi. Umuman, bu maydonda ma'lumot yozilishi shart emas.

Аргументы макрокоманды – Bu maydonning koʻrinishi tanlangan makrokomandaga bogʻliq. Tanlangan makrokomandaga qarab bu maydon toʻldiriladi.

Umuman makros konstruktori beshta qismdan iborat. Qolgan ikkitasini hosil qilish uchun konstruktorning asboblar panelidan

(Имена макросов) va (Условия) tugmalarini bosamiz (7.2-rasm).

| 🖉 Microsoft Acc | ess            |                                       |                                               |
|-----------------|----------------|---------------------------------------|-----------------------------------------------|
| Файл Правка     | Вид Вставка За | алуск С <u>ервис О</u> кно <u>С</u> и | правка                                        |
|                 | 1 2 10 10 3    | 이 개 않 글는                              |                                               |
| Аакрос1 : макро | 00             |                                       |                                               |
| Иня накроса     | Условие        | Макроконанда                          | Примечание                                    |
| 100             | -              |                                       |                                               |
| 10 - 24<br>     | Аргуман        | ты макроконанды                       |                                               |
|                 |                |                                       |                                               |
|                 |                |                                       | Столбец для<br>задания условных<br>выражении, |

### 7.2-rasm.

Имена макросов – har doim boʻlishi shart boʻlmagan maydon. Bu maydonda makroslarga nom beriladi. Umuman bir nechta makroslarni bitta nom bilan birlashtirish mumkin. Ularni ajratish

uchun bu maydonda har biriga alohida nomlar beriladi. Bu holda makroslarning nomi qoʻshma nom (masalan, JIDU.xim, JIDU.xx, JIDU.xm) koʻrinishida boʻladi. Bu yerda. «JIDU» nomli makros (global nom) bir nechta makroslar («xim», «xx», «xm») lardan tashkil topgan. Bu makroslarga murojaat qilish uchun oldin global nom («JIDU») undan keyin nuqta belgisi va ichki makrosning nomi yoziladi (JIDU.xim). Makrosning bajarilishi bir ichki nomdan ikkinchi ichki nomgacha davom etadi.

Условие - qismida shartlar yoziladi. Ayrim murakkab makroslarda shartlar ham ishtirok etishi mumkin. Bu haqda keyinroq toʻxtalamiz.

### Knopkali bosh forma

Odatda Access yordamida mukammal ma'lumotlar bazasi yaratilganda foydalanuvchiga qulay bo'lishi uchun mos fayl ishga tushishi bilan birorta forma ochiladi. Bu formada asosan knopkalar joylashtirilgan bo'lib, ular yordamida foydalanuvchi bemalol ma'lumotlar bazasidan foydalanishi mumkin. Bunday formalarga Knopkali bosh formalar deb ham yuritiladi. Buni Access bazasida joylashgan **bopefi** nomli o'quv ma'lumotlar bazasida ham ko'rish mumkin. Knopkali bosh formadan turib Accessning ixtiyoriy obyektlarini ochish mumkin. Makros va modullarni loyihalashni knopkali bosh formadan turib Accessning boshqa obyektlarini ochish va yopish misolida ko'ramiz.

Knopkali bosh formani hosil qilish juda oson. Buning uchun ixtiyoriy formani loyihalaymiz. U biror obyektga (jadval yoki soʻrovga) bogʻliq boʻlmasin. Buning uchun:

> Ma'lumotlar bazasi oynasidan (5.1-rasm) forma bo'limini tanlaymiz.

Ви oynadan Создать tugmasini bosib Новая форма oynasini ochamiz (5.2-rasm).

Ви oynadan Konstruktorni tanlaymiz va Выберите в качестве источника данных таблицы или запрос darichasini bo'sh

qoldiramiz va OK tugmasini bosamiz. Natijada boʻsh forma hosil boʻladi (7.3-rasm).

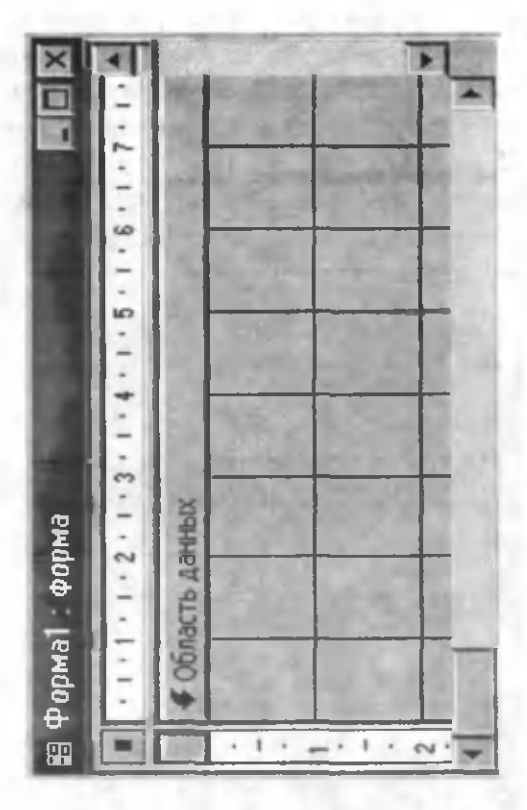

7.3-rasm.

Bu formani «Knopkali bosh forma» nomi bilan saqlaymiz (unga boshqa ixtiyoriy nom ham berish mumkin) va formani yopamiz. Natijada yana ma'lumotlar bazasi oynasiga qaytamiz.

Ma'lumotlar bazasi oynasining forma obyekti ustida sichqonchaning o'ng tugmasini bosib kontekst menyuni ochamiz va undan Параметры запуска bo'limini tanlaymiz. Natijada Параметры запуска oynasi ochiladi (7.4-rasm).

▶ Вывод формы/страницы darichasida отсутствует soʻzi turibdi. Undagi ochiluvchi menyudan «Knopkali bosh forma» nomli formani tanlaymiz. Bu menyuda barcha formalarning roʻyxati keltirilgan va undan siz xohlagan formani tanlashingiz mumkin. Qaysi forma tayinlangan boʻlsa, shu forma fayl yuklanganda avtomatik ravishda ochiladi. Oynaning Заголовок приложения darichasiga ixtiyoriy matnni yozish mumkin. Bu matn fayl ochilganda Access oynasining sarlavha satrida hosil boʻladi. Agar bu daricha boʻsh boʻlsa, fayl yuklanganda bu satrda Microsoft Access (programmaning nomi) turadi.

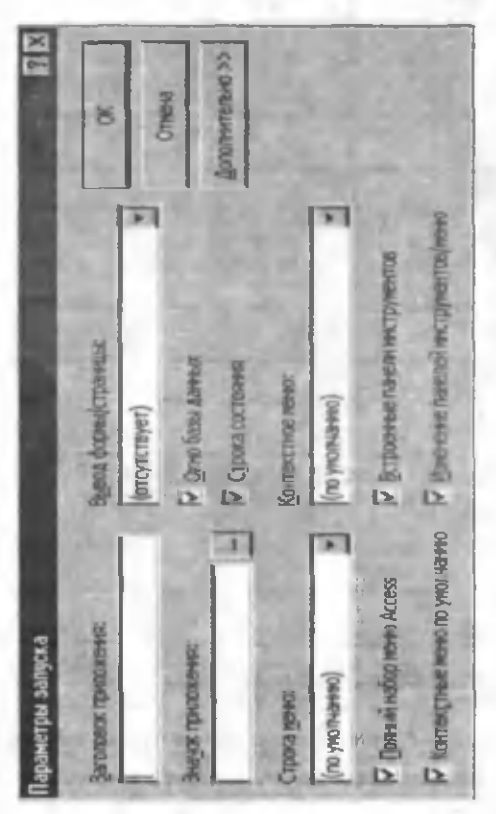

7.4-rasm.

> Programmani yopamiz va qaytadan faylni yuklaymiz. Natijada ekranda biz 7.3-rasmda loyihalagan va hozircha boʻsh «Knopkali bosh forma» nomli forma ochiladi.

Quyidagi ishlarni amalga oshirish uchun makroslardan foydalanamiz:

1. «Knopkali bosh forma» nomli formani yopish.

2. 5.37-rasmda keltirilgan formani ochish.

Buning uchun:

> 7.2-rasmdagi makros oynasining **Имя макроса** (7.5-rasm) boʻlimiga «A1» nomni yozamiz (ixtiyoriy boshqa nom ham boʻlishi mumkin).

 Biz loyihalayotgan makros shartga bogʻliq boʻlmagani uchun (Условия) tugmasini bosib Условия maydonini berkitamiz.

➢ Makrokomanda maydonidagi ochiluvchi menyudan Закрыть buyrugʻini tanlaymiz (7.5-rasm), natijada bu buyruqqa mos Аргументы макрокоманды oynasi ochiladi.

| r макрост : макр | poc                | BB 4                          |
|------------------|--------------------|-------------------------------|
| Иня накроса      | Макроконанда       | Применание                    |
| Al               | Закрыть            | Кнопкали бош формани ёпиш     |
| 10000            | Аргументы          | макрокоманды                  |
| Тип объекта      | Форма              |                               |
| Имя объекта      | Кнопкали бош форма | a stranger and a second       |
| Сохранение       | Подсказка          | A THE PARTY AND AND           |
|                  |                    | Столбец для ввода примечаний. |
|                  |                    | Charles Charles and Land S.   |
|                  |                    |                               |
|                  |                    |                               |

7.5-rasm.

> Тип объекта satridagi ochiluvchi menyudan Formani tanlaymiz, chunki biz formani yopmoqchimiz.

> Имя объекта satridagi ochiluvchi menyudan «Knopkali bosh forma» nomli formani tanlaymiz.

Сохранение boʻlimini oʻzgartirmaslik ham mumkin yoki undagi ochiluvchi menyudan Да holatini oʻrnatish kerak. Agar Да holati oʻrnatilgan boʻlsa forma yopilishi bilan undagi barcha oʻzgarishlar avtomatik tarzda saqlanadi.

Makrosning ikkinchi satriga 7.6-rasmdagidek holatlarni oʻrnatamiz.

Hosil boʻlgan makrosni «JIDU» nomi bilan saqlab qoʻyamiz va makrosni yopamiz. Navbatdagi qiladigan ishimiz bu makrosga mos knopkani «Knopkali bosh forma» nomli formada hosil qilishdan iborat. Buning uchun:

1. «Knopkali bosh forma» nomli formani konstruktor holatida ochamiz va ma'lumotlar bazasi oynasini hamda forma oynalarini iloji boricha ekranda koʻrinadigan holatda joylashtiramiz (7.7rasm).

Buning uchun menyuning **Окно** bo'limidan **Слево направо** buyrug'ini tanlash etarli.

| 🚪 Макрос1 : мак       | pac                     |                                                                                                    |  |  |
|-----------------------|-------------------------|----------------------------------------------------------------------------------------------------|--|--|
| Иня накроса           | Макроконанда Приначания |                                                                                                    |  |  |
| À1                    | Закрыть                 | Кнопкали бош формани ёпиш                                                                                                    |  |  |
|                       | ОткрытьФарну            | Талабалар рейтинги формасини очиш 🕞                                                                                                    |  |  |
| and the second second | Аргуненты               | MAKPOKONAN                                                                                                    |  |  |
| Имя формы             | Талабалар райтинг       | И                                                                                                    |  |  |
| Режим                 | Форма                   | and the second second s |  |  |
| Имя фильтра           | N. S. Contraction       | The second second second second second second second second second second second second second second second se                                                                                                    |  |  |
| Условие отбора        | 100 100                 | NAME OF TAXABLE PARTY OF TAXABLE PARTY.                                                                                                    |  |  |
| Режим данных          | 10000                   |                                                                                                    |  |  |
| Режим окна            | Обычнов                 | Столовц для веода примечании.                                                                                                    |  |  |
|                       |                         | Constant and the second second s                                                                                                    |  |  |
|                       |                         |                                                                                                    |  |  |
|                       |                         |                                                                                                    |  |  |
|                       |                         |                                                                                                    |  |  |

7.6-rasm.

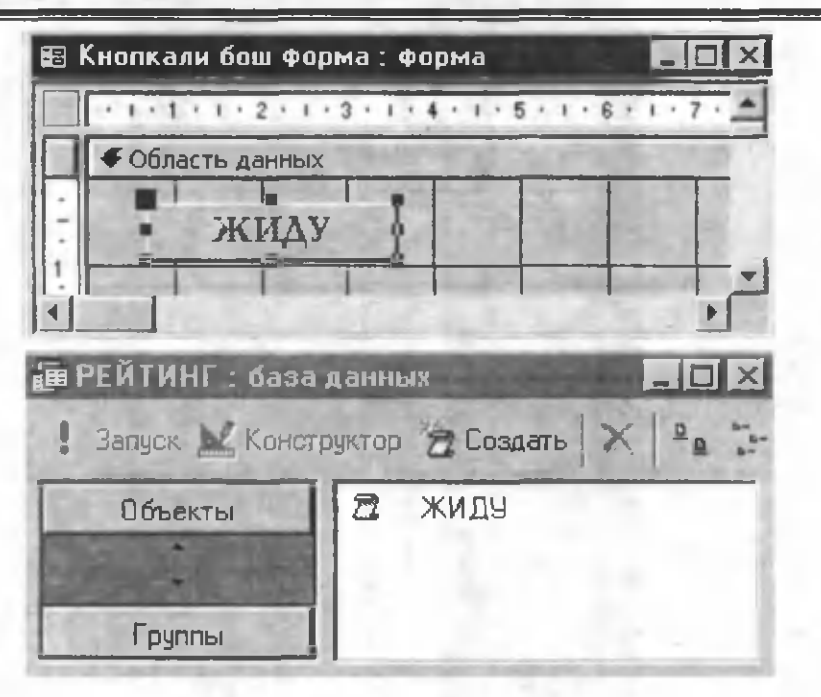

7.7-rasm.

2. Ma'lumotlar bazasi oynasidan «JIDU» nomli makrosni sudrab (makros nomi ustida sichqonchaning chap tugmasini bosgan holda) formaning konstruktor oynasiga oʻrnatamiz. Natijada makros nomi bilan knopka paydo boʻladi.

3. Knopka aktiv holatda boʻlganda (7.7-rasmdagidek) uning oʻrnini, oʻlchamlarini, nomini oʻzgartirish va formatlash mumkin.

Knopkaning **Свойство** oynasini ochamiz va unda quyidagi ishlarni amalga oshiramiz (7.8-rasm).

Всплывающая подсказка satriga rasmdagidek matnni yozamiz (matn ixtiyoriy boʻlishi mumkin va bu satr har doim toʻldirilishi shart emas). Sichqoncha kursori knopka ustiga kelganda bu matn ekranda paydo boʻladi.

| ×                 | A Valido                |                  |                           | -                     |                         | 4<br> |        |                  |                | - Tel              |
|-------------------|-------------------------|------------------|---------------------------|-----------------------|-------------------------|-------|--------|------------------|----------------|--------------------|
| States            | Bre                     |                  | р рейтинги формасини очиш |                       |                         |       |        |                  |                |                    |
|                   | Apyrie                  |                  | Tanabana                  |                       |                         |       |        | 1                |                | имду. А            |
| 🛓 Кнопка. Кнопкав | Matter Alambie Cobernie | Контекстисе мано | BOTTE-Baroutés noviccasta | Мае-тификатор отравии | допулнительные сведения | Biol, | B50004 | Палучение фокуса | Потеря фокуса, | Hairame KHORKI - F |

7.8-rasm.

▶ Нажатие кнопки satridagi ochiluvchi menyudan «JIDU.A1» nomli makrosni tanlaymiz.

> Xossalar oynasida knopkaning boshqa parametrlarini ham oʻzgartirish mumkin.

> «Knopkali bosh forma» nomli formaning konstruktor holatidan forma holatiga oʻtamiz va knopkani bossak «Talaba reytingi» nomli forma ochiladi.

Xuddi shu usul bilan «Talaba reytingi» formasida shunday knopka oʻrnatish mumkinki, u bu formani yopib «Knopkali bosh forma» nomli formani ochadi. Buning uchun «JIDU» nomli makrosni konstruktor holatida ochish va kerakli makrokomandalarni yozish etarli (7.9-rasm). Bu makrosga mos knopkani hosil qilish uchun «Talaba reytingi» formasi konstruktor holatida ochiladi va oldingi usul bilan knopka hosil qilinadi. Faqat knopkaning xossalar oynasidagi **Нажатие кнопки** satrida «JIDU.A2» makrosini oʻrnatish kerak. Shu usul bilan «Knopkali bosh forma» nomli formada boshqa formalarni (hisobotlarni) ochish uchun ham knopkalar hosil qilish mumkin.

Accessda knopkalarni nafaqat nomlash, balki ularning bajaradigan ishiga mazmunan mos rasmlar ham qoʻyish mumkin. Qoʻyiladigan rasmning formati **bmp (точечный рисунок)** koʻrinishida boʻlishi kerak. Rasmni knopka ustiga oʻrnatish uchun quyidagi ishlar amalga oshirilishi lozim:

| 🖉 ЖИДУ : макр                            | 00              | 2                                                                                        |  |  |
|------------------------------------------|-----------------|------------------------------------------------------------------------------------------|--|--|
| Имя макроса                              | Макрокоманда    | Примечание                                                                               |  |  |
| A1                                       | Закрыть         | Кнопкали бош формани ёпиш                                                                |  |  |
|                                          | ОткрытьФорму    | Талабалар рейтинги формасини очиш                                                        |  |  |
| A2                                       | Закрыть         | Талабалар рейтинги формасини ёпиш                                                        |  |  |
| 2                                        | ОткрытьФорну    | Кнопкали бош формани очиш                                                                |  |  |
| 1.1.1.1.1.1.1.1.1.1.1.1.1.1.1.1.1.1.1.1. | Аргументы       | макроконанды                                                                             |  |  |
| Имя формы                                | Кнопкали бош фо | рма                                                                                      |  |  |
| Режим                                    | Форма           | Describer due on Des                                                                     |  |  |
| Имя фильтра                              |                 | заданте фильтр. 510                                                                      |  |  |
| Условие отбора                           |                 | фильто, записанный в                                                                     |  |  |
| Режим данных                             |                 | виде запроса. Фильтр                                                                     |  |  |
| Режим окна                               | Обычное         | применяется для отбора<br>фили сортировки записей<br>а форма. Для справки<br>натилите Et |  |  |

7.9-rasm.

Oldingidek biror makrosga mos knopka hosil qilinadi.

Knopkaning xossalar oynasi ochiladi.

Хossalar oynasining Рисунок satriga rasmning toʻliq manzili yoziladi yoki shu satrdagi uchta nuqta joylashgan tugmachani bosib Обзор oynasi orqali rasm tanlanadi.

### Shartlarga bogʻliq makroslar

Shartlarga bogʻliq makroslarni quyida keltiriladigan misolda koʻramiz. Faraz qilaylik, ma'lum bir soʻrovdan foydalanib 7.10rasmdagi forma loyihalangan boʻlsin. Unda 502 ta yozuv boʻlib, har bir yozuvda talabaning kodi, familiyasi, fakulteti, kursi, potoki, guruhi va oʻqituvchisining familiyasi akslangan. Bu forma **ленточная формa** shaklida loyihalangan boʻlib, uning konstruktor holati 7.11rasmda keltirilgan.

| ал_коди | Фамилия:      | Øax; | Kypc: | Поток: | Гурух: | Фамил:        |
|---------|---------------|------|-------|--------|--------|---------------|
| 445     | Affacosa 3    | XM   | 2     | 1      | 1a     | Буриев А.     |
| 183     | Абдунажидон Ш | XVM  | 2     | 3      | 78     | Рахматов Р.   |
| 301     | Абдулатова Н  | XX   | 2     | 1      | 1a     | Мирзохидова Б |
| 215     | Абдулан Т     | XX   | 1     | 1      | 1a     | Кин Л.Н.      |
| 302     | Абдуллев Н    | XX   | 2     | 1      | 18     | Мирзохидова Б |
| 150     | Абдуллаев О   | MNX  | 2     | 2      | 4a     | Унарова Ш.    |
| 315     | Абдуллен У    | XX   | 2     | 1      | 2a     | Ли Х.Ж.       |
| 284     | Абдуалаан Ш   | XX   | 1     | 2      | Sa     | Карачик 8.8.  |
| 488     | Абдульнева В  | XM   | 2     | 1      | 4a     | Эшнуродов Д   |
| 201     | Абдультева Г  | XVIM | 2     | 3      | 6a     | Мирзохидова Б |
| 387     | Абдуллаева Д  | MX   | 1     | 1      | 1a     | Охунов А.     |
| 416     | Абдульвева М  | XM   | 1     | 2      | 4a     | Рахматов Р.   |
| 430     | Абдунальнов Х | XM   | 1     | 2      | 5a     | Муминов М.    |
| 162     | Абдуражимов И | XIM  | 2     | 2      | Sa     | Муминов М.    |

Зались: 14 4 1 1 • • • • • из 502

7.10-rasm.

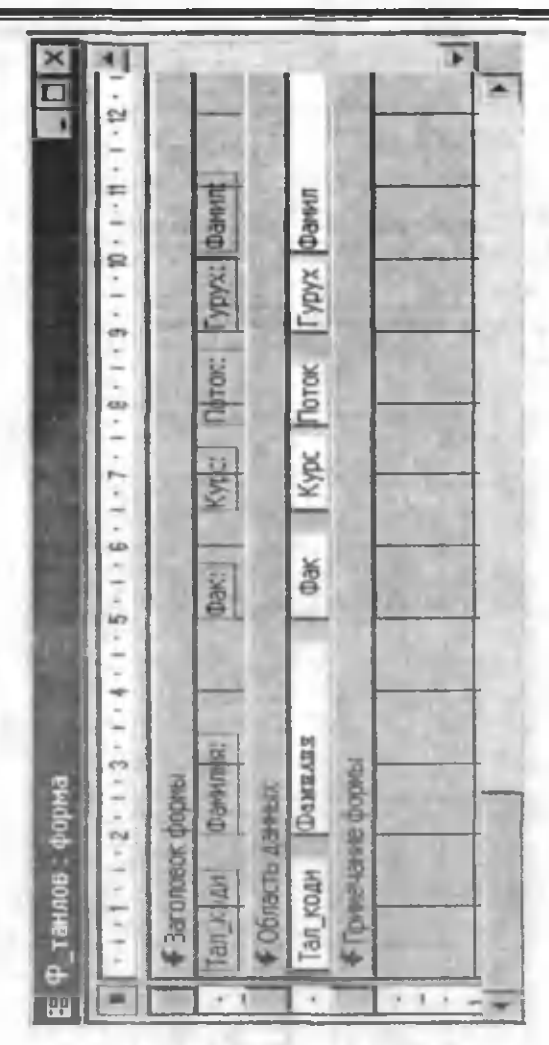

7.11-rasm.

Bizdan fakultetlar boʻyicha saralash (filtrlash) masalasini hal qilish talab etilsin. Buning uchun quyidagi ishlarni amalga oshiramiz:

1. Forma konstruktor holatida boʻlganda uning Примечание qismiga Группа переключателя asbobidan foydalanib группа oʻrnatamiz. Bunda ma'lum formatlashlar amalga oshirilgandan soʻng u 7.12-rasmdagi holatga keladi. Demak guruhda toʻrtta knopka (выключатель) oʻrnatilgan boʻlib, ular rasmdagidek nomlangan va ularga mos qiymatlar 1, 2, 3 va 4 dan iborat boʻlsin. Guruhning xossalar oynasidan unga «Tanlash» deb nom beramiz. Bu nom ixtiyoriy boʻlishi ham mumkin.

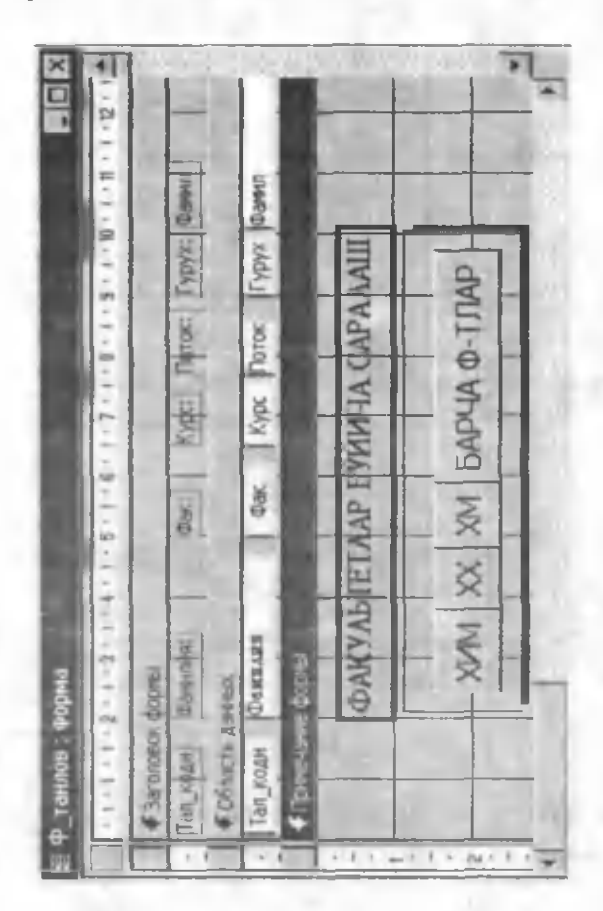

7.12- asm.

2. Endi fakultetlar boʻyicha saralashni amalga oshirish uchun yangi makrosni loyihalaymiz va uni «Tanlash» nomli guruh bilan bogʻlaymiz. Buning uchun:

> Ma'lumotlar bazasi oynasidan makros obyektini tanlaymiz va undan **Создать** tugmasini bosib makrosni loyihalaymiz (7.13rasm).

> Makrosning **Условие** qismiga guruhning nomi yoziladi va uning qiymati 1 bilan solishtiriladi (bu birinchi knopkaning bosilganligini bildiradi, ya'ni «XIM» nomli)

> Makrosning Макрокоманда qismiga Применить Фильтр makrokomandasi ochiluvchi menyudan tanlanadi.

Makrosning Аргументы макрокоманды qismining Условне отбора satriga saralanayotgan maydon nomi («Fak») va uning qiymati nimaga teng boʻlishi yoziladi. E'tibor bering, maydon nomi [] (kvadrat) qavslar ichida va matn qoʻshtirnoqlar orasida boʻlishi kerak.

| 😹 Макрос2: м                  | иакрос                          |                                  | X |
|-------------------------------|---------------------------------|----------------------------------|---|
| Условие<br>[Танлаш]=1         | Макрокоманда<br>ПрименитьФильтр | Примечание<br>ХИМ буйича саралаш | 4 |
| N. P. Chevery                 | Contraction of the second       |                                  |   |
| Имя фильтра<br>Условие отбора | а [Фак]="Х                      | ٨M*                              |   |
|                               |                                 |                                  |   |
|                               |                                 |                                  |   |
|                               |                                 |                                  |   |
| man and have                  |                                 |                                  |   |

7.13-rasm.

➢ Makrosning ikkinchi va uchinchi satrlari ham shu koʻrinishda hosil qilinadi (7.14-rasm). Faqat mos satrlarning Аргументы макрокоманды qismiga mos ravishda [Fak]q"ХХ" va [Fak]q"ХМ" yoziladi.

Makrosning toʻrtinchi satridagi makrokomanda barcha yozuvlarni koʻrsatadi (filtrlashni inkor etadi). Bu makrokomanda argumentga ega emas.

> Makrosning beshinchi satri har doim «Fak» nomli maydonga qaytishni ta'minlaydi. Uning argumenti rasmda keltirilgan.

Loyihalangan makrosni «M\_fak» nom bilan saqlab qoʻyamiz.

| × □ ·           | 4          |                                                                                                    | 1                                                                                                    |
|-----------------|------------|----------------------------------------------------------------------------------------------------|----------------------------------------------------------------------------------------------------|
|                 | Приечана   | 1001 (ถึงทั้งหละ (อุดอสงมม<br>201 ถึงทั้งหม (อุดอสงมม<br>201 ถึงทั้งหม (อุดอสงมม<br>6 อุง-ช ซื่อรากะ ทรากอุก<br>2 ป้อง, หลางการ กลวีเมื่อหรือ ๆ ราสาทาน | Гаронцине форуа вада и<br>переские форуа вада и<br>улушание теста из теста<br>грание и теста и разлики<br>грание и теста и теста<br>гариание салинате |
|                 | Maccoronal | Превентьбить тр<br>Превентьбить тр<br>Превентьбить тр<br>Презытебезденос<br>Совенту/пратинов                                                            |                                                                                                    |
|                 | ×          | scrd(cart)>0                                                                                                    | 3                                                                                                    |
| Waxpoc2 · Marpo | Vana       | [Terrau]=1<br>[Terrau]=2<br>[Terrau]=4<br>[Terrau]=4<br>[RecordedCore][R                                                                                | North Streement and                                                                                                    |

2. «F\_tanlov» nomli formani konstruktor holatiga oʻtkazamiz (7.12-rasm) va guruhning xossalar oynasini ochamiz (7.15-rasm). Uning **После обновления** satriga hosil qilingan makros nomini oʻrnatamiz. Xossalar oynasini yopib formani konstruktor holatidan forma holatiga oʻtkazamiz. Guruhdagi tugmalarning bosilishiga mos ravishda ma'lumotlar fakultetlar boʻyicha saralanadi. 7.16-rasmda «XM» fakulteti boʻyicha saralangan ma'lumotlar keltirilgan. Umuman, ixtiyoriy maydon boʻyicha ham saralashni amalga oshirish mumkin. Buning uchun mos quruh va makros loyihalansa bas.

| 🖬 Групп  | а: Танлац   |         |        |     | ×             |
|----------|-------------|---------|--------|-----|---------------|
| Макет    | Данные      | События | Другие | Bce | 1332          |
| Контекс  | гное меню . |         |        |     | Contraction ( |
| Всплыва  | ющая подс   | Ka3Ka   |        |     | 1. St.        |
| Идентиф  | икатор спр  | авки    | 0      |     | in the second |
| Дополни  | тельные св  | едения  | C      |     | - month       |
| До обнов | ления       |         |        |     | 1000 100      |
| После об | новления .  |         | М_фак  | -   | han MINE      |
| Вход     |             |         |        |     | -             |

7.15-rasm.

| - |
|---|
|   |
| - |
|   |
|   |
|   |
|   |
|   |
|   |

7.16-rasm.

Makroslar yordamida bir nechta maydonlar boʻyicha saralash.

Yuqoridagi boʻlimda shartli makroslar va guruhlar yordamida ma'lumotlarni biror maydon boʻyicha saralashni koʻrdik. Bu usul bizga faqat bitta maydon boʻyicha saralash imkoniyatini beradi. Bir paytda bir necha maydonlar (masalan, fakultetlar va oʻqituvchilar) boʻyicha saralashni amalga oshirish uchun quyidagi usuldan foydalanish mumkin.

1. Faraz qilaylik «S\_yangi» nomli soʻrov (7.17-rasm) loyihalangan boʻlsin.

| Фланкудов Азик     Курс     Полок     Гурук     Фанкулов А       8 Малогудов А     XVIM     1     1     8     Охунов А       9 Нурматов К     XVIM     1     1     1     0хунов А       9 Нурматов К     XVIM     1     1     1     0хунов А       0 Рузикулов Ш     XVIM     1     1     1     0хунов А       1< Тацлов Ш     XVIM     1     1     1     0хунов А       2 Алинов Б     XVIM     1     1     2     Умарова Ш       3 Базоров К     XVIM     1     1     2     Умарова Ш       4 Бакиров Х     XVIM     1     1     2     Умарова Ш       5 Генизе У     XVIM     1     1     2     Умарова Ш | ups. | рос на выборку |     |      |        |       |            |
|----------------------------------------------------------------------------------------------------|------|----------------|-----|------|--------|-------|------------|
| 8     Малогудов А     XVIM     1     1 Is     Олувол А       9 Нурматов К     XVIM     1     1 Is     Олувол А       0 Рузидудов Ш     XVIM     1     1 Is     Олувол А       1 Рузидудов Ш     XVIM     1     1 Is     Олувол А       1 Разидудов Ш     XVIM     1     1 Is     Олувол А       1 Ташов Ш     XVIM     1     1 Is     Олувол А       2 Алинов Б     XVIM     1     1 2a     Умарова Ш       3 Базоров К     XVIM     1     1 2a     Умарова Ш       4 Бакиров Х     XVIM     1     1 2a     Умарова Ш       5 Генизев У     XVIM     1     1 2a     Умарова Ш                                |      | CUMENER        | фаж | Kypc | TIOTOR | Fypyx | (Denue)    |
| 9 Нурматов К     XVM     1     1 1.1     Окувов А       0 Рузкиулов Ш     XVM     1     1.1     Окувов А       1 Ташов Ш     XVM     1     1.1     Окувов А       2 Алимов Б     XVM     1     1.1     Окувов А       3 Базоров К     XVM     1     1.2     Умарова Ш       3 Базоров К     XVM     1     1.2     Умарова Ш       4 Бакиров Х     XVM     1     1.2     Умарова Ш       5 Ганкаев У     XVM     1     1.2     Умарова Ш       6 Исломов Р     XVM     1     1.2     Умарова Ш                                                                                                    | 00   | Maxoryapa A    | MMX | -    | -      | 10    | ONTHOR A   |
| 0 Рузкдулов III XVIM 1 1 11а Окунсов А<br>1 Таллов III XVIM 1 1 11а Окунсов А<br>2 Алимов Б XVIM 1 1 12а Умарова III<br>3 Базоров К XVIM 1 1 2а Умарова III<br>4 Бакиров X XVIM 1 1 2а Умарова III<br>5 Генисев У XVIM 1 1 2а Умарова III<br>6 Исломов Р XVIM 1 1 2а Умарова III                                                                                                    | S    | Нурматов К     | MMX | -    | -      | -     | ONTEOR A   |
| I Таплов III     XVM     I     I Ia     Олучов А       2 Алимов Б     XVM     1     1     2     Умарова III       3 Безоров К     XVM     1     1     2     Умарова III       3 Безоров К     XVM     1     1     2     Умарова III       3 Безоров К     XVM     1     1     2     Умарова III       4 Бакиров Х     XVM     1     1     2     Умарова III       5 Генизев У     XVM     1     1     2     Умарова III       6 Мсломов Р     XVM     1     1     2     Умарова III                                                                                                    | 0    | Pysury And III | MMX | -    | -      | e I   | Oxysos A   |
| Z. ANTMORE Б. XYM 1 1.2a Умарова Ш.   3. Безоров К. XMM 1 1.2a Умарова Ш.   3. Безоров К. XMM 1 1.2a Умарова Ш.   4. Батиров Х. XMM 1 1.2a Умарова Ш.   5. Генизев У. XMM 1 1.2a Умарова Ш.   6. Мсломов Р. XMM 1 1.2a Умарова Ш.                                                                                                    |      | Lannos LII     | XMM | -    | -      | -     | A soryro.  |
| З Безоров К     XИМ     1     1.2a     Унерова Ш       4 Бакиров Х     XИМ     1     1.2a     Унерова Ш       5 Гениев У     XИМ     1     1.2a     Унерова Ш       6 Исломов Р     XИМ     1     1.2a     Унерова Ш                                                                                                    | 54   | AARMOR 5       | MMX | 1    | -      | 3     | Умерова Ш. |
| 4 Бахиров X     XMM     1     1 2a     Умарова Ш.       5 Ганиаев У     XMM     1     1 2a     Умарова Ш.       6 Исломов Р     XMM     1     1 2a     Умарова Ш.                                                                                                    | 5    | Sasopos K      | MMX | -    | -      | 24    | Умарова Ш. |
| 5 Гениев У XMM 1 1 2 Уиарова Ш<br>6 Исломов Р XMM 1 1 2 Уиарова Ш                                                                                                    | -    | Бакиров Х      | MMX | -    | -      | 24    | Умарова Ш. |
| 6 MCADMOR P XMM 1 1 24 VMBDOBE III.                                                                                                    | 5    | Сандев У       | MMX | 1    | -      | 24    | Умарова Ш  |
|                                                                                                    | 6    | ACADMOR P      | MMX |      | -      | 24    | Умарова Ш  |

7.17-rasm.

2. Bo'sh yangi forma tuzamiz va unga «S\_yangi» nomli so'rovni tobe forma sifatida o'rnatamiz. «Usta» hosil qilgan yangi tobe formaga «F\_S\_yangi» deb nom beramiz (7.18-rasm). Bu nom makros tuzish jarayonida kerak bo'ladi. 7.18-rasmdagi «Forma2» nomli formani «F\_saralash» nomi bilan saqlaymiz.

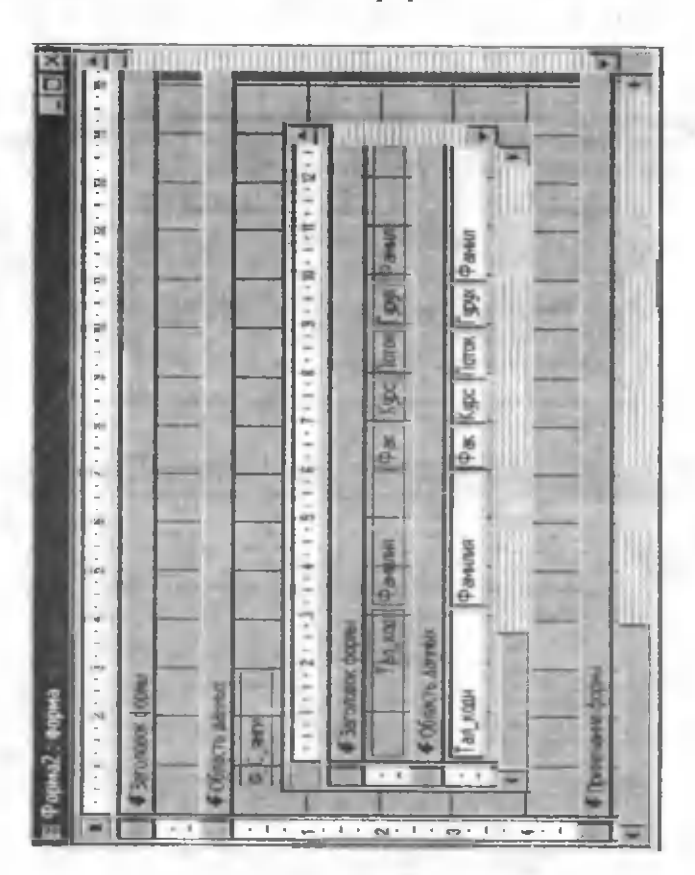

7.18-rasm.

3. «M\_yangi» nomli makrosni quyidagicha loyihalaymiz (7.19-rasm).

4. «F\_saralasb» nomli formani konstruktor holatida ochamiz va uning Заголовок формы qismiga ikkita Поле со списком oʻrnatamiz (7.20-rasm). Ulardan birinchisi «J\_ukit» jadvali asosida (oʻqituvchilarning familiyalari joylashgan jadval), ikkinchisi esa «J\_fak» nomli jadval asosida (fakultetlarning nomlari joylashgan jadval) tashkil etiladi. Bu ikki roʻyxatning xossalar oynasidan quyidagilarni oʻrnatamiz (7.1-jadval).

| Макрокоманда | Примечание                            | 12000 |
|--------------|---------------------------------------|-------|
| Обновление   | "Ф_С_янги" номли тобе формани янгилаш | -     |
| 110          | Аргументы макрокоманды                | 1711  |
| Имя элемента | ФСянги                                |       |

#### 7.19-rasm.

| Заголова              | ж формы                 | and the strength and the strength      |
|-----------------------|-------------------------|----------------------------------------|
| YKE                   | пракинани (заявляятар   | и Факульте: лар руйхати                |
|                       | Свободный               | Свободный                              |
| і<br>Обл <u>аст</u> ь | Ashteix                 |                                        |
| P_C                   |                         | وع روي کو: خط عد وي او                 |
|                       | 1-1-1-2-1-3-1-4-1-5-1-6 | ······································ |
|                       | Ваголовок формы         | A STATE OF THE OWNER OF THE OWNER OF   |
|                       | Тра кооц. Фамилия       | Фак Курс Тоток урух Рамил              |
|                       | Область данных          |                                        |
|                       |                         |                                        |

7.20-rasm.

## 7.1-jadval

| Xossa nomi                | Oʻqituvchilarning<br>familiyalari | Fakultetlar roʻyxati |
|---------------------------|-----------------------------------|----------------------|
| Число столбцов            | 3                                 | 2                    |
| Присоединенный<br>столбец | 2                                 | 2                    |
| После обновления          | M_yangi                           | M_yangi              |

5. Formalarning quyidagi xossalarini oʻrnatamiz (7.2-jadval)

7.2-jadval

| Xossa nomi           | «F_saralash»     | «F_S_yangi» tobe forma  |
|----------------------|------------------|-------------------------|
|                      | forma            | ichidagi forma (soʻrov) |
| Режим по умолчанию   | Простая<br>форма | Tablitsa                |
| Область выделения    | Нет              | Нет                     |
| Кнопки перехода      | Нет              | Да                      |
| Разделительные линии | Нет              | Нет –                   |

6. «F\_S\_yangi» tobe forma ichidagi formaning xossalar oynasini (7.21-rasm) va uning Источник записей satridagi uchta nuqta joylashgan tugmachani bosib, Построитель запросов oynasini ochamiz (7.22-rasm).

| 📲 Форма             |        |         |           |           |                                                  | X |
|---------------------|--------|---------|-----------|-----------|--------------------------------------------------|---|
| Макет               | Данные | События | Другие    | Bce       |                                                  |   |
| Источник записей    |        |         | SELECT [C | янги].[Та | и коди], [С_янги] (Фанилия], [С_янги]. (Фак], [С |   |
| Фильтр              |        |         |           |           |                                                  |   |
| Порядок сортировки  |        |         |           |           |                                                  |   |
| Приненение фильтров |        |         | Да        |           |                                                  |   |
| Подпись             |        |         | Ф_Сянги   |           |                                                  | - |

7.21-rasm.

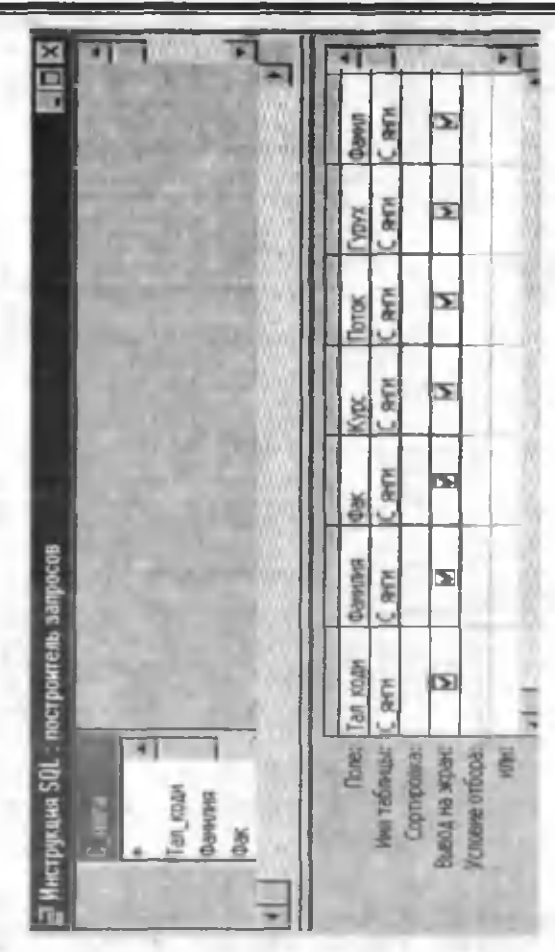

7.22-rasm.

Kursorni «Famil» nomli maydonning Условие отбора satriga oʻrnatamiz va kontekst menyudan Построить boʻlimini (bu ishni asboblar panelidagi mos tugmacha orqali ham amalga oshirish mumkin) tanlaymiz. Natijada Построитель выражения oynasi ochiladi (7.23-rasm).

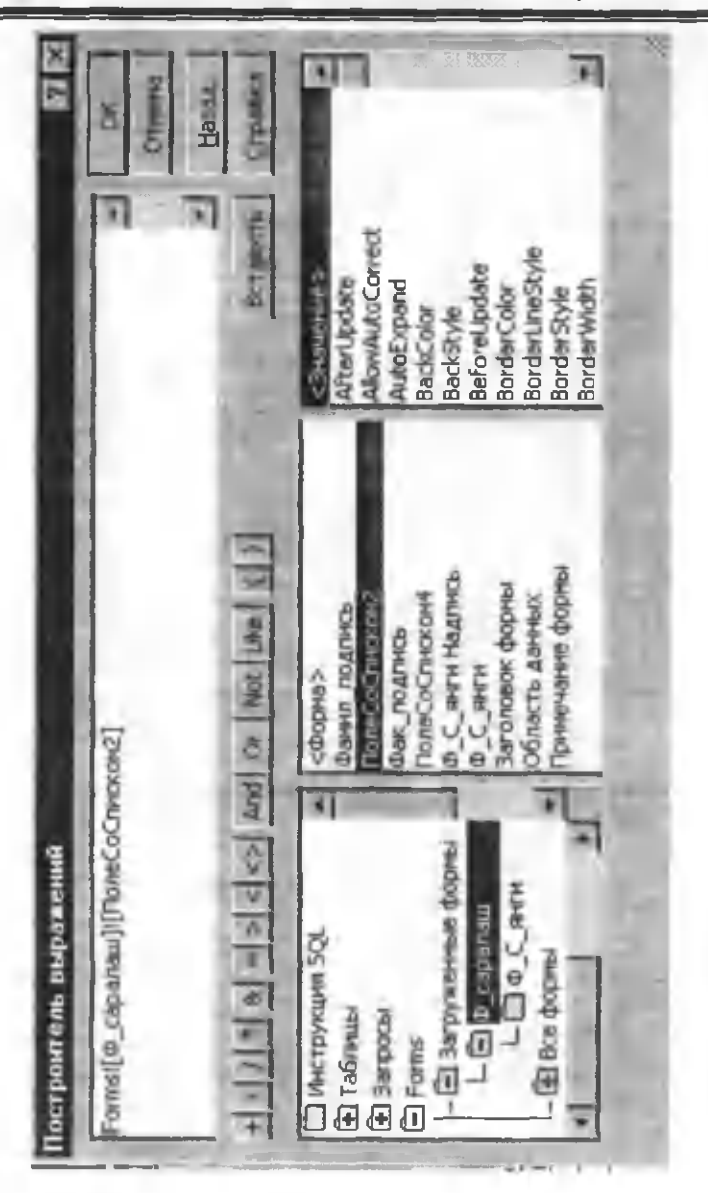

7.23-rasm.

Bu oynaning (7.23-rasm) Forms (formalar) papkasini ochib, uning Загруженные формы qismidan «F\_saralash» formasini tanlaymiz. «F\_saralash» formasining obyektlari ichidan ПолеСо-Списком2 tanlaymiz (bu maydonda oʻqituvchilar familiyalarining roʻyxati mavjud) va Вставить tugmasini bosamiz. Natijada biz tanlagan maydon oynaning yuqori qismida paydo boʻladi. OK tugmasini bosib, oynani yopsak, biz yozgan formula «Famil» nomli maydonning Условне отбора satrida paydo boʻladi (7.24-rasm).

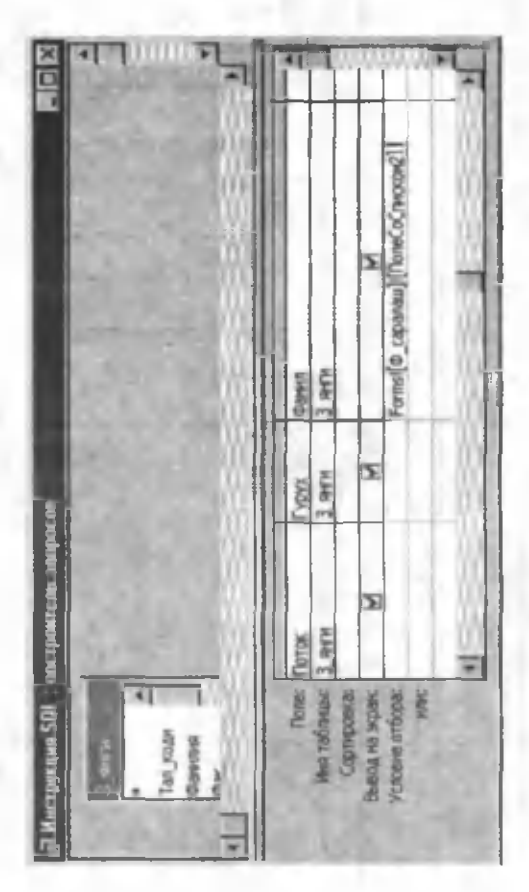

7.24-rasm.
Yuqoridagi barcha ishlarni «Fak» nomli maydon uchun ham bajaramiz (7.22-rasm). Bu holda **ПолеСоСписком4**m tanlaymiz, chunki bu maydonda fakultetlarning roʻyxati mavjud. Sizning misolingizda bu maydonlarning nomlari boshqa boʻlishi ham mumkin. Barcha ishlar bajarilgandan soʻng 7.24-rasmdagi oynani yopamiz va 7.21-rasmdagi xossalar oynasiga qaytamiz. Bu oynani ham berkitib 7.20-rasmdagi oynaga, ya'ni «F\_saralash» formasining konstruktor holatiga qaytamiz va undan forma holatiga oʻtamiz.

7. Formaning (7.25-rasm) «Oʻqituvchilarning familiyalari» va «Fakultetlar roʻyxati» darichalaridagi ochiluvchi menyulardan mos ravishda kerakli oʻqituvchining familiyasini va fakultet nomini tanlasak, quyi oynada ularga mos talabalarning roʻyxati va soni hosil boʻladi.

|   | I DOAN | gobà b        | 1000 | Dah  | 1     |       | 크            |   |
|---|--------|---------------|------|------|-------|-------|--------------|---|
| T | A BOAR | DAMEARE       | Dax  | Kype | Heros | Гурух | 0            |   |
| Г | 373    | Алинардонов У | XM   | 1    | 1     | 28    | Мирзонидова  | Б |
|   | 375    | Аннала А      | XM   | 1    | 1     | 2.    | Мирзонидова  | Б |
|   | 376    | Гинсов Б      | XM   | 1    | 1     | 2a    | Мирэницарав  | Б |
|   | 377    | Йулдошев Ш    | XM   | 1    | 1     | 2a    | Мираожидове  | Б |
|   | 378    | Мамедова Ш    | XM   | 1    | 1     | 2a    | Мирзонидове  | Б |
|   | 379    | Назинева Р    | XM   | 1    | 1     | 2a    | Мирзонидова  | Б |
| 1 | 380    | Сариев Г      | XM   | 1    | 1     | 24    | Мирзонидова  | Б |
|   | 382    | Тужанов С     | XM   | 1    | 1     | 2a    | Мирзожидова  | Б |
|   | 400    | Уринов Д      | XM   | i    | 1     | 14    | Мирзонндова  | Б |
|   | 177    | Маматов И     | XM   | 1    | 2     | da    | Мираожи кова | Б |

7.25-rasm.

Saralashlarni yana boshqa maydonlar boʻyicha ham amalga oshirish mumkin. Masalan, bir paytda oʻqituvchilarning familiyalari, fakultetlar, kurslar va h.k. boʻyicha. Bu ishlar ham yuqoridagi usul bilan amalga oshiriladi.

# Forma orqali soʻrovga tanlov shartlarini kiritish

Yuqoridagi bo'limda bir nechta maydon bo'yicha saralash va saralangan so'rovni formada tobe forma sifatida akslantirish usuli bilan tanishdik. Bunda barcha natijalar formada hosil bo'ldi (7.25rasm). Bu usul ma'lumotlarni tanlash va ko'rish uchun juda qulay bo'lishiga qaramasdan uni chop etishda ma'lum noqulayliklarni keltirib chiqaradi. Sizga ma'lumki ma'lumotlarni chop etishning eng qulay ko'rinishi bu hisobotdir. Accessda shunday imkoniyatlar mavjudki, unda biror so'rovdan saralashni forma orqali amalga oshirib, saralangan so'rov asosida hisobotni hosil qilish va chop etish mumkin. Bu shaklan bir xil ammo mazmunan turlicha bo'lgan hisobotlarni tayyorlashda juda qo'l keladi (xuddi parametrli so'rovlardek). Bu ish ham makros yordamida amalga oshiriladi. Quyida bu usul bilan tanishamiz.

Soʻrovga tanlash shartini kiritish uchun boʻsh forma hosil qilish.

1. Tanlash shartini soʻrovga kiritish uchun boʻsh forma tuzing.

2. Konstruktor holatida formaning xossalar oynasini oching va quyidagi xossalarni oʻrnating.

| Xossa              | Qiymati                                                                              |
|--------------------|--------------------------------------------------------------------------------------|
| Подпись            | Formaning sarlavha satrida<br>paydo boʻladigan nom (masalan,<br>«Tanlash parametri») |
| Режим по умолчанию | Позиция форма                                                                        |
| Допустимые режимы  | Форма                                                                                |
| Полосы прокрутки   | Отсутствуют                                                                          |
| Область выделения  | Нет                                                                                  |
| Поле номера запаси | Нет                                                                                  |
| Раздиленные линии  | Нет                                                                                  |
| Тип границы        | Окно диалога                                                                         |

3. Boʻsh formaga har bir tanlanadigan maydon boʻyicha kiritiladigan shartni aniqlovchi boʻsh maydon hosil qiling. Bu maydonlar Поле со списком ham boʻlishi mumkin. Agar roʻyxatli maydon boʻlsa oldingi boʻlimda hosil qilingan usul bilan uni aniqlash kerak. Xuddi oldingidek ular oʻqituvchilarning yoki fakultetlarning nomlarini aniqlovchi roʻyxatli maydon boʻlishi mumkin. Roʻyxatli maydonlar bir nechta boʻlishi ham mumkin. Hozircha bu maydonlarning xossalarida makroslar boʻlmaydi (7.1-jadval). Boʻsh maydonlar albatta, roʻyxatli maydon boʻlishi shart emas. Masalan, siz ma'lum vaqt oraligʻidagi ma'lumotlarni qidirayotgan boʻlsangiz, boʻsh maydonlar etarli (qidirilayotgan boshlangʻich va oxirqi sana uchun).

4. Bu maydonlarning xossalarini quyidagicha aniqlang.

| Xossa       | Qiymati                                                                                                    |
|-------------|----------------------------------------------------------------------------------------------------|
| Имя         | Shartni aniqlovchi nom (masalan, «Oʻqi-<br>tuvchilar», «Fakultetlar», «Boshlangʻich<br>sana», «Oxirgi sana») |
| Формат поля | Agar tanlash sana boʻyicha boʻlsa, Сред-<br>ний формат даты                                                  |

5. Formani saqlang va unga nom bering (masalan, «Shart\_tanlash»).

# Forma uchun makroslar guruhini hosil qilish

1. Ma'lumotlar bazasi oynasida **Makpoc**ni tanlang va **Cozgatt** tugmasini bosing. Bu holatda uchta makros tuzamiz.

2. Bo'sh formani ochuvchi makros tuzamiz. Buning uchun makrosning Имя макроса ustunini ochuvchi Имена макросов tugmasini bosing. Makrosga nom bering (masalan, «Ochish»). Keyin Открыть форму makrokomandasini tanlang. Uning argumentlarini quyidagicha aniqlang.

| Argument     | Qiymati                   |
|--------------|---------------------------|
| Имя формы    | Bo'sh formaning nomi.     |
|              | Masalan, «Shart_tanlash». |
| Режим        | Форма                     |
| Режим данных | Изменение                 |
| Режим окна   | Окно диалога              |

3. Formani yopuvchi makros tuzing. Unga nom bering (masalan, «Yopish»). Закрыть makrokomandasini tanlang va uning argumentlarini quyidagicha oʻrnating.

| Argument    | Qiymati                                             |  |  |
|-------------|-----------------------------------------------------|--|--|
| Тип объекта | Forma                                               |  |  |
| Имя объекта | Boʻsh formaning nomi<br>(masalan, «Shart_tanlash».) |  |  |
| Сохранить   | Нет                                                 |  |  |

4. «OK» tugmachasi uchun makros tuzing. Bu makros formani yashirin holga oʻtkazadi. Makrosga «OK» deb nom bering va Zadat Znachenie makrokomandasini tanlang. Bu makrokomanda uchun argumentlarni quyidagicha tanlang.

| Argument  | Qiymati   |  |
|-----------|-----------|--|
| Элемент   | [Висибле] |  |
| Выражение | Нет       |  |

5. Barcha qilingan ishlarni saqlang va makrosni yoping. Unga biror nom bering (masalan, «M\_tanlash»). Siz loyihalagan makros 7.26-rasmdagidek koʻrinishda boʻladi.

| 2                      | Имя макроса | Макрокоманда                                                                                                    | Примечани |  |  |  |
|------------------------|-------------|----------------------------------------------------------------------------------------------------|-----------|--|--|--|
| 1                      | Очиш        | ОткрытьФорму                                                                                                    |           |  |  |  |
| -                      | Ёпиш        | Закрыть                                                                                                    |           |  |  |  |
| -                      | ОК          | ЗадатьЗначение                                                                                                    |           |  |  |  |
| Аргументы макрокоманды |             |                                                                                                    |           |  |  |  |
| И                      | мя формы    | Шарт_танлаш                                                                                                    | B. B. 35  |  |  |  |
| Режим                  |             | Форма                                                                                                    | E Real    |  |  |  |
| Имя фильтра            |             | a de la companya de la companya de l |           |  |  |  |
| Условие отбора         |             | Contraction of the second second second second second second second second second second second second second s                                                                                                    | Столбе    |  |  |  |
| Режим данных           |             | Изменение                                                                                                    | Для       |  |  |  |
| P                      | ежим окна   | Окно диалога                                                                                                    | воида     |  |  |  |
|                        |             | The second second second second second second second second second second second second second second second s                                                                                                    | нии.      |  |  |  |
|                        |             |                                                                                                    | Tanti     |  |  |  |
|                        |             |                                                                                                    |           |  |  |  |

 $\frac{1}{2}$ Formaga «OK» Bo'sh formani konstruktor holatida oching. knopkasini oʻrnatish.

- 293 -

# MA'LUMOTLAR BAZASINI BOSHQARISH SISTEMASI (ACCESS WINDOWS-9X/2000 UCHUN)

2. Yuqoridagi boʻlimlarda keltirilgan usullardan foydalanib (makrosni formaga sudrab kelish yoʻli bilan) «OK» nomli knopka hosil qiling va uning uchun quyidagi xossalarini oʻrnating.

| Argument       | Qiymati                          |
|----------------|----------------------------------|
| Имя            | ОК                               |
| Подпись        | OK                               |
| Нажатие кнопки | Makrosning nomi («M_tanlash.OK») |

3. Oʻzgarishlarni saqlang va formani yoping.

# Hisobot hosil qilinadigan soʻrovga shartlar kiritish.

1. Hisobot hosil qilinadigan soʻrovni konstruktor holatida oching.

2. Unga tanlash shartlarini kiriting. Shartlar 7.24-rasmdagidek boʻlishi mumkin. Masalan, oʻqituvchilarni tanlash uchun soʻrovning «Famil» nomli maydonidagi Условие отбора satriga [Forms]![Shart\_tanlash]![Oʻqituvchilar] shartini, fakultetlarni tanlash uchun esa «Fak» nomli maydonining Условие отбора satriga [Forms]![Shart\_tanlash]![Fakultetlar] shartini yozish kerak. Bu shartlarni Построительdan foydalanib ham kiritish mumkin. Agar sizda shartlar sanalar boʻyicha boʻlsa, soʻrovning mos maydonidagi Условие отбора satriga quyidagi shartni yozish ham mumkin.

Between [Forms]![Shart\_tanlash]![Boshlang'ich sana] And [Forms]![Shart\_tanlash]![Oxirgi sana]

3. Oʻzgarishlarni saqlang va hisobotni yoping.

# Asosiy hisobot bilan makroslarni bogʻlash.

1. Biror usulda (masalan, **Macrep отчетов** yordamida) yuqoridagi soʻrov asosida hisobotni loyihalang.

2. Hisobotni konstruktor holatida oching va uning quyidagi xossalarini oʻrnating.

| Argument | Qiymati                                                                 |
|----------|-------------------------------------------------------------------------|
| Открытие | Bo'sh formani ochuvchi makrosning nomi<br>(masalan, «M_tanlash.Ochish») |
| Закрытие | Boʻsh formani yopuvchi makrosning nomi<br>(masalan, «M_tanlash.Yopish») |

3. Oʻzgarishlarni saqlang va hisobotni **Просмотр** holatida oching. Natijada, siz tuzgan boʻsh forma ekranda hosil boʻladi (7.27rasm).

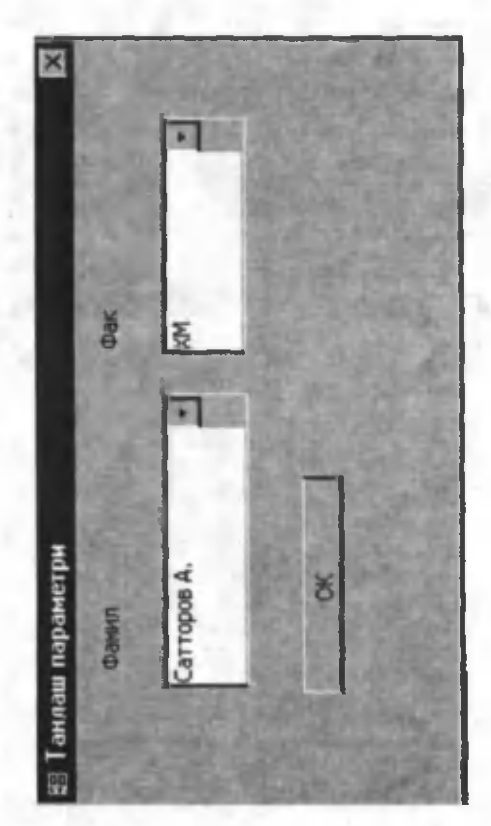

7.27-rasm.

4. Ochiluvchi menyulardan kerakli familiyani va fakultet nomini tanlang.

5. OK tugmasini bosishingiz bilan forma ekrandan yoʻqoladi va siz tanlagan shartlarga mos hisobot hosil boʻladi (7.28-rasm).

|     | Фаналана               | Фаз | Курс | Патех | Гур <u>у</u> х | Фанна       |
|-----|------------------------|-----|------|-------|----------------|-------------|
| 463 | Acturpos M             | XM  | 2    | 1     | 2              | Сатороз А.  |
| 474 | III ogustanu III       | XM  | 2    | 1     | 2              | Сатвороз 🛦  |
| 475 | Same B                 | XM  | 2    | 1     | 31             | Слегоров 🛦  |
| 476 | Баранна Ш              | XH  | 2    | 1     | з              | Сатороз 🛦.  |
| 478 | Marga ann 16           | XX  | 2    | 1     | з              | Сангороз А. |
| 491 | Турдини унова <u>М</u> | XM  | 2    | 1     | 34             | Слегороз А. |
| 493 | Исабана А              | XM  | 2    | 1     | 44             | Centrogon & |
| 491 | Курбаная Д             | XM  | 2    | 1     | 44             | Саттороз А. |
| 499 | Tempor C               | XM  | 2    | 1     | 44             | Categoria A |

7.28-rasm.

### ADABIYOTLAR

1. Роберт Шнайдер. Аккесс для Windows 95. Издателство Бином, М., 1996.

2. Визе Манс. МС Аккесс 2.0, Бином, М., 1996.

3. Информатика. Вазовый курс. Учебник под ред. С.В.Симановича. СП., «Питер» 1999. 638 с.

4. Симанович С.В. и др. Специальная информатика. Учебное пособые. М., «АСТпресс» 1998. 480 s.

5. Шафрин Ю. Информационные технологии. В 2-х частях. Учебное пособие. М., «Лабаратория Базовых Знаний» 1999. 336с.

6. Sattorov A. va b.q. Kompyuterlar va informatsion texnologiyalar fanidan testlar toʻplami. JIDU. 2003.

# MUNDARIJA

| KIRISH | 3 |
|--------|---|
|        |   |

# I bob. MA'LUMOTLAR BAZASI

| 1.1. Ma'lumotlar bazasi nima?                        | 7  |
|------------------------------------------------------|----|
| 1.2. Ma'lumotlar bazasining turlari                  | 14 |
| Daraxtsimon ma'lumotlar bazasi                       | 14 |
| Tarmoq koʻrinishidagi ma'lumotlar bazasi             | 15 |
| Relyatsion (jadval) koʻrinishdagi ma'lumottar bazasi | 16 |
| 1.3. Ma'lumotlar bazasini loyibalash                 | 18 |
| Ma'lumotlar bazasi uchun zarur jadvallarni aniqlash  | 19 |

# II bob. MA'LUMOTLAR BAZASINI BOSHQARISH SISTEMALARI (MBBS)

| 2.1. MS Accessning arxitekturasi               | 29 |
|------------------------------------------------|----|
| 2.2. Accessni ishga tushirish va access oynasi | 31 |
| 2.3. Access menyusi                            | 34 |
| Fayl menyusi                                   | 34 |
| Pravka menyusi                                 | 37 |
| Vid menyusi                                    | 37 |
| Vstavka menyusi                                | 38 |
| Servis menyusi                                 | 39 |
| Okno menyusi                                   | 40 |

| Kontekst menyu  | 41 |
|-----------------|----|
| Spravka menyusi | 42 |
| Asboblar paneli | 44 |

# III bob. JADVALLAR

| 3.1. Jadval maydonlaridagi ma'lumotlarning turlari         | 46         |
|------------------------------------------------------------|------------|
| 3.2. Jadvalni loyihalash                                   | 48         |
| 3.3. Konstruktor yordamida jadval hosil qilish             | 50         |
| 3.4. Jadvalga ma'lumot kiritish                            | 5 <b>8</b> |
| 3.5. Konstruktor holatida jadvalga oʻzgartirishlar         |            |
| kiritish                                                   | 60         |
| Maydonlarning oʻrnini oʻzgartirish                         | 60         |
| Jadvalga yangi maydon qoʻshish                             | 61         |
| Maydonlarní yoʻqotish                                      | 63         |
| Maydon oralarini kengaytirish                              | 63         |
| 3.6. Jadval holatida jadvalga oʻzgartirishlar kiritish     | 64         |
| Shriftlarni oʻzgartirish                                   | 64         |
| Jadval koʻrinishini oʻzgartirish                           | 65         |
| Satrlarning boʻyi va ustunlarning kengligini oʻzgartirish  | 65         |
| Katakdagi ma'lumotlarni oʻzgartirish                       | 66         |
| "Область ввода" oynasini ochish                            | 67         |
| Jadval ustunlarining oʻrnini almashtirish                  | 67         |
| Jadval maydonlarining nomini oʻzgartirish, yangi maydonlar |            |
| qoʻshish va maydonlarni yoʻqotish                          | 69         |
| Maydonlarni vaqtincha yashirish                            | 69         |
| Maydonni doim koʻrinadigan holga keltirish                 | -70        |
| Jadval maydonlarida foydalaniladigan ma'lumotlar           | 71         |
| 3.7. Foydalaniladigan kalit maydonlarning turlari          | 71         |
| Schetchikning (hisobchining) kalit maydonlari              | 72         |
| Oddiy kalit                                                | 72         |
| Tarkibli kalit                                             | 72         |

| 3.8. Ma'lumotlarni klaviatura yordamida tahrirlash       | 73  |
|----------------------------------------------------------|-----|
| Kursorni maydonda harakatlantirish                       | 73  |
| Matnni koʻchirish, undan nusxa olish va yoʻgotish        | 74  |
| Harakatni bekor qilish                                   | 74  |
| Jadval holatida ma'lumotlarni kiritishni tezlatish       | 74  |
| Maydondagi ma'lumotlarning turi va qiymatlarga qoʻyilgan |     |
| talablarning kiritilayotgan ma'lumotga ta'siri           | 75  |
| Jadval holatida maydon va yozuvlarni belgilash           | 75  |
| Jadval elementlarini saralash                            | 77  |
| Jadval elementlarini filtrlash                           | 78  |
| Ma'lumotlarni qidirish va almashtirish                   | 80  |
| 3.9. Jadval holatida yangi jadval yaratish               | 81  |
| 3.10. Jadva) masteri yordamida jadval hosil qilish       | 83  |
| Построитель yordamida maydonlar kiritish                 | 87  |
| 3.11. Jadvallar orasidagi bogʻlanishlar                  | 89  |
| Birga bir qiymatli aloqalar                              | 90  |
| Birga koʻp qiymatli aloqalar                             | 91  |
| Koʻpga koʻp qiymatli alogalar                            | 94  |
| Jadvallar orasidagi alogalarni aniglash                  | 97  |
| Ma'lumotlarning beshikastligi nimani bildiradi?          | 102 |
| Birga bir qiymatli aloqalarni oʻrnatish                  | 105 |
| Koʻpga koʻp qiymatli aloqalarni oʻrnatish                | 106 |
| 3.12. Ma'lumotlarning turi                               | 107 |
| Macka ввода - kiritish golipi                            | 108 |
| Master podstanovok - oʻrnatish ustasi                    | 121 |
| Jadvalni chop etish                                      | 126 |

# IV bob. SO'ROVLAR

| 4.1. Konstruktor yordamida soʻrovlar hosil qilish | 130 |
|---------------------------------------------------|-----|
| Oddiy soʻrovlar                                   | 131 |
| Bir nechta jadval ishtirok etgan oddiy soʻrovlar  | 138 |

| Master yordamida oddiy soʻrovlarni loyihalash | 143 |
|-----------------------------------------------|-----|
| Shartli so rovlar                             | 145 |
| Parametrli soʻrovlar                          | 150 |
| Hisoblovchi soʻrovlar                         | 153 |
| Guruhli soʻrovlar                             | 161 |
| Kesishadigan soʻrov                           | 168 |
| Yangilovchi soʻrov                            | 174 |
| Yozuvlar qoʻshuvchi soʻrovlar                 | 175 |
| Yoʻqotuvchi soʻrovlar                         | 178 |

# V bob. FORMALAR

| 5.1. Master form yordamida formalar hosil qilish | 183 |
|--------------------------------------------------|-----|
| Forma boʻyicha harakat                           | 186 |
| 5.2. Avtoforma yordamida formalar qurish         | 188 |
| 5.3. Konstruktor yordamida formalar hosil qilish | 190 |
| Ma'lumotlar oynasi                               | 192 |
| Formaga obyektlar oʻrnatish                      | 193 |
| Obyektlarni formatlash                           | 195 |
| Forma va forma obyektlarining xossalari          | 202 |
| Formaga yangi obyektlar kiritish                 | 205 |
| Tobe formalar                                    | 224 |
| Formalarni chop etish                            | 231 |

# VI bob. HISOBOT

| Автоотчет yordamida hisobot tayyorlash        | 234 |
|-----------------------------------------------|-----|
| Macтер отчетов (Hisobotlar ustasi) yordamida  |     |
| hisobotlarni loyihalash                       | 237 |
| Konstruktor yordamida hisobotlarni loyihalash | 244 |
| Мастер диаграмм                               | 251 |

# VII bob. MAKROSLAR VA MODULLAR

| 63                    |
|-----------------------|
| 64                    |
| 66                    |
| <b>58</b>             |
| 76                    |
|                       |
| 82                    |
| 90                    |
|                       |
| 5<br>6<br>7<br>8<br>9 |

| ADABIYOTLAR | 297 |
|-------------|-----|
|-------------|-----|

# A. SATTOROV

# MA'LUMOTLAR BAZASINI BOSHQARISH SISTEMASI (ACCESS WINDOWS-9X/2000 UCHUN)

Toshkent – «Fan va texnologiya» – 2006

Muharrir: M.Hayitova Texnik muharrir: A. Shoxamedov Musahhih: Q Avezboyev

Bosishga ruxsat etildi 4.12.2006. Bichimi 60x84<sup>1</sup>/<sub>16</sub>. «Times Uz» garniturasi. Ofset usulida bosildi. Shartli bosma tabogʻi 19,25. Nashriyot bosma tabogʻi 19,0. Adadi 1000. Buyurtma №117.

«Fan va texnologiyalar Markazining bosmaxonasi»da chop etildi. 700003, Toshkent sh., Olmazor, 171-uy.